# NovaChat<sup>°</sup>

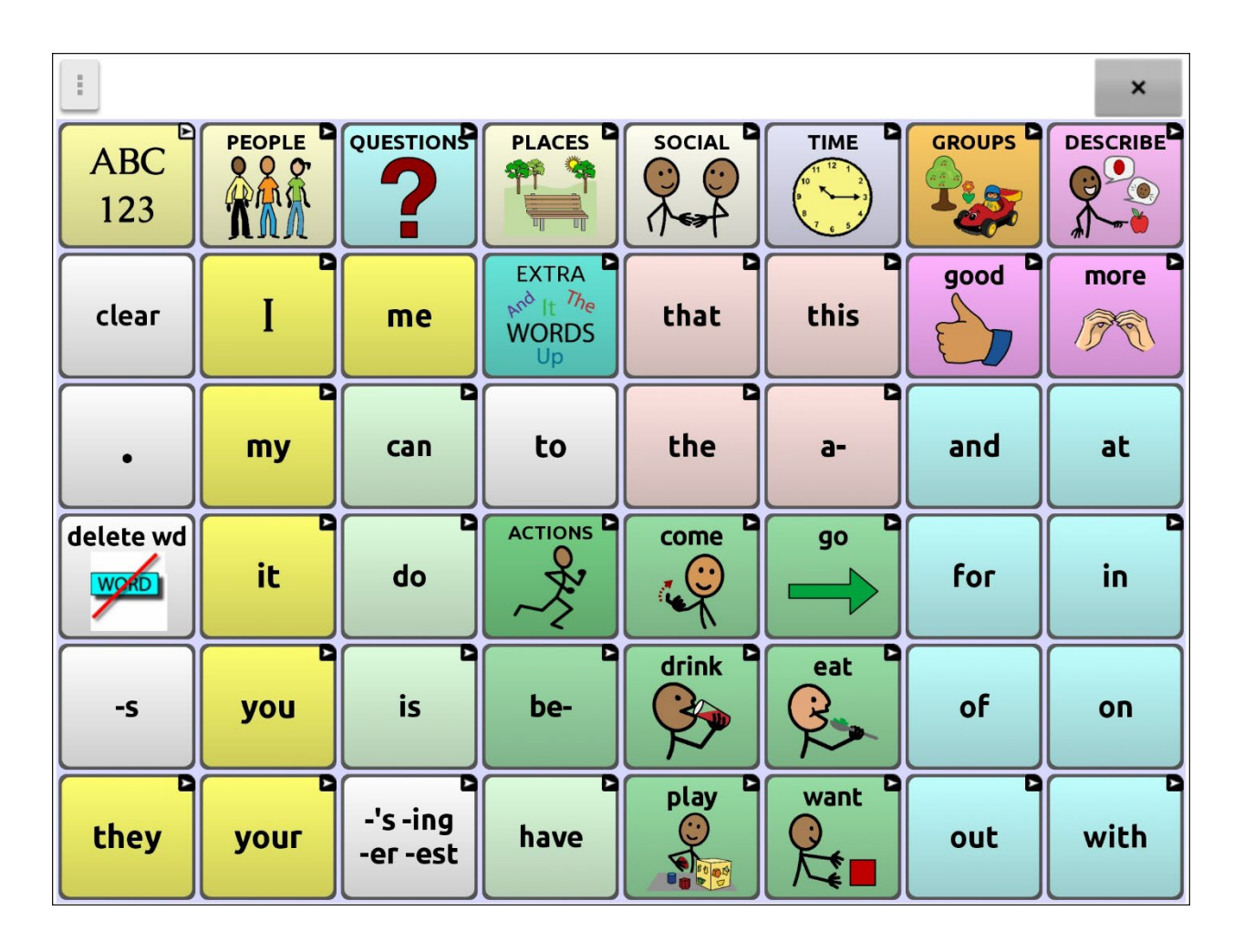

# Chatsoftwarehandleiding

Nederlandse editie

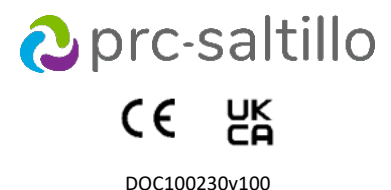

#### Informatie over copyright en handelsmerken

© 2025 PRC-Saltillo. Niet-commerciële herdrukrechten voor klinisch of persoonlijk gebruik worden met vermelding van de copyrightkennisgeving verleend. Commercieel gebruik is niet toegestaan; dit product mag niet worden doorverkocht. Neem contact op met PRC-Saltillo voor vragen over toelaatbaar gebruik van het product.

AAC Coaching Corner™, AAC Language Lab®, AAC Learning Journey™, Accent®, AeroSwitch®, AeroText™, ChatEditor™, ChatFusion™, ChatFusion™, ChatSMS®, ChatWrap®, CoreScanner™, Dialogue®, Empower®, Engage®, Essence®, Freedom Switch™, iSharePRC®, LAMP™, LAMP Words for Life®, Look®, Minspeak®, NovaChat®, NuEye®, NuPoint®, NuVoice®, PASS™, PRiO®, Realize Language™, Semantic Compaction®, Timocco-on-Accent™, TouchChat®, UNIDAD®, Unity®, VersaChat™, VersaEye™, VersaSpeaker™, VersaWrap™, Via®, VocabPC™, en Xtreme™ zijn handelsmerken van PRC-Saltillo.

Acapela Group<sup>®</sup> en my-own-voice<sup>™</sup> zijn handelsmerken van Acapela Group. Acapela Group, Copyright 2024. Alle rechten voorbehouden. Met toestemming gebruikt. De text-to-speech technologie van Acapela en de digitale stemmen van deze software worden gratis verstrekt voor toepassing door de eindgebruiker. Deze mogen echter uitsluitend voor

communicatiedoeleinden worden gebruikt en mogen niet voor winstdoeleinden worden verkocht, gekopieerd of anderszins geëxploiteerd.

Het woordmerk en de logo's van Bluetooth<sup>®</sup> zijn gedeponeerde handelsmerken en eigendom van Bluetooth SIG, Inc. Elk gebruik van dergelijke merken door PRC-Saltillo valt onder een licentie. CAVIWIPES<sup>™</sup> is een handelsmerk van Metrex Research LLC.

Google™, Google Docs™, Google Drive™, Google Play™, Android™, Chromebook™, Gmail™, en YouTube™ zijn handelsmerken van Google Inc.

Ivona wordt geleverd door ReadSpeaker.

Mac\* is een handelsmerk van Apple Inc., geregistreerd in de VS en andere landen en regio's.

Microsoft® en Windows® zijn gedeponeerde handelsmerken of handelsmerken van Microsoft Corporation in de Verenigde Staten en/of andere landen.

My QuickChat<sup>™</sup> valt onder het auteursrecht van Talk To Me Technologies.

PCS® is een handelsmerk van Tobii Dynavox LLC. Alle rechten voorbehouden. Met toestemming gebruikt.

Samsung® en Galaxy Tab® zijn gedeponeerde handelsmerken van Samsung Electronics America, Inc.

De symbolen die gebruikt zijn in dit document zijn eigendom van n2y, LLC. Gebruikt met toestemming onder licentie. © 2024.

De stemmen Voice Keeper en Almagu zijn intellectueel eigendom van Almagu.

Wi-Fi® is een gedeponeerd handelsmerk van Wi-Fi Alliance.

WordPower® is een handelsmerk van Inman Innovations, Inc. © 2001-2024; Alle rechten voorbehouden. Met toestemming gebruikt.

Other trademarks are the property of their respective owners.

#### Documentversie / Softwareversie

DOC100230v100 · 13 januari 2025 · Nederlands Chatsoftware versie 2.52

## Inhoudsopgave

| Welkom                                                                         | 9  |
|--------------------------------------------------------------------------------|----|
| Het thuisscherm gebruiken                                                      | 10 |
| De statusbalk gebruiken                                                        | 10 |
| Snelkoppelingen toevoegen                                                      | 10 |
| De applicatie openen en sluiten                                                | 10 |
| Het applicatiescherm gebruiken                                                 | 11 |
| Kiezen hoe toegang te krijgen tot de menu's                                    | 12 |
| Applicatiemenu's gebruiken                                                     | 15 |
| Instellingen wijzigen                                                          | 16 |
| Uitleg over niet-beschikbare instellingen zien                                 | 17 |
| Een vocabulairebestand kiezen                                                  | 18 |
| Het vermogen van de gebruiker om toetsen te selecteren beoordelen              |    |
| Het toegangsniveau van de gebruiker beoordelen                                 | 21 |
| De cognitieve vermogens van de gebruiker beoordelen                            | 21 |
| Aanvullende overwegingen                                                       | 21 |
| Vocabulairebestanden verkennen                                                 | 22 |
| Beschikbare vocabulairebestanden                                               | 23 |
| WordPower                                                                      | 23 |
| WordPower20 Simply                                                             | 23 |
| WordPower25 Touch & Scan                                                       | 23 |
| WordPower42                                                                    | 23 |
| WordPower42 Basic                                                              | 23 |
| WordPower48                                                                    | 23 |
| WordPower60                                                                    |    |
| WordPower60-Basic                                                              |    |
| WordPower80                                                                    | 24 |
| WordPower108                                                                   |    |
| WordPower108 with Keyboard                                                     |    |
| WordPower140 Scan & Touch                                                      |    |
| 4 Basic                                                                        |    |
| Basic Scan                                                                     | 25 |
| Communication Journey: Aphasia                                                 | 25 |
| Intermediate Scan                                                              |    |
| MultiChat 15                                                                   |    |
| myCore                                                                         |    |
| myQuickChat                                                                    |    |
| Spelling                                                                       |    |
| VocabPC                                                                        |    |
| Een taal en stem kiezen                                                        | 27 |
| Een taal kiezen                                                                | 27 |
| Een spraaksynthesizer en stem selecteren                                       | 27 |
| Een Almagu-stem toevoegen                                                      | 28 |
| Creëer uw stem met The Voice Keeper                                            | 29 |
| Een Android Voice Toevoegen                                                    | 29 |
| De spreekbalk gebruiken (SB)                                                   |    |
| Functionele SB-instellingen wijzigen                                           | 30 |
| Tekst in de SB wissen                                                          | 31 |
| Stijlinstellingen van de SB wijzigen                                           | 31 |
| Woorden in de Spraakweergavebalk (SDB) markeren wanneer ze worden uitgesproken | 32 |
| Twee gesprekken tegelijk voeren                                                | 33 |
| Het wijzigen van de SDB en de achtergrondkleuren van de zij-chat-SDB           | 34 |

| Spraak instellen                                                        | 36 |
|-------------------------------------------------------------------------|----|
| Een pauze tussen woorden toevoegen                                      | 36 |
| Woorden aan de uitspraakwoordenlijst toevoegen                          | 36 |
| Bepalen hoe een woord met meerdere uitspraken uitgesproken wordt        | 37 |
| Na elk teken, woord of zin spreken                                      |    |
| Spraak in- of uitschakelen:                                             | 37 |
| ChatEditor installeren, configureren en gebruiken                       | 38 |
| ChatEditor installeren                                                  | 38 |
| ChatEditor configureren                                                 | 39 |
| Spraak en symbolen in ChatEditor inschakelen                            | 39 |
| ChatEditor openen                                                       | 39 |
| Vocabulairebestanden met ChatEditor gebruiken                           | 40 |
| Het importeren van een woordenschatbestand op uw computer in ChatEditor | 41 |
| Verschillen tussen de Editor en het apparaat                            | 42 |
| Instructiemateriaal samenstellen met ChatEditor                         | 42 |
| Bewerkmodus inschakelen                                                 | 43 |
| Een aangepast vocabulairebestand maken                                  | 44 |
| Een kopie in de Bewerkmodus op het apparaat maken                       | 44 |
| Een kopie in de bibliotheek van het apparaat maken                      | 44 |
| Een kopie in ChatEditor maken                                           | 44 |
| De tekst op een toets wijzigen                                          | 45 |
| De tekst op een toets weergeven om te wijzigen                          | 45 |
| De tekst op een toets bewerken                                          | 45 |
| Afbeeldingen zonder tekst gebruiken                                     |    |
| Een toetsafbeelding toevoegen of wijzigen                               | 46 |
| Een afbeelding in de bibliotheek van het apparaat vinden                | 46 |
| Een afbeelding in de bibliotheek van het apparaat zoeken                |    |
| Uw eigen afbeelding maken                                               | 47 |
| Een bestaande afbeelding gebruiken                                      | 47 |
| Afbeeldingen overzetten                                                 | 48 |
| Huidskleuren wiizigen                                                   | 49 |
| Een huidskleur voor een heel vocabulairebestand instellen               | 49 |
| Willekeurige huidskleuren op knoppen in een woordenliist toepassen      | 50 |
| Toetsen verbergen                                                       | 51 |
| Een toets verbergen                                                     | 51 |
| Meerdere toetsen verbergen of weergeven                                 | 52 |
| Alle toetsen verbergen of weergeven                                     |    |
| Instellingen voor verborgen toetsen opslaan                             | 52 |
| De huidskleur van het symbool van een specifieke knop wijzigen          | 53 |
| Toetsafbeeldingen verbergen en weergeven                                | 55 |
| De stijl van toetsen wijzigen                                           | 56 |
| De stijl van een toets wijzigen                                         | 56 |
| Kleursaturatie van toetsen wijzigen                                     | 57 |
| De stijl van een toets in een vocabulaire overschrijven                 | 57 |
| De stijl van een toets op een pagina overschrijven                      | 57 |
| De stijl van een specifieke toets overschrijven                         | 58 |
| De stijl van een toets kopiëren en plakken                              | 58 |
| De pijlkoppeling van een toets wijzigen                                 |    |
| Een toetsactie toevoegen of wijzigen                                    | 60 |
| Beschikbare toetsacties                                                 | 61 |
| Navigeer, Navigeer 1 Selectie en Naar pagina gaan gebruiken             |    |
| Het opslaan van tekst van de SDB op een Knop                            | 68 |
| Opzetten en gebruiken van Tekst opslaan naar Knopactie                  |    |

| Toetsen kopiëren                                                             | 69 |
|------------------------------------------------------------------------------|----|
| Een toets kopiëren en plakken                                                | 69 |
| Dezelfde toets kopiëren en opnieuw gebruiken                                 | 69 |
| Wijzigen van een toets die op meerdere pagina´s wordt gebruikt               | 70 |
| Een toets op meerdere locaties gebruiken                                     | 70 |
| Toetsen prioriteit geven                                                     | 71 |
| Toetsen herschikken                                                          |    |
| De grootte van een toets aanpassen                                           |    |
| Toetssets instellen                                                          | 72 |
| Een toets met een paginalink aanmaken                                        | 73 |
| Een pagina maken                                                             | 74 |
| Een nieuwe pagina maken                                                      |    |
| Een kopie van een pagina maken                                               | 74 |
| Een pagina op basis van een sjabloon maken                                   | 74 |
| Een pagina van een ander vocabulairebestand kopiëren                         | 74 |
| Paginaovergangen animeren                                                    |    |
| Een rooster aan pagina's toevoegen                                           |    |
| De stijl van een pagina overschrijven                                        |    |
| Speciale pagina's instellen                                                  | 76 |
| Uw thuispagina wijzigen                                                      |    |
| Een geïmporteerde berichtenpagina als speciale pagina instellen              |    |
| Een speciale pagina als uw thuispagina instellen                             |    |
| Een speciale pagina als sjabloon gebruiken                                   |    |
| Een whiteboard-pagina aanmaken                                               | 80 |
| Een visuele scène maken                                                      | 82 |
| Een toets met een koppeling maken                                            | 83 |
| Een pagina met visuele scène maken                                           |    |
| Een transparante toets aan de pagina met visuele scène toevoegen             | 85 |
| De actie van een toets wijzigen                                              | 86 |
| Alternatief: Eerst de scène en vervolgens de toets met een koppeling maken   | 86 |
| Een visuele scène maken met toetsen die de afbeelding omringen               | 87 |
| Toetsenborden gebruiken                                                      | 88 |
| Een ander toetsenbord kiezen                                                 |    |
| Een toets aan een toetsenbord koppelen                                       |    |
| Vocale Acapela-emoticons toevoegen                                           | 89 |
| Een geluid toevoegen                                                         | 89 |
| Een uitroep toevoegen                                                        | 89 |
| Een vocale emoticon zoeken                                                   | 89 |
| Voorbeeld: Een lachende emoticon en lachgeluid aan een toets toevoegen       |    |
| Toegangsopties instellen                                                     | 90 |
| De timing-instellingen gebruiken                                             |    |
| Toetsen bij aanraking of loslating activeren                                 |    |
| Een tijd voor een toetsactivatie instellen                                   |    |
| Een tijd instellen om te voorkomen dat een toets tweemaal wordt geselecteerd |    |
| Een visueel signaal geven als een toets wordt ingedrukt                      |    |
| Een piepje instellen als een toets wordt ingedrukt                           |    |
| Visuele ettecten gebruiken                                                   |    |
| Auditieve effecten gebruiken                                                 |    |
| visuele en augitieve effecten gebruiken om een knop te lokaliseren           |    |
| Gebaren in en uiteebakelen                                                   |    |
| Gebaren in- en uitschakeien                                                  |    |
| Een geboar voor een pagina maken                                             |    |
| Een gedaar voor alle pagina s maken                                          |    |

| Scanning instellen                                                                                                    | 99                                                                                                    |
|----------------------------------------------------------------------------------------------------|----------------------------------------------------------------------------------------------------|
| Bedrade schakelaars instellen                                                                                                    | 100                                                                                                    |
| (Draadloze) Bluetooth-schakelaars instellen op een apparaat met Android 10 of lager                                                                                                    | 101                                                                                                    |
| (Draadloze) Bluetooth-schakelaars instellen op een apparaat met Android 11 of hoger                                                                                                    | 102                                                                                                    |
| Het scanpatroon selecteren                                                                                                    | 103                                                                                                    |
| Modus 'lineaire scan' gebruiken                                                                                                    | 103                                                                                                    |
| Modus voor lineaire stepscanning met één schakelaar gebruiken                                                                                                    | 103                                                                                                    |
| Modus voor lineaire scanning met twee schakelaars gebruiken                                                                                                    | 104                                                                                                    |
| De rij/kolom-scanmodus gebruiken                                                                                                    | 104                                                                                                    |
| Blok-scanmodus gebruiken                                                                                                    | 104                                                                                                    |
| Flow-scanmodus gebruiken                                                                                                    | 105                                                                                                    |
| Blok- en flowscans optimaliseren                                                                                                    | 105                                                                                                    |
| Scans van de spreekbalk (SB) configureren                                                                                                    | 106                                                                                                    |
| Het scannen van meldingen configureren                                                                                                    | 106                                                                                                    |
| Het scannen van lege gebieden configureren                                                                                                    | 106                                                                                                    |
| Scan-timing instellen                                                                                                    | 107                                                                                                    |
| Herscans configureren                                                                                                    | 107                                                                                                    |
| Activeringsvertraging instellen                                                                                                    | 107                                                                                                    |
| Auto herstart inschakelen                                                                                                    | 107                                                                                                    |
| Aangepaste scanpatronen configureren                                                                                                    | 108                                                                                                    |
| De Scan Editor openen                                                                                                    | 108                                                                                                    |
| Groepen en subgroepen instellen                                                                                                    | 108                                                                                                    |
| Menu-opties van de Scan Editor instellen                                                                                                    | 109                                                                                                    |
| Een aangepast scanpatroon maken                                                                                                    | 111                                                                                                    |
| Een aangepast scanpatroon van een pagina verwijderen                                                                                                    | 112                                                                                                    |
| Een aangepast scanpatroon van alle pagina's verwijderen                                                                                                    | 112                                                                                                    |
| Het instellen van bericht-pop-ups met knoppen om lees- en schrijfvaardigheid te ontwikkelen                                                                                                    | 113                                                                                                    |
|                                                                                                    |                                                                                                    |
| De schermstand van het apparaat wijzigen                                                                                                    | 115                                                                                                    |
| De schermstand van het apparaat wijzigen<br>De schermstand wijzigen                                                                                                    | <b>115</b><br>                                                                                                    |
| De schermstand van het apparaat wijzigen<br>De schermstand wijzigen<br>De stand van de SB wijzigen                                                                                                    | <b>115</b><br>                                                                                                    |
| De schermstand van het apparaat wijzigen<br>De schermstand wijzigen<br>De stand van de SB wijzigen<br>Woordvinder gebruiken                                                                                                    |                                                                                                    |
| De schermstand van het apparaat wijzigen<br>De schermstand wijzigen<br>De stand van de SB wijzigen<br>Woordvinder gebruiken<br>Specifieke woorden zoeken                                                                                                    |                                                                                                    |
| De schermstand van het apparaat wijzigen<br>De schermstand wijzigen<br>De stand van de SB wijzigen<br>Woordvinder gebruiken<br>Specifieke woorden zoeken<br>Woordvoorspelling instellen en gebruiken                                                                                                    |                                                                                                    |
| De schermstand van het apparaat wijzigen<br>De schermstand wijzigen<br>De stand van de SB wijzigen<br>Woordvinder gebruiken<br>Specifieke woorden zoeken<br>Woordvoorspelling instellen en gebruiken<br>Het type woordvoorspelling selecteren                                                                                                    |                                                                                                    |
| De schermstand van het apparaat wijzigen<br>De schermstand wijzigen<br>De stand van de SB wijzigen<br>Woordvinder gebruiken<br>Specifieke woorden zoeken<br>Woordvoorspelling instellen en gebruiken<br>Het type woordvoorspelling selecteren<br>Het standaardwoordenboek kiezen                                                                                                    |                                                                                                    |
| De schermstand van het apparaat wijzigen<br>De schermstand wijzigen<br>De stand van de SB wijzigen<br>Woordvinder gebruiken<br>Specifieke woorden zoeken<br>Woordvoorspelling instellen en gebruiken<br>Het type woordvoorspelling selecteren<br>Het standaardwoordenboek kiezen<br>Woorden toevoegen met behulp van het scherm Geleerde woorden toevoegen                                                                                                    |                                                                                                    |
| De schermstand van het apparaat wijzigen<br>De schermstand wijzigen<br>De stand van de SB wijzigen<br>Woordvinder gebruiken<br>Specifieke woorden zoeken<br>Woordvoorspelling instellen en gebruiken<br>Het type woordvoorspelling selecteren<br>Het standaardwoordenboek kiezen<br>Woorden toevoegen met behulp van het scherm Geleerde woorden toevoegen<br>Woorden toevoegen door deze in het vocabulaire in te voeren                                                                                                    |                                                                                                    |
| De schermstand van het apparaat wijzigen<br>De schermstand wijzigen<br>De stand van de SB wijzigen<br>Woordvinder gebruiken<br>Specifieke woorden zoeken<br>Woordvoorspelling instellen en gebruiken<br>Het type woordvoorspelling selecteren<br>Het standaardwoordenboek kiezen<br>Woorden toevoegen met behulp van het scherm Geleerde woorden toevoegen<br>Woorden toevoegen door deze in het vocabulaire in te voeren<br>Beoordeling van nieuwe voorspellingswoorden noodzakelijk                                                                              |                                                                                                    |
| De schermstand van het apparaat wijzigen<br>De schermstand wijzigen<br>De stand van de SB wijzigen<br>Woordvinder gebruiken<br>Specifieke woorden zoeken<br>Woordvoorspelling instellen en gebruiken<br>Het type woordvoorspelling selecteren<br>Het standaardwoordenboek kiezen<br>Woorden toevoegen met behulp van het scherm Geleerde woorden toevoegen<br>Woorden toevoegen door deze in het vocabulaire in te voeren<br>Beoordeling van nieuwe voorspellingswoorden noodzakelijk<br>Nieuwe woorden voor voorspelling beoordelen                               |                                                                                                    |
| De schermstand van het apparaat wijzigen                                                                                                    |                                                                                                    |
| De schermstand van het apparaat wijzigen                                                                                                    |                                                                                                    |
| De schermstand van het apparaat wijzigen                                                                                                    |                                                                                                    |
| De schermstand van het apparaat wijzigen                                                                                                    |                                                                                                    |
| De schermstand van het apparaat wijzigen                                                                                                    |                                                                                                    |
| De schermstand van het apparaat wijzigen<br>De schermstand wijzigen<br>De stand van de SB wijzigen<br>Woordvinder gebruiken<br>Specifieke woorden zoeken<br>Woordvoorspelling instellen en gebruiken<br>Het type woordvoorspelling selecteren<br>Het standaardwoordenboek kiezen<br>Woorden toevoegen met behulp van het scherm Geleerde woorden toevoegen<br>Woorden toevoegen door deze in het vocabulaire in te voeren<br>Beoordeling van nieuwe voorspellingswoorden noodzakelijk<br>Nieuwe woorden voor voorspelling beoordelen<br>Voorspelling en importeren |                                                                                                    |
| De schermstand van het apparaat wijzigen                                                                                                    |                                                                                                    |
| De schermstand van het apparaat wijzigen                                                                                                    |                                                                                                    |
| De schermstand van het apparaat wijzigen                                                                                                    |                                                                                                    |
| De schermstand van het apparaat wijzigen                                                                                                    |                                                                                                    |
| De schermstand van het apparaat wijzigen                                                                                                    |                                                                                                    |
| De schermstand van het apparaat wijzigen                                                                                                    | 115         115         115         115         115         116         117         118         119         119         120         120         120         121         122         123         124         125         125         125         125         125         125         126         126 |
| De schermstand van het apparaat wijzigen                                                                                                    |                                                                                                    |
| De schermstand van het apparaat wijzigen                                                                                                    |                                                                                                    |

| Toegang beperken                                                                     | 128 |
|--------------------------------------------------------------------------------------|-----|
| Menuvergrendeling op een apparaat met een eigen systeem inschakelen                  | 128 |
| Het apparaat blokkeren                                                               | 128 |
| Het apparaat ontgrendelen                                                            | 128 |
| Een wachtwoord voor de Kioskmodus instellen                                          | 128 |
| Kioskmodus inschakelen                                                               | 129 |
| Kioskmodus uitschakelen                                                              | 129 |
| Uw wachtwoorden opnieuw instellen                                                    | 129 |
| Profielen maken en laden                                                             | 130 |
| Een profiel maken                                                                    | 130 |
| Een profiel laden                                                                    | 130 |
| Een profiel verwijderen                                                              | 130 |
| Standaardprofielinstellingen terugzetten                                             | 130 |
| De scherminstellingen wijzigen                                                       | 131 |
| Datum en tijd instellen                                                              | 132 |
| Datum- en tijdinstellingen wijzigen                                                  | 132 |
| Een datum/tijd-toets maken                                                           | 132 |
| Hoorbare en tactiele feedback                                                        | 132 |
| Foto's nemen                                                                         | 133 |
| Een cameratoets maken en gebruiken                                                   | 134 |
| De toetsactie instellen                                                              | 134 |
| Een foto voor uw toets nemen                                                         | 134 |
| Foto's verwijderen                                                                   | 134 |
| De Chat-software met behulp van wifi bijwerken                                       | 135 |
| De Chat-software bijwerken via de website van Saltillo                               | 136 |
| Een back-up van uw vocabulairebestanden maken                                        |     |
| Een back-up van aangepaste vocabulairebestanden op een USB-station maken             |     |
| Vocabulairebestanden tussen uw apparaat en ChatEditor uitwisselen                    | 141 |
| Een bibliotheek met vocabulairebestanden op uw apparaat terugzetten                  | 142 |
| Uw vocabulaires met instellingen back-uppen en terugzetten                           | 143 |
| Gebruikersgegevens op een apparaat back-uppen                                        |     |
| Gebruikersgegevens op een apparaat terugzetten                                       |     |
| Back-up en herstel van informatie met opslag in de cloud                             |     |
| Woordenlijstbestanden tussen NovaChat-apparaten uitwisselen                          |     |
| Uitwisseling van woordenlijstbestanden tussen apparaten met behulp van ChatEditor    |     |
| Uitwisseling van woordenlijstbestanden tussen apparaten met behulp van een USB-stick |     |
| Aangepaste vocabulaires en instellingen wissen                                       |     |
| Aangepast vocabulaire wissen                                                         |     |
| De standaardinstellingen terugzetten                                                 |     |
| Alle aangepaste vocabulaires en instellingen wissen                                  |     |
| Tekstberichten instellen en gebruiken                                                |     |
| De applicatie AeroText op uw telefoon installeren                                    |     |
| Een verbinding tussen uw NovaChat-apparaat en uw telefoon tot stand brengen          |     |
| Van SMS'en in een standaard vocabulairebestand gebruikmaken                          | 152 |
| De toets Done (Gereed) naar een andere nagina konjëren                               | 152 |
| Een toets met de actie Gereed aan een pagina toevoegen                               |     |
| SMS'en aan een aangepast vocabulairebestand toevoegen                                |     |
| Een andere SMS-toetsenbordpagina instellen                                           |     |
| SMS'en deactiveren of opnieuw activeren                                              |     |
| De grootte van de spraakbalk (SB) wijzigen                                           | 154 |
| Een contactpersoon op uw telefoon maken                                              |     |
| Een contactpersoon op basis van een ontvangen bericht toevoegen                      |     |
| Fen bericht schrijven en verzenden                                                   | 156 |

|                                                                                                    | 150                                                                       |
|----------------------------------------------------------------------------------------------------|---------------------------------------------------------------------------|
| Ean SMS baricht kaniëran                                                                                                    |                                                                           |
| Een sivis-bencht kopieren                                                                                                    |                                                                           |
| De selven gegenelden hij het maken og her i het                                                                                                    |                                                                           |
| De roi van gesprekken bij net maken van een bericht                                                                                                    |                                                                           |
| Gesprekken en berichten verwijderen                                                                                                    |                                                                           |
| Het pictogram Terug bij het SMS'en gebruiken                                                                                                    | 161                                                                       |
| Meldingen bekijken                                                                                                    | 162                                                                       |
| Geavanceerde SMS-instellingen                                                                                                    | 163                                                                       |
| Een webhookactie aan een toets toevoegen                                                                                                    | 165                                                                       |
| Gebruikte termen                                                                                                    | 165                                                                       |
| Een webhookactie toevoegen                                                                                                    | 166                                                                       |
| Webhookvoorbeelden bekijken                                                                                                    | 166                                                                       |
| Uw apparaat voor het eerst op een computer aansluiten                                                                                                    |                                                                           |
| Met apps werken                                                                                                    | 168                                                                       |
| De Active-knop gebruiken en resetten                                                                                                    | 168                                                                       |
| Gedownloade apps en bestanden verwijderen                                                                                                    | 169                                                                       |
| De InputStick gebruiken om uw computer te bedienen                                                                                                    | 170                                                                       |
| De Inputstick op de computer aansluiten                                                                                                    | 170                                                                       |
| Uw apparaat met de InputStick verbinden                                                                                                    | 170                                                                       |
| Bijkomende informatie over de Bluetooth-verbinding                                                                                                    | 171                                                                       |
|                                                                                                    | 171                                                                       |
| Een toetsenbordindeling selecteren                                                                                                    |                                                                           |
| Een toetsenbordindeling selecteren<br>De pictogrammen van de Spraakweergavebalk gebruiken                                                                                                    |                                                                           |
| Een toetsenbordindeling selecteren<br>De pictogrammen van de Spraakweergavebalk gebruiken<br>De computerbediening in- en uitschakelen                                                                                                    |                                                                           |
| Een toetsenbordindeling selecteren<br>De pictogrammen van de Spraakweergavebalk gebruiken<br>De computerbediening in- en uitschakelen<br>Een toets Computerbediening aan/uit aanmaken en gebruiken                                                                                                    |                                                                           |
| Een toetsenbordindeling selecteren<br>De pictogrammen van de Spraakweergavebalk gebruiken<br>De computerbediening in- en uitschakelen<br>Een toets Computerbediening aan/uit aanmaken en gebruiken<br>In de SDB op het pictogram tikken                                                                                                    |                                                                           |
| Een toetsenbordindeling selecteren<br>De pictogrammen van de Spraakweergavebalk gebruiken<br>De computerbediening in- en uitschakelen<br>Een toets Computerbediening aan/uit aanmaken en gebruiken<br>In de SDB op het pictogram tikken<br>Computeropdrachten aan apparaattoetsen toevoegen                                                                                                |                                                                           |
| Een toetsenbordindeling selecteren<br>De pictogrammen van de Spraakweergavebalk gebruiken<br>De computerbediening in- en uitschakelen<br>Een toets Computerbediening aan/uit aanmaken en gebruiken<br>In de SDB op het pictogram tikken<br>Computeropdrachten aan apparaattoetsen toevoegen<br>Tekst invoeren in een document op de computer                                               | 172<br>172<br>172<br>172<br>173<br>173<br>174<br>176                      |
| Een toetsenbordindeling selecteren<br>De pictogrammen van de Spraakweergavebalk gebruiken<br>De computerbediening in- en uitschakelen<br>Een toets Computerbediening aan/uit aanmaken en gebruiken<br>In de SDB op het pictogram tikken<br>Computeropdrachten aan apparaattoetsen toevoegen<br>Tekst invoeren in een document op de computer<br>Veiligheidsinformatie                      | 172<br>172<br>172<br>172<br>173<br>173<br>174<br>176<br><b></b>           |
| Een toetsenbordindeling selecteren<br>De pictogrammen van de Spraakweergavebalk gebruiken<br>De computerbediening in- en uitschakelen<br>Een toets Computerbediening aan/uit aanmaken en gebruiken<br>In de SDB op het pictogram tikken<br>Computeropdrachten aan apparaattoetsen toevoegen<br>Tekst invoeren in een document op de computer<br>Veiligheidsinformatie<br>Probleemoplossing | 172<br>172<br>172<br>172<br>173<br>173<br>174<br>176<br>177<br>178        |
| Een toetsenbordindeling selecteren<br>De pictogrammen van de Spraakweergavebalk gebruiken<br>De computerbediening in- en uitschakelen<br>Een toets Computerbediening aan/uit aanmaken en gebruiken<br>In de SDB op het pictogram tikken<br>Computeropdrachten aan apparaattoetsen toevoegen<br>Tekst invoeren in een document op de computer<br>Veiligheidsinformatie<br>Probleemoplossing | 172<br>172<br>172<br>172<br>173<br>173<br>174<br>176<br>177<br>178<br>184 |

## Welkom

Deze informatie is bedoeld om u te helpen de Chat-software op uw NovaChat<sup>®</sup>-apparaat te gebruiken. Er is aanvullende informatie en ondersteuning beschikbaar.

## **Ondersteunend materiaal:**

http://saltillo.com/support/

## Informatie over trainingsmogelijkheden:

http://saltillo.com/webinars

## **Operationele en technische ondersteuning:**

Als u problemen ondervindt, kunt u per telefoon of e-mail contact met ons opnemen.

Telefoon:1-800-382-8622

E-mail: service@saltillo.com

## **Trouble Tickets (Probleemtickets):**

http://saltillo.com/tt/

## Versie Chat-software:

Ga naar **Menu** > **Help** > **Updates zoeken** om de versie van de op uw apparaat geïnstalleerde Chatsoftware te bekijken. Het versienummer verschijnt boven de voortgangsbalk voor updates.

2.21

Check Now

## Het thuisscherm gebruiken

Middels het thuisscherm kunt u snelkoppelingen, widgets en andere onderdelen plaatsen en het apparaat aan uw wensen aanpassen. Kies **Home** (Thuis) om het thuisscherm weer te geven.

Apparaten met een eigen systeem of apparaten waarop de Kiosk-modus ingeschakeld is: Apparaten met een eigen systeem bieden geen toegang tot het thuisscherm. Tenzij anders aangegeven beginnen de instructies in deze gebruikershandleiding vanaf het moment dat het apparaat en de applicatie ingeschakeld zijn.

## De statusbalk gebruiken

De statusbalk aan de bovenkant van het thuisscherm bevat pictogrammen die meldingen en informatie over de accustatus en verbindingen weergeven.

Door de statusbalk naar beneden te vegen, worden opties voor het bekijken van meldingen en het snel in- en uitschakelen van enkele veelgebruikte Android-instellingen weergegeven.

## Snelkoppelingen toevoegen

Het thuisscherm bevat snelkoppelingen naar applicaties. U kunt desgewenst snelkoppelingen toevoegen.

## Een snelkoppeling aan een app toevoegen:

- 1. Tik op de snelkoppeling Apps.
- 2. Druk op de app, houd deze vast, en sleep de app naar het thuisscherm.

## Een snelkoppeling aan een widget toevoegen:

- 1. Druk op een leeg gedeelte van het thuisscherm en houd dit met uw vinger ingedrukt. Er wordt een menu geopend.
- 2. Selecteer Apps and Widgets (Apps en widgets).
- 3. Selecteer het tabblad Widgets.
- 4. Druk op de widget, houd deze vast, en sleep de widget naar het thuisscherm.

## Een snelkoppeling verwijderen:

- 1. Druk op de snelkoppeling en houd deze ingedrukt tot Remove (Verwijderen) verschijnt.
- 2. Sleep de snelkoppeling naar Remove (Verwijderen).

## De applicatie openen en sluiten

Tik op de NovaChat-snelkoppeling vanuit het thuisscherm of de map Apps. Als de applicatie geopend is, kiest u **Thuis**. Hierdoor wordt de applicatie geminimaliseerd en het thuisscherm van het besturingssysteem weergegeven.

Om de NovaChat-toepassing te sluiten, kies Menu en tik op Afsluiten.

Door de aan-/uitknop in te drukken om het apparaat uit te schakelen, worden ook de applicaties en alle geopende apps gesloten. Als het apparaat na een volledige uitschakeling wordt ingeschakeld, worden de applicaties automatisch opnieuw gestart.

Opmerking: Sluit op de achtergrond actieve apps af voor de beste prestatie van uw applicatie.

## Het applicatiescherm gebruiken

De spreekbalk (SB) geeft tekst weer door middel van een druk op de toets.

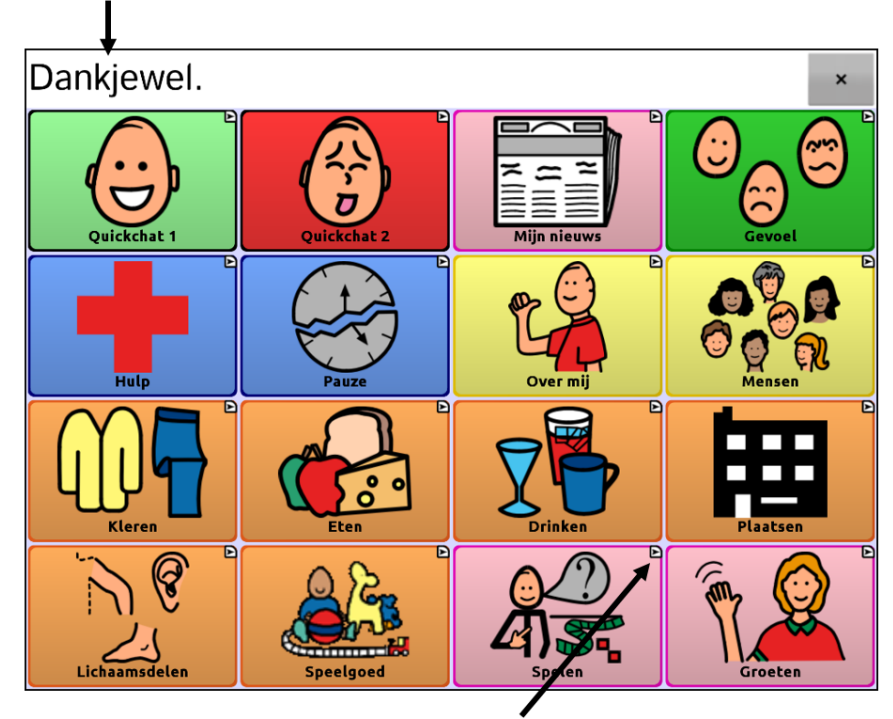

Een kleine pijl in de bovenhoek van een toets betekent dat deze toets een koppeling naar een andere pagina bevat. Druk op vocabulairetoetsen om in te voeren wat u wilt zeggen.

## Kiezen hoe toegang te krijgen tot de menu's

Wanneer u uw apparaat naar de Chat-software versie 2,28 bijwerkt, zijn er nieuwe opties beschikbaar voor de toegang tot de menu's.

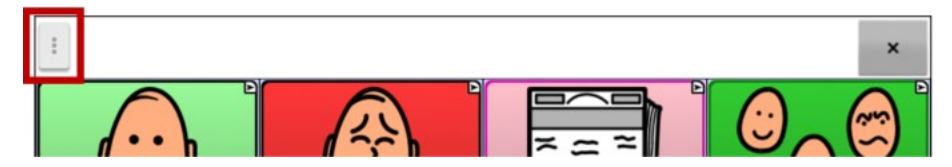

Als u de menu's niet via de toets in de SDB wilt openen, kunt u de toegangsmethode wijzigen. Zie "Wijzigen van de Menu-toegangsmethode" hieronder.

## Wijzigen van de Menu-toegangsmethode

U kunt de locatie van de menutoets van de Chat-software op het scherm wijzigen. Kies **Instellingen** > **Stijl**. Ga naar de rubriek Diversen en selecteer **Menu-toegang**. In het venster Menu-toegang worden drie opties weergegeven. Selecteer een optie om de locatie van de Menu-knop in te stellen of te verbergen.

| Toegang Me | nu        |            |
|------------|-----------|------------|
| Verborgen  |           | $\bigcirc$ |
| Spreekbalk |           |            |
| Menubalk   |           | $\bigcirc$ |
|            | Annuleren |            |

## Verborgen

De Menu-knop wordt niet weergegeven.

## Spraakweergavebalk

De Menu-knop verschijnt in de Spraakweergavebalk (SDB).

## Menu-balk

De Menu-balk verschijnt bovenaan het scherm.

## Als u Verborgen selecteert vanuit het Menu-toegangsvenster:

De Menu-knop wordt niet weergegeven. Wanneer u het menu moet gebruiken, houdt u **Terug** ingedrukt om het menu te openen. Als u de Menu-knop niet langer wilt verbergen, ga naar het Menutoegangsvenster en selecteer één van de andere opties.

#### Als u de Spraakweergavebalk selecteert vanuit het Menu-toegangsvenster:

De Menu-knop verschijnt in de Spraakweergavebalk (SDB).

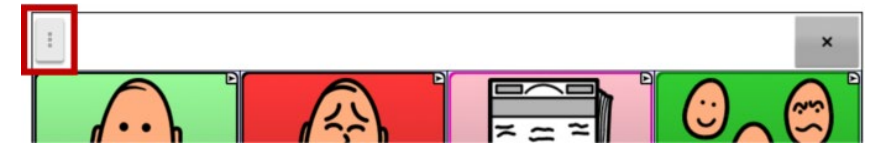

Wanneer u de **Menu-knop** selecteert, verschijnt het menu aan de linkerkant van het scherm. Selecteer een optie om de functie te openen.

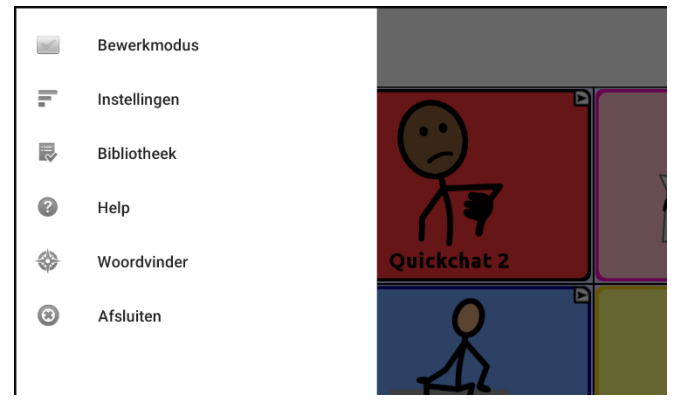

Wanneer u de **Bewerkingsmodus** selecteert, veranderen de menu-opties. Selecteer een optie om de functie te openen.

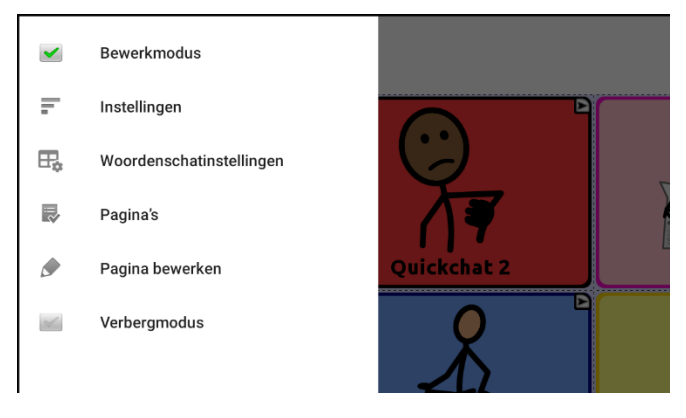

Om de Bewerkingsmodus af te sluiten, selecteer opnieuw de **Bewerkingsmodus** om het vinkje te verwijderen.

#### Als u de Menu-balk selecteert vanuit het Menu-toegangsvenster:

De Menu-balk met één enkele toets verschijnt bovenaan het scherm.

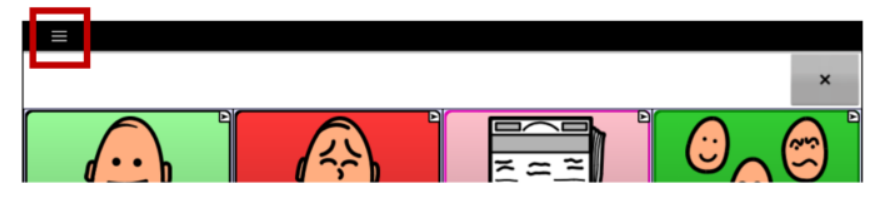

Selecteer de toets op de Menu-balk om het menu onder de Menu-balk te openen, langs de linkerkant van het scherm.

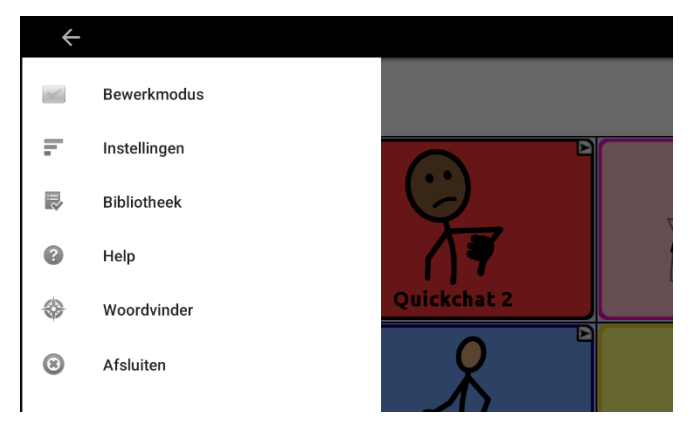

Selecteer een optie om de functie te openen. Gebruik het pijltje van de Menu-balk <-> om het menu af te sluiten.

Wanneer u Bewerkingsmodus selecteert, veranderen de menu-opties.

| ÷           |                          |             |
|-------------|--------------------------|-------------|
| <b>&gt;</b> | Bewerkmodus              |             |
| Ī.          | Instellingen             |             |
| ₽¢          | Woordenschatinstellingen |             |
|             | Pagina's                 |             |
|             | Pagina bewerken          | Quickchat 2 |
| 1           | Verbergmodus             |             |

Selecteer een optie om de functie te openen. Gebruik het pijltje van de Menu-balk ← om het menu af te sluiten.

## Applicatiemenu's gebruiken

Door **Menu** te kiezen, verschijnen diverse menu's. Deze menu's kunnen afhankelijk van andere instellingen in de applicatie verschillen.

In de Bewerkmodus zijn alle toetsen uitgelijnd. Dit betekent dat deze kunnen worden bewerkt. Als het menu verdwijnt, verschijnen het woord "Bewerkmodus", de naam van het vocabulairebestand en de naam van de huidige pagina in het rood onder in het scherm.

Opmerking: ChatEditor geeft de menu's boven in het scherm weer.

#### Bewerkmodus

Bewerken in- of uitschakelen

#### Instellingen

NovaChat-functies aan uw wensen aanpassen

#### Bibliotheek

Vocabulairebestanden bekijken

#### Help

Help en andere informatie bekijken

#### Woordvinder

Open Woordvinder om specifieke woorden op te zoeken

#### Pagina's

Een lijst van pagina's bekijken

## Pagina bewerken

De huidige pagina bewerken

#### Vocabulaire bewerken

Het huidige vocabulaire bewerken

## Verbergmodus

De verbergmodus in- of uitschakelen

## Instellingen wijzigen

1. Kies de knop **Menu** om naar de **Instellingen** te gaan.

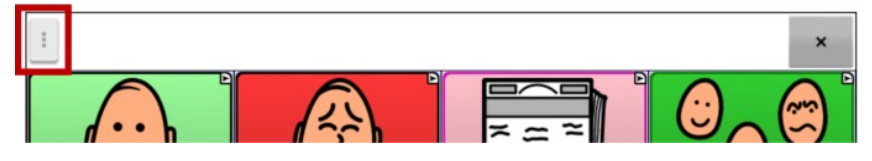

2. Het menu wordt links op het scherm geopend.

|   | Bewerkmodus  |             |           |
|---|--------------|-------------|-----------|
| Ŧ | Instellingen |             |           |
| ₽ | Bibliotheek  |             | 2 ~ 1     |
| • | Help         |             |           |
| * | Woordvinder  | Quickchat 2 | Mijn nieu |
| 8 | Afsluiten    |             | (         |
|   |              |             |           |

3. Selecteer Instellingen om een lijst van submenu's te openen.

| Invoer<br>Activeringstijd, aantaakrespons, scannen, gebaren en kantelopties | ۲ |
|-----------------------------------------------------------------------------|---|
| Spraakuitvoer<br>Uitspraak, stem en meer                                    | ۲ |
| Afkortingen<br>Afkortingen beheren                                          | ۲ |
| Tekst<br>Woordvoorspelling, hoofdletters en meer                            | ۲ |
| Stijl<br>Visuos kana a samati kaunden                                       | ۲ |

4. Selecteer een submenu om een lijst van instellingen te openen. Selecteer bijvoorbeeld **Spraakuitvoer** om de spraakinstellingen te tonen.

| Spraak                                              |          |
|-----------------------------------------------------|----------|
| Stem<br>Synthesizer, instellingen stem en uitspraak | ۲        |
| Teken<br>Na eik teken spreken                       | <b>~</b> |
| Woord<br>Na elk woord spreken                       | <b>~</b> |
| Zin<br>Na elke zin spreken                          |          |
| Grammatica                                          | _        |

Scrol indien nodig om alle beschikbare instellingen op de pagina te zien.

5. Veel instellingen leiden naar bijkomende opties. In dit voorbeeld selecteren we **Stem** om een pagina met stemopties te openen. Selecteer volgens **Synthesizer** om de gewenste stemsynthesizer te kiezen.

| Synthesizer<br>Wijzig de spraaksynthesizer                          |             |                |   | ۲ |
|---------------------------------------------------------------------|-------------|----------------|---|---|
| Steminstellingen<br>Instellingen van actieve spraaksynthesize       | er wijzigen |                |   | ۲ |
| Uitspraak<br>Uitspraak beheren                                      |             |                |   | ۲ |
| Pauzeren tussen woorden<br>Gespecificeerde vertraging in spraakuitv | Synthesizer | filmi tanannin |   | ۲ |
|                                                                     | Acapela     |                | 6 |   |
|                                                                     | Android     |                | 0 |   |
|                                                                     | Ivona       |                | ۲ |   |
|                                                                     |             | Annuleren      |   |   |
|                                                                     |             |                |   |   |

In deze gebruikersgids wordt de navigatie naar een instelling als volgt verkort: Menu > Instellingen > Spraakuitvoer > Stem > Synthesizer.

## Uitleg over niet-beschikbare instellingen zien

Wanneer een menu-item in **Instellingen** uitgeschakeld is, legt de tekst onder dat item uit waarom het uitgeschakeld is en hoe u het kunt inschakel. Een voorbeeld:

#### Menu > Instellingen > Stijl

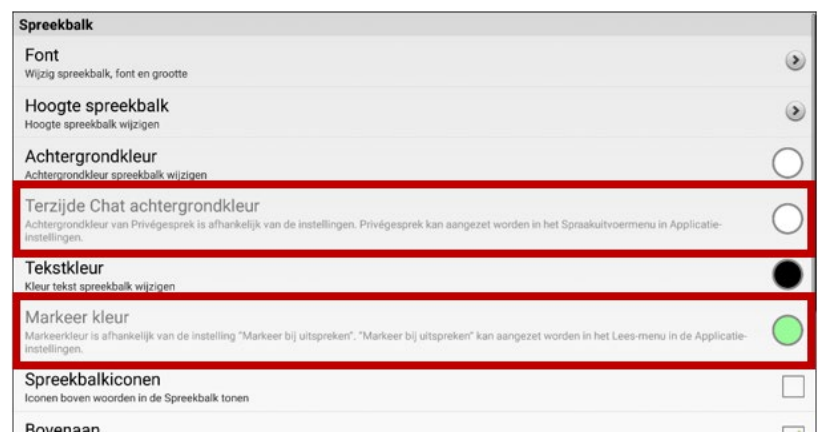

## Menu > Instellingen > Invoer > Visuele Effecten

| Alternatieve Invoer                                                                                                    |   |
|----------------------------------------------------------------------------------------------------|---|
| Timing<br>Toets timing                                                                                                    | ۲ |
| Scannen                                                                                                    | ۲ |
| Visuele Effecten<br>Visuele effecten zijn afhankelijk van de Druktoets Teken-instelling. Druktoets Teken-instelling kan aangepast worden in de Toetsinstellingen hieronder. | • |
| Auditieve prompts<br>Geeft auditieve feedback gedurende sacnning                                                                                                    | ۲ |
| Dubbal                                                                                                    | _ |

### Menu > Instellingen > Systeem > Gebruikersback-up/Systeemherstel

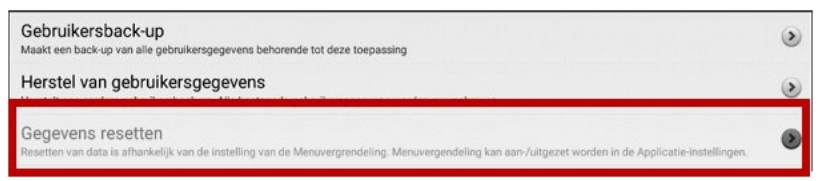

## Een vocabulairebestand kiezen

Om effectief van het apparaat gebruik te kunnen maken, is het belangrijk om het juiste vocabulairebestand te kiezen. Bij het besluitvormingsproces, op basis waarvan een vocabulairebestand wordt gekozen, zijn een gekwalificeerde logopedist, onderwijzers, ouders en de gebruikers zelf betrokken.

Houd bij het kiezen van een vocabulairebestand rekening met het volgende:

- De mogelijkheid van de gebruiker om toetsen te selecteren
- Het toegangsniveau van de gebruiker
- De huidige en potentiële cognitieve vermogens van de gebruiker
- Het vermogen van de gebruiker om beter met afbeeldingen of symbolen te kunnen werken
- De mogelijkheid om het vocabulaire naar wens aan te passen

## Het vermogen van de gebruiker om toetsen te selecteren beoordelen

Explore Access is een hulpmiddel waarmee zowel personen die van AAC-apparaten gebruikmaken als hun omgeving andere toegankelijkheidsmethoden kunnen uitproberen, zoals directe selectie, scanning en headtracking. Explore Access is **geen** vocabulaire. Het is een hulpmiddel dat u kunt gebruiken om een geschikt vocabulaire voor een persoon te kiezen.

Kies **Menu > Bibliotheek** om het hulpmiddel Explore Access te openen. Selecteer **Explore Access PCS** of **Explore Access SS**.

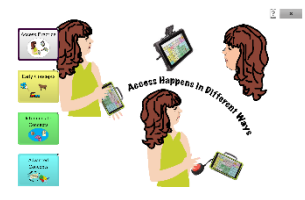

Dit hulpmiddel bestaat uit diverse onderdelen, waaronder eerste concepten, halfgevorderde concepten, gevorderde concepten en een oefenomgeving. Deze zijn speciaal ontworpen om aan de wensen van verschillende gebruikers tegemoet te komen. Elk onderdeel start met het oefenen van een vaardigheid op basisniveau en neemt toe in moeilijkheidsgraad.

## **Access Practice**

Access Practice helpt de gebruiker praktische ervaring op te doen met betrekking tot een specifieke bedieningsmethode, zoals een aanraakscherm, schakelaar of hoofdmuis. Aan de hand van praktische oefeningen oefent de gebruiker om het apparaat met behulp van de benodigde lichamelijke bewegingen te laten spreken, of een door de gebruiker te selecteren specifiek doel te behalen – het doel kan een door de gebruiker of door een ondersteunend persoon gekozen doel zijn.

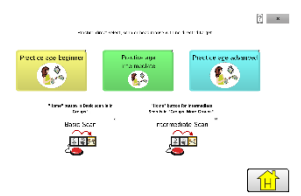

Access Practice is gericht op drie verschillende leeftijdsgroepen: Practice Age Beginner (Oefenen; beginnersleeftijd; gele toets) is bestemd voor jongere leeftijdsgroepen; Practice Age Intermediate (Oefenen; halfgevorderde leeftijd; groene toets) is bestemd voor tussenliggende leeftijdsgroepen; Practice Age Advanced (Oefenen; gevorderde leeftijd; blauwe toets) is bestemd voor volwassenen of leesvaardige personen.

Basic Scan en Intermediate scan zijn bestanden van de Chat-softwarebibliotheek waarmee personen vocabulaire met behulp van scanning kunnen oefenen.

#### Eerste, halfgevorderde en gevorderde concepten

Early concepts (Eerste concepten; gele toets) is bestemd voor de jongste leeftijdsgroep; Intermediate concepts (Halfgevorderde concepten; groene toets) is bestemd voor leeftijden tussen circa 9 en 18 jaar; Advanced Concept (Gevorderde concepten; blauwe toets) is bestemd voor volwassenen of personen die over gevorderde leesvaardigheden beschikken.

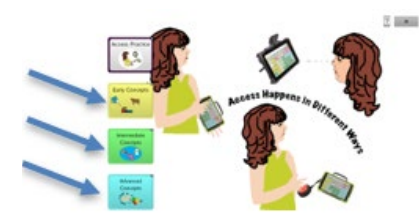

Elk van deze leeftijdsgroepen kan uit drie niveaus kiezen, op basis van de ervaring die de gebruiker met directe selectie, scanning of headtracking heeft: Early Concept (Eerste concept) maakt gebruik van activiteiten met dieren, vervoer en (zeep)bellen. Bij elk van deze activiteiten wordt middels een geluid een selectie aangegeven. Intermediate Concepts (Halfgevorderde concepten) maakt gebruik van activiteiten die gerelateerd zijn aan honden, bloemen en planeten. Bij Advanced Concepts (Gevorderde concepten) houden de activiteiten verband met landen, letters en woorden. Bij Intermediate Concepts (Halfgevorderde concepten) wordt een selectie niet middels een geluid aangegeven, maar wordt in plaats daarvan de naam van het geselecteerde item uitgesproken.

Hoewel deze drie concepten voor personen met verschillende leeftijden en ervaringsniveaus geschikt zijn, kan de gebruiker alle elementen van het Explore Access-bestand verkennen om aan zijn/haar behoeften te voldoen.

## Early Concepts (Eerste concepten)

Early Concept Beginner (Eerste concept; beginner; gele toets) is bestemd voor personen die weinig of geen ervaring met het gebruik van dit apparaat hebben. Early Concepts Intermediate (Eerste concepten; halfgevorderde; groene toets) is bestemd voor personen die over enige ervaring met het omgaan met apparaten beschikken. Early Concepts Advanced (Eerste concepten; gevorderde; blauwe toets) is voor ervaren apparaatgebruikers bestemd.

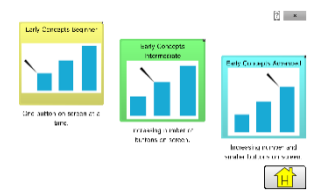

Nadat het ervaringsniveau van het apparaat geselecteerd is, kan uit drie verschillende activiteiten een keuze worden gemaakt: een specifiek dier vinden, een specifiek vervoersmiddel vinden of bellen met een specifieke kleur vinden.

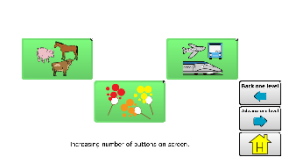

? ×

Bij de toets Early Concept Beginner (Eerste concept; beginner), bevat het scherm tijdens alle activiteiten één toets. Bij de variant Early Concepts Intermediate (Eerste concepten; halfgevorderd) bevat het scherm meer dan één toets. Bij Early Concepts Advanced (Eerste concepten; gevorderd) kunnen er meerdere toetsen op het scherm worden gebruikt, waaronder een reeks kleinere toetsen.

## Intermediate Concepts (Halfgevorderde concepten)

Intermediate Concept Beginner (Halfgevorderd concept; beginner; gele toets) is bestemd voor personen die weinig of geen ervaring met het gebruik van dit apparaat hebben. Intermediate Concepts Intermediate (Halfgevorderde concepten; halfgevorderde; groene toets) is bestemd voor personen die over enige ervaring met het omgaan met apparaten beschikken. Intermediate Concept Advanced (Halfgevorderd concept; gevorderde; blauwe toets) is voor ervaren apparaatgebruikers bestemd.

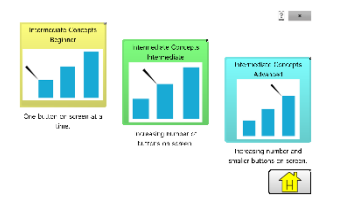

Nadat het ervaringsniveau van het apparaat geselecteerd is, kan uit drie verschillende activiteiten een keuze worden gemaakt: een hond van een specifiek hondenras vinden, een specifieke bloem vinden en een specifieke planeet vinden.

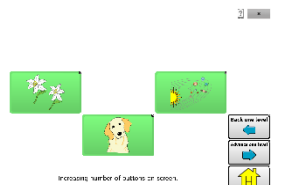

Bij de toets Intermediate Concept Beginner (Halfgevorderd concept; beginner), bevat het scherm tijdens alle activiteiten één toets. Bij de variant Intermediate Concepts Intermediate (Halfgevorderde concepten; halfgevorderd) bevat het scherm meer dan één toets. Bij Intermediate Concepts Advanced (Halfgevorderde concepten; gevorderd) kunnen er meerdere toetsen op het scherm worden gebruikt, waaronder een reeks kleinere toetsen.

## Advanced Concepts (Gevorderde concepten)

?] ×

Advanced Concept Beginner (Gevorderd concept; beginner; gele toets) is bestemd voor personen die weinig of geen ervaring met het gebruik van dit apparaat hebben. Advanced Concepts Intermediate (Gevorderde concepten; halfgevorderde; groene toets) is bestemd voor personen die over enige ervaring met het omgaan met apparaten beschikken. Advanced Concept Advanced (Gevorderd concept; gevorderde; blauwe toets) is voor ervaren apparaatgebruikers bestemd.

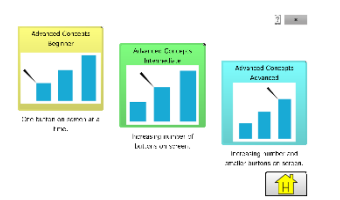

Zodra het ervaringsniveau van het apparaat geselecteerd is, kan uit drie verschillende activiteiten een keuze worden gemaakt: een specifiek land vinden, een specifieke letter vinden en woorden spellen.

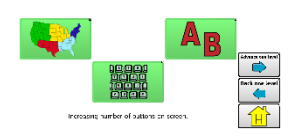

Bij de toets Advanced Concept Beginner (Gevorderd concept; beginner) bevat het scherm tijdens alle activiteiten één toets. Bij de variant Advanced Concepts Intermediate (Gevorderde concepten; halfgevorderd) bevat het scherm meer dan één toets. Bij Advanced Concepts Advanced (Gevorderde concepten; gevorderd) bevat het scherm meerdere toetsen, waaronder een reeks kleinere toetsen. Bij het spellingsonderdeel is een toetsenbord beschikbaar.

## Het toegangsniveau van de gebruiker beoordelen

Het toegangsniveau van de gebruiker wordt bepaald door het aantal toetsen per pagina.

#### 4 Basic

De pagina bevat 4 toetsen

#### VocabPC

De pagina bevat 12 toetsen

## MultiChat

De pagina bevat 15 toetsen

#### WordPower

De pagina bevat 20, 25, 42, 48, 60, 80, 108 of 140 toetsen

## De cognitieve vermogens van de gebruiker beoordelen

Het is belangrijk om een beoordeling te maken van de huidige en potentiële cognitieve vermogens van de gebruiker – zijn of haar huidige niveau van geletterdheid en het niveau van beginnende geletterdheid.

#### VocabPC

Ontwikkeld voor personen met een ontwikkelingsachterstand

#### WordPower

Vocabulaires op woordniveau voor geletterden en laaggeletterden. "Basisversies" zijn beschikbaar voor beginnende taalbeoefenaars en personen die baat hebben bij een eenvoudige vorm van taalcodering.

## MultiChat 15

Ontwikkeld voor personen op het niveau van beginnende geletterdheid

## Aanvullende overwegingen

Bij het kiezen van een vocabulaire is het belangrijk om de volgende aanvullende overwegingen in het oog te houden:

#### **Visuele kwesties**

Sommige mensen kunnen het best met symbolen overweg, anderen kunnen beter met afbeeldingen uit de voeten.

#### Aanpassing

Iedereen heeft unieke capaciteiten. U kunt toetsen, pagina's en instellingen volledig aan de gebruiker aanpassen om zijn/haar capaciteiten optimaal te benutten. Aanpassingen kunnen rechtstreeks op het apparaat of met behulp van de ChatEditor op een computer worden gemaakt.

## Vocabulairebestanden verkennen

De toepassing levert een reeks vocabulairebestanden. Om deze bestanden te bekijken, kiest u **Menu > Bibliotheek**. U krijgt dan een lijst van de bestaande vocabulairebestanden.

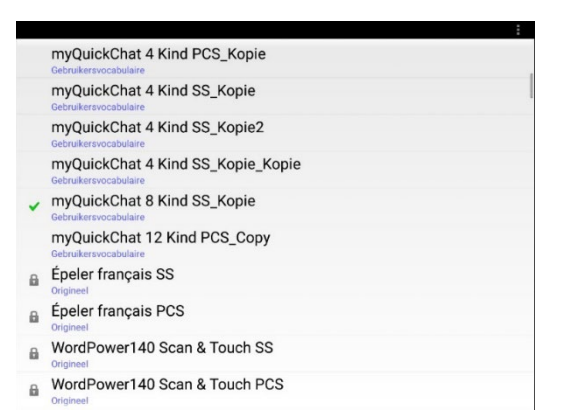

## Gebruikersvocabulaire

Een aangepast vocabulairebesetand dat *kan* worden gewijzigd of verwijderd. Alle aangepaste vocabulairebestanden van de gebruiker verschijnen in de lijst van de op uw apparaat beschikbare vocabulairebestanden.

#### 🔓 Origineel

Een origineel vocabulairebestand dat niet kan worden gewijzigd of verwijderd.

 $\checkmark$ 

Het huidig geopende vocabulairebestand.

**Belangrijk!** Een vocabulairebestand dat u met de softwarerelease 2.2 of later hebt aangepast, kan worden overgedragen tussen ChatEditor en een NovaChat-apparaat of een TouchChat<sup>®</sup>-apparaat.

## Beschikbare vocabulairebestanden

Vanuit de lijst met beschikbare vocabulairebestanden tikt u op een bestandsnaam, kiest u **Openen** en verkent u het bestand. Neem de tijd om elk bestand te bekijken en te beoordelen of een bestand geschikt is voor de gebruiker van het apparaat, of bekijk de bestanden om ideeën voor een eigen vocabulaire op te doen.

Verken de pagina en rangschikking van de toetsen door op de toetsen te tikken. Met toetsen die een pijl in een hoek bevatten, wordt u naar nieuwe pagina's doorverwezen. Ga bij het bekijken van de paginalay-out na of een van de lay-outs geschikt is als beginpunt voor de beoogde gebruiker van het apparaat.

## WordPower

De WordPower-vocabulaires zijn vocabulaires op woordniveau ten behoeve van augmentatieve communicatie, samengesteld door Nancy Inman. Bekijk de WordPower-vocabulaire-opties op uw apparaat. Elke optie is voorzien van een cijfer dat het aantal cellen aanduidt.

## WordPower20 Simply

WordPower20 Simply integreert frasen met kernwoorden, waardoor het systeem kan worden gebruikt om op een snelle en gemakkelijke manier taal te bevorderen. De woordenlijst kan als een op woord- of zinsniveau gebaseerd systeem worden gebruikt. U kunt bijvoorbeeld met de frasen "I want...", "I like..." en "I need..." zinnen vormen. Ook kunt u gebruikmaken van de persoonlijke voornaamwoorden "I", "it" en "you", of van werkwoorden die frequent zinnen inluiden, zoals "can" en "do". Als het persoonlijk voornaamwoord geselecteerd is, wordt eveneens een pagina met veelvoorkomende (hulp)werkwoorden zichtbaar. U kunt snel een zin afmaken met een frase als "to eat...", "to play...", "to watch..." enzovoort. U kunt ook "to" selecteren en uit een uitgebreider aanbod aan werkwoorden kiezen.

## WordPower25 Touch & Scan

Het WordPower25 Touch & Scan-vocabulaire kan met behulp van directe selectie en scanning worden gebruikt. Dit stimuleert een snelle en gemakkelijke communicatie. Het vocabulaire integreert frasen met kernwoorden, waarmee vloeiend tussen de hoofdpagina en gerelateerde categorieën kan worden geschakeld. Dit robuuste vocabulaire is vooral geschikt voor personen die baat hebben bij een geavanceerd en efficiënt taalsysteem dat over een minimaal aantal cellen per pagina beschikt.

## WordPower42

WordPower42 is een vocabulaire op woordniveau dat een gemakkelijke en intuïtieve communicatie mogelijk maakt. WordPower42 is een generatief taalsysteem, waar sommige gebruikers mogelijk op andere systemen mee hebben gewerkt. Bovendien is het voor nieuwe gebruikers gemakkelijk te leren.

## WordPower42 Basic

WordPower42 Basic is een vereenvoudigde versie van WordPower42. Ook dit op woorden gebaseerd systeem is voorzien van een rijke woordenschat, en kan geschikt zijn voor beginnende gebruikers of personen die de voorkeur geven aan een eenvoudiger vocabulaire-ontwerp. Het systeem maakt communicatie snel en gemakkelijk.

## WordPower48

WordPower48 is vergelijkbaar met WordPower42, maar in de extra linkerkolom bevinden zich aanvullende opties voor het wissen van het scherm, het verwijderen van woorden, het toevoegen van punten en het maken van meervoudsvormen. Deze configuratie kan voor scannen worden ingesteld en met een afdekraster worden gebruikt.

## WordPower60

WordPower60 beschikt over een groot aantal veelvoorkomende woorden op de hoofdpagina, wat een snelle communicatie aan de hand van een klein aantal toetsaanslagen mogelijk maakt. Het systeem maakt gebruik van woordaanvulling en een functie waarbij het meest waarschijnlijke volgende woord wordt gegenereerd. Daarnaast voegt de grammaticafunctie morfologische uitgangen aan werkwoorden, zelfstandige en bijvoeglijke naamwoorden toe. Ook biedt dit vocabulaire ondersteuning voor een spelfunctie met woordvoorspelling en zijn op categorieën gebaseerde pagina's in alle versies van het vocabulaire beschikbaar. Dit vocabulaire is voor gebruik met een afdekraster geconfigureerd.

## WordPower60-Basic

Het WordPower60-Basic-vocabulaire is ontworpen voor beginnende taalverwervers en biedt ruimschoots mogelijkheden voor het faciliteren van een expressieve taalontwikkeling aan de hand van talrijke afbeeldingen en nieuwe structuren. Doordat het kernvocabulaire in categorieën en activiteitenpagina's ingebed is, wordt het eenvoudig genereren van taal vanuit zowel de hoofdkernpagina als de op specifieke onderwerpen gebaseerde pagina's mogelijk gemaakt. Kernwoorden blijven consistent in termen van plaatsing en toegang. Hierdoor ontstaat een natuurlijke brug tussen kern- en niet-kernwoorden. Vroege geletterdheid wordt gestimuleerd door pagina's beschikbaar te stellen die taal en kernwoorden met behulp van kinderboeken bijbrengen.

## WordPower80

WordPower80 is bestemd voor personen met zowel een goed gezichtsvermogen als goede motorischeen leesvaardigheden. WordPower80-vocabulairepagina's bestaan uit een kernvocabulaire in combinatie met diverse spellings- en woordvoorspellingsfuncties.

## WordPower108

WordPower108 beschikt over een groot aantal veelvoorkomende woorden op de hoofdpagina. Dit stimuleert een vlotte communicatie en biedt de gebruiker een snelle toegang tot kernwoorden. Het systeem maakt gebruik van woordaanvulling en een functie waarbij het meest waarschijnlijke volgende woord wordt gegenereerd. Daarnaast voegt de grammaticafunctie morfologische uitgangen aan werkwoorden, zelfstandige en bijvoeglijke naamwoorden toe.

## WordPower108 with Keyboard

WordPower108 with Keyboard is een vocabulaire dat uit hoogfrequente kernwoorden bestaat en over diverse spellings- en woordvoorspellingsfuncties beschikt. Met het toetsenbord op de hoofdpagina kan de gebruiker eenvoudig wisselen tussen diverse woorden en spellingswijzen. Hierdoor neemt het aantal toetsenaanslagen af en kan de gebruiker sneller door het vocabulaire navigeren. Sommige kernwoorden zijn in de categoriepagina's ingebed, waardoor de kloof tussen kern- en niet-kernvocabulaire wordt overbrugd.

## WordPower140 Scan & Touch

WordPower140 Scan & Touch is in eerste instantie ontworpen voor personen die van scanning met behulp van schakelaars gebruikmaken. Dit vocabulaire is echter ook geschikt voor personen die van directe selectie gebruikmaken en een goed gezichtsvermogen en goede motorische vaardigheden bezitten. Dankzij het grote aantal cellen is er minder navigatie tussen pagina's nodig. Dit maakt communicatie snel en gemakkelijk. De toetsenbord- en woordvoorspellingscellen zijn voor het gemak op de hoofdpagina beschikbaar. Frequent voorkomende kernwoorden zijn in de categoriepagina's ingebed, waardoor de kloof tussen kern- en niet-kernvocabulaire wordt overbrugd. Voorgestelde scaninstellingen voor NovaChat en ChatFusion worden op de pagina Groups (Groepen) vermeld.

## 4 Basic

Een basisvocabulaire-optie met 4 toetsen per pagina.

## **Basic Scan**

Basic Scan is met name een op frasen gebaseerd vocabulaire voor beginnende taalbeoefenaars die middels auditieve en/of visuele scanning communiceren. Basic Scan is speciaal voor ChatFusion- en NovaChat-apparaten ontwikkeld door Lisa Nobel Martin, MA, CCC-SLP. Lisa werkt al jarenlang met pediatrische patiënten en heeft ervaring op het gebied van non-verbale communicatie in alle communicatiestadia opgedaan. Haar benadering met betrekking tot het aanleren van auditieve en visuele scanningtechnieken aan individuen is succesvol gebleken.

Het bestand Basic Scan beschikt over een groot aantal communicatieve functies (groeten, aanwijzingen geven, protesteren, opmerkingen geven, verzoeken doen, informatie delen). Aan de hand van paginanavigatie wordt het formuleren van taal ondersteund. Bovendien is een gedeelte van het vocabulaire verborgen. Dit kan geleidelijk toegankelijk worden gemaakt om het leerproces te bevorderen. Het bestand Basic Scan is bedoeld om een kader te bieden en als voorbeeld te dienen bij het starten met een beginnende taalbeoefenaar die middels auditieve en/of visuele scanning communiceert. Basic Scan beschikt niet over een uitvoerig vocabulaire. Specifieke onderdelen binnen elke categorie kunnen en moeten aan de unieke behoeften van ieder persoon worden aangepast.

## **Communication Journey: Aphasia**

"Communication Journey: Aphasia" is een vocabulairebestand dat functie en vocabulaire bevat ter ondersteuning van personen met afasie. Het vocabulaire is door Lois Turner (lopedist), Anne MacCallum (logopedist) en Sarah Douglas (logopedie-assistent) ontwikkeld in samenwerking met een groep logopedisten die in het werken met personen met afasie en hersenletsel gespecialiseerd zijn. Alle deelnemers zijn bij CAYA (Communication Assistance for Youth and Adults) en de GF Strong Rehabilitation Centre in Vancouver in Canada werkzaam. Het kader voor het vocabulairebestand is gebaseerd op de aanpak 'Life Participation Approach to Aphasia' (LPAA) van het Aphasia Institute in Toronto in Canada. De pagina's zijn bedoeld om zowel deelname aan dagelijkse activiteiten als het onderhouden van sociale relaties te stimuleren.

Afasie is een stoornis die wordt veroorzaakt door hersenschade in de delen van het brein die voor taal verantwoordelijk zijn. Hierdoor kan het vermogen om taal te begrijpen, lezen, spellen en schrijven aangedaan zijn. Ook kan het voor personen met afasie moeilijk zijn om zichzelf uit te drukken. "Communication Journey: Aphasia" kan eenvoudig aan personen met verschillende vormen van afasie, cognitieve niveaus en graden van ernst worden aangepast.

Op de boodschap, het onderwerp en de scriptpagina's kunnen verschillende symbolen, afbeeldingen, visuele scènes en woorden worden toegepast. Bovendien bevat het bestand pagina's die ondersteunende communicatietechnieken stimuleren en personen helpen bij het behartigen van hun eigen belangen; weer andere pagina's zijn gericht op het bieden van zorg en het oplossen van communicatieproblemen. Diverse soorten informatiecategorieën die doorgaans in communicatieboeken worden belicht, zoals pijn- en emotieschalen, kaarten en sjablonen voor persoonlijke gegevens en levensverhalen, zijn eveneens in het vocabulairebestand opgenomen. Tot enkele specialistische functies behoren de variabelen "spreeksnelheid" en "pauzen tussen woorden". De grootte van het raster en vocabulaire kunnen gemakkelijk worden aangepast om de ervaringen van de persoon met afasie te ondersteunen.

Hoewel de vocabulaire in dit vocabulairebestand door volwassenen veelgebruikte woorden bevat en dusdanig als een handig startpunt voor personen met afasie kan dienen, is het belangrijk om het bestand **hoe dan ook** aan te passen. Ieder persoon heeft een uniek verleden. Het bestand moet een reflectie van zijn/haar leven, ervaringen en vaardigheden vormen.

## **Intermediate Scan**

Intermediate Scan is met name een op frasen gebaseerd vocabulaire voor taalbeoefenaars die middels auditieve en/of visuele scanning communiceren. Het bestand is bedoeld om als volgende stap na gebruik van het vocabulairebestand Basic Scan te dienen, en markeert de overgang naar het gebruik van kernwoorden. Intermediate Scan is specifiek voor ChatFusion- en NovaChat-apparaten ontwikkeld door Lisa Nobel Martin, MA, CCC-SLP. Lisa werkt al jarenlang met pediatrische patiënten en heeft ervaring op het gebied van non-verbale communicatie in alle communicatiestadia opgedaan. Haar benadering met betrekking tot het aanleren van auditieve en visuele scanningtechnieken aan individuen is succesvol gebleken.

## **MultiChat 15**

De lay-out van MultiChat 15 wordt gekenmerkt door 15 toetsen. Dit vocabulairebestand heeft drie versies voor drie verschillende doelgroepen: personen met een schoolgaande leeftijd bij wie de taalvaardigheden in ontwikkeling zijn, adolescenten en volwassenen. Het programma bevat verschillende vormen van taal: van zinnen, frasen en afzonderlijke woorden tot opnamefuncties voor het vertellen van verhalen en visuele scènes. Daarnaast biedt het vocabulaire ondersteuning voor interactieve pagina's die lezen stimuleren, sociale pagina's en een News-2-You nieuwsstartpagina voor een wekelijkse update van uit de kranten afkomstige vocabulaire. Elke toets bevat symbolen, met uitzondering van een aantal kernwoorden.

## myCore

myCore is een combinatie van een op kern en frasen gebaseerd vocabulaire gericht op personen die over leesvaardigheden beschikken.

## myQuickChat

myQuickChat is een inleidend communicatiesysteem gericht op kinderen en volwassenen die van AAC gebruikmaken en complexe communicatiebehoeften hebben. myQuickChat is voor kinderen en volwassenen beschikbaar in een uitvoering met 4, 8 en 12 toetsen en elk met een identieke 'Support Master'-thuispagina met 16 toetsen. myQuickChat is een op hoogfrequente woorden en frasen gebaseerd communicatiesysteem en is gemakkelijk en prettig in gebruik. Het progressieve systeem, dat talrijke onderwerpen gerelateerd aan alledaagse behoeften en gespreksvoering omvat, helpt AAC-gebruikers direct en effectief in allerlei omstandigheden te communiceren.

## Spelling

Spelling is een toetsenbordpagina die met vier woordvoorspellingstoetsen en enkele vooraf opgeslagen frasen uitgerust is.

## VocabPC

VocabPC is door Gail Van Tatenhove, PA, MS, CCC-SLP ontwikkeld ten behoeve van volwassenen en adolescenten met ontwikkelingsstoornissen. VocabPC is een vocabulaire op fraseniveau en richt zich op interactieve zinnen, activiteitswoordenschat en naamwoorden. VocabPC heeft een lay-out met 12 toetsen.

## Een taal en stem kiezen

Als u een taal selecteert, kunt u vervolgens een stem kiezen die u voor de geselecteerde taal wilt gebruiken. U kunt bijvoorbeeld voor Spaans een andere stem dan voor Engels kiezen. Als u van taal wisselt, is de bijbehorende stem nog steeds beschikbaar.

## Een taal kiezen

- 1. Kies Menu > Instellingen > Taal.
- 2. Kies de gewenste taal.

## Een spraaksynthesizer en stem selecteren

Nadat u een taal gekozen hebt, kiest u een spraaksynthesizer en stem voor de door u gekozen taal.

- 1. Kies **Menu > Instellingen > Spraakuitvoer > Stem > Synthesizer** om de beschikbare stemmen te bekijken.
- 2. Selecteer een spraaksynthesizer in het menu Synthesizer.
- 3. Kies Steminstellingen en selecteer een stem.

| Stem                                                                        |                      |                    |   |
|-----------------------------------------------------------------------------|----------------------|--------------------|---|
| Jeroen (Volwassene Man, BE                                                  | EL)                  |                    | - |
| Toonhoogte                                                                  |                      |                    |   |
| Snelheid                                                                    | 0                    |                    |   |
|                                                                             | Standaardinstellinge | en herstellen Test |   |
| Hallo, mijn naam is Jeroen, een volwassene man Nederlands stem van Acapela. |                      |                    |   |
|                                                                             |                      |                    |   |
|                                                                             |                      |                    |   |
|                                                                             |                      |                    |   |
|                                                                             |                      |                    |   |
|                                                                             | Opslaan              | Annuleer           |   |

- 4. Kies de toets **Test** om een voorbeeld van de zojuist door u geselecteerde stem te horen.
- 5. Als u tevreden bent met de stem kiest u **Opslaan**.

## Als u een tweede taal en stem nodig hebt:

Selecteer een andere taal en stem. Nadat u de tweede taal en stem hebt ingesteld, kunt u indien nodig tussen talen schakelen.

## Als u ChatEditor gebruikt:

Bij gebruik van de ChatEditor hebt u geen toegang tot de synthetische stemmen. Bij het installeren van het programma op uw computer werden "SAPI"-stemmen toegevoegd. U kunt deze in het vervolgkeuzemenu Stem selecteren.

Opmerking: ChatEditor is niet als spraakhulpmiddel ontworpen. Het is een hulpmiddel dat kan worden gebruikt om het vocabulaire van het apparaat aan te passen, zodat de gebruiker het apparaat kan blijven gebruiken terwijl de wijzigingen worden doorgevoerd.

## Een Almagu-stem toevoegen

- 1. Kies Menu > Instellingen > Spraakuitvoer > Stem > Synthesizer.
- 2. Selecteer **Almagu** in het menu Synthesizer.

| Synthesizer |          |   |
|-------------|----------|---|
| Acapela     | (        | ٢ |
| Almagu      | (        | • |
| Android     | (        | ٢ |
| lvona       | (        | ۲ |
|             | Annuleer |   |

- 3. Je ziet het bericht 'Deze stem is nog niet gedownload. Zou je dat nu willen doen?"
- 4. Selecteer Ja.
- 5. Kies Steminstellingen, tik op de kleine pijl en selecteer een stem.

| Voice                                                                 |              |            |   |
|-----------------------------------------------------------------------|--------------|------------|---|
| Jeroen (Adult Male, BEL)                                              |              |            | • |
| Pitch                                                                 |              | 0          |   |
| Rate                                                                  | 0            | 0          |   |
|                                                                       | Reset to Def | aults Test |   |
| Hello, my name is Jeroen, an adult male Nederlands voice from Almagu. |              |            |   |
|                                                                       |              |            |   |
|                                                                       |              |            |   |
|                                                                       |              |            |   |
|                                                                       |              |            |   |
|                                                                       | Save         | Cancel     |   |

- 6. Kies de knop Test om een voorbeeld te horen van de stem die u hebt geselecteerd.
- 7. Als u tevreden bent met de stem, kiest u Opslaan.

## Creëer uw stem met The Voice Keeper

## Om de stem te creëren:

Ga naar http://www.thevoicekeeper.com en volg de instructies op de website van The Voice Keeper. Houd rekening met de volgende tips als u uw stem opneemt:

- Neem op op een computer met een USB-headset/microfoon of neem op op een Androidtelefoon met behulp van de ingebouwde microfoon.
- Zorg ervoor dat u opneemt in een stille, echoloze kamer.
- Hoewel u in slechts 3 minuten (30 zinnen) een voorbeeld van uw stem krijgt, biedt het opnemen van 200-300 zinnen ongeveer 80% optimale kwaliteit. Hoe meer u opneemt, hoe beter uw gesynthetiseerde stem zal zijn.
- Spreek op natuurlijke wijze. Probeer niet de uitspraak te vertellen of te benadrukken. Wees jezelf als je leest.
- Neem een zin opnieuw op als u een fout maakt.

Probeer je stem uit op de website. Als u tevreden bent met de stem, log dan in op uw The Voice Keeperaccount en verbind de stem met uw NovaChat-apparaat.

## De stem verbinden met uw apparaat:

- 1. Kies Menu > Instellingen > Spraakuitvoer > Stem > Synthesizer.
- 2. Selecteer **Almagu** in het Synthesizermenu.

| Synthesizer |        |            |
|-------------|--------|------------|
| Acapela     |        | $\odot$    |
| Almagu      |        | ۲          |
| Android     |        | $\odot$    |
| Ivona       |        | $\bigcirc$ |
|             | Cancel |            |

- 3. Selecteer **Steminstellingen**. In het Voice-venster wordt de Almagu-stem weergegeven die momenteel is geselecteerd.
- 4. Tik op het The Voice Keeper-logo. Het The Voice Keeper-inlogscherm wordt geopend.
- 5. Voer uw nieuwe of bestaande The Voice Keeper-e-mailadres en The Voice Keeper-wachtwoord in.
- 6. Selecteer Opslaan.
- 7. Wanneer u op het kleine pijltje in de Steminstellingen tikt, worden de persoonlijke The Voice Keeper-stemmen eerst weergegeven.
- 8. Selecteer de stem die u wilt gebruiken.

Als de stem nog niet eerder is gedownload, ziet u de melding 'Deze stem is nog niet gedownload. Zou je dat nu willen doen?"

- 9. Selecteer Ja.
- 10. Selecteer Opslaan.

## Een Android Voice Toevoegen

Dit gedeelte is alleen van toepassing op niet-specifieke apparaten.

- Toetst u de 'Home' knop van het apparaat in om NovaChat te verlaten. Gaat u naar de Google Play™ winkel. Downloadt u en installeert u de voice die u wilt van Google Play.
- 2. Selecteert u in Android Instellingen van het Apps menu.
- 3. Selecteert u **Toegankelijkheid**, dan **Tekst-naar-Spraak**. Stelt u de voice op de Preferred Engine in en verlaat u dan de Instellingen app.
- 4. Start u NovaChat, kiest u Menu > Instellingen > Spraakuitvoer > Stem > Synthesizer en kiest u Android als de synthesizer.
- 5. Toetst u de terug knop in tot u terug in het menu bent.

## De spreekbalk gebruiken (SB)

De spreekbalk (SB) geeft de door u ingevoerde of door de applicatie gegenereerde tekst weer. U kunt de tekstgrootte en het aantal tekstregels wijzigen dat in het venster verschijnt. Door op de SB te tikken, wordt alle gegenereerde tekst uitgesproken. Door op X te tikken, wordt het laatste woord verwijderd. Door op de toets X te tikken en deze ingedrukt te houden, wordt alle tekst in de spreekbalk gewist.

Tik één keer op X om het laatste woord in de SD te verwijderen.

Druk op X en houd de toets ingedrukt om alle woorden te wissen.

## Functionele SB-instellingen wijzigen

Kies **Menu** > **Instellingen** > **Invoer** om de opties voor het wijzigen van de spreekbalkinstellingen te openen.

## Raak aan om te spreken

Met deze optie kunt u de tekst in de SB laten uitspreken

## Raak aan om te vergroten

Met deze optie kunt u de SB uitvouwen

## Menu inschakelen

Met deze optie kunt u het SB-snelmenu in- of uitschakelen. Menu Inschakelen staat standaard uitgeschakeld.

## Wissen spreekbalk inschakelen (X)

Met deze optie kunt u de X aan de rechterkant van de SB weergeven/verbergen. Door op X te tikken, wordt een woord verwijderd. Door deze toets vast te houden, wordt de tekst in de gehele SB gewist.

## Meldingsbalk inschakelen

Met deze optie kunt u de meldingspictogrammen in het meldingengebied van de SB weergeven of verbergen.

## Tekst in de SB wissen

Stel in wat er met de tekst in de spreekbalk (SB) gebeurt nadat de tekst uitgesproken is. Kies **Menu** > **Instellingen** > **Spraakuitvoer** > **Auto wissen**. De opties voor Auto Clear (Auto wissen) worden weergegeven.

| Auto wissen            |            |
|------------------------|------------|
| Uit                    |            |
| Onmiddellijk           | $\bigcirc$ |
| Na volgende activering | $\odot$    |
| Annuleren              |            |

## Uit

De gesproken tekst blijft in de spreekbalk aanwezig tot deze door u wordt gewist.

## Onmiddellijk

Tekst wordt, zodra deze wordt uitgesproken, automatisch uit de spreekbalk gewist. "Onmiddellijk" is de standaardinstelling.

## Na volgende activering

Zodra u een toets in uw vocabulaire activeert, wordt de tekst automatisch uit de spreekbalk verwijderd.

## Stijlinstellingen van de SB wijzigen

Kies **Menu** > **Instellingen** > **Stijl** om de stijlinstellingen van de SB te wijzigen. Met de stijlopties kunt u voor de SB de volgende instellingen configureren:

- lettertype, lettergrootte en stijl (vet of cursief)
- hoogte (aantal rijen)
- achtergrondkleur
- tekstkleur

Daarnaast kunt u de SB zo instellen dat naast tekst ook pictogrammen worden weergegeven. Verder kunt u pictogrammen onder in plaats van boven in het scherm laten verschijnen.

## De SB instellen zodat naast tekst ook iconen worden weergegeven:

- 1. Kies Menu > Instellingen > Stijl.
- 2. Vink Spreekbalkiconen aan door erop te tikken.

Tik op **Spreekbalkiconen** om het vinkje te verwijderen en in de SB uitsluitend tekst weer te geven.

## De SB instellen zodat deze onder in het scherm verschijnt:

- 1. Kies Menu > Instellingen > Stijl.
- 2. Tik op Bovenaan om het vinkje te verwijderen.

Tik op **Bovenaan** om een vinkje toe te voegen en naar de SB bovenin het scherm te gaan.

# Woorden in de Spraakweergavebalk (SDB) markeren wanneer ze worden uitgesproken

Om met het lezen te helpen, markeert de instelling Highlight when Spoken de woorden in de SDB wanneer ze worden uitgesproken. Als u een kleur selecteert, worden de woorden in de SDB een na een in die kleur gemarkeerd wanneer ze worden uitgesproken.

- 1. Kies Menu > Instellingen > Tekst.
- 2. Selecteer Markeer bij uitspreken om het aan te vinken.

| 1 |                                                                                                    |                                                                                                    |
|---|----------------------------------------------------------------------------------------------------|----------------------------------------------------------------------------------------------------|
|   | Woordvoorspelling<br>Instellingen woordvoorspelling                                                    | ۲                                                                                                    |
|   | Automatische hoofdletters<br>"Automatische hoofdletters" aan/uit                                       | <b>~</b>                                                                                                    |
|   | Dynamische Grammaticalabels<br>Grammaticale toetslabels worden aangepast volgens inhoud van Spreekbalk |                                                                                                    |
|   | Pop-Up Spraak                                                                                          |                                                                                                    |
|   | Markeer bij uitspreken<br>Markeert eik woord in de spreekbalk als het uitgesproken wordt               | <ul> <li>Image: A start of the start of the start of</li></ul> |

3. Om de kleur van de markering in te stellen, selecteert u de knop Terug om terug te keren naar de pagina Instellingen en selecteert u **Stijl**. In het vak Spraakweergavebalk ziet u de huidige kleur voor de markering.

| Spreekbalk                                                                                                    |            |
|----------------------------------------------------------------------------------------------------|------------|
| Font<br>Wijzig spreekbalk, font en grootte                                                                                                    | ۲          |
| Hoogte spreekbalk<br>Hoogte spreekbalk wijzigen                                                                                                    | ۲          |
| Achtergrondkleur<br>Achtergrondkleur spreekbalk wijzigen                                                                                                    | $\bigcirc$ |
| Terzijde Chat achtergrondkleur<br>Achtergrondkleur van Privégesprek is afhankelijk van de Instellingen. Privégesprek kan aangezet worden in het Spraakuitvoermenu in Applicatie-<br>instellingen. | $\bigcirc$ |
| Tekstkleur<br>Kleur tekst spreekbalk wijzigen                                                                                                    | •          |
| Markeer kleur<br>Wijzig kleur om woorden in de spreekbalk te markeren                                                                                                    | 0          |
| Spreekbalkiconen<br>Iconen boven woorden in de Spreekbalk tonen                                                                                                    |            |

4. Selecteer **Markeer kleur**. Een venster waarin u de kleur kunt kiezen, wordt geopend. De standaardkleur is geel.

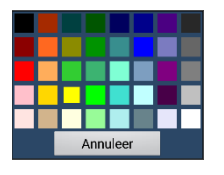

5. Selecteer de gewenst kleur. Ze verschijnt in het cirkeltje rechts van de optie Highlight Color.

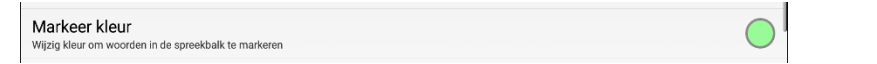

6. Keer terug naar uw woordenlijst. Wanneer het apparaat woorden in de SDB uitspreekt, worden ze telkens gemarkeerd in de kleur die u hebt geselecteerd.

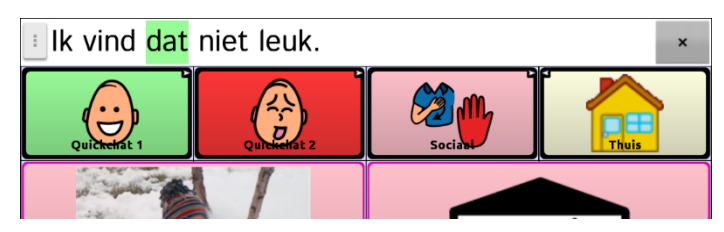

Opmerking: Om de markering uit te schakelen, kiest u **Menu > Instellingen > Tekst**. Selecteer vervolgens **Markeer bij uitspreken** om de optie uit te vinken.

## Twee gesprekken tegelijk voeren

Gebruik de functie Side Chat (Chat terzijde) om twee gesprekken tegelijk in te stellen en te voeren. Selecteer **Menu > Instellingen > Spraakuitvoer**. Zet **Chat terzijde** aan.

Als u naar de thuispagina terugkeert, verschijnt in de SB een pictogram met een **1**. Het pictogram blijft in de SB aanwezig terwijl u toetsen selecteert om een gesprek met iemand te voeren.

## Gesprek 1:

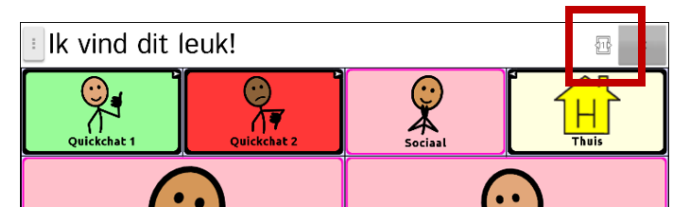

Selecteer <sup>11</sup> om met iemand anders te spreken terwijl de instellingen voor het huidige gesprek behouden blijven. Er wordt een nieuwe SB met een pictogram met het cijfer **2** geopend. U kunt nu een gesprek met een tweede persoon starten.

## Gesprek 2:

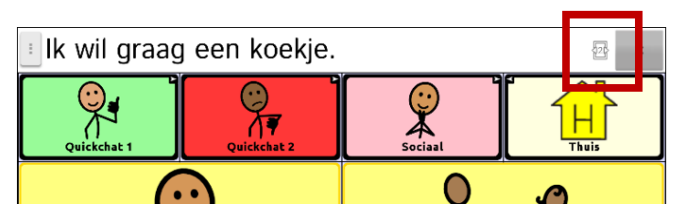

U kunt tussen gesprekken wisselen door de pictogrammen <sup>112</sup> en <sup>122</sup> te selecteren. U kunt in één gesprek tekst toevoegen of wissen, naar een andere pagina navigeren of zelfs van vocabulaire wisselen; dit heeft geen invloed op het andere gesprek. U kunt gewoon verdergaan waar u was gebleven.

Opmerking: Als u zich in het tweede gesprek bevindt en Side Chat (Chat terzijde) uitschakelt, wordt het eerste gesprek zonder het gesprekspictogram weergegeven.

Opmerking: Chat terzijde-gesprekken gebruiken altijd hetzelfde vocabulaire. Als het vocabulaire verandert terwijl u een chat terzijde gebruikt, zal het tweede gesprek worden gewist.

## Het wijzigen van de SDB en de achtergrondkleuren van de zij-chat-SDB

U kunt de achtergrondkleur van de SDB en de achtergrondkleur van de zij-chat-SDB wijzigen. Als u tussen gesprekken schakelt, kunt u gemakkelijker zien welk gesprek wordt weergegeven.

Gesprek 1:

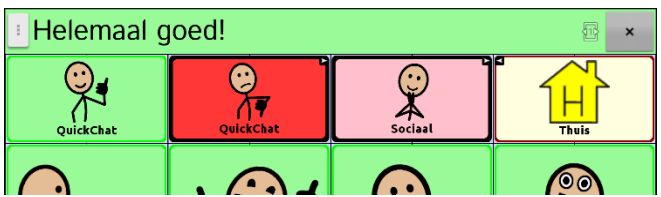

Gesprek 2:

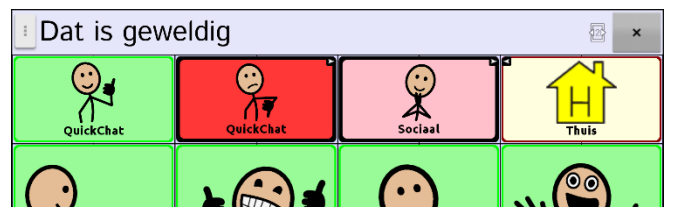

Wijzigen van de achtergrondkleur van de SDB:

1. Kies Menu > Instellingen > Stijl > Achtergrondkleur. Er verschijnt een kleurselectievenster. Wit is de standaardkleur.

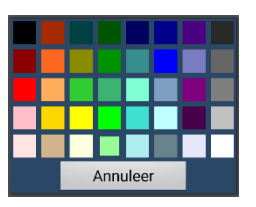

2. Selecteer de kleur die u wenst. De kleur die u selecteert, verschijnt in de cirkel rechts van de optie Achtergrondkleur.

| Spreekbalk                                                                                          |            |  |  |
|----------------------------------------------------------------------------------------------------|------------|--|--|
| Font<br>Wijzig spreekbalk, font en grootte                                                          | ۲          |  |  |
| Hoogte spreekbalk<br>Hoogte spreekbalk wijzigen                                                     | ۲          |  |  |
| Achtergrondkleur<br>Achtergrondkleur spreekbalk wijzigen                                            | $\bigcirc$ |  |  |
| Terzijde Chat achtergrondkleur<br>Wijzig de achtergrondkleur van de Spreekbalk van de Terzijde Chat | $\bigcirc$ |  |  |
| Tekstkleur                                                                                          |            |  |  |

3. De achtergrond van de SDB zal die kleur tonen.

## Wijzigen van de achtergrondkleur van de zij-chat-SDB:

1. Kies Menu > Instellingen > Stijl > Achtergrondkleur van de zij-chat. Er verschijnt een kleurselectievenster. Wit is de standaardkleur.

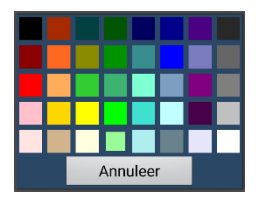

2. Selecteer de kleur die u wenst. De kleur die u selecteert, verschijnt in de cirkel rechts van de optie Achtergrondkleur.

| Spreekbalk                                                                                          |            |
|----------------------------------------------------------------------------------------------------|------------|
| Font<br>Wijzig spreekbalk, font en grootte                                                          | ۲          |
| Hoogte spreekbalk<br>Hoogte spreekbalk wijzigen                                                     | ۲          |
| Achtergrondkleur<br>Achtergrondkleur spreekbalk wijzigen                                            | $\bigcirc$ |
| Terzijde Chat achtergrondkleur<br>Wijzig de achtergrondkleur van de Spreekbalk van de Terzijde Chat | $\bigcirc$ |
| Tekstkleur                                                                                          |            |

3. De achtergrond van de zij-chat-SDB zal die kleur tonen.

## Spraak instellen

De stem die u selecteert spreekt afzonderlijke tekens, woorden, frasen of zinnen uit. U kunt selecteren wat u wilt zeggen en hoe u dit wilt zeggen.

## Een pauze tussen woorden toevoegen

U kunt een door u gespecificeerde pauze tussen afzonderlijke woorden instellen.

Kies daarvoor **Menu** > **Instellingen** > **Spraakuitvoer** > **Stem** > **Pauzeren tussen woorden**. De huidige pauze tussen woorden wordt weergegeven.

- 1. Tik op + (het plusteken) of typ een hoger cijfer in om de pauze te verlengen.
- 2. Tik op (het minteken) of typ een lager cijfer in om de pauze te verkorten.
- 3. Kies Done (Gereed) en kies OK.

## Woorden aan de uitspraakwoordenlijst toevoegen

Elke synthesizer spreekt woorden op een andere manier uit. U kunt voor elke synthesizer uitspraakuitzonderingen aan een woordenlijst toevoegen. De synthesizer van de Editor is niet hetzelfde als de synthesizer van het apparaat. De uitspraak van stemmen verschilt dus van elkaar. Op de Editor aangebrachte wijzigingen aan de uitspraak hebben geen invloed op de manier waarop woorden op het NovaChat-apparaat worden uitgesproken.

## Woorden aan de uitspraakwoordenlijst toevoegen:

- 1. Kies Menu > Instellingen > Spraakuitvoer > Stem > Uitspraak.
- 2. Kies Menu > Nieuw.
- 3. Typ het woord in het vak Pronounce (Uitspraak) in.
- 4. Tik op Next (Volgende).
- 5. Typ de fonetische spelling van het woord in het vak Pronounce As (Uitspreken als) in.
- 6. Controleer de uitspraak van het woord door op **Spreek uit** te drukken.
- 7. Kies Opslaan.

U kunt een woord in de woordenlijst bewerken of verwijderen door op het betreffende woord te drukken en dit vast te houden. Vervolgens kiest u de gewenste optie.
# Bepalen hoe een woord met meerdere uitspraken uitgesproken wordt

Gebruik de knop uitspraakfunctie om te bepalen hoe een woord met meerdere uitspraken uitgesproken wordt voor een specifieke knop. Dit heeft geen invloed op andere knoppen in het vocabulaire of in andere vocabulairen. Als U de uitspraak van alle voorkomens van het woord in de toepassing moet wijzigen, vindt U die methode in Toepassingsinstellingen. Zie "Woorden aan de uitspraakwoordenlijst toevoegen".

- 1. Kies Menu > Bewerkmodus.
- 2. Houd de knop ingedrukt. Er verschijnt een lijst met knopopties.
- 3. Kies toets bewerken om de knopeigenschappen weer te geven.

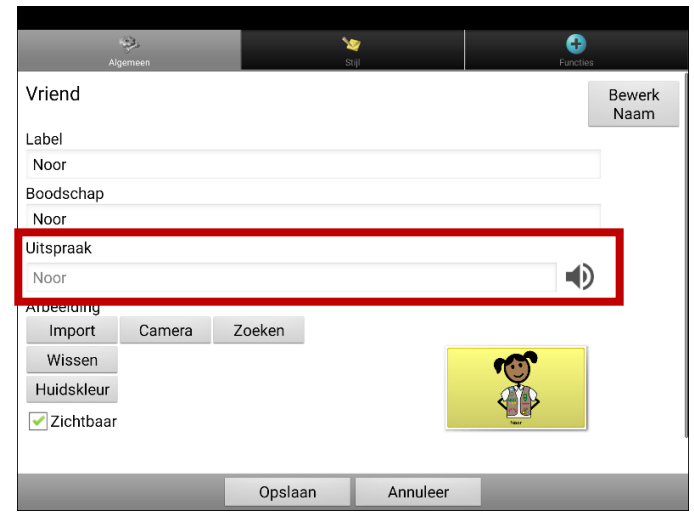

- 4. Tik in het vak onder **Uitspraak**. Er wordt een toetsenbord geopend.
- 5. Voer de gewenste uitspraak in.
- 6. Tik op het luidsprekerpictogram 🖤 om te horen hoe de uitspraak, die je hebt ingevoerd, klinkt.
- 7. Pas de uitspraak zo vaak als nodig aan totdat het woord wordt uitgesproken zoals U het wilt.
- 8. Tik op **Opslaa**n om de uitspraak op te slaan.
- 9. Kies **Menu** > **Bewerkmodus** om Bewerkmodus te verlaten. Wanneer U die knop kiest, wordt het woord of de naam uitgesproken zoals U deze hebt ingevoerd.

### Na elk teken, woord of zin spreken

U kunt de NovaChat na elk teken, woord of zin of een combinatie hiervan laten spreken. Kies **Menu** > **Instellingen** > **Spraakuitvoer**. Vink een of meerdere opties aan.

### Teken

De stem klinkt na elk teken. De standaardinstelling is voor lettertekens.

### Woord

De stem klinkt na elk woord

#### Zin

De stem klinkt na elke zin

#### Grammatica

Schakelen tussen de uitspraak van gewijzigde woorden na de toepassing van grammatica

### Berichten geluidloos voorbereiden:

Vink alle opties uit en spreek de boodschap uit door op de spreekbalk te klikken of kies een toets met een spreekfunctie om berichten geluidloos te genereren.

### Spraak in- of uitschakelen:

Kies **Menu** > **Instellingen** > **Spraakuitvoer** om spraak in- of uit te schakelen. Selecteer **Spraak uit** om de optie aan- of uit te vinken.

# ChatEditor installeren, configureren en gebruiken

ChatEditor is een aanvullend programma dat op een bureaublad of laptop met Microsoft<sup>®</sup> Windows<sup>®</sup> wordt uitgevoerd. Hiermee kunt u vocabulairebestanden aan uw wensen aanpassen. Hoewel vocabulairebestanden ook op het apparaat zelf kunnen worden aangepast, kunnen dankzij ChatEditor gezinsleden en/of professionals het vocabulairebestand aanpassen als het apparaat niet in de buurt is.

Opmerking: Het wordt aanbevolen om een back-up van een aangepast vocabulaire op een computer te maken.

**Belangrijk!** Als u problemen met het installeren of instellen van de ChatEditor ervaart, neemt u contact op met de technische ondersteuning van Saltillo via 1-800-382-8622 of service@saltillo.com.

# **ChatEditor installeren**

Aan de hand van de volgende stappen installeert u ChatEditor op uw computer.

- 1. Download ChatEditor van de website van Saltillo:
  - Ga naar Ga naar https://saltillo.com/support/downloads
  - Scrol op de webpagina naar beneden naar het gedeelte over de ChatEditor en klik op **All** Downloads (Alle downloads).
  - Klik op I agree to the End User License Agreement (Ik ga akkoord met de licentieovereenkomst voor eindgebruikers).
  - Scrol op de pagina naar beneden en klik op de ChatEditor-versie die met de op uw apparaat geïnstalleerde Chat-softwareversie overeenkomt.
  - Klik op het bestand setup.exe
- 2. Kies uw taal in het venster Select Setup Language (Installatietaal kiezen) en klik op **OK**.
- 3. Klik op **Next** (Volgende) in het welkomstvenster van de ChatEditor-installatiewizard.
- 4. Klik op **accept the agreement** (ik ga akkoord met deze overeenkomst) in het venster waarin de gebruikersrechtovereenkomst wordt weergegeven en klik op **Next** (Volgende).
- 5. Klik op Install (Installeren) in het venster Ready to Install (Gereed voor installatie).
- 6. Wacht terwijl de bestanden worden geëxtraheerd en geïnstalleerd.
- 7. Klik op **Finish** (Voltooien) in het venster Completing the ChatEditor Setup Wizard (De ChatEditorinstallatiewizard voltooien).

# ChatEditor configureren

De eerste keer dat u ChatEditor opent nadat u het programma geïnstalleerd hebt, wordt u gevraagd om een configuratie in te stellen.

- 1. In het venster Product kiezen klikt u op NovaChat/ChatFusion en vervolgens op OK.
- 2. Kies uw taal in het venster Installatietaal kiezen en klik op OK.
- 3. Selecteer een of meerdere symbolen in het venster Symboolsets kiezen.

Belangrijk! Deze symboolset moet overeenkomen met de symboolset op uw apparaat.

| Chat Editor Configuratie                  | × |
|-------------------------------------------|---|
|                                           |   |
|                                           |   |
| Kies de symboolsets die u wilt gebruiken: |   |
|                                           |   |
| SymbolStix 🗸                              |   |
| SymbolStix                                |   |
| PCS                                       |   |
| SymbolStix & PCS                          |   |
|                                           |   |
|                                           |   |
|                                           |   |

- 4. Klik op **OK**.
- 5. Typ een beschrijving voor de configuratie in het veld Naam invoeren in en klik op OK.
- 6. ChatEditor wordt geopend.

Opmerking: Mogelijk moet u meerdere configuraties instellen als u voor meer dan één client de ChatEditor configureert. Bijvoorbeeld: Tommy heeft uitsluitend SymbolStix<sup>®</sup>-afbeeldingen, en Sarah zowel SymbolStix- als PCS<sup>™</sup>- symbolen.

## Spraak en symbolen in ChatEditor inschakelen

Als u ChatEditor installeert, worden met hieronder vergelijkbare berichten weergegeven:

U moet een voor PCS geconfigureerd NovaChat-apparaat aansluiten om PCD-symbolen in te schakelen en weer te geven. Klik op OK om verder te gaan.

Spraak is momenteel uitgeschakeld. Sluit een NovaChat/ChatFusion-apparaat op deze computer aan om spraak in te schakelen.

Klik op **OK** om het bericht te sluiten.

Sluit uw apparaat op uw computer met een USB-kabel aan om spraak of symbolen in de ChatEditor in te schakelen.

Opmerking: Als een melding wordt weergegeven waarin u om toegang wordt gevraagd, tikt u op **Toestaan** om door te gaan.

Test de Editor om te controleren of spraak goed functioneert en/of symbolen worden weergegeven. Koppel de kabel los. Nu worden spraak en symbolen telkens als u de Editor gebruikt, ingeschakeld. U hoeft de kabel niet opnieuw aan te sluiten.

### **ChatEditor openen**

Klik op de ChatEditor-snelkoppeling op het bureaublad van uw computer om de Editor voor normaal gebruik na het instellen van de configuratie te openen. De Editor wordt op uw computer geopend.

# Vocabulairebestanden met ChatEditor gebruiken

De ChatEditor-bibliotheek bevat dezelfde vocabulairebestanden als het apparaat.

Klik op **Bibliotheek** om bestanden met behulp van ChatEditor te verkennen. In Mijn resources worden alle aangepaste bestanden opgeslagen. Alle standaardbestanden worden opgeslagen in de map die de gegevens over de symboolset en de weergavetaal bevat.

U kunt alle bestanden verkennen door één ervan te markeren en te openen. Verken de pagina en rangschikking van de toetsen door op de toetsen te tikken. Met toetsen die een pijl in een hoek bevatten, wordt u naar nieuwe pagina's doorverwezen. Ga bij het bekijken van de paginalay-out na of een van de lay-outs geschikt is als beginpunt voor de beoogde gebruiker van het apparaat.

U kunt de "oorspronkelijke" vocabulairebestanden niet wijzigen. Als een bestand voor de gebruiker van het apparaat geschikt is, kopieert u het en past u de kopie aan.

Het vocabulairebestand van de apparaatgebruiker kan met behulp van de ChatEditor worden gemaakt en naar het apparaat voor gebruik worden geëxporteerd.

### Het importeren van een woordenschatbestand op uw computer in ChatEditor

Als u een woordenschatbestand op een USB-stick of als bijlage bij een e-mail hebt ontvangen en op uw computer hebt opgeslagen, gebruikt u deze procedure om het in ChatEditor te importeren.

1. Kies in ChatEditor Bibliotheek > Dataoverdracht > Vocabs from File...

| Nieuw vocabulaire Reservekopie Terugzatten Wissen Dataoverdracht Pagina's kopiëren Sluiten<br>Win bestanden<br>Reglish<br>Rederlands<br>Nederlands<br>Nederlands | 🔳 Pagina - Bibliotheek                            | ×                                                                                                    |
|----------------------------------------------------------------------------------------------------|---------------------------------------------------|----------------------------------------------------------------------------------------------------|
|                                                                                                    | Nieuw vocabulaire Reservekopie Terugzetten Wissen | Dataoverdracht Pagina's kopiëren Sluiten   Vocabulaires van/naar Nova Chat Vocabulaires naar bestand Vocabulaires naar bestand   Vocabs From File Pagina's naar bestand Vocabs From File |

- 2. Navigeer naar de map die het woordenschatbestand bevat.
- 3. Selecteer het bestand.

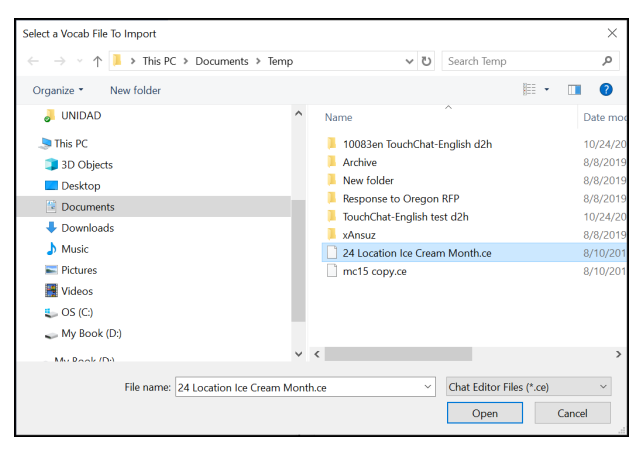

4. Kies **Openen**. Een venster toont de voortgang van de import.

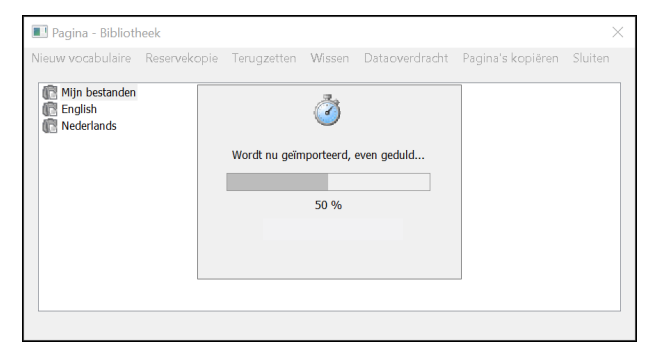

5. Wanneer de import voltooid is, wordt het bestand toegevoegd aan de map Mijn bestanden in ChatEditor.

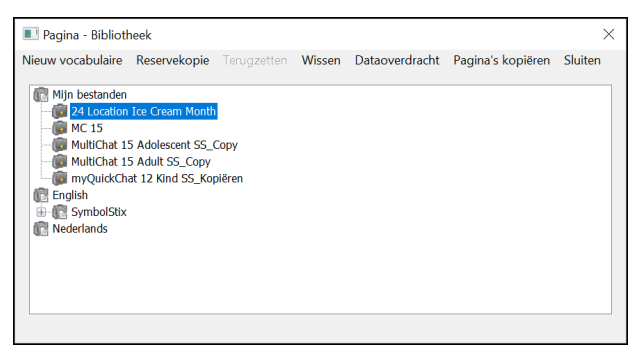

# Verschillen tussen de Editor en het apparaat

Opmerking: ChatEditor is niet als spraakhulpmiddel ontworpen. Het is een hulpmiddel dat kan worden gebruikt om het vocabulaire van het apparaat aan te passen, zodat de gebruiker het apparaat kan blijven gebruiken terwijl de wijzigingen worden doorgevoerd.

Dialoogvensters zien er iets anders uit en een aantal opties zijn aan gebruik op de computer aangepast.

Als u een bewerking op het apparaat uitvoert, opent u contextmenu's door op een onderdeel op het scherm te drukken en ingedrukt te houden. In de ChatEditor klikt u met de rechtermuisknop op het vocabulairevenster om contextmenu's te openen en bewerkingen uit te voeren.

## Instructiemateriaal samenstellen met ChatEditor

Leg toetsenreeksen voor schermen in ChatEditor vast en plak ze in door u samengesteld instructiemateriaal, zoals Word-documenten, PowerPoint™-presentaties, flash-kaarten enzovoort.

- 1. Klik in ChatEditor boven in het Editor-venster op Knippen. Het venster Kniptoets wordt geopend.
- 2. Met de optie **Selecties knippen** kunt u toetsen selecteren om in uw document te plaatsen. Elke door u geselecteerde toets wordt in het venster Kniptoets weergegeven.

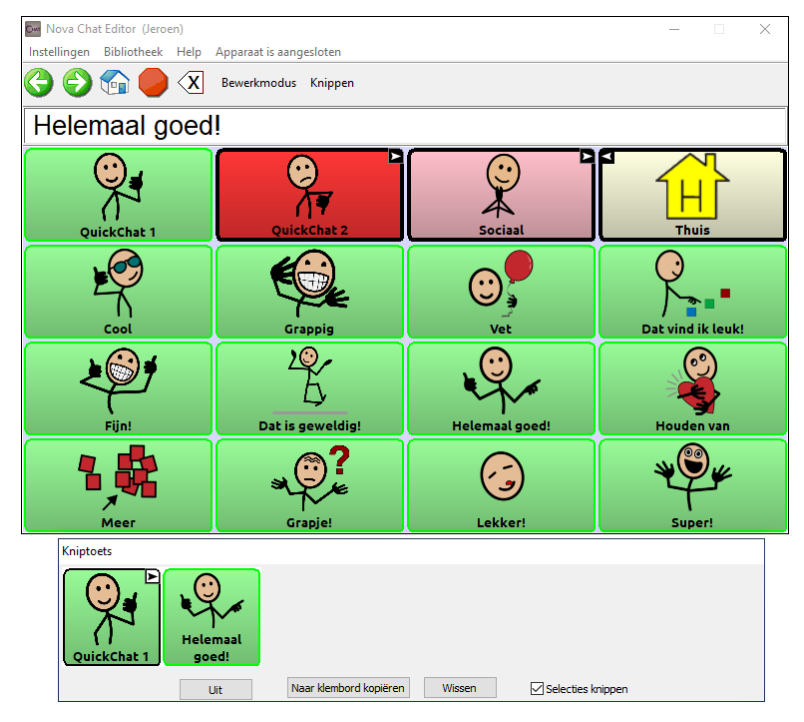

- 3. Als u een reeks toetsen vastgelegd hebt, klikt u op **Naar klembord kopiëren**. De reeks wordt uit het venster Kniptoets gewist.
- 4. Plaats de cursor in uw document en selecteer **Plakken**. De reeks wordt in het document geplakt.
- 5. Leg de volgende reeks vast.
- 6. Als u het vastleggen van reeksen voltooid hebt, selecteert u **Uit** om het venster Kniptoets te sluiten.

### Opmerkingen bij het vastleggen van toetsreeksen

Schakel Selecties knippen uit als u diverse reeksen moet uitproberen om de gewenste reeks te vinden. Zodra u weet welke reeks u wilt vastleggen, schakelt u Selecties knippen opnieuw in.

Als u een fout hebt gemaakt, selecteert u **Wissen** en gaat u verder met het vastleggen van reeksen. Houd in gedachten dat met Wissen **alle** vastgelegde inhoud uit het venster Kniptoets wordt verwijderd.

# Bewerkmodus inschakelen

Activeer de Bewerkmodus om een vocabulairebestand of aan dit bestand gekoppelde elementen (pagina's, toetsen enzovoort) te bewerken. U kunt een vocabulairebestand op het apparaat of met behulp van de ChatEditor bewerken.

**Apparaat:** Kies **Menu** > **Bewerkmodus**. Alle toetsen worden omlijnd en het woord "Bewerkmodus", de naam van het huidige vocabulairebestand en de paginanaam verschijnen in rode letters onder in het scherm, over de onderste rij toetsen.

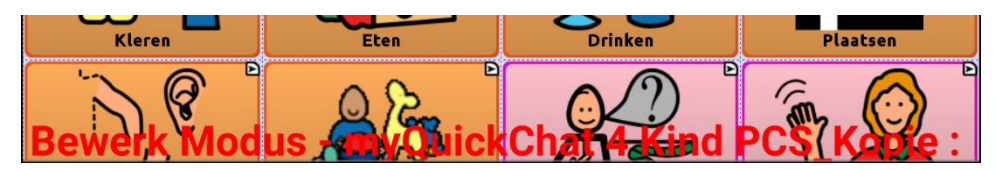

**Editor:** Klik vanuit de menubalk op **Bewerkmodus**. Alle toetsen worden omlijnd en "Bewerkmodus" is actief.

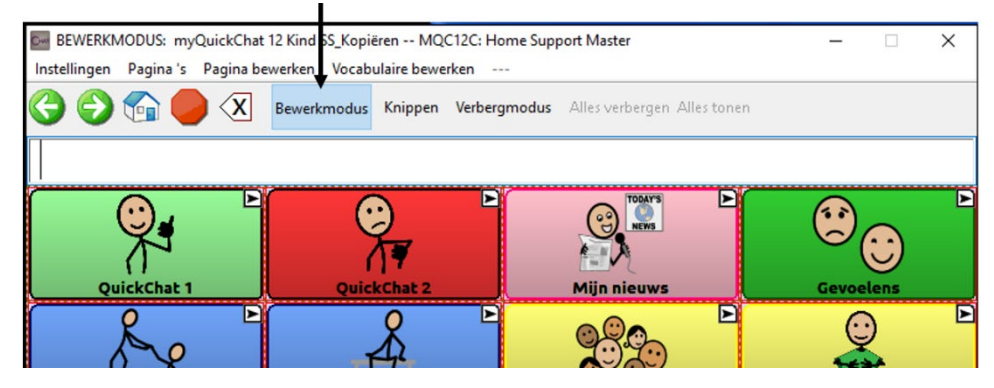

### Belangrijk! Voordat u met het bewerken van een vocabulairebestand begint:

Door een bestand van het ene platform naar het andere te kopiëren wordt het bestaande bestand overgeschreven. Om te voorkomen dat u door anderen doorgevoerde wijzigingen overschrijft, kunt u het best onderling afspreken wie wijzigingen aan vocabulairebestanden doorvoert. Zo bent u er zeker van dat u met de huidige kopie werkt.

Zorg ervoor dat u het gewijzigde bestand altijd naar het andere platform kopieert. Dit zorgt ervoor dat het apparaat en de Editor altijd geactualiseerd zijn.

# Een aangepast vocabulairebestand maken

Een oorspronkelijk vocabulairebestand kan worden gewijzigd. Zo worden de oorspronkelijke standaard vocabulaires behouden, voor het geval ze op een later moment nodig zijn.

Op de volgende wijze kunt u uw eigen aangepast vocabulairebestand maken:

- 1. Stel vast welk oorspronkelijk vocabulairebestand u als startpunt kunt gebruiken.
- 2. Maak van het oorspronkelijke bestand een kopie.
- 3. Pas de kopie naar wens aan.

### Een kopie in de Bewerkmodus op het apparaat maken

- 1. Open het vocabulairebestand.
- 2. Kies Menu > Bewerkmodus.
- 3. Kies Ja.
- 4. Typ een naam voor het bestand in.
- 5. Kies Opslaan.

### Een kopie in de bibliotheek van het apparaat maken

- 1. Kies Menu > Bibliotheek.
- 2. Kies het bestand dat u wilt kopiëren.
- 3. Kies Kopiëren.
- 4. Typ een naam voor het bestand in.
- 5. Kies Opslaan.

## Een kopie in ChatEditor maken

- 1. Kies Bibliotheek.
- 2. Kies het bestand dat u wilt dupliceren.
- 3. Kies Kopiëren.
- 4. Typ een naam voor het bestand in.
- 5. Kies Opslaan.

# De tekst op een toets wijzigen

U kunt van alle toetsen de tekst of boodschap wijzigen. Ook kunt ook de tekst verwijderen en door een afbeelding vervangen.

### De tekst op een toets weergeven om te wijzigen

Kies **Menu** > **Bewerkmodus**. Druk vervolgens op de toets en houd deze ingedrukt. (Klik met de rechtermuisknop op de toets als u de Editor gebruikt.) Er wordt een menu geopend. Kies **Toets bewerken** om Toetseigenschappen weer te geven.

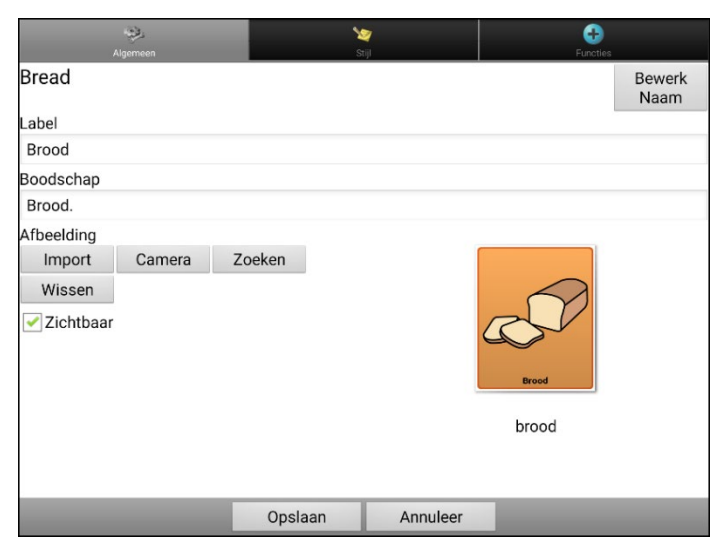

### De tekst op een toets bewerken

Klik in de ChatEditor in het vak Label of Boodschap en voer uw nieuwe tekst in. Tik in de applicatie in het vak Label of Boodschap om het toetsenbord weer te geven.

|           | چې<br>Algemee | en    |       |        | Stijl |         |     |     |     |                |
|-----------|---------------|-------|-------|--------|-------|---------|-----|-----|-----|----------------|
| Bread     |               |       |       |        |       |         |     |     |     | Bewerk<br>Naam |
| Label     |               |       |       |        |       |         |     |     |     |                |
| Brood     |               |       |       |        |       |         |     |     |     |                |
| Boodscha  | ар            |       |       |        |       |         |     |     |     |                |
| Brood.    |               |       |       |        |       |         |     |     |     |                |
| Afbeeldin | g             |       |       |        |       |         |     |     |     |                |
| Import    | t Ca          | amera | Zoeke | en     |       |         |     |     |     |                |
|           |               |       | C     | pslaan |       | Annule  | er  |     |     |                |
| 1 -       | 2 @           | 3 #   | 4 /   | 5 %    | 6 ^   | 7 &     | 8 * | 9 ( | 0)  | Del            |
| q         | w             | е     | r     | t      | у     | u       | i   | ο   | р   | EX             |
|           | а             | s d   | 1     | f g    | 3     | h j     | k   | : 1 |     | Next           |
| +         | z             | x     | с     | v      | b     | n       | m   | , ! | • ? | Ť              |
| Ctrl      | Sym           | *     |       |        | Engl  | ish(US) |     |     | •   |                |

Voer uw nieuwe tekst in. Tik in het vak Label en kies **Volgende** om naar het vak Boodschap te gaan. Kies **Gereed** en kies vervolgens **Opslaan** om uw wijzigingen op de toets toe te passen.

# Afbeeldingen zonder tekst gebruiken

Als u niet van labels gebruik wilt maken, raden we u aan om de toets volledig met de afbeelding te vullen. Kies hiervoor **Menu > Instellingen > Stijl > Vullen**.

# Een toetsafbeelding toevoegen of wijzigen

Kies **Menu** > **Bewerkmodus**. Druk vervolgens op de toets en houd deze ingedrukt. (Klik met de rechtermuisknop op de toets als u de Editor gebruikt.) Er wordt een menu geopend. Kies **Toets bewerken** om Toetseigenschappen weer te geven.

| ,          |        |         | کې<br>stijl |       |                |
|------------|--------|---------|-------------|-------|----------------|
| Bread      |        |         |             |       | Bewerk<br>Naam |
| Label      |        |         |             |       |                |
| Brood      |        |         |             |       |                |
| Boodschap  |        |         |             |       |                |
| Brood.     |        |         |             |       |                |
| Afbeelding |        |         |             |       |                |
| Import     | Camera | Zoeken  |             |       |                |
| Wissen     |        |         |             | Brood |                |
|            |        | Opslaan | Annuleer    |       |                |

Kies de afbeelding die u wilt gebruiken. Kies Importeren of Zoeken en kies de gewenste afbeelding. U kunt ook aan de hand van de camerafunctie uw eigen afbeelding maken.

## Een afbeelding in de bibliotheek van het apparaat vinden

Kies Importeren in Toetseigenschappen om een lijst met categorieën te openen.

Kies een categorie om een lijst met afbeeldingen te openen. Kies vervolgens de gewenste afbeelding. De afbeelding wordt in Toetseigenschappen weergegeven. Kies **Opslaan**.

### Een afbeelding in de bibliotheek van het apparaat zoeken

Kies **Zoeken** vanuit Toetseigenschappen in de Editor om afbeeldingen met een specifieke labelnaam te zoeken.

Kies de gewenste afbeelding. De afbeelding wordt in Toetseigenschappen weergegeven. Kies **Opslaan**.

Opmerking: Als u de betreffende afbeelding niet kunt vinden, voert u een ander trefwoord in het tekstvak in, kiest u **Zoeken** en selecteert u een andere afbeelding.

### Uw eigen afbeelding maken

- 1. Kies Menu > Bewerkmodus.
- 2. Druk op de toets en houd deze ingedrukt. Er wordt een menu geopend.
- 3. Kies Toets bewerken om Toetseigenschappen weer te geven.
- 4. Kies Camera in Toetseigenschappen.

| Algemeen                             | ۲<br>s  | 2<br>ciji | <b>E</b> uncties |
|--------------------------------------|---------|-----------|------------------|
| Bread                                |         |           | Bewerk<br>Naam   |
| Label                                |         |           |                  |
| Brood                                |         |           |                  |
| Boodschap                            |         |           |                  |
| Brood.                               |         |           |                  |
| Afbeelding                           |         |           |                  |
| Import Camera<br>Wissen<br>Zichtbaar | Zoeken  |           | Brood            |
|                                      | Opslaan | Annuleer  |                  |

5. Tik op de cameratoets.

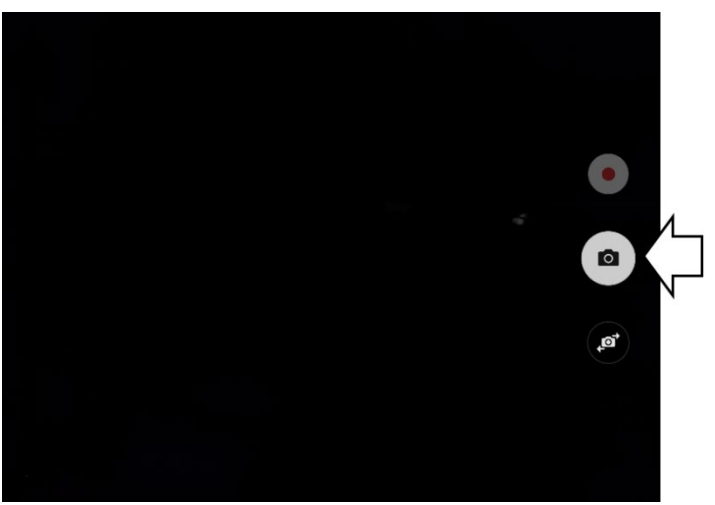

Opmerking: De cameratoets kan er op uw apparaat anders uitzien.

Op sommige apparaten wordt boven de cameratoets een vinkje weergegeven. Tik op het vinkje om een toetsenbord te openen. Op andere apparaten kunnen de opties "OK", Opnieuw proberen of Opslaan en Verwijderen worden weergegeven. Tik op de toetsen OK of Opslaan om een toetsenbord te openen.

6. Voer een naam voor de afbeelding in en kies **Opslaan**.

## Een bestaande afbeelding gebruiken

Als de afbeelding die u nodig hebt niet in de bibliotheek van het apparaat beschikbaar is, kunt u uw eigen digitale, gescande, gedownloade of zelfgemaakte afbeelding gebruiken en naar de toets importeren. Als u van de Editor gebruikmaakt, moet de afbeelding op dezelfde computer staan. Als u rechtstreeks vanuit het apparaat importeert, moet de afbeelding reeds op het apparaat opgeslagen zijn.

### Een afbeelding importeren:

- 1. Kies Importeren in Toetseigenschappen.
- 2. Selecteer een afbeelding.
- 3. Kies **Opslaan** als u een afbeelding geselecteerd hebt. De afbeelding wordt op de toets weergegeven.

# Afbeeldingen overzetten

Als u afbeeldingen van uw computer naar uw apparaat of van uw apparaat naar uw computer wilt overzetten:

1. Sluit het apparaat met behulp van de meegeleverde USB-kabel op uw computer aan.

Snoeren en kabels kunnen een gevaar voor verstrikking of wurging vormen. Houd hier rekening mee bij het plaatsen van deze onderdelen bij gebruikers van het apparaat.

Opmerking: Als een melding wordt weergegeven waarin u om toegang wordt gevraagd, tikt u op **Toestaan** om door te gaan.

- 2. Wacht tot het apparaat een verbinding met de computer tot stand brengt. Het scherm van het apparaat geeft Transfermodus weer, en de computer geeft een scherm met verschillende opties weer.
- 3. Klik op **Open apparaat om bestanden te bekijken**. De computer beschouwt het apparaat als een extern station.
- 4. Kopieer de betreffende afbeeldingen van uw computer naar de map **Afbeeldingen** op uw apparaat of vanuit het apparaat naar de betreffende map op uw computer.
- 5. Koppel de USB-kabel los.

# Huidskleuren wijzigen

U kunt de huidskleuren wijzigen die op knoppen verschijnen.

- Pas een specifieke huidskleur toe op een heel vocabulaire
- Pas willekeurige huidskleuren toe op een vocabulaire
- Pas een huidskleur toe op een specifieke knop

## Een huidskleur voor een heel vocabulairebestand instellen

Gebruik de functie Huidskleur om een specifieke huidskleur op knoppen toe te passen in het huidige vocabulaire.

Opmerking: Deze functie werkt uitsluitend met SymbolStix-afbeeldingen.

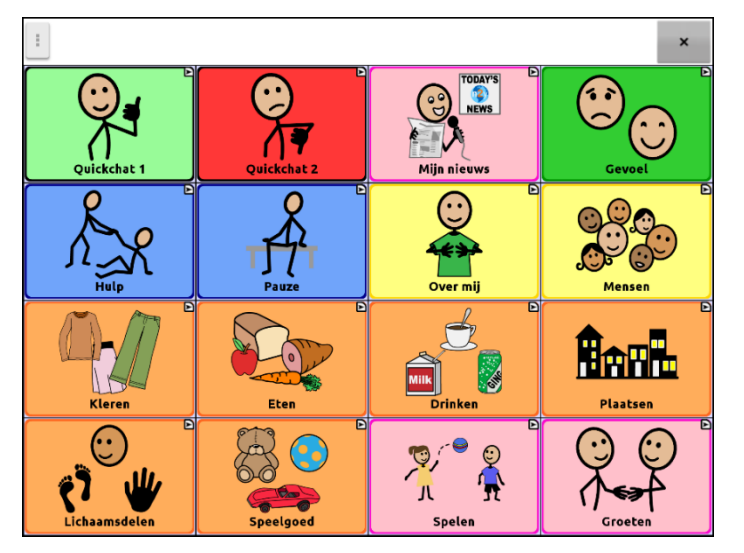

- 1. Kies Menu > Bewerkmodus > Menu > Woordenschatinstellingen.
- 2. Selecteer Instellingen SymbolStix.
- 3. Selecteer Kleur Skin. Er worden verschillende huidtinten weergegeven.

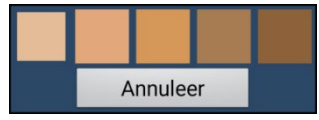

- 4. Selecteer de gewenste huidtint. Uw selectie verschijnt in de cirkel achter Kleur Skin.
- 5. Sluit de vocabulaire-instellingen en verlaat de bewerkmodus. Als u door uw vocabulaire navigeert, ziet u dat de afgebeelde personen de door u geselecteerde huidtint hebben.

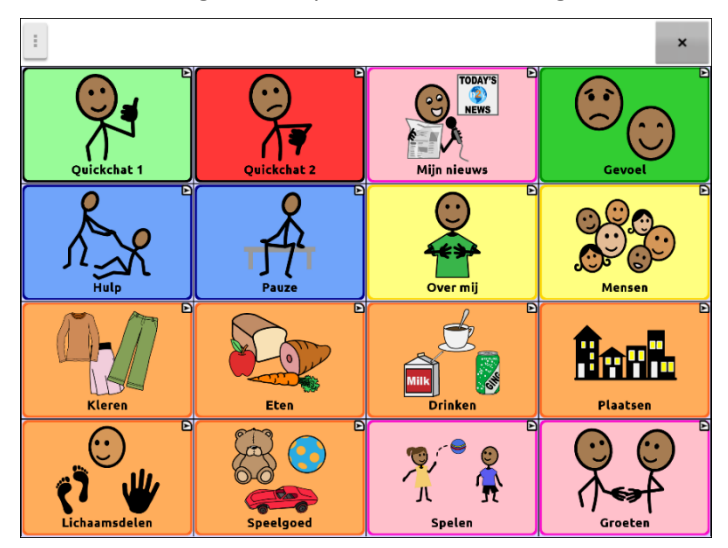

# Willekeurige huidskleuren op knoppen in een woordenlijst toepassen

Gebruik de functie Huidskleur om willekeurige huidskleuren toe te passen op knoppen in een vocabulaire. Het willekeurige huidskleurpatroon is alleen van toepassing op het huidige vocabulaire.

Opmerking: Deze functie werkt uitsluitend met SymbolStix-afbeeldingen.

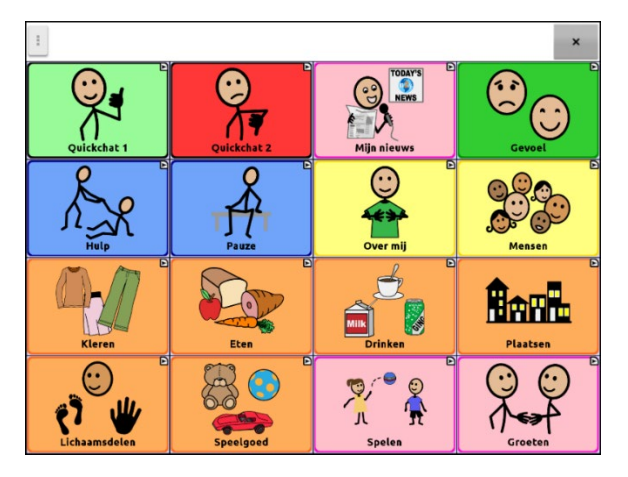

- 1. Kies Menu > Bewerkmodus > Menu > Woordenschatinstellingen.
- 2. Selecteer Instellingen SymbolStix.
- 3. Selecteer Willekeurige huidskleur gebruiken. Er zal een vinkje verschijnen.
- 4. Sluit de Woordenschatinstellingen en verlaat de bewerkmodus. Als u door uw vocabulairebestand navigeert, zult u zien dat alle afbeeldingen nu een willekeurige huidtint hebben.

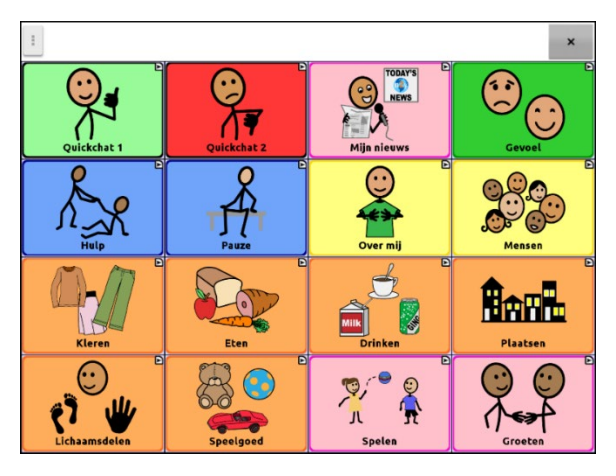

- 5. Als het uiterlijk van de afbeeldingen u niet bevalt, kunt u ervoor kiezen om de opnieuw willekeurige huidtinten toe te wijzen.
- 6. Kies Menu > Bewerkmodus > Menu > Woordenschatinstellingen en selecteer Instellingen SymbolStix.
- 7. Selecteer Willekeurige huidskleur gebruiken. Het volgende bericht wordt weergegeven.

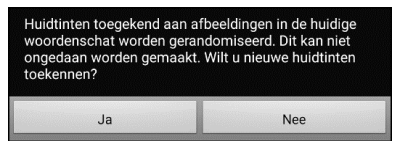

- 8. Selecteer Ja. Even verschijnt het bericht: "Er zijn willekeurige huidtinten toegewezen".
- 9. Sluit de vocabulaire-instellingen en verlaat de bewerkmodus. Als u door uw vocabulaire navigeert, zult u zien dat het patroon van willekeurige huidtinten is gewijzigd.

Opmerking: U kunt zo vaak als u wilt opnieuw een willekeurige huidtint toewijzen, maar als u ervoor kiest om opnieuw een willekeurige huidtint toe te wijzen, kunt u niet meer terugkeren naar het vorige patroon.

# **Toetsen verbergen**

Het kan handig zijn om sommige toetsen te verbergen als u een vocabulaire voor de eerste keer aan een gebruiker voorlegt.

Het kan voor de gebruiker overweldigend zijn om alle toetsen in één keer voorgelegd te krijgen. Door sommige toetsen te verbergen kan de gebruiker zich gemakkelijker op het overige vocabulaire richten.

Door een toets te verwijderen, wordt de eraan gekoppelde informatie niet verwijderd. De informatie kan indien gewenst opnieuw worden bekeken.

U kunt een enkele of meerdere toetsen verbergen.

## Een toets verbergen

Een enkele toets op uw apparaat verwijderen:

- 1. Kies Menu > Bewerkmodus.
- 2. Druk op de toets en houd deze ingedrukt om deze te verbergen.
- 3. Kies Toets bewerken om Toetseigenschappen weer te geven.
- 4. Vink het vakje Zichtbaar uit.

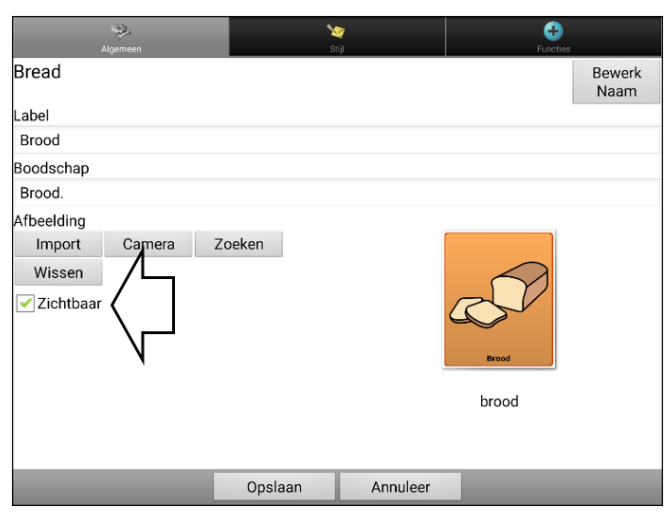

Opmerking: Door het vakje Toets bewerken uit te vinken, wordt een toets in de standaardmodus onzichtbaar en wordt de bijbehorende toetsactie automatisch uitgeschakeld.

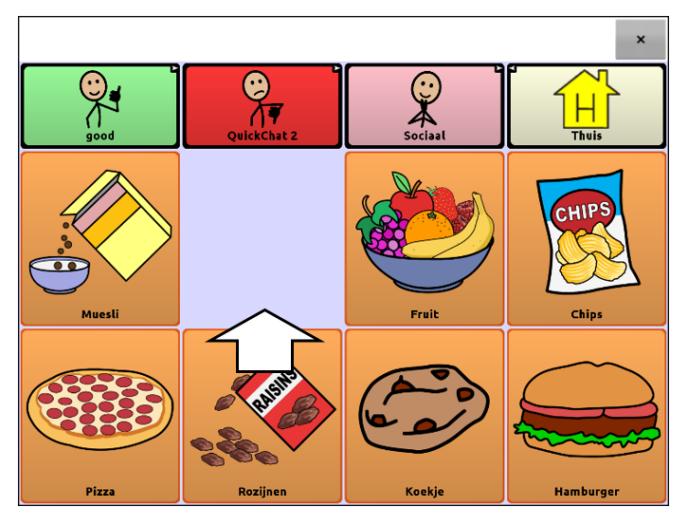

### 5. Kies Opslaan.

Als u met behulp van de Editor een enkele toets wilt verwijderen, klikt u met de rechtermuisknop, kiest u het tabblad **Stijl**, en vinkt u het vakje **Zichtbaar** uit.

## Meerdere toetsen verbergen of weergeven

Kies één voor één toetsen die u wilt verbergen of weergeven.

- 1. Kies Menu > Bewerkmodus > Menu > Verbergmodus.
- 2. Selecteer de toetsen die u wilt verbergen. Deze worden grijs weergegeven.
- 3. Kies Menu > Verbergmodus om de verbergmodus te verlaten.
- 4. Kies **Menu** > **Bewerkmodus** om de bewerkmodus te verlaten en de toetsen te *verbergen*.

Toetsen opnieuw weergeven:

- 1. Kies Menu > Bewerkmodus > Menu > Verbergmodus.
- 2. Selecteer één of meer grijze toetsen die u opnieuw wilt weergeven.
- 3. Kies **Menu** > **Verbergmodus** > om de verbergmodus te verlaten.
- 4. Kies **Menu** > **Bewerkmodus** om de bewerkmodus te verlaten en de toetsen weer in beeld te brengen.

### Alle toetsen verbergen of weergeven

Kies Menu > Bewerkmodus > Menu > Verbergmodus > Menu > Alles verbergen. Kies vervolgens Menu > Verbergmodus > Menu > Bewerkmodus.

Om alle toetsen die eerder werden verborgen weer in beeld te brengen, kiest u Menu > Bewerkmodus > Menu > Verbergmodus > Menu > Alles tonen. Kies vervolgens Menu > Verbergmodus > Menu > Bewerkmodus.

### Instellingen voor verborgen toetsen opslaan

Als u toetsen verbergt om aan een bepaald leerplan te werken en deze instellingen voor uw volgende sessie wilt opslaan, kiest u **Menu > Instellingen > Invoer** en vinkt u **Verborgen toetsen tonen** aan. Het apparaat of de Editor onthoudt alle op het moment verborgen toetsen.

Mocht u vergeten dat u eerder items hebt verborgen, dan toont de chatsoftware een bericht als de instelling Verborgen toetsen weergeven wordt geactiveerd en u **Menu > Bewerkmodus > Menu > Verbergmodus** kiest

De instelling Verborgen Toetsen Tonen staat nu aan. Als deze instelling aanstaat, zijn alle toetsen zichtbaar. Wilt u deze instelling uitzetten?

ANNULEER JA

- Om de instelling Verborgen toetsen weergeven te deactiveren, selecteert u Ja. Verbergmodus woordt ingeschakeld. Momenteel verborgene knoppen zullen met een donkergrauwe toon in Bewerkmodus weergegeven worden, en dan toen u Bewerkmodus afsluitet, worden zij verborgen.
- Om het bericht te sluiten zonder uw instellingen te wijzigen, selecteert u **Annuleer**. Verborgene toetsen tonen zullen inscheschakeld blijven, Verbergmodus zal uitgeschakeld blijven, en eerder verborgene knoppen zullen weergegeven worden.

Om daar verder te gaan waar u tijdens uw laatste sessie bent gestopt, kiest u **Menu > Instellingen >** Invoer > en vinkt u **Verborgen toetsen tonen** uit.

# De huidskleur van het symbool van een specifieke knop wijzigen

Gebruik de knop Huidskleur om de huidskleur van een specifieke knop te wijzigen. Hierdoor wordt de huidskleur voor de knop alleen op die locatie gewijzigd. Het heeft geen invloed op andere knoppen in het vocabulaire.

Opmerking: deze functie is momenteel alleen van toepassing op symbolen uit de SymbolStixsymbolenset waarmee de huidskleur kan worden gewijzigd.

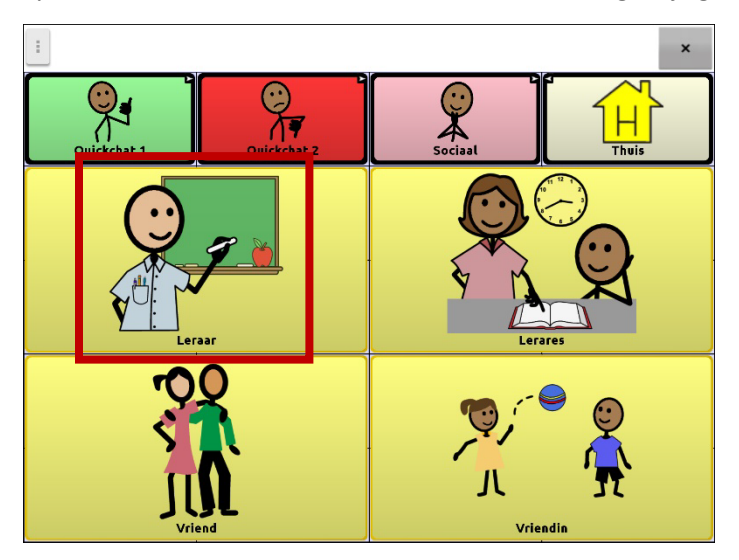

- 1. Kies **Menu** > Bewerkmodus.
- 2. Houd de knop ingedrukt. Er verschijnt een lijst met knopopties.
- 3. Kies **Toets bewerken** om de knopeigenschappen weer te geven.

| Algemeen      | s       | 2<br>ziji | <b>+</b><br>Functies |                |
|---------------|---------|-----------|----------------------|----------------|
| Man           |         |           |                      | Bewerk<br>Naam |
| Label         |         |           |                      |                |
| Leraar        |         |           |                      |                |
| Boodschap     |         |           |                      |                |
| Leraar        |         |           |                      |                |
| Uitspraak     |         |           |                      |                |
| Leraar        |         |           |                      |                |
| Afbeelding    |         |           |                      |                |
| Import Camera | Zoeken  |           |                      |                |
| Wissen        |         |           | $\odot$              |                |
| Huidskleur    |         |           | <b>7</b>             |                |
| Zichtbaar     |         |           | <b>Y</b>             |                |
|               |         |           |                      |                |
|               | Opslaan | Annuleer  |                      |                |

4. Kies Huidskleur. De huidskleuropties worden weergegeven.

| Gebru | iik voca | abulair | e-inste | ellingen | An | nuleer |
|-------|----------|---------|---------|----------|----|--------|
|       |          |         |         |          |    |        |
|       |          |         |         |          |    |        |
|       |          |         |         |          |    |        |

Kies de huidskleur die U wenst.

#### Gebruik vocabulaire-instellingen

Als voor de knop een huidskleur is ingesteld, wordt de instelling voor de huidskleur van het vocabulaire in de Vocabulaire-instellingen overschreven. Als U liever wilt dat deze knop overeenkomt met het vocabulaire, kiest U **Gebruik vocabulaire-instellingen**.

#### Annuleer

Als U besluit de huidskleur op de knop niet te wijzigen, kiest U Annuleer.

5. Kies de huidskleur die U wenst. De gekiesde huidskleur verschijnt in het voorbeeld van de knop.

| Algemeen      |         | <b>V</b><br>Stijl | Functies |                |
|---------------|---------|-------------------|----------|----------------|
| Man           |         |                   |          | Bewerk<br>Naam |
| Label         |         |                   | _        |                |
| Leraar        |         |                   |          |                |
| Boodschap     |         |                   |          |                |
| Leraar        |         |                   |          |                |
| Uitspraak     |         |                   |          |                |
| Leraar        |         |                   |          |                |
| Afbeelding    |         |                   |          |                |
| Import Camera | Zoeken  |                   |          |                |
| Wissen        |         |                   |          |                |
| Huidskleur    |         |                   |          |                |
| Zichtbaar     |         |                   | Ser.     |                |
|               |         |                   |          |                |
|               | Opslaan | Annuleer          |          |                |

- 6. Kies Opslaan.
- 7. Kies Menu > Bewerkmodus om Bewerkmodus te verlaten. De knop toont de nieuwe huidskleur.

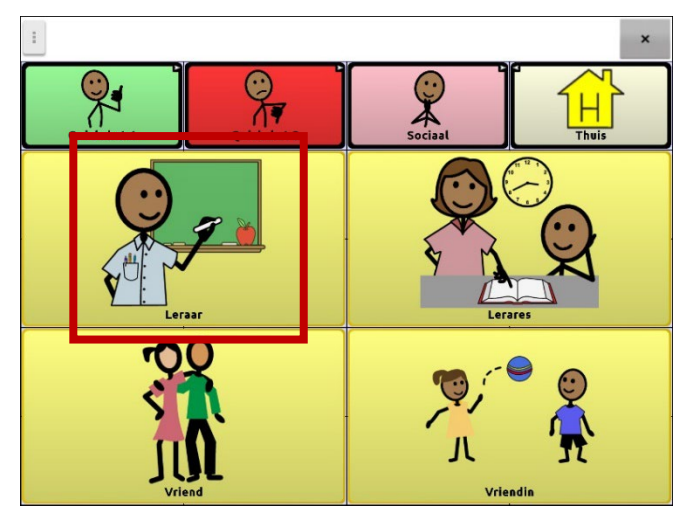

# Toetsafbeeldingen verbergen en weergeven

Als u wilt dat op de toetsen uitsluitend tekstlabels en geen afbeeldingen worden weergegeven, kiest u **Menu > Instellingen > Stijl**. Hef vervolgens de selectie van **Afbeeldingen van toetsen tonen** op. Toetsen die zowel labels als afbeeldingen bevatten geven nu uitsluitend de labels weer.

Bij sommige vocabulaires worden de afbeeldingen van toetsen die uitsluitend afbeeldingen bevatten (zoals Thuis en de pijlen Volgende en Terug) behouden. Bijvoorbeeld:

|                               |             |                         | ×        |
|-------------------------------|-------------|-------------------------|----------|
| L <sup>.</sup><br>Quickchat 1 | Quickchət 2 | <b>⊢</b><br>Mijn nieuws | Gevoel   |
| Hulp                          | Pauze       | Over mlj                | Mensen   |
| Kleren                        | Eten        | Drinken                 | Plaatsen |
| ELichaamsdelen                | Speelgoed   | Spelen                  | Groeten  |

### Vocabulairepagina's met labels en zonder afbeeldingen, met uitzondering van Thuis en de pijl Volgende

Bij andere vocabulaires is het mogelijk dat de afbeeldingen van toetsen die uitsluitend afbeeldingen bevatten (zoals Thuis en de pijlen Volgende en Terug) niet worden behouden. Bewerk de toets en voeg een spatie aan het label toe om de afbeelding te behouden.

Kies **Menu** > **Instellingen** > **Stijl** om alle toetsafbeeldingen weer te geven. Selecteer vervolgens **Afbeeldingen van toetsen tonen**.

# De stijl van toetsen wijzigen

U kunt de stijl en kleurverzadiging van afzonderlijke toetsen, alle toetsen op een pagina of alle toetsen in een vocabulairebestand aanpassen. U kunt ook de voor pagina's en vocabulairebestanden ingestelde stijl van een afzonderlijke toets overschrijven.

### De stijl van een toets wijzigen

U kunt de stijl van een toets uitsluitend in de Bewerkmodus wijzigen.

- 1. Kies Menu > Bewerkmodus.
- 2. Druk op een toets en houd deze ingedrukt. (Klik met de rechtermuisknop op de toets als u de Editor gebruikt.) Er wordt een lijst met toetsopties weergegeven.
- 3. Kies Toets bewerken om Toetseigenschappen weer te geven.
- 4. Kies het tabblad Stijl. De stijleigenschappen voor toetsen worden weergegeven.

| Algemeen              | s s     | ≫<br>tijl | Functies |
|-----------------------|---------|-----------|----------|
| Font                  | _       |           | +        |
| Ubuntu                |         |           | • 13 nt  |
| Vet Cursief Onderstre | ept     |           | - P      |
| Kleur                 |         |           |          |
| Vlak Font             | Kader   |           |          |
| Kaderbreedte          | iaan    |           | Fut      |
|                       | Opslaan | Annuleer  |          |

Opmerking: Het voorbeeldvak geeft de doorgevoerde wijzigingen weer.

- 5. Wijzig het font, de kleur van de toets, de letters, het kader, de lettergrootte of de kaderbreedte.
  - Tik of klik op de pijl onder Font **=** om een lijst met beschikbare fonts te openen.
  - Tik of klik op Vlak, Font, of Kader en selecteer een kleur.
  - Selecteer de lettergrootte of kaderbreedte.

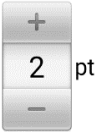

In de Chat-software tikt u op + of – om de grootte aan te passen. U kunt ook op het cijfer tikken. Hiermee wordt een toetsenbord geopend en kunt u een grootte invoeren.

De lettergrootten liggen tussen 6 en 150 pt. De standaard lettergrootte is 20 pt.

De kaderbreedten liggen tussen 0 en 200 pt.

- 6. Selecteer Vet, Cursief of Onderstreept om de labeltekst te wijzigen.
- 7. Vink **Label bovenaan** aan om de plaatsing van het label te bepalen.
- 8. Als u een visuele scène wilt maken waarin de locatie wordt weergegeven maar de toets zelf niet, kiest u **Transparant**.
- 9. Kies **Opslaan** als u met het aanbrengen van wijzigingen klaar bent.

## Kleursaturatie van toetsen wijzigen

Een hogere verzadiging (kleurverloop) verhoogt de kleurintensiteit van een toets. De kleursaturatie op het apparaat aanpassen:

### Kies Menu > Instellingen > Stijl > Inschakelen. Kies vervolgens Verzadiging.

De huidige kleurverzadigingsinstelling wordt weergegeven. Bij een lagere verzadiging bevatten de toetsen meer achtergrondkleuren.

- 1. Tik op + (het plusteken) om de verzadiging te verhogen.
- 2. Tik op (het minteken) om de verzadiging te verlagen.
- 3. Kies **OK**.

Kies **Instellingen** > **Stijl** > **Toetsstijl** om de kleurverzadiging in de Editor aan te passen. Controleer onder "Kleurverloop" of Verzadiging geselecteerd is en klik op de pijl in het vak om een lijst met verzadigingspercentages te openen. Selecteer een lager of hoger percentage. Klik vervolgens op **OK**.

# De stijl van een toets in een vocabulaire overschrijven

U kunt de stijl van alle toetsen in een vocabulairebestand in één keer wijzigen.

- 1. Open het vocabulairebestand dat u wilt wijzigen.
- 2. Kies Menu > Bewerkmodus.
- 3. Druk op een willekeurige plek op de pagina. (Klik met de rechtermuisknop op de toets als u de Editor gebruikt.) Er wordt een lijst met toetsopties weergegeven.
- 4. Kies **Toetsstijl aanpassen**. Via het scherm Toetseigenschappen wordt het tabblad Toets geopend.
- 5. Kies het tabblad Vocabulaire.
- 6. Selecteer de stijlopties die u wilt aanpassen, wijzig de instelling voor elke geselecteerde optie en kies **Opslaan**.

Als u de Editor gebruikt, selecteert u een optie die u wilt aanpassen, selecteert u de bijbehorende toets **Bewerken**, wijzigt u de instelling, en selecteert u **Gereed**. Volg dezelfde stappen voor de andere opties die u wilt wijzigen. Kies **OK** als u met het aanbrengen van wijzigingen klaar bent.

## De stijl van een toets op een pagina overschrijven

U kunt de stijl van alle toetsen op een pagina in één keer wijzigen.

- 1. Open de pagina die u wilt wijzigen.
- 2. Kies Menu > Bewerkmodus.
- 3. Druk op een willekeurige plek op de pagina. (Klik met de rechtermuisknop op de toets als u de Editor gebruikt.) Er wordt een lijst met toetsopties weergegeven.
- 4. Kies **Toetsstijl aanpassen**. Via het scherm Toetseigenschappen wordt het tabblad Toets geopend.
- 5. Kies het tabblad **Pagina**.
- 6. Selecteer de stijlopties die u wilt aanpassen, wijzig de instelling voor elke geselecteerde optie en kies **Opslaan**.

Als u de Editor gebruikt, selecteert u een optie die u wilt aanpassen, selecteert u de bijbehorende toets **Bewerken**, wijzigt u de instelling, en selecteert u **Gereed**. Volg dezelfde stappen voor de andere opties die u wilt wijzigen. Kies **OK** als u met het aanbrengen van wijzigingen klaar bent.

# De stijl van een specifieke toets overschrijven

U kunt de stijl van een pagina of vocabulairebestand overschrijven door een of meer eigenschappen van een specifieke toets te wijzigen.

- 1. Kies Menu > Bewerkmodus.
- 2. Druk op de toets waaraan u wijzigingen wilt aanbrengen en houd deze ingedrukt. (Klik met de rechtermuisknop op de toets als u de Editor gebruikt.) Er wordt een lijst met toetsopties weergegeven.
- 3. Kies **Toetsstijl aanpassen**. Via het scherm Toetseigenschappen wordt het tabblad Button (Toets) geopend.
- 4. Selecteer de stijlopties die u wilt wijzigen en breng de wijzigingen aan. U kunt bijvoorbeeld **Fontkleur** en vervolgens **Font** kiezen en een nieuwe kleur selecteren.
- 5. Kies Opslaan.

# De stijl van een toets kopiëren en plakken

U kunt de weergave van een toets (kleur, lettertype enzovoort) als volgt kopiëren:

- 1. Druk op de oorspronkelijke toets en houd deze ingedrukt. Kies **Toets kopiëren**.
- 2. Druk op de doeltoets en houd deze ingedrukt. Kies Toetsstijl plakken.

# De pijlkoppeling van een toets wijzigen

Toetsen met een koppeling bevatten een pijl in de rechterbovenhoek. De pijl geeft aan dat u met de toets naar een andere pagina kunt navigeren. U kunt de grootte van de koppelingspijl aanpassen, of de pijl verbergen.

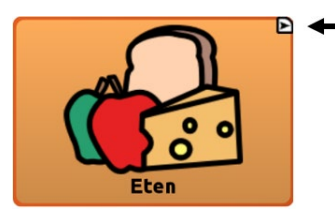

### De grootte van een koppelingspijl aanpassen:

- 1. Kies Menu > Instellingen > Stijl.
- 2. Kies bij Modificatoren de optie Grootte. Het menu Grootte kiezen wordt geopend.

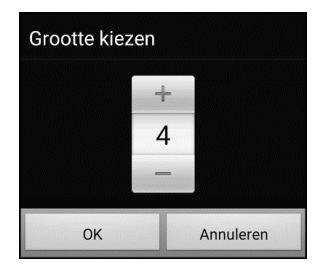

3. Tik op + om te vergroten. Tik op – om te verkleinen.

Opmerking: Als u 0 selecteert, worden er geen koppelingspijlen op toetsen weergegeven.

4. Kies **OK**.

### Als u ChatEditor gebruikt:

Om de grootte van een koppelingspijltoets te wijzigen, kiest u **Instellingen > Stijl > Toetsstijl**. Het venster voor de stijl van toetsen wordt geopend. Select de gewenste grootte onder "Navigatie-icoon" en selecteer **OK**.

Om de koppelingspijltoets te verbergen, kiest u **Instellingen > Stijl > Toetsstijl**. Het venster voor de stijl van toetsen wordt geopend. Selecteer bij "Navigatie-icoon" **Geen weergave** en selecteer dan **OK**.

# Een toetsactie toevoegen of wijzigen

Eén toets kan verschillende acties uitvoeren; zo kan een toets verschillende spreekopties bevatten, achtervoegsels aan woorden toevoegen, het scherm wissen of aan de hand van een backspace-functie tekens verwijderen.

### Een toetsactie toevoegen of wijzigen:

- 1. Kies Menu > Bewerkmodus.
- 2. Druk op de toets waaraan u wijzigingen wilt aanbrengen en houd deze ingedrukt. (Klik met de rechtermuisknop op de toets als u de Editor gebruikt.) Er wordt een lijst met toetsopties geopend.
- 3. Kies **Toets bewerken**. De Toetseigenschappen worden weergegeven.
- 4. Kies het tabblad Functies.
- 5. Tik of klik op de pijl 🖛 om een lijst met acties te openen.

| Algemeen             | کې<br>Stijl | <b>G</b><br>Functies |   |
|----------------------|-------------|----------------------|---|
| Functie toevoegen    |             | -                    | ← |
| Wis scherm           |             |                      |   |
| Boodschap uitspreken |             |                      |   |
|                      |             |                      |   |
|                      |             |                      |   |

- 6. Kies een actie.
- 7. Kies Opslaan.

### Aanvullende informatie over het gebruik van acties

Om een niet-geschikte actie te verwijderen, selecteert u de actie. Er wordt een menu geopend. Selecteer vervolgens **Wissen**. Om de volgorde van acties te wijzigen, selecteert u een actie. Er wordt een menu geopend. Selecteer vervolgens **Omhoog** of **Omlaag**.

Voor sommige acties wordt u gevraagd om aanvullende stappen uit te voeren. Als u bijvoorbeeld een koppelingsactie kiest, zoals **Navigeren** of **Navigeer 1 Selectie**, wordt u gevraagd om de pagina te kiezen waar de toets u naartoe brengt. Verwijder alle acties van de toets om ervoor te zorgen dat er geen acties worden uitgevoerd.

# **Beschikbare toetsacties**

### **Geen Functie**

Voert geen actie uit

#### **1** Selectie Uitzondering

Als de pagina Visit (Navigeer 1 Selectie) een toets bevat waarmee u niet naar de vorige pagina wilt teruggaan, voert u de actie Visit Exception (1 Selectie Uitzondering) uit om de te toets op de pagina te laten zodat u hier nogmaals één keer op kunt klikken.

#### Alleen boodschap uitspreken

Spreekt de boodschap van de toets uit, maar geeft de tekst niet in de SB weer

#### Alleen label uitspreken

Spreekt het label van de toets uit, maar geeft de tekst niet in de SB weer

#### Alle modificatoren wissen

Geeft de aanpassingstoetsen Shift, Caps-lock, Ctrl of Num-Lock vrij.

#### Annuleer 1 Selectie

Wist alle overgebleven selecties

#### Audio afspelen

Speelt audiobestanden af. Dit zijn opnames van iemand die spreekt, of geluiden.

#### Audio opnemen

Neemt audiobestanden op. Dit zijn opnames van iemand die spreekt, of geluiden.

Aantekening: Als een mens die scanning gebruikt behoeft deze toetsactie te gebruiken, kan een profiel opgerichtet worden om toegang tot het kenmerk te verkrijgen.

### Audio uit bibliotheek afspelen

Speelt audiobestanden uit de audiobibliotheek af. Apparaten met een eigen systeem: Deze actie is niet op apparaten met een eigen systeem beschikbaar.

#### Audio uit Bibliotheek stoppen

Stopt het afspelen van audiobestanden uit de audiobibliotheek. Apparaten met een eigen systeem: Deze actie is niet op apparaten met een eigen systeem beschikbaar.

#### **Backspace toets**

Verwijdert het laatste teken van het scherm

#### Boodschap uitspreken

Spreekt de boodschap van de toets uit en geeft de tekst in de SB weer

### Computer-bediening – Aan/uit

Kies of tekst wel of niet naar een computer wordt verzonden.

### **Computer-bediening – Opdracht**

Stel op uw apparaat toetsen in die opdrachten op een externe computer uitvoeren.

#### Datalogger Aan/Uit

Schakelt de datalogger in of uit

#### Geef boodschap weer op scherm

Geeft de tekstboodschap van de toets in de spreekbalk (SB) weer, maar spreekt de woorden niet uit

#### Geef tijd/datum weer op scherm

Geeft de huidige datum en tijd in de SB weer

#### Geluid aan/uit

Als het apparaat op het moment bezig is een lange boodschap uit te spreken, wordt door deze toets te selecteren de spraak niet stopgezet, maar wordt de boodschap niet meer hardop gesproken. Door de toets nogmaals te selecteren wordt de tekst weer hardop gesproken.

#### Gereed

Werkt uitsluitend als Verzenden of Contactpersoon maken in de SB weergegeven is. Gereed is een alternatieve toets die mogelijk voor de gebruiker gemakkelijker te openen is dan de toetsen Verzenden of Contactpersoon maken.

#### Grammaticafunctie

Wijzigt het bestaande woord naar de gekozen grammaticale vorm: voeg -ed, -en, -er, -est, -ing of -s toe

#### Grammaticale Eigenschap toepassen

Identificeert een woord als bijvoeglijk naamwoord, zelfstandig naamwoord of werkwoord.

#### **Grammaticale Status toepassen**

Past een grammaticaregel op een woord toe.

#### **Grammaticale Status wissen**

Wist een grammaticaregel die nog niet op een woord toegepast is.

#### Harder

Verhoogt het volume.

#### Help signaal

Laat een signaal afgaan dat de aandacht trekt

#### Laad spreekbalk

Haalt eerder opgeslagen tekst terug en voegt deze aan het scherm toe

Aantekening: Als een mens die scanning gebruikt behoeft deze toetsactie te gebruiken, kan een profiel opgerichtet worden om toegang tot het kenmerk te verkrijgen

#### Laatste zin spreken

Spreekt de laatste zin in de SB uit

#### Laatst gesproken boodschap herhalen

Herhaalt de laatst gesproken boodschap

#### Maak een foto

Activeert de camera zodat u foto's kunt nemen die op een toets worden weergegeven en met de andere afbeeldingen op het apparaat worden opgeslagen.

Aantekening: Als een mens die scanning gebruikt behoeft deze toetsactie te gebruiken, kan een profiel opgerichtet worden om toegang tot het kenmerk te verkrijgen.

#### **Modificator toepassen**

Past een door u geselecteerde modificator op een andere toets toe. Een modificator is een speciale toets op een toetsenbord die de normale actie van een andere toets wijzigt. (Caps-lock, Ctrl, F-toetsen, Num-lock, Shift)

#### Naar pagina gaan

Met Naar pagina gaan navigeert u eenmalig naar een nieuwe pagina, waarna u weer teruggaat naar de pagina die de toets Naar pagina gaan bevat.

#### Navigeer

Brengt u naar een nieuwe pagina, en brengt u daarna niet weer terug

#### **Navigeer 1 Selectie**

Brengt u eenmalig naar een nieuwe pagina en brengt u vervolgens terug, en onthoudt of u reeds naar de pagina teruggekeerd bent

#### Navigeer naar thuispagina

Brengt u naar de thuispagina

#### Navigeer terug

Keert naar de vorige bezochte pagina terug

#### **Open Android applicatie**

Opent een specifieke Android-applicatie. (werkt niet in combinatie met een gesloten/eigen systeem)

Apparaten met een eigen systeem: Deze actie is niet op apparaten met een eigen systeem beschikbaar.

Aantekening: Als een mens die scanning gebruikt behoeft deze toetsactie te gebruiken, kan een profiel opgerichtet worden om toegang tot het kenmerk te verkrijgen.

#### **Profiel selecteren**

Past de Instellingen op de als profiel opgeslagen instellingen aan

#### SB – tekst delen

Kopieert alle tekst in de SB naar het gekozen sociale netwerk

Apparaten met een eigen systeem: Deze actie is niet op apparaten met een eigen systeem beschikbaar.

Aantekening: Als een mens die scanning gebruikt behoeft deze toetsactie te gebruiken, kan een profiel opgerichtet worden om toegang tot het kenmerk te verkrijgen.

#### SB – tekst kopiëren

Kopieert alle tekst in de SB en kopieert deze naar het Klembord. Apparaten met een eigen systeem: Deze actie is niet op apparaten met een eigen systeem beschikbaar.

#### SB – tekst plakken

Plaatst tekst van het Klembord in de SB. Apparaten met een eigen systeem: Deze actie is niet op apparaten met een eigen systeem beschikbaar.

#### Scan Stoppen

Stopt een scan

#### SMS Bericht kopiëren

Kopieert het geselecteerde SMS-bericht en plakt het in een SMS-bericht dat u naar iemand anders wilt verzenden.

#### **SMS Bericht schrijven**

Maakt een bericht aan om naar een van uw contacten te verzenden. Deze actie wordt uitgevoerd als u op de toets Beantwoorden drukt. Met **Beantwoorden** wordt u naar Thuis gebracht, met de prompt "Voer de te verzenden tekst in" en de toets (Verzenden in de SB. Als u met deze actie naar een andere pagina wilt navigeren – een toetsenbord, bijvoorbeeld – voegt u een actie Navigeer naar toe.

#### SMS Bericht verwijderen

Verwijdert het geselecteerde SMS-bericht.

#### **SMS Bericht voorlezen**

Spreekt het momenteel geselecteerde SMS-bericht uit.

#### **SMS Contact**

Geeft de naam en het telefoonnummer van de huidige contactpersoon weer. Deze actie wordt uitgevoerd als u op de actie SMS – Bericht schrijven drukt.

#### **SMS Gegevens Bericht**

Geeft het SMS-bericht, de datum en tijd van het geselecteerde SMS-bericht weer.

Opmerking: Deze actie geeft de datum uitsluitend weer als het bericht ouder is dan een dag.

#### **SMS Gesprek**

Toets waarmee u naar een pagina met gegevens over het SMS-bericht navigeert, met onder meer het SMS-bericht en de datum en tijd van het geselecteerde bericht.

Opmerking: Deze actie geeft de datum uitsluitend weer als het bericht ouder is dan een dag.

#### **SMS Gespreksdeelnemers**

Geeft alle deelnemers van een gesprek weer.

#### SMS Gesprek verwijderen

Verwijdert het geselecteerde gesprek.

Opmerking: Als u deze actie toevoegt, zorgt u ervoor dat u daarna ook de actie SMS – Naar gesprekken toevoegt.

#### **SMS Naar contacten**

Toets waarmee u naar uw lijst met contacten navigeert.

#### SMS Naar gesprekken

Toets waarmee u naar uw lijst met gesprekken navigeert.

#### SMS Nummer toevoegen als contact

Voegt een nieuw contact op basis van een ontvangen SMS-bericht toe.

#### **SMS Pagina omhoog**

Brengt u bovenaan een lijst met berichten of contacten als deze niet allemaal tegelijk op één scherm passen.

#### **SMS Pagina omlaag**

Brengt u onderaan een lijst met berichten of contacten als deze niet allemaal tegelijk op één scherm passen.

#### SMS Spreekbalk versturen

Verzendt de huidige inhoud van de spreekbalk als een SMS-bericht en wist de SB. Er wordt een lijst met berichten van/voor deze contactpersoon weergegeven, met het nieuwe bericht onderaan de lijst.

#### SMS Tekstboodschap

Toets waarmee u naar uw lijst met berichten van/voor een contactpersoon navigeert.

#### Spreekbalk opslaan

Slaat de op dit moment op het scherm weergegeven tekst voor later gebruik op.

*Aantekening:* Als een mens die scanning gebruikt behoeft deze toetsactie te gebruiken, kan een profiel opgerichtet worden om toegang tot het kenmerk te verkrijgen.

#### Spreek laatste woord

Spreekt het laatste woord in de SB uit zonder alle woorden te herhalen

#### Statische tekenvoorspelling

Stelt de voorspellingsvolgorde (1-10) van tekenvoorspellingstoetsen op een toetsenbordpagina in.

#### Statische woordvoorspelling

Stelt de voorspellingsvolgorde (1-10) van woordvoorspellingstoetsen op een toetsenbordpagina in.

#### Status accu

Geeft de huidige accustatus in de SB weer

#### Stoppen

Stopt het afspelen van een spraak- of audiobestand

#### Tekst onder toets opslaan

Het slaat de tekst op die momenteel in de spraakweergavebalk wordt weergegeven op de volgende toets die u kiest.

### Uitspreken

Spreekt alle tekst in de SB uit

### Video uit Bibliotheek afspelen

Speelt videobestanden uit de videobibliotheek af. Apparaten met een eigen systeem: Deze actie is niet op apparaten met een eigen systeem beschikbaar.

### Webhook

Voegt een webhookactie aan een toets toe.

#### Whiteboard

Whiteboards kunnen worden gebruikt om te tekenen, samen te werken en te delen.

### Wis laatste woord

Verwijdert het laatste woord in de SB

#### Wis scherm

Wist de tekst in de SB

### Woord vinden

Vindt het pad naar een woord dat u zoekt. Als u op een toets en vervolgens op Woord vinden tikt, wordt het pad naar het woord in de SB weergegeven.

### Zachter

Verlaagt het volume.

# Navigeer, Navigeer 1 Selectie en Naar pagina gaan gebruiken

### Navigeer

Navigeer brengt u naar een nieuwe pagina, en brengt u daarna niet weer terug.

U kunt een knop bewerken om animatie toe te voegen aan een paginaovergang, de volgorde van acties wijzigen of een actie verwijderen. Selecteer de actie die verschijnt onder 'Een actie toevoegen' om een menu te openen. Kies de juiste optie en kies **Opslaan**.

| Instellen |
|-----------|
| Animatie  |
| Omhoog    |
| Omlaag    |
| Wissen    |

#### **Navigeer 1 Selectie**

Navigeer 1 Selectie brengt u eenmalig naar een nieuwe pagina en brengt u vervolgens terug, en onthoudt of u reeds naar de pagina teruggekeerd bent.

Bijvoorbeeld: Als u de pagina Describer (Beschrijver) bezoekt en vervolgens naar het spellingstoetsenbord vanuit de pagina Describer (Beschrijver) navigeert, onthoudt het systeem dat u nog niet naar deze pagina teruggekeerd bent. U gaat naar deze pagina terug nadat u een enkele letter op de toetsenbordpagina ingetypt hebt.

#### Naar pagina gaan

Met Naar pagina gaan navigeert u eenmalig naar een nieuwe pagina, waarna u weer teruggaat naar de pagina die de toets Naar pagina gaan bevat.

Bijvoorbeeld: De toets Naar pagina gaan bevindt zich op de pagina Stores (Archieven). Als u vanuit deze pagina naar de pagina Describer (Beschrijver) gaat en vervolgens naar het spellingstoetsenbord vanuit de pagina Describer (Beschrijver) navigeert, brengt het systeem u naar de pagina Stores (Archieven) terug nadat u een enkele letter op de toetsenbordpagina ingetypt hebt.

# Het opslaan van tekst van de SDB op een Knop

De knopactie **Tekst opslaan naar Knop** slaat de tekst, die momenteel wordt weergegeven in de Spraakweergavebalk, op naar de volgende knop die u kiest. Dit kan een goed alternatief zijn voor het kiezen van de Bewerkmodus en het gebruik van de Eigenschappen van de Bewerkmodus om tekst aan een knop toe te voegen.

### Opzetten en gebruiken van Tekst opslaan naar Knopactie

Gebruik deze procedure als u een woordenschat gebruikt die geen knoppen bevat die al zijn ingesteld met de Tekst opslaan naar Knopactie.

### Toevoegen van een actie naar een knop:

- 1. Navigeer naar de knop waaraan u de actie wilt toevoegen.
- 2. Kies Menu > Bewerkmodus.
- 3. Druk op de knop en houd deze ingedrukt. Er wordt een lijst met knopopties geopend.
- 4. Kies Knop bewerken. De Knopeigenschappen worden weergegeven.
- 5. Kies de tab Acties.
- 6. Tik of klik op de lijstpijl <del>v</del> om een lijst met acties te openen.
- 7. Kies de actie Tekst opslaan naar Knop.
- 8. Kies Opslaan.

#### Teks opslaan van de SDB naar een knop:

- 1. Voer uw tekst in de SDB in.
- 2. Navigeer naar de pagina die de knop bevat waaraan u de actie heeft toegevoegd.
- 3. Selecteer de knop. De tekst in de SDB wordt opgeslagen en 'SDB-tekst gekopieerd' verschijnt snel nadien.
- 4. Kies de knop waarop u de tekst wilt opslaan. Er verschijnt een bevestigingsprompt:

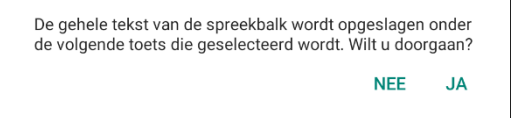

Opmerking: De bevestigingsprompt waarschuwt dat de tekst op de knop zal worden opgeslagen, zodat u niet per ongeluk tekst overschrijft die u wilt behouden. Als u de tekst op deze knop niet wilt plakken, selecteert u **Nee**.

Opmerking: Toen scanning ingeschakeld is, zal de bevestiging niet verschijnen, en de tekst zal automatisch opgeslagen worden.

5. Als u Ja selecteert, wordt de tekst op de knop geplakt.

# Toetsen kopiëren

Met de Chat-software kunt u een toets kopiëren, maar ook dezelfde toets kopiëren en opnieuw gebruiken, de stijl van een toets kopiëren en een toets op verschillende locaties gebruiken.

## Een toets kopiëren en plakken

Toetsen kunnen naar nieuwe locaties worden gekopieerd en geplakt. Als u de kopie van een toets wijzigt, wordt uitsluitend de kopie gewijzigd.

- 1. Navigeer naar de pagina die de toets bevat die u wilt kopiëren.
- 2. Kies Menu > Bewerkmodus.
- 3. Druk op de toets die u wilt kopiëren en houd deze ingedrukt.
- 4. Kies Toets kopiëren.
- 5. Druk op de locatie voor de nieuwe toets en houd deze ingedrukt.
- 6. Kies Toets plakken.
- 7. Kies Menu > Bewerkmodus om de bewerkmodus te verlaten.

### Dezelfde toets kopiëren en opnieuw gebruiken

Als u een toets wijzigt die op meerdere locaties wordt gebruikt, wordt deze toets op de andere locaties automatisch ook aangepast. Het kan handig zijn om deze techniek toe te passen bij toetsen die hulpmiddelen bevatten die op elke pagina worden gebruikt.

- 1. Navigeer naar de pagina die de toets bevat die u wilt kopiëren.
- 2. Kies Menu > Bewerkmodus.
- 3. Druk op de toets die u wilt kopiëren en houd deze ingedrukt.
- 4. Kies Toets kopiëren.
- 5. Druk op de nieuwe locatie en houd deze ingedrukt.
- 6. Kies Dezelfde toets gebruiken.
- 7. Kies Menu > Bewerkmodus om de bewerkmodus te verlaten.

# Wijzigen van een toets die op meerdere pagina's wordt gebruikt

Als u een toets wilt aanpassen die met behulp van de optie "Dezelfde toets gebruiken" is gekopieerd, kunt u ervoor kiezen om een specifiek gebruik van de toets aan te passen of de toets globaal aan te passen.

- 1. Navigeer naar de pagina die de toets bevat die u wilt aanpassen.
- 2. Kies Menu > Bewerkmodus.
- 3. Druk op de toets die u wilt aanpassen en houd deze ingedrukt.
- 4. Kies **Toets bewerken**.
- 5. Er verschijnt een verzoek van de volgende strekking.

| Deze toets komt 2 keer voor in dit woordenschatbestand.<br>Wilt U deze toets alleen in dit geval bewerken of in alle<br>gevallen? |          |                  |
|----------------------------------------------------------------------------------------------------|----------|------------------|
| ALTIJD                                                                                                    | ANNULEER | ALLEEN DEZE KEER |

6. Kies een optie.

Alleen deze keer: De wijzigingen die u aanbrengt gelden alleen voor die specifieke toets.

Annuleer: Er wordt geen enkele toets gewijzigd.

**Altijd:** De wijzigingen die u aanbrengt worden op al deze toetsen in het huidige vocabulaire toegepast.

- 7. Via het venster Toetseigenschappen wordt het tabblad Algemeen geopend.
- 8. Selecteer de gewenste pagina en kies **Opslaan**.
- 9. Kies Menu > Bewerkmodus om de bewerkmodus te verlaten.

### Een toets op meerdere locaties gebruiken

Een toets kan op meerdere pagina's worden gebruikt.

- 1. Navigeer naar de pagina die de lege locatie bevat die u wilt gebruiken.
- 2. Kies Menu > Bewerkmodus.
- 3. Druk op een lege locatie en houd deze ingedrukt.
- 4. Kies Toets uit bibliotheek toevoegen.
- 5. Kies de pagina waarop de toets zich bevindt.
- 6. Kies de toets die u wilt gebruiken. Deze verschijnt nu op de door u gekozen locatie.
- 7. Kies **Menu > Bewerkmodus** om de bewerkmodus te verlaten.

# Toetsen prioriteit geven

Toetsen kunnen op basis van hun positie op de pagina of hun grootte prioriteit worden gegeven. Deze procedures worden uitgevoerd als de Bewerkmodus ingeschakeld is.

# Toetsen herschikken

U kunt de lay-out van toetsen op een pagina met behulp van "slepen, neerzetten en verwisselen" snel herschikken. Met behulp van deze procedure kunt u de inhoud van twee toetsen verwisselen. Sleep de eerste toets over de tweede toets. Til vervolgens uw vinger van het scherm. De inhoud van de twee toetsen wordt onmiddellijk verwisseld.

### De grootte van een toets aanpassen

U kunt een toets opvallender maken door deze groter dan de andere toetsen op een pagina te maken.

Als u een toets vergroot, breidt de toets zich naar rechts of beneden uit. De toets wordt over de toetsen die zich rechts of eronder bevinden weergegeven. De andere toetsen worden zo nodig herschikt. Als de toets zich al in de meest linkse of rechtse kolom of in de onderste rij bevindt, verplaatst u de toets naar links of omhoog om meer ruimte te maken.

- 1. Kies Menu > Bewerkmodus.
- 2. Druk op de toets waarvan u de grootte wilt aanpassen en houd deze ingedrukt.
- 3. Kies **Toetsgrootte wijzigen**.
- 4. Stel in hoeveel cellen de toets in verticale en horizontale richting moet bedekken.
- 5. Kies Opslaan.

# **Toetssets instellen**

Een toetsset is een groep toetsen die zich op dezelfde locatie bevindt. Denk bijvoorbeeld aan de werking van een toetsenbord. Door het indrukken van de Shift-toets worden hoofdletters op dezelfde toetslocaties (of 'bovenop') kleine letters beschikbaar. Dit werkt bij een toetsset hetzelfde.

Om een uitvoerig voorbeeld te geven: het Word Finder-toetsenbord geeft eerst de kleine lettertoetsen weer.

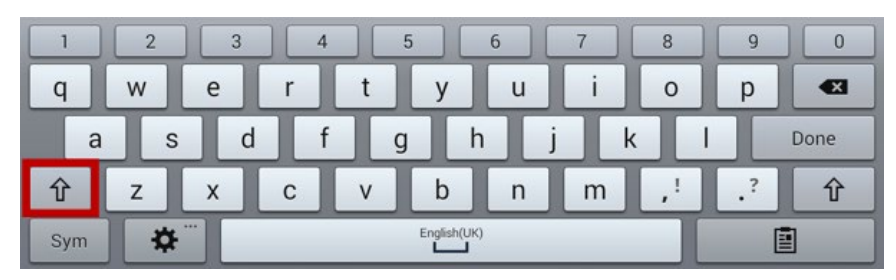

Als u op de toets met de pijl  $\hat{\mathbf{T}}$  drukt, worden hoofdlettertoetsen op dezelfde toetslocaties, of 'bovenop', de kleine lettertoetsen beschikbaar.

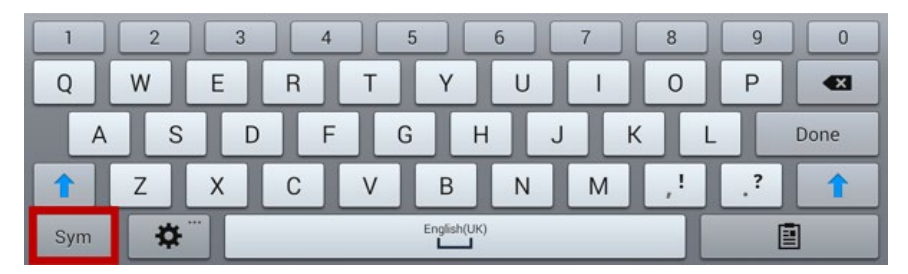

Als u op de toets **Sym** drukt, worden symbolen op dezelfde locaties, of 'bovenop', de lettertoetsen beschikbaar.

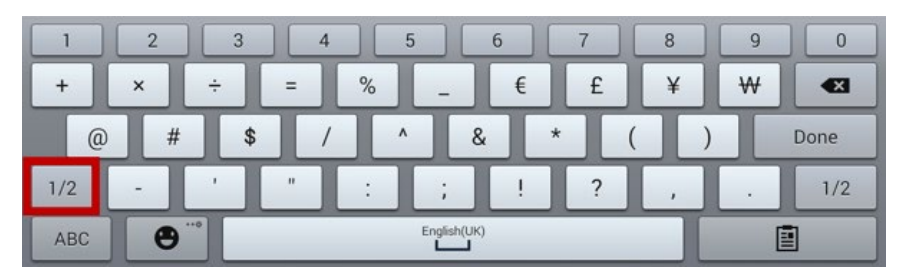

Als u op de toets 1/2 drukt, worden andere symbolen op dezelfde locaties, of 'bovenop', de symbooltoetsen beschikbaar.

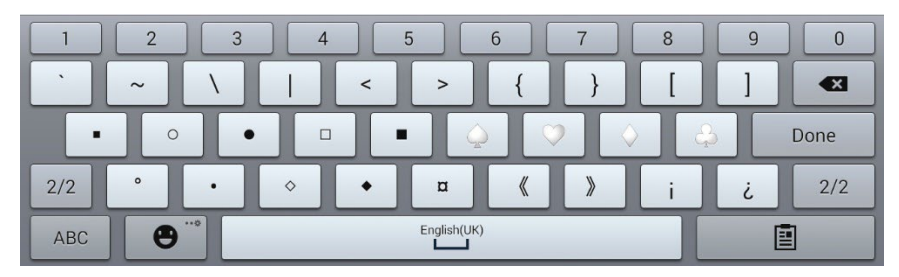

Op één toets bevinden zowel een kleine letter, een hoofdletter, een symbool als een ander symbool. Dit is een toetsset. Toetssets op vocabulairepagina's werken op dezelfde manier.
Als u de Bewerkmodus inschakelt en op de eerste toets van een toetsset drukt en deze ingedrukt houdt, wordt een menu met de volgende opties voor toetssets geopend.

#### Toetsset kopiëren

Met Toetsset kopiëren kunt u de weergegeven toets van een toetsset kopiëren.

#### **Toetsset plakken**

Met Toetsset plakken kunt u de gekopieerde toets plakken.

#### Dezelfde toetsset gebruiken

Als een toets op meerdere locaties wordt gebruikt, kunt u met Dezelfde toetsset gebruiken de gekopieerde toetsset in alle locaties van de toets plakken.

#### **Toetsset bewerken**

Met Toetsset bewerken kunt u de modificator van een toetsset wijzigen. Selecteer de kleine pijl op de modificatorbalk en selecteer een andere modificator.

#### Grootte van een toetsset wijzigen

Met Grootte van een toetsset wijzigen kunt u de grootte van toetsen wijzigen die op de huidige locatie gestapeld zijn.

#### Toetsset verwijderen

Verwijdert toetsen die op huidige locatie gestapeld zijn. Als u Toetsset verwijderen selecteert, verschijnt de volgende prompt: "Weet u zeker dat u deze toetsset wilt verwijderen?" Kies Ja.

#### Toetsset uit bibliotheek toevoegen

Voegt een bestaande toetsset aan de huidige locatie toe.

# Een toets met een paginalink aanmaken

Met dit proces kunt u een toets maken met een link naar een nieuwe blanco pagina, of een sjabloonpagina of een pagina die al deel uitmaakt van uw paginalijst.

- 1. Ga naar de pagina met de toets die u aan uw nieuwde pagina wilt koppelen.
- 2. Kies Menu > Bewerkmodus.
- 3. Houd de toets ingedrukt en selecteeer Toets bewerken.
- 4. Geef de toets een label en indien nodig een afbeelding en wijzig de stijl.
- 5. Selecteer de tab Functies.
- 6. Tik op de pijl van de keuzelijst **Functie toevoegen** (**+**) om een lijst van acties te openen.
- 7. Navigeer, Navigeer 1 Selectie, of Naar pagina gaan.
- 8. Kies **Nieuw** of **Sjabloon**; of blader door de pagina's, selecteeer de gewenste pagina en tik op **OK**.
  - Opmerking: Als u een nieuwe pagina aanmaakt, moet u ze een naam geven.
- 9. Selecteer **Opslaan** om de toets op te slaan.
- 10. Selecteer Menu > Bewerkmodus om de bewerkmodus te verlaten.

# Een pagina maken

Pagina's bestaan uit diverse niveaus van aan elkaar gekoppelde specifieke vocabulaire-elementen die een op de gebruiker aangepast vocabulairebestand vormen. Op de volgende wijzen kunt u een pagina maken: U kunt een nieuwe pagina maken, een kopie van een pagina maken, een pagina op basis van een sjabloon maken of een kopie van een ander vocabulairebestand maken.

# Een nieuwe pagina maken

- 1. Kies Menu > Bewerkmodus > Pagina's.
- 2. Kies Menu > Nieuwe pagina.
- 3. Geef de pagina een beschrijvende naam.
- 4. Selecteer het aantal benodigde rijen en kolommen.
- 5. Kies **Instellen** en selecteer vervolgens een kleur uit het palet om de achtergrondkleur van de pagina te wijzigen.
- 6. Om een achtergrondafbeelding aan uw pagina toe te voegen, kiest u **Importeren** om een op het apparaat opgeslagen afbeelding te gebruiken, of kies **Zoeken** om een in de NovaChat-bibliotheek opgeslagen afbeelding te zoeken.
- Selecteer een uitlijningsoptie. Selecteer Centreren om een afbeelding te centreren. Selecteer
   Passend maken om de afbeelding uit te rekken en de pagina met de afbeelding op te vullen. (Als u
   de afbeelding uitrekt, verandert de hoogte-breedteverhouding niet. Hierdoor is het mogelijk dat niet
   de gehele pagina door de afbeelding wordt opgevuld.)
- 8. Kies **Opslaan**. Er wordt een lege pagina in uw vocabulairebestand gemaakt waar u toetsen in kunt plaatsen.

## Een kopie van een pagina maken

- 1. Kies Menu > Bewerkmodus > Pagina's.
- 2. Kies de pagina die u wilt dupliceren. (Klik op de pagina met de rechtermuisknop als u de Editor gebruikt.)
- 3. Kies Dupliceren.
- 4. Geef de pagina een nieuwe naam en kies **Opslaan**.

## Een pagina op basis van een sjabloon maken

- 1. Selecteer Menu > Bewerkmodus > Pagina's > Menu > Nieuw van sjabloon.
- 2. Selecteer de door u gemaakte speciale pagina die u als sjabloon wilt gebruiken. Er wordt een toetsenbord geopend.
- 3. Voer een geschikte naam voor de pagina in en selecteer **Opslaan**.
- 4. Voer de gewenste wijzigingen door.

## Een pagina van een ander vocabulairebestand kopiëren

U kunt een of meer pagina's van een ander vocabulairebestand kopiëren en in het huidige vocabulairebestand gebruiken.

- 1. Kies Menu > Pagina's > Menu > Importeren.
- 2. Kies het vocabulairebestand dat de pagina bevat die u wilt kopiëren.
- 3. Vink de gewenste pagina aan. Vink alle gewenste pagina's aan om meerdere pagina's te importeren.
- 4. Kies Importeren.
- 5. Maak een toets die u aan de nieuwe pagina(s) wilt koppelen.

# Paginaovergangen animeren

Kies **Menu** > **Instellingen** > **Stijl** > **Altijd/overal animaties** en plaats een vinkje om een animatie toe te voegen als u van de ene pagina naar de ander gaat. Vink **Altijd/overal animaties** uit om de animatie te verwijderen.

# Een rooster aan pagina's toevoegen

Kies **Menu** > **Instellingen** > **Stijl** > **Rooster tonen** om een draadrooster aan pagina's toe te voegen. Vink **Rooster tonen** uit om het rooster te verwijderen.

# De stijl van een pagina overschrijven

U kunt de stijl van pagina's van een vocabulaire overschrijven door de afbeeldingsuitlijning of de achtergrond van een specifieke pagina te wijzigen.

- 1. Kies Menu > Bewerkmodus.
- 2. Druk op een toets op de pagina waaraan u wijzigingen wilt aanbrengen en houd deze ingedrukt. (Klik met de rechtermuisknop op de toets als u de Editor gebruikt.) Er wordt een lijst met toets- en paginaopties weergegeven.
- 3. Kies **Paginastijl aanpassen**. Het tabblad Pagina geeft opties voor Image Afbeeldingsuitlijning en Achtergrondkleur weer.
- 4. Selecteer de stijlopties die u wilt wijzigen en breng de wijzigingen aan. U kunt bijvoorbeeld **Achtergrondkleur** selecteren en vervolgens **Kleur** kiezen en een nieuwe kleur selecteren.
- 5. Kies Opslaan.

# Speciale pagina's instellen

U kunt een vocabulairepagina als speciale pagina instellen. Uw thuispagina en SMS-pagina's zijn speciale pagina's. Met speciale pagina's kunt u:

- een vocabulairepagina als uw thuispagina instellen
- een geïmporteerde berichtenpagina als een speciale pagina instellen
- een speciale berichtenpagina als uw thuispagina instellen
- een willekeurige vocabulairepagina als sjabloon gebruiken

# Uw thuispagina wijzigen

- 1. Kies Menu > Bewerkmodus > Pagina's om een lijst met beschikbare pagina's te openen.
- 2. Scrol naar de pagina die u als thuispagina wilt gebruiken.
- 3. Druk op de paginanaam en houd deze ingedrukt. Er wordt een lijst met opties weergegeven.

| Openen                        |
|-------------------------------|
| Dupliceren                    |
| Als Speciale Pagina instellen |
| Scan Editor                   |
| Hernoem                       |
| Wissen                        |

4. Selecteer **Als Speciale Pagina Instellen**. Er wordt een lijst opties voor speciale pagina's weergegeven.

| Als Speciale Pagina inst | ellen    |
|--------------------------|----------|
| Berichten                |          |
| Contacten                |          |
| Eigenschappen bericht    |          |
| Gesprekken               |          |
| Sjabloon                 |          |
| Thuis                    |          |
| Opslaan                  | Annuleer |

- 5. Selecteer **Thuis**.
- 6. Kies **Opslaan**. Er wordt een thuispictogram  $\bigwedge$  voor de paginanaam weergegeven.
- 7. Kies **Terug** om de lijst met pagina's af te sluiten.
- 8. Kies **Menu > Bewerkmodus** om de Bewerkmodus af te sluiten.

# Een geïmporteerde berichtenpagina als speciale pagina instellen

- 1. Kies Menu > Bewerkmodus > Pagina's om een lijst met beschikbare pagina's te openen.
- 2. Scrol naar de paginanaam.
- 3. Druk op de paginanaam en houd deze ingedrukt. Er wordt een lijst met opties weergegeven.

| Openen                        |
|-------------------------------|
| Dupliceren                    |
| Als Speciale Pagina instellen |
| Scan Editor                   |
| Hernoem                       |
| Wissen                        |

4. Selecteer **Als Speciale Pagina Instellen**. Er wordt een lijst opties voor speciale pagina's weergegeven.

| Als Speciale Pagina inst | ellen    |
|--------------------------|----------|
| Berichten                |          |
| Contacten                |          |
| Eigenschappen bericht    |          |
| Gesprekken               |          |
| Sjabloon                 |          |
| Thuis                    |          |
| Opslaan                  | Annuleer |

- 5. Selecteer de gewenste aanduiding voor de speciale pagina. Als de paginanaam bijvoorbeeld "SMSgesprekken" is, selecteert u **Gesprekken**.
- 6. Kies **Opslaan**. Er wordt een pictogram voor speciale SMS-pagina's <sup>&</sup> voor de naam van de SMSpagina weergegeven.
- 7. Kies **Terug** om de lijst met pagina's af te sluiten.
- 8. Kies **Menu > Bewerkmodus** om de Bewerkmodus af te sluiten.

# Een speciale pagina als uw thuispagina instellen

Dit voorbeeld geeft weer hoe u een speciale SMS-pagina, Texting Conversations (SMS-gesprekken) als uw thuispagina kunt instellen.

1. Kies **Menu** > **Bewerkmodus** > **Pagina's** om een lijst met beschikbare pagina's te openen. Voor elke speciale pagina in de lijst wordt een pictogram weergegeven.

Opmerking: Het vinkje 🗸 duidt aan dat deze pagina momenteel in de applicatie geopend is.

2. Scrol door de lijst met pagina's, druk op de naam van de pagina die u wilt gebruiken en houd deze ingedrukt. Er wordt een lijst met opties weergegeven.

| Openen                        |
|-------------------------------|
| Dupliceren                    |
| Als Speciale Pagina instellen |
| Scan Editor                   |
| Hernoem                       |
| Wissen                        |

3. Selecteer **Als Speciale Pagina Instellen**. Er wordt een lijst opties voor speciale pagina's weergegeven.

| Als Speciale Pagina inste | ellen    |
|---------------------------|----------|
| Berichten                 |          |
| Contacten                 |          |
| Eigenschappen bericht     |          |
| Gesprekken                |          |
| Sjabloon                  |          |
| Thuis                     |          |
| Opslaan                   | Annuleer |

- 4. Selecteer Thuis en vervolgens Gesprekken.
- 5. Selecteer Opslaan.
- 6. Als een speciale pagina als uw thuispagina instelt, verschijnen er twee pictogrammen voor de paginanaam. Als de pagina momenteel geopend is, verschijnt er eveneens een vinkje ✓.
- 7. Kies **Terug** om de lijst met pagina's af te sluiten.
- 8. Kies **Menu > Bewerkmodus** om de Bewerkmodus af te sluiten.

# Een speciale pagina als sjabloon gebruiken

U kunt een kopie van een bestaande vocabulairepagina als sjabloon gebruiken en snel nieuwe pagina's maken.

- 1. Selecteer Menu > Bewerkmodus > Pagina's om een lijst met beschikbare pagina's te openen.
- 2. Scrol naar de pagina die u als sjabloon wilt gebruiken.
- 3. Druk op de paginanaam en houd deze ingedrukt. Er wordt een lijst met opties weergegeven.

| Openen                        |
|-------------------------------|
| Dupliceren                    |
| Als Speciale Pagina instellen |
| Scan Editor                   |
| Hernoem                       |
| Wissen                        |

4. Selecteer **Als Speciale Pagina Instellen**. Er wordt een lijst opties voor speciale pagina's weergegeven.

| Als Speciale Pagina inst | ellen    |
|--------------------------|----------|
| Berichten                |          |
| Contacten                |          |
| Eigenschappen bericht    |          |
| Gesprekken               |          |
| Sjabloon                 |          |
| Thuis                    |          |
| Opslaan                  | Annuleer |

- 5. Selecteer Sjabloon.
- 6. Selecteer **Opslaan**. Er wordt een pictogram voor de paginanaam weergegeven.
- 7. Selecteer **Terug** om de lijst met pagina's te sluiten.

#### Op de volgende wijze kunt u een speciale pagina als sjabloon gebruiken:

- 1. Selecteer Menu > Bewerkmodus > Pagina's > Menu > Nieuw van sjabloon.
- 2. Selecteer de door u gemaakte speciale pagina die u als sjabloon wilt gebruiken. Er wordt een toetsenbord geopend.
- 3. Voer een geschikte naam voor de pagina in en selecteer **Opslaan**.
- 4. Voer de gewenste wijzigingen door.
- 5. Selecteer Menu > Bewerkmodus als u klaar bent om de Bewerkmodus te sluiten.

# Een whiteboard-pagina aanmaken

Whiteboards kunnen worden gebruikt om te tekenen, samen te werken en te delen. Om een whiteboard-pagina aan te maken, maakt u een nieuwe pagina met een grote knop en selecteert u de actieknop Whiteboard.

Ga als volgt te werk om een nieuwe whiteboard-pagina aan te maken.

- 1. Ga naar de pagina die u aan uw whiteboard-pagina wilt koppelen.
- 2. Kies Menu > Bewerkmodus.
- 3. Houd de knop die u aan het whiteboard wilt koppelen ingedrukt en kies **Toets bewerken**. De knop Toetseigenschappen wordt nu weergeven.
- 4. Selecteer een afbeelding voor de knop.
- 5. Voor een label in voor de knop.
- 6. Kies de tab **Functies** en tik op de lijstpijl **v** om een lijst van acties te openen.
- 7. Kies Navigeer.
- 8. Kies Sjabloon onderaan op het scherm.
- 9. Voer een naam in voor de nieuwe pagina. Bijvoorbeeld: Mijn whiteboard.
- 10. Kies **Opslaan**. "Navigeer (Mijn whiteboard, Geen animatie)" wordt getoond onder "Functie toevoegen".

Opmerking: Boodschap uitspreken kan eveneens in de lijst van functies voorkomen. Als u niet wenst dat de aan het whiteboard gekoppelde knop spreekt, kiest u **Boodschap uitspreken** en vervolgens **Wissen**.

- 11. Kies opnieuw Opslaan.
- 12. Ga naar uw nieuwe Mijn Whiteboard-pagina.
- 13. Houd de lege knop linksboven ingedrukt en kies **Toetsgrootte wijzigen** om de knop naar wens te vergroten door er het gepaste aantal verticale en horizontale cellen aan toe te voegen.

Opmerking: Zorg ervoor dat u de kolom met knoppen die de knoppen Home en Terug bevat niet overschrijft.

- 14. Kies Opslaan.
- 15. Houd de grote knop ingedrukt, kies de tab **Functies** en tik op de lijstpijl <del>-</del> om een lijst van acties te openen.
- 16. Scrol naar omlaag in de lijst en selecteer **Whiteboard**. U krijgt een waarschuwing dat de whiteboardactie alle andere acties op de knop zal verwijderen.
- 17. Kies **Ja** om de waarschuwing te sluiten. Onder "Functie toevoegen" zult u Whiteboard zien.
- 18. Kies Opslaan.
- 19. Verlaat de **Bewerkmodus**.

20. Uw whiteboard is klaar voor gebruik.

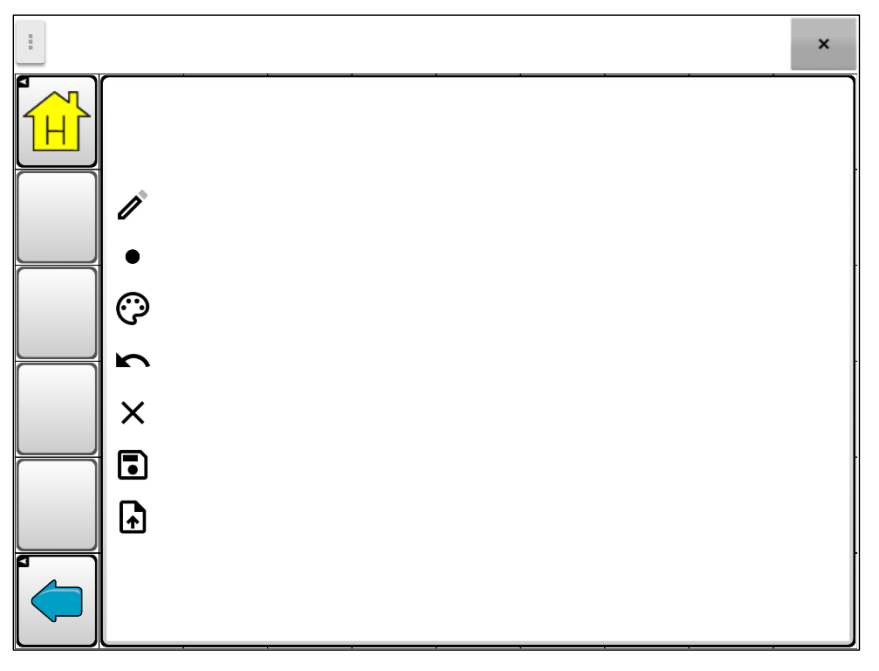

# 1

Deze tool schakelt tussen het potlood en de gom. Hij begint als potlood, zodat u onmiddellijk na het openen van de pagina kunt tekenen. Als u de gom kiest, moet u niet over een tekening bewegen maar tikt u op het scherm om de laatste toevoeging te verwijderen.

Gebruik de tool voor de lijndikte om lijnen dikker of dunner te maken. Tik op de tool om de dikte te wijzigen.

# $\bigcirc$

Gebruiker de kleurtool om de kleur van de volgende lijn die u tekent te wijzigen. Kies de tool om een kleurenpalet te openen. Tik op de gewenste kleur.

#### r

Tik op de tool voor ongedaan maken om uw laatste toevoeging te verwijderen. Herhaaldelijk tikken verwijdert opeenvolgende toevoegingen.

# X

Gebruik de tool voor alles wissen om de volledige tekening te wissen en te herbeginnen.

# 

Gebruik de opslagtool om uw tekening op te slaan om deze later opnieuw te bekijken of te bewerken. Wanneer u de tool selecteert, verschijnt er een venster met een standaardnaam met de datum en tijd. Wijzig de naam indien nodig en kies Opslaan. Uw tekening wordt opgeslagen in PNG-formaat. U kunt zoveel tekeningen opslaan als u wilt.

# Â

Gebruik deze tool om een opgeslagen tekening te selecteren om te bekijken, bewerken of verwijderen. Tik op de tool om een picturale lijst van uw opgeslagen tekeningen te openen. Tik op de tekening die u wilt. De opties Openen en Verwijderen worden weergegeven. Tik op Openen om de tekening te bekijken of bewerken. Of tik op Verwijderen om de tekening permanent te verwijderen.

# Een visuele scène maken

U kunt visuele scènes maken die de volgende elementen kunnen bevatten:

- hotspots op de afbeelding die spreken
- hotspots op de afbeelding die geluiden voortbrengen
- hotspots op de afbeelding die een koppeling naar andere vocabulairepagina's bevatten
- toetsen die een afbeelding omringen en spreken, of waarmee u naar andere pagina's kunt navigeren

In dit gedeelte wordt uitgelegd hoe u een toets kunt maken die u naar een visuele scène brengt, hoe u een achtergrondafbeelding voor de scène kunt maken en hoe u hotspots en andere toetsen kunt toevoegen. U kunt een visuele scène op uw apparaat maken of met ChatEditor de scène maken en naar uw apparaat overzetten.

Voordat u begint: Zorg ervoor dat de afbeelding die u voor de scène wilt gebruiken op uw apparaat is opgeslagen. U kunt een afbeelding uit de Chat-bibliotheek gebruiken, met de camera van het apparaat een foto nemen, of een afbeelding van uw computer naar het apparaat kopiëren. Als u een geluidsfragment wilt gebruiken dat niet op het apparaat beschikbaar is, zoekt u op het internet naar het geschikte geluid in wav.-indeling, downloadt u het bestand naar uw computer en kopieert u het bestand naar uw apparaat.

# Een toets met een koppeling maken

- 1. Ga naar de pagina die u aan uw nieuwe scène wilt koppelen.
- 2. Kies Menu > Bewerkmodus.
- 3. Druk op de toets die u aan de visuele scène wilt koppelen en houd deze ingedrukt. Kies **Toets bewerken**. De Toetseigenschappen worden weergegeven
- 4. Om een afbeelding voor de toets te selecteren, kiest u of **Importeren** om een op het apparaat opgeslagen afbeelding te gebruiken, of **Zoeken** om een in de Chat-bibliotheek opgeslagen afbeelding te zoeken.

Opmerking: Deze afbeelding kan dezelfde zijn als de afbeelding die u voor de pagina met visuele scène wilt gebruiken. Hierdoor wordt voor de gebruiker duidelijk naar welk pagina de toets een koppeling bevat. In dit voorbeeld werd een eenvoudige afbeelding van een park geïmporteerd. Dezelfde afbeelding wordt voor de achtergrond van de pagina met visuele scène gebruikt.

| Algemeen                     | s       | 2<br>tijl |      | 3 🔒          |                |
|------------------------------|---------|-----------|------|--------------|----------------|
| Park                         |         |           |      |              | Bewerk<br>Naam |
| Label                        |         |           |      |              |                |
| Park 1                       |         |           |      |              |                |
| Boodschap                    |         |           |      |              |                |
| Ik wil in het park wandelen. |         |           |      |              |                |
| Afbeelding                   |         |           |      |              |                |
| Import Camera                | Zoeken  |           |      | SW4          |                |
| Wissen 2<br>Zichtbaar        |         |           | spee | rk<br>eltuin | 4              |
|                              |         |           |      |              |                |
|                              | Opslaan | Annuleer  |      | _            |                |

1 Voer een label voor de toets in

2 Kies Importeren of Zoeken om een afbeelding voor de toets te selecteren

3 Kies het tabblad Functies

4 Voorbeeldweergave van de toets

- 5. Voer een label voor de toets in. In dit voorbeeld kreeg de toets de naam Park.
- 6. Nu bent u klaar om een visuele scène te maken.

# Een pagina met visuele scène maken

- 1. Kies het tabblad **Functies** in Toetseigenschappen en tik op de pijl <del>+</del> om een lijst met acties te openen.
- 2. Kies **Navigeer**. Er wordt een lijst met pagina's geopend. Hieruit kunt u een pagina selecteren waarnaar u wilt navigeren.
- 3. Omdat u nog de nieuwe pagina nog niet gemaakt hebt, kiest u **Nieuw** onder in het scherm.
- 4. Voer een nieuwe naam voor de pagina in.
- 5. Pas het aantal rijen en kolommen aan en stel beide op het maximum aantal (19) in. Hiermee wordt het gemakkelijker om toetsen te maken waar elementen aan afbeeldingen kunnen worden toegevoegd.
- 6. Kies Import (Importeren) of Zoeken en selecteer de achtergrondafbeelding van uw pagina.
- Selecteer Centreren of Spreiden onder "Uitlijnen". Met Spreiden wordt de afbeelding uitgerekt en de pagina opgevuld. Als u de afbeelding uitrekt, verandert de hoogte-breedteverhouding niet. Hierdoor is het mogelijk dat de afbeelding niet de gehele pagina opvult.

| Naam:                  |         |          |       |
|------------------------|---------|----------|-------|
| Pagina zonder naam 1   |         |          |       |
| Rijen 5 Kolommen 8 -   | 2       |          |       |
| Kleur                  |         |          | JHE . |
| Instellen              |         |          | The   |
| Afbeelding             |         |          |       |
| Import Camera Z        | Zoeken  |          |       |
| Wissen                 |         |          |       |
| Uitlijning             |         |          |       |
| O Centreren O Spreiden |         |          |       |
| 3                      |         |          | 4     |
|                        |         |          |       |
|                        | Opslaan | Annuleer |       |

- 1 Voer een nieuwe naam voor de scène in
- 2 Stel Rijen en Kolommen op het maximum (19) in
- 3 Selecteer Spreiden
- 4 Bekijk een voorbeeld van de achtergrondafbeelding van de scène
- 8. Kies **Opslaan**.
- 9. Kies opnieuw Opslaan.

10. Nu bent u klaar om uw eerste transparante toets aan de afbeelding toe te voegen.

# Een transparante toets aan de pagina met visuele scène toevoegen

In de Bewerkmodus wordt de pagina weergegeven die u in het gedeelte "Een pagina met visuele scène maken" hebt gemaakt.

- 1. Druk op de cel boven en links van de plek waar u de toets wilt toevoegen. Er wordt een lijst met toetsopties weergegeven.
- 2. Kies **Toets maken** om de Toetseigenschappen weer te geven.
- 3. Voer een bericht in het vak Boodschap in.

Opmerking: Voer *geen* label in als u wilt dat boven de afbeelding niets wordt weergegeven.

- 4. Kies het tabblad Stijl. De Eigenschappen voor toetsstijlen worden weergegeven.
- 5. Kies **Transparant**. Met deze functie wordt de afbeelding door de toets heen zichtbaar. De voorbeeldafbeelding geeft een schaakpatroon weer om transparantie aan te duiden.
- 6. Kies het tabblad **Functies** en selecteer **Audio afspelen**. Er wordt een lijst met opties weergegeven. Selecteer **Importer bestand** of **Kies bestaande opname**.
- 7. Selecteer **Navigeer** uit de lijst met acties om een koppeling naar een andere pagina toe te voegen. Er wordt een lijst met pagina's weergegeven. Selecteer de gewenste pagina en kies **OK**.
- 8. Kies Opslaan.
- 9. Kies opnieuw **Opslaan**. Het transparantie aanduidende schaakbordpatroon verschijnt in de door u geselecteerde cel.
- 10. Druk op de transparante toets en houd deze ingedrukt. Kies **Toetsgrootte wijzigen** en pas de verticale en horizontale cellen aan.
- 11. Kies **Opslaan**. Het transparantiepatroon krijgt de door u gespecificeerde grootte en geeft weer welk gebied door de toets zal worden bedekt.

Opmerking: Het kan nodig zijn om de toetsgrootte diverse keren te wijzigen, totdat de toets het door u gekozen gebied bedekt. Druk elke keer op de toets en houd deze ingedrukt. Kies **Toetsgrootte wijzigen** en pas de verticale en horizontale cellen aan.

- 12. Maak aanvullende transparante toetsen op andere gebieden in de afbeelding, pas de grootte aan en sla ze op.
- 13. Kies Menu > Bewerkmodus als u klaar bent om de Bewerkmodus af te sluiten.
- 14. U kunt op elk dier tikken. Het apparaat identificeert het dier onmiddellijk en produceert het bijbehorende geluid.

# De actie van een toets wijzigen

#### De actie Navigeren verwijderen:

- 1. Kies **Toets bewerken** in de Bewerkmodus en kies het tabblad **Functies** om de voor een toets ingestelde lijst met acties weer te geven.
- 2. Selecteer Navigeer om een menu te openen.
- 3. Kies Wissen.
- 4. Kies **Opslaan**.

#### Een actie toevoegen en de volgorde van acties wijzigen:

- 1. Kies Toets bewerken in de Bewerkmodus en kies het tabblad Functies.
- 2. Selecteer **Wis scherm**. Wis scherm wordt onderaan de lijst met voor de toets ingestelde acties toegevoegd.
- 3. Selecteer de actie **Wis scherm** om een menu te openen.

| Instellen |
|-----------|
| Omhoog    |
| Omlaag    |
| Wissen    |

- 4. Kies Omhoog. Wis scherm verschuift een positie omhoog.
- 5. Kies Wis scherm en Omhoog opnieuw, zodat Wis scherm als de eerste actie wordt weergegeven.
- 6. Kies Opslaan.

# Alternatief: Eerst de scène en vervolgens de toets met een koppeling maken

Als u liever eerst uw visuele scène en vervolgens de toets met een koppeling maakt, doet u het volgende:

- 1. Kies Menu > Bewerkmodus > Pagina's.
- 2. Kies Menu > Nieuwe pagina.
- 3. Voer een naam voor de pagina in.
- 4. Selecteer het maximale aantal benodigde rijen en kolommen (beide 19).
- 5. Kies Import (Importeren) of Zoeken om een afbeelding aan de pagina toe te voegen.
- 6. Selecteer **Centreren** of **Spreiden**. Met Passend maken wordt de afbeelding uitgerekt en de pagina geheel of gedeeltelijk opgevuld.
- 7. Kies Opslaan.
- 8. Voeg toetsen aan de pagina toe.
- 9. Zodra u klaar bent met het toevoegen van sleutels en de pagina hebt opgeslagen, gaat u naar de pagina die u wilt koppelen aan uw nieuwe scène en maakt u een sleutel met een koppeling.

# Een visuele scène maken met toetsen die de afbeelding omringen

Het is mogelijk dat u liever een visuele scène maakt waarbij de toetsen zich aan de buitenkant van de afbeelding bevinden, in plaats van toetsen met een hotspotfunctie die op de afbeelding geplaatst zijn.

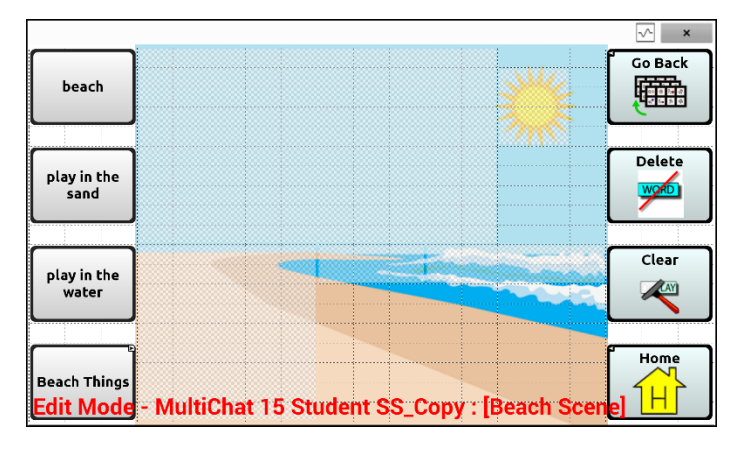

Kopieer toetsen met basisfuncties van andere pagina's en plak ze naar uw pagina met de visuele scène. In het bovenstaande voorbeeld zijn de toetsen Thuis, Wissen, Verwijderen en Ga terug gekopieerd. Een toets kopiëren en plakken:

- 1. Kies Menu > Bewerkmodus.
- 2. Navigeer naar een pagina die een toets bevat die u wilt kopiëren.
- 3. Druk op de toets en houd deze ingedrukt. Kies **Toets Kopiëren**.
- 4. Navigeer naar uw pagina met visuele scène.
- 5. Druk op de locatie waarnaar u de toets wilt kopiëren en houd deze ingedrukt.
- 6. Kies Toets Plakken.

Maak extra toetsen waarmee de gebruiker een verhaal over de scène kan vertellen.

# Toetsenborden gebruiken

Er zijn een aantal toetsenborden op verschillende plekken in het systeem beschikbaar. WordPowerbestanden bieden bijvoorbeeld ondersteuning voor ABC- en QWERTY-toetsenborden, MultiChat 15 biedt een toetsenbordoptie voor gebruikers van een afdekraster, en elk standaardbestand beschikt over verschillende toetsenbordvarianten waaruit een keuze kan worden gemaakt.

U kunt een specifiek toetsenbord selecteren, of een koppeling naar een toetsenbord maken.

# Een ander toetsenbord kiezen

Als het door u gewenste toetsenbord niet in de huidige vocabulairelijst wordt vermeld, kunt u ook een toetsenbord uit de sjablonenopties kiezen.

# Een toets aan een toetsenbord koppelen

- 1. Bewerk de toets om deze aan het nieuwe toetsenbord te koppelen.
- 2. Kies het tabblad Functies.
- 3. Druk op de bestaande navigeeractie (of markeer deze, als u de Editor gebruikt) en kies **Instellen**. Als er geen navigeeractie gekozen is, kiest u **Navigeer** in het vervolgkeuzemenu.
- 4. Kies het nieuwe toetsenbord uit de lijst.
- 5. Kies **OK**. De toets is nu aan het nieuwe toetsenbord gekoppeld.

# Vocale Acapela-emoticons toevoegen

Acapela-Group biedt de mogelijkheid om stemgeluiden en uitroepen te gebruiken.

# Een geluid toevoegen

Geluiden kunnen door de stem van de spreker worden geproduceerd om gelach, geadem, genies, gehoest en andere geluiden na te bootsen die onze stemmen in ons dagelijks leven kunnen voortbrengen. Geluiden staan altijd tussen twee hekjes, bijvoorbeeld: **#LACH02#** in hoofdletters, soms gevolgd door cijfers als u meer geluiden van dezelfde categorie heeft. Er zijn meer geluiden voor kinderstemmen dan voor volwassen stemmen beschikbaar.

# Een uitroep toevoegen

Uitroepen bestaan uit verschillende letters en symbolen. Typ precies wat u ziet staan.

# Een vocale emoticon zoeken

U kunt als volgt de lijst met opdrachten voor vocale Acapela-emoticons vinden:

- 1. Ga naar http://www.acapela-group.com/doc/Vocal%20smileys/excla.html
- 2. Klik op de link naar de gewenste taal.

Belangrijk! De taal die u selecteert moet overeenkomen met de taal van de stem die u gebruikt.

3. Selecteer de gewenste specifieke vocale emoticon.

# Voorbeeld: Een lachende emoticon en lachgeluid aan een toets toevoegen

Een toets kan aan de hand van een opdracht in het bericht worden ingesteld. Als u echter de actie "speech message" (spraakbericht) gebruikt, verschijnt de opdracht in de spreekbalk (SB). Dit is niet ideaal. Het kan handiger zijn om een toets met een emoticon in het bericht in te stellen.

U kunt bijvoorbeeld een lachende emoticon gebruiken. Mogelijk moet u naar **Instellingen** > **Toetsenborden** gaan en het Emoji-toetsenbord toevoegen zodat u emoticons in kunt typen. Zodra de toets met de emoticon en het spraakbericht ingesteld is, gaat u naar Pronunciations (Uitspraken) en voegt u een uitspraak voor de lachende emoticon toe. Voeg een opdracht als **#LACH02#** voor de uitspraak in.

De Uitspraakeditor vindt u via **Menu > Instellingen > Spraakuitvoer > Stem > Uitspraak**. Kies **Nieuw**, voeg dezelfde emoticon toe die u voor de toets in het vak (Uitspraak gebruikt hebt en voeg de opdracht, bijvoorbeeld **#LACH02#**, aan het vak Uitspreken als toe.

Als u nu de toets aanraakt, verschijnt de emoticon in de spreekbalk en hoort u het lachende geluid.

# **Toegangsopties instellen**

Voor sommigen kan de selectie van specifieke knoppen of toetsen door tremoren of een gebrek aan fijne motorische controle worden bemoeilijkt. Voor deze personen biedt de Chat-software verschillende methoden om de input van gebruikers te "filteren". Hierdoor kunnen de gebruikers knoppen of toetsen gemakkelijker selecteren.

Kies **Menu** > **Instellingen** > **Invoer**. De toegangsinstellingen worden bovenaan het scherm weergegeven. Bekijk de invoerinstellingen om te bepalen welke combinatie van toegangsopties het handigst is.

# De timing-instellingen gebruiken

Kies **Menu** > **Instellingen** > **Invoer** > **Timing**. Er zijn drie opties beschikbaar: Acceptatietijd, Vrijgavetijd en Bij loslaten activeren.

| Toote timing                                                                                                    |   |
|----------------------------------------------------------------------------------------------------|---|
| Accentatietiid                                                                                                    |   |
| Tijdsduur dat een toets ingedrukt moet worden voordat de actie wordt uitgevoerd                                                   | ۲ |
| Vrijgavetijd<br>Tijdsduur die tussen twee activaties van de schakelaar gewacht moet worden voordat de schakelaar weer vrijgegeven | ۲ |
| Bij loslaten activeren<br>Schakelaar alleen activeren na loslaten                                                                 |   |

Opmerking: Vanaf Chatsoftware versie 2.26 hebben Acceptatietijd en Vrijgavetijd invloed op de spreekbalk (SB) en de knoppen.

# Toetsen bij aanraking of loslating activeren

Als u **Bij loslaten activeren** instelt, kunt u op elke plek het scherm aanraken en met uw vinger (of stylus) over het scherm heen en weer bewegen totdat u uw vinger of stylus op de gewenste toets geplaatst hebt. Door de toets los te laten wordt deze geselecteerd.

Met **Bij loslaten activeren** kunt u ervoor zorgen dat het scherm direct na aanraking of bij loslating wordt geactiveerd. U kunt de activatie van toetsen bij loslating als volgt instellen:

Kies **Menu** > **Instellingen** > **Invoer** > **Timing** > **Bij loslaten activeren**. Een groen vinkje betekent dat de optie geselecteerd is.

Tik op **Bij loslaten activeren** om ervoor te zorgen dat toetsen bij een eerste aanraking van het scherm worden geactiveerd. Het groene vinkje verdwijnt. Dit betekent dat de optie niet geselecteerd is.

# Een tijd voor een toetsactivatie instellen

Onder acceptatietijd wordt de tijd verstaan gedurende welke u een knop of schakelaar ingedrukt moet houden om een knop te activeren. De acceptatietijd varieert van 0 tot 3 seconden. Als de acceptatietijd bijvoorbeeld is ingesteld op 0,5 seconden, moet u de knop of schakelaar een halve seconde ingedrukt houden om een selectie te maken.

Als u de optie **Acceptatietijd** instelt, wordt een toets pas geselecteerd als u uw vinger gedurende een bepaalde periode op de toets houdt. U kunt de **Acceptatietijd** instellen door de numerieke waarde in het dialoogvenster aan te passen.

- 1. Kies Menu > Instellingen > Invoer > Timing.
- 2. Kies Acceptatietijd.

| Inschakelen<br>Acceptatetijd toets inschakelen | ✓ |
|------------------------------------------------|---|
| Tijd<br>Acceptatetijd toets instellen          | ۷ |

- 3. Kies Inschakelen.
- 4. Kies Tijd en stel een tijdswaarde in.

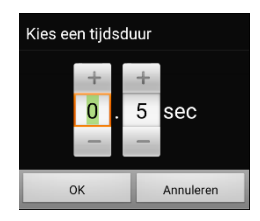

Tik op + om de tijdswaarde te verhogen. Tik op – om de tijdswaarde te verlagen. U kunt ook het toetsenbord gebruiken om de gewenste tijdswaarde invoeren. Kies **OK**.

## Een tijd instellen om te voorkomen dat een toets tweemaal wordt geselecteerd

Door een **Vrijgavetijd** in te stellen wordt voorkomen dat dezelfde toets tweemaal wordt geselecteerd. Nadat u een toets hebt geselecteerd, kan een andere toets niet worden geselecteerd totdat de vrijgavetijd verstreken is.

- 1. Kies Menu > Instellingen > Invoer > Timing.
- 2. Kies Vrijgavetijd.

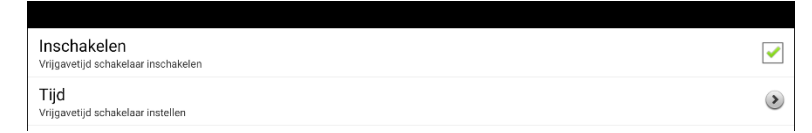

- 3. Kies Inschakelen.
- 4. Kies Tijd en stel een tijdswaarde in.

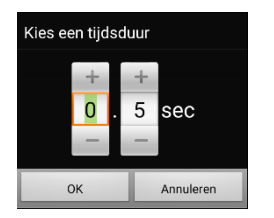

Tik op + om de tijdswaarde te verhogen. Tik op – om de tijdswaarde te verlagen. U kunt ook het toetsenbord gebruiken om de gewenste tijdswaarde invoeren. Kies **OK**.

# Een visueel signaal geven als een toets wordt ingedrukt

Sommige personen hebben baat bij een visueel signaal als een toets wordt ingedrukt. Met de instelling Weergave bij indrukken toets kunt u een visueel signaal instellen.

Kies **Menu** > **Instellingen** > **Invoer** > **Weergave bij indrukken toets**. Het venster Weergave-effect biedt drie opties: Geen, Normaal, en Visueel effect.

| Weergave-effect |            |
|-----------------|------------|
| Geen            | $\bigcirc$ |
| Normaal         | ۲          |
| Visueel effect  | $\odot$    |
| Ann             | uleren     |

#### Geen

Als u Geen selecteert, wordt er bij selectie van een toets geen visueel signaal gegeven.

#### Normaal

Als u **Normaal** selecteert, kunt u een kleurverloop in- of uitschakelen om als visueel signaal bij selectie van een toets te gebruiken.

- 1. Selecteer Normaal.
- 2. Kies Menu > Instellingen > Stijl.
- 3. Selecteer Inschakelen om Kleurverloop in te schakelen.
- 4. Selecteer Verzadiging, pas de kleurverzadiging (kleurverloop) aan en selecteer OK.

Opmerking: Een hogere verzadiging verhoogt de kleurintensiteit van een toets.

#### Visueel effect

Als u **Visueel effect** selecteert, kunt u uit diverse visuele effecten kiezen om als visueel signaal bij selectie van een toets te gebruiken.

- 1. Selecteer Visueel effect.
- 2. Kies Menu > Instellingen > Visuele Effecten.
- 3. Selecteer het visuele effect dat u wilt gebruiken.

## Een piepje instellen als een toets wordt ingedrukt

Sommige personen hebben baat bij een auditief signaal als een toets wordt ingedrukt. Het menu Invoer bevat een optie waarmee piepjes bij het selecteren van een toets kunnen worden in- en uitgeschakeld.

- 1. Kies Menu > Instellingen > Invoer.
- 2. Schakel Piepje wanneer toets wordt ingedrukt in of uit.

# Visuele effecten gebruiken

Opmerking: Voordat u een visueel effect voor aanraaktoegang kunt selecteren, gaat u naar **Menu** > **Instellingen** > **Invoer** > **Weergave bij indrukken toets**. Selecteer **Visueel effect** vanuit het venster Weergave-effect.

Visuele effecten helpen de gebruiker bij het identificeren van geselecteerde items. Ze bieden feedback als een toets geselecteerd is. Hierdoor wordt het voor de gebruiker gemakkelijker om de relatie tussen toetsen en de bijbehorende acties te begrijpen. Kies **Menu > Instellingen > Invoer > Visuele Effecten** om de instellingen voor visuele effecten te openen.

#### Kader

Als Kader ingeschakeld is, verschijnt er een lijn rondom het actieve gebied.

#### **Kleur Kader**

Als Kader ingeschakeld is, kunt u met Kleur Kader de kleur van de omlijning instellen.

#### **Breedte Kader**

Als Kader ingeschakeld is, kunt u met Breedte Kader de breedte van de omlijning instellen.

#### **Doorzichtige Overlay**

Als Doorzichtige Overlay ingeschakeld is, verschijnt een subtiele kleurlaag op het actieve gebied.

#### **Opaciteit Overlay**

Als Kader ingeschakeld is, kunt u met Opaciteit Overlay instellen in welke mate de onderliggende afbeelding door de overlay heen zichtbaar is. Tik op + om de onderliggende afbeelding minder zichtbaar te maken. Tik op – om de onderliggende afbeelding zichtbaarder te maken. Kies vervolgens **OK**.

#### **Kleur Overlay**

Als Kader ingeschakeld is, kunt u met Kleur Overlay de kleur van de overlay instellen. Tik op een kleur in het kleurselectievenster. De geselecteerde kleur verschijnt in de cirkel rechts van de overlay-kleur.

#### Kleuren omkeren

Als Kleuren omkeren ingeschakeld is, worden de kleuren van het actieve gebied omgekeerd. Donkere gebieden worden licht, lichte gebieden worden donker en kleuren worden door hun complementaire variant vervangen – zwart en wit worden omgekeerd, rood wordt groen, geel wordt blauw enzovoort.

#### Vergroten

Als Vergroten ingeschakeld is, wordt het actieve gebied vergroot.

#### **Multiplicator Vergroting**

Als Vergroten ingeschakeld is, kunt u met Multiplicator Vergroting de mate van vergroting van het actieve gebied instellen. Tik op + om de vergroting te doen toenemen. Tik op – om de vergroting te doen afnemen. Kies vervolgens **OK**.

#### **Animatie Effecten**

Als Animatie Effecten ingeschakeld is en een gebied wordt geactiveerd, worden de visuele effecten zichtbaar en breiden ze zich uit. Animatie Effecten werkt alleen als u een of meer visuele effecten ingeschakeld hebt.

# Auditieve effecten gebruiken

Auditieve effecten worden gebruikt om de gebruiker te helpen bij het herkennen van geselecteerde items. Ze geven feedback als een toets is geselecteerd. Hierdoor wordt het voor de gebruiker gemakkelijker om de relatie tussen toetsen en de bijbehorende acties te begrijpen.

Om toegang te krijgen tot de instellingen voor auditieve effecten, kiest u: **Menu > Instellingen > Invoer > Auditieve effecten**. Selecteer **Auditieve effecten inschakelen** om deze optie aan te vinken.

| Auditive prompts inschakelen<br>Auditive prompts aan-/uitschakelen                               | <b>&gt;</b> |
|--------------------------------------------------------------------------------------------------|-------------|
| Uitvoerapparaat audio<br>Kies uitvoerapparaat voor auditieve prompts                             | >           |
| Volume oortelefoon<br>Volume van auditieve prompts wanneer deze gesproken worden via oortelefoon | >           |
| Scanpiepje<br>Piepje bij blokacanning i.p.v. spraakprompt                                        |             |
| Toets prompt<br>Audio prompt wordt afgespeeld wanneer een toets wordt gescand                    | >           |
| Listen to Entire Effect<br>Do not cut off the spoken label when the touched button is released   | ✓           |
| Sterninstellingen Sterninstellingen auditieve prompts veranderen                                 |             |
|                                                                                                  |             |

#### Auditieve prompts inschakelen

Schakelt geluidseffecten in of uit.

#### Uitvoerapparaat audio

Kiest **Luidspreker** of **Oortelefoon** on geluidseffecten te horen. Voor gegevens, ziet "Om effecten te horen via de luidspreker van het apparaat of een koptelefoon of headset".

#### Volume oortelefoon

Stemt het volume van geluidseffecten af. Voor gegevens, ziet "Om het volume van de Auditieve effecten in te stellen".

#### Scanpiepje

Gebruikt een piepje al het geluidseffect in plaats van een auditive prompt gedurende het scanning. Aatekening: Toen Scanpiepje geselecteerd woord, is "Het Hele Effect Luisteren" niet geschikbaar.

#### **Toets prompt**

Kiest de knopetiket of het bericht te horen gedurende toetsactiveringen. Ziet "Om in te stellen wat er te horen is bij het activeren van een knop".

#### Het Hele Effect Luistern

Sommige individuelen mogen van voordeel zijn toen zijn het hele geluidseffect horen terwijl geluids-Fishing uitgeschakeld is, maar zij kunnen de knop niet behouden tot het gehoord woord. "Het Hele Effect Luisteren" inschakelen zal het hele bericht met een knoptap afspelen, terwijl geluids-Fishing afspeelt.

#### Steminstellingen

Vijzigt de geluidseffectinstellingen. Ziet "Om de stem voor auditieve effecten te selecteren".

#### Om effecten te horen via de luidspreker van het apparaat of een koptelefoon of headset:

Kies Audio-uitvoerapparaat om een selectievenster te openen. Selecteer Luidspreker of Oortelefoon. Kies de optie **Oortelefoon** als u van een hoofdtelefoon gebruikmaakt.

| Uitvoerapparaat audio |            |
|-----------------------|------------|
| Luidspreker           |            |
| Oortelefoon           | $\bigcirc$ |
| Annuleren             |            |

#### Om het volume van de Auditieve effecten in te stellen:

Met de optie Volume oortelefoon kunt u bij het gebruik van de luidspreker van het apparaat of een oortelefoon of headset het volume van de prompt instellen. Hierdoor is het mogelijk om het volume van prompts op een ander niveau dan het volume van spraak in te stellen. Kies Volume oortelefoon. Het venster Volume oortelefoon wordt geopend.

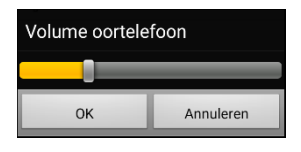

Veeg met uw vinger over de balk Volume oortelefoon of tik op een specifieke plek op de balk om het volume te wijzigen. Kies vervolgens **OK**.

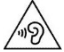

Een te hoog volume of geluidsdrukniveau bij het beluisteren via een oor- of hoofdtelefoon kan langdurig gehoorverlies tot gevolg hebben.

#### Alleen om te scannen: Scanpiepje

Kies Scanpiepje als u bij het scannen van een toets liever een piepje dan een auditieve prompt hoort.

#### Om in te stellen wat er te horen is bij het activeren van een knop:

Opmerking: Als Scanpiepje is geselecteerd, is Toets prompt (Knop auditief effect) niet beschikbaar. Om Toets prompt (Knop auditief effect) in te schakelen, deselecteert u Scanpiepje.

Als Auditieve effecten inschakelen is geselecteerd, kiest u Toets prompt (Knop auditief effect) om een selectievenster te openen. Selecteer Spreek label of Spreek boodschap.

| Toets prom  | ot        |  |
|-------------|-----------|--|
| Spreek labe | I         |  |
| Spreek bood | dschap    |  |
|             | Annuleren |  |

- Als Spreek boodschap is geselecteerd en u een knop activeert die geen bericht bevat, hoort u het label.
- Als Spreek label is geselecteerd en u een knop activeert die geen label heeft, hoort u het bericht.
- Als u een knop activeert die geen bericht of label heeft, hoort u een pieptoon.

#### Om de stem voor auditieve effecten te selecteren:

Als Auditieve effecten inschakelen is geselecteerd, kiest u **Steminstellingen**. Het venster Stem wordt geopend.

| Stem                                |                                          |
|-------------------------------------|------------------------------------------|
| Jeroen (Volwassene Man, BEL)        | •                                        |
| Toonhoogte                          |                                          |
| Snelheid                            |                                          |
|                                     | Standaardinstellingen herstellen Test    |
| Hallo, mijn naam is Jeroen, een vol | wassene man Nederlands stem van Acapela. |
|                                     |                                          |
|                                     |                                          |

Tik op de pijl <del>v</del> rechts van de momenteel geselecteerde stem om een lijst met stemmen te openen. Kies de gewenste stem. Pas indien nodig de stemhoogte of spreeksnelheid aan:

- 1. Veeg met uw vinger over de balk waarmee u de stemhoogte en spreeksnelheid kunt instellen of tik op een bepaalde locatie op de balk.
- 2. Tik op **Test** om de gewenste stemhoogte en spreeksnelheid te selecteren.
- 3. Tik nogmaals op **Test** als u niet de gewenste instelling geselecteerd hebt.
- 4. Als de stem op de gewenste manier ingesteld is, tikt u op **Opslaan**.

# Visuele en auditieve effecten gebruiken om een knop te lokaliseren

Personen met een visuele of cognitieve beperking of een aandachtsstoornis kunnen baat hebben bij het gebruik van visuele en/of auditieve effecten om te bepalen welke knop op een vocabulairepagina moet worden geselecteerd. Deze effecten bieden aanwijzingen om de gebruiker te helpen bij het identificeren van knoppen.

Gebruik uw toegangsmethode om de knoppen één voor één te doorlopen om visuele of auditieve signalen te zien of te horen.

#### Voor personen die geen toetsenblok gebruiken:

Visueel gehandicapten die geen toetsenblok gebruiken, activeren **Afhankelijk** van hun gezichtsvermogen in de toegangsinstellingen en schakelen **Bij loslaten activeren** in bij de tijdsinstellingen. Deze personen kunnen dan met een vinger over het scherm gaan totdat er een visueel of auditief signaal wordt afgegeven voor de gewenste knop. Zodra de vinger wordt weggenomen, wordt de knop geactiveerd.

Om visuele effecten of auditieve effecten in te schakelen, kiest u **Menu > Instellingen > Invoer** en selecteert u Visuele Effecten of Auditieve Effecten. Om activeren bij loslaten in te schakelen, kiest u **Menu > Instellingen > Invoer > Timing** en selecteert u **Bij loslaten activeren**.

Met een vinger over het scherm gaan om items te selecteren, zou niet mogelijk zijn voor iemand die een toetsenblok nodig heeft en daarom hebben we Fishing toegevoegd.

#### Voor personen die een toetsenblok gebruiken:

Iemand die een toetsenblok gebruikt, geeft er wellicht de voorkeur aan om Fishing aan te zetten. Fishing is bedoeld ter ondersteuning van visueel gehandicapten die een toetsenblok moeten gebruiken. Wanneer Fishing is ingeschakeld, wordt een knop geactiveerd als hij nog een keer wordt geselecteerd nadat het bijbehorende visuele of auditieve signaal is afgegeven.

Om Fishing in te schakelen, kiest u Menu > Instellingen > Invoer en selecteert u Fishing.

Fishing werd oorspronkelijk beschouwd als ondersteuning voor personen met een visuele beperking die een toetsenblok gebruiken. We hopen dat onze implementatie van Fishing ondersteuning biedt aan personen met een visuele of cognitieve beperking of een aandachtsstoornis die mogelijk een toetsenblok gebruiken.

# Gebaren instellen

Een gebaar is een beweging die op het scherm kan worden gemaakt om een specifieke actie teweeg te brengen. Een voorbeeld van een gebaar is op het scherm "naar beneden vegen", zodat de tekst uit de spreekbalk wordt verwijderd.

**Belangrijk!** Als u een gebaar voor een of alle pagina's hebt gemaakt, kunt u de mate waarin het gebaar op pagina's van toepassing is uitsluitend wijzigen door het gebaar te verwijderen en een nieuw gebaar te maken. Bijvoorbeeld: Als u een gebaar voor een specifieke pagina op alle pagina's in een vocabulairebestand wilt toepassen, moet u het bestaande gebaar verwijderen en vervolgens een nieuw gebaar voor alle pagina's maken.

# Gebaren in- en uitschakelen

We begrijpen dat niet alle gebruikers baat hebben bij het gebruik van gebaren. Daarom kunt in het menu Instellingen de optie in- of uitschakelen.

**Belangrijk!** Timing is niet actief als gebaren ingeschakeld zijn. Als het voor toegang voor de gebruiker van het apparaat nodig is een Tijdsinterval in te stellen, wordt het niet aanbevolen om gebaren te gebruiken.

#### Gebaren in- en uitschakelen:

- 1. Kies Menu > Instellingen > Invoer > Gebaren.
- 2. Vink de optie **Gebaren** aan of uit.

## Een gebaar voor een pagina maken

Op de volgende wijze kunt u een gebaar voor een enkele pagina maken:

- 1. Open de pagina waarop u het gebaar wilt aanmaken.
- 2. Kies Menu > Bewerkmodus > Pagina bewerken.
- 3. Kies het tabblad **Gebaren** bovenaan de pagina.
- 4. Kies Menu > Nieuw.
- 5. Kies het soort gebaar uit de lijst in het vak boven in het scherm.
- 6. Geef uw gebaar een label.
- 7. Tik op Functie toevoegen en kies een actie in het vervolgkeuzemenu.
- 8. Kies **Opslaan** tweemaal.
- 9. Probeer het gebaar uit op de pagina waarop u het gebaar geplaatst hebt.

# Een gebaar voor alle pagina's maken

U kunt als volgt een gebaar voor alle pagina's in een vocabulairebestand maken:

- 1. Open het vocabulairebestand.
- 2. Kies Menu > Bewerkmodus > Vocabulaire bewerken > Gebaren.
- 3. Kies het gebaar uit de lijst of selecteer Nieuw.
- 4. Kies Bewerken.
- 5. Geef uw gebaar een label.
- 6. Tik op **Functie toevoegen** en kies een actie in het vervolgkeuzemenu. Bijvoorbeeld: Wis scherm.
- 7. Kies **Opslaan** tweemaal.
- 8. Probeer het gebaar op een willekeurige pagina in het vocabulairebestand uit.

# Scanning instellen

In plaats van elke toets op het scherm middels directe selectie te selecteren, biedt de applicatie ook ondersteuning voor een scanfunctie met gebruik van één of twee schakelaars. U kunt ervoor kiezen om scanning automatisch te activeren, maar u kunt ook ervoor kiezen om een schakelaar te gebruiken of stap voor stap de locaties te doorlopen. Als Autoscan uitgeschakeld is, is een schakelaar nodig om één voor één de toetsen te doorlopen.

Om toegang te krijgen tot de opties voor het aanpassen van een scantechniek, kiest u: **Menu** > **Instellingen** > **Invoer**. De instellingen voor "Toegang" worden bovenaan het scherm weergegeven.

Selecteer Scannen. De scaninstellingen worden weergegeven.

| Scanning inschakelen<br>Scanning aan-/uit                          | <b>~</b> |
|--------------------------------------------------------------------|----------|
| Gebruik met schakelaars<br>Geeft scanmogelijkheden met schakelaars | ۲        |
| Patronen<br>Het scanpatroon van een pagina veranderen              | ۲        |
| Scan timing<br>Timing en vertraging voor scanning instellen        | ۲        |

#### Scanning inschakelen

Schakelt scanning uit. U moet scanning inschakelen om de andere instellingen te verkrijgen.

Aantekening: Sommige knopwerkingen verlangen echt contact met het scherm, wat een mens die scanning gebruikt, mogelijk niet verlenen kan. Toen scanning uitgeschakeld is hebben wij deze knopacties vermeden, om de onafhankelijkheid van de mens te behouden: Audio opnemen, Laad spreekbalk, Spreekbalk opslaan, Open Android applicatie, SB – tekst delen, of Maak een foto.

#### Gebruik met schakelaars

Kies Schakelaarconfiguratie of Autoscan.

#### Schakelaarconfiguratie

Schakelaarconfiguratie definieert de selectiemethode: Eén schakelaar of twee schakelaars.

Met **Autoscan** kunt u automatische scanning in- of uitschakelen. Als Autoscan ingeschakeld is, wordt scanning zonder gebruik van een schakelaar geactiveerd. Als Autoscan uitgeschakeld is, is een schakelaar nodig om toetsen een voor een te doorlopen.

#### Patronen

Stelt het scanningpatroon op lineair, rij/kolom, blok of flow in, en schakelt het scannen van de spreekbalk en lege gebieden zonder toetsen in of uit.

#### Scan timing

Definieert de scansnelheid en het aantal keren opnieuw scannen, en schakelt de activeringsvertraging en automatisch opnieuw starten in of uit.

Kies **Menu > Instellingen > Invoer > Scannen > Scanning inschakelen** om scanning zonder gebruik van een schakelaar te activeren. Kies vervolgens **Gebruik met schakelaars > Autoscan**.

# Bedrade schakelaars instellen

1. Sluit de schakelaar op schakelaaraansluiting A of schakelaaraansluiting B op het apparaat aan. Als u van twee schakelaars gebruikmaakt, sluit u op iedere aansluiting een schakelaar aan.

Snoeren en kabels kunnen een gevaar voor verstrikking of wurging vormen. Houd hier rekening mee bij het plaatsen van deze onderdelen bij gebruikers van het apparaat.

- 2. Kies **Menu** > **Instellingen** > **Invoer** > **Scannen** > **Scanning inschakelen** om scanning in te schakelen.
- 3. Selecteer **Gebruik met schakelaars** om de op de aansluitingen aangesloten schakelaar(s) in te stellen. De schakelaarinstellingen worden weergegeven.

| Schakelaarconfiguratie<br>Eén en twee schakelaars configureren   | $\diamond$ |
|------------------------------------------------------------------|------------|
| Autoscan<br>Scannen zonder toets ingedrukt te houden             |            |
| Schakelaar 1: Vooruit<br>AeroSchakelaar: Toets helemaal bovenaan | ۲          |
| Schakelaar 2: Activeren<br>Aanraakschem: Tikken                  | ۲          |

4. Kies **Schakelaarconfiguratie** en kies het aantal schakelaars dat u wilt gebruiken.

| Schakelaarconfiguratie |            |
|------------------------|------------|
| Eén Schakelaar         | $\bigcirc$ |
| Twee schakelaars       |            |
| Annuleren              |            |

Als u in het venster Schakelaarconfiguratie **Eén Schakelaar** geselecteerd hebt, wordt Switch 1 (Schakelaar 1) actief, en wordt Switch 2 (Schakelaar 2) grijs weergegeven. Als u **Twee Schakelaars**, geselecteerd hebt, wordt zowel Switch 1 (Schakelaar 1) als Switch 2 (Schakelaar 2) actief.

Opmerking: Mogelijk wordt "(Left)" (Links) of "(Right)" (Rechts) in een instelling voor Switch 1 (Schakelaar 1) of Switch 2 (Schakelaar 2) weergegeven. Dit heeft geen invloed op de manier waarop u de schakelaar dient in te instellen. Het refereert uitsluitend aan de interne technologische configuratie van de schakelaar. U kunt het negeren.

- 5. Om Schakelaar 1 in te stellen, tikt u op **Schakelaar 1:** .... De prompt "Press any switch" (Druk op een knop van een willekeurige schakelaar) verschijnt. Druk op een knop van de schakelaar waarmee de gebruiker de scan kan starten en stoppen.
- 6. Om Schakelaar 2 in te stellen, tikt u op **Schakelaar 2:** .... De prompt "Press any switch" (Druk op een knop van een willekeurige schakelaar) verschijnt. Druk op de schakelaar waarmee de gebruiker een keuze kan maken.

Opmerking: U kunt het aanraakscherm als Switch 1 (Schakelaar 1) of Switch 2 (Schakelaar 2) gebruiken door op het aanraakscherm te tikken als de prompt "Press any switch" (Druk op een knop van een willekeurige schakelaar) verschijnt.

7. Stel indien nodig aanvullende instellingen voor scanning in. Raadpleeg de overige gedeelten met betrekking tot scanning van deze gebruikershandleiding voor meer informatie.

# (Draadloze) Bluetooth-schakelaars instellen op een apparaat met Android 10 of lager

Bluetooth-schakelaars zijn doorgaans op dezelfde manier als een toetsenbord ingesteld. PRC-Saltillo heeft een AeroSwitch<sup>®</sup> ontwikkeld, dat over een bedrijfseigen Uitzendmodus beschikt. Raadpleeg de instructies voor de schakelaarinstellingen om te controleren welke modus met uw apparaat compatibel is. Als u de Uitzendmodus gebruikt, slaat u de stap waarin de koppeling wordt gemaakt over en gaat u rechtstreeks naar stap 2.

1. Koppel de draadloze schakelaar aan uw apparaat.

Activeer de toets op de schakelaar waarmee de koppeling tot stand wordt gebracht. Op het apparaat kiest u **Menu > Instellingen > Systeem > Bluetoothinstellingen > Met schakelaar verbinden**. Selecteer vervolgens de naam van de schakelaar.

Opmerking: Het kan even duren voordat een koppeling tot stand gebracht is. Selecteer snel de naam van uw schakelaar zodra deze verschenen is (gewoonlijk binnen 10 seconden). Als u de schakelaar niet snel genoeg selecteert, moet u mogelijk een menu teruggaan en opnieuw **Met schakelaar verbinden** kiezen en opnieuw de naam van de schakelaar selecteren.

- 2. Kies Menu > Instellingen > Invoer > Scannen > Scanning inschakelen om scanning in te schakelen.
- 3. Selecteer **Gebruik met schakelaars** om een of twee schakelaars in te stellen. De schakelaarinstellingen worden weergegeven.

| Schakelaarconfiguratie<br>Eén en twee schakelaars configureren   | ۲ |
|------------------------------------------------------------------|---|
| Autoscan<br>Scannen zonder toets ingedrukt te houden             |   |
| Schakelaar 1: Vooruit<br>AeroSchakelaar: Toets helemaal bovenaan | ۲ |
| Schakelaar 2: Activeren<br>Aanraakschem: Tikken                  | ۲ |
|                                                                  |   |

4. Kies **Schakelaarconfiguratie** en kies het aantal schakelaars dat u wilt gebruiken.

| Schakelaarconfiguratie |            |
|------------------------|------------|
| Eén Schakelaar         | $\bigcirc$ |
| Twee schakelaars       |            |
| Annuleren              |            |

Als u in het venster Schakelaarconfiguratie **Eén Schakelaar** selecteert, wordt Switch 1 (Schakelaar 1) actief en wordt Switch 2 (Schakelaar 2) grijs weergegeven. Als u **Twee Schakelaars** selecteert, wordt zowel Switch 1 (Schakelaar 1) als Switch 2 (Schakelaar 2) actief.

Opmerking: Mogelijk wordt "(Left)" (Links) of "(Right)" (Rechts) in een instelling voor Switch 1 (Schakelaar 1) of Switch 2 (Schakelaar 2) weergegeven. Dit heeft geen invloed op de manier waarop u de schakelaar dient in te instellen. Het refereert uitsluitend aan de interne technologische configuratie van de schakelaar. U kunt het negeren.

- 5. Om Schakelaar 1 in te stellen, tikt u op **Schakelaar 1:** .... De prompt "Press any switch" (Druk op een knop van een willekeurige schakelaar) verschijnt. Druk op een knop van de schakelaar waarmee de gebruiker de scan kan starten en stoppen.
- 6. Om Schakelaar 2 in te stellen, tikt u op **Schakelaar 2:** .... De prompt "Press any switch" (Druk op een knop van een willekeurige schakelaar) verschijnt. Druk op de schakelaar waarmee de gebruiker een keuze kan maken.
- 7. Stel indien nodig aanvullende instellingen voor scanning in. Raadpleeg de overige gedeelten met betrekking tot scanning van deze gebruikershandleiding voor meer informatie.

#### De verbinding van de schakelaar verbreken (ontkoppelen):

- 1. Selecteer Menu > Instellingen > Systeem > Bluetoothinstellingen > Met schakelaar verbinden.
- 2. Selecteer de naam van de schakelaar.

Opmerking: Als het apparaat niet meer aanwezig is, raadpleegt u de instructies van de schakelaar om eventuele koppelingen te verwijderen.

# (Draadloze) Bluetooth-schakelaars instellen op een apparaat met Android 11 of hoger

Bluetooth-schakelaars zijn doorgaans op dezelfde manier als een toetsenbord ingesteld. PRC-Saltillo heeft een AeroSwitch<sup>®</sup> ontwikkeld, dat over een bedrijfseigen Broadcast mode (Uitzendmodus) beschikt. Raadpleeg de instructies voor de schakelaarinstellingen om te controleren welke modus met uw apparaat compatibel is. Als u de Uitzendmodus gebruikt, slaat u de stap waarin de koppeling wordt gemaakt over en gaat u rechtstreeks naar stap 2.

1. Koppel de draadloze schakelaar aan uw apparaat.

- Verzeker u ervan dat de schakelaar uitgeschakeld is.
- Selecteer de toetsenbordmodus die u wilt gebruiken en zet de schakelaar aan.
- Druk op de knop voor het koppelen van de schakelaar en laat los.
- Ga naar de Android-instellingen en selecteer Verbinding > Bluetooth.
- Selecteer de naam van de schakelaar.
- Selecteer Koppelen.

Opmerking: Het kan even duren voordat een koppeling tot stand gebracht is. Selecteer snel de naam van uw schakelaar zodra deze verschenen is (gewoonlijk binnen 10 seconden). Als u de naam niet snel genoeg selecteert, is het mogelijk dat u naar het vorige menu moet terugkeren om opnieuw **Verbinding > Bluetooth** en de naam van de schakelaar te selecteren.

- 2. Kies Menu > Instellingen > Invoer > Scannen > Scanning inschakelen om scanning in te schakelen.
- 3. Selecteer **Gebruik met schakelaars** om een of twee schakelaars in te stellen. De schakelaarinstellingen worden weergegeven.

| Schakelaarconfiguratie<br>Eén en twee schakelaars configureren  | ٢ |
|-----------------------------------------------------------------|---|
| Autoscan<br>Scannen zonder toets ingedrukt te houden            |   |
| Schakelaar 1: Vooruit<br>AeroSchakelaar Toets helemaal bovenaan | ۲ |
| Schakelaar 2: Activeren<br>Aanraakschem: Tikken                 | ۲ |

4. Kies Schakelaarconfiguratie en kies het aantal schakelaars dat u wilt gebruiken.

| Schakelaarconfiguratie |  |
|------------------------|--|
| Eén Schakelaar         |  |
| Twee schakelaars       |  |
| Annuleren              |  |

Als u in het venster Schakelaarconfiguratie **Eén Schakelaar** selecteert, wordt Switch 1 (Schakelaar 1) actief en wordt Switch 2 (Schakelaar 2) grijs weergegeven. Als u **Twee Schakelaars** selecteert, wordt zowel Switch 1 (Schakelaar 1) als Switch 2 (Schakelaar 2) actief.

Opmerking: Mogelijk wordt "(Left)" (Links) of "(Right)" (Rechts) in een instelling voor Switch 1 (Schakelaar 1) of Switch 2 (Schakelaar 2) weergegeven. Dit heeft geen invloed op de manier waarop u de schakelaar dient in te instellen. Het refereert uitsluitend aan de interne technologische configuratie van de schakelaar. U kunt het negeren.

- 5. Om Schakelaar 1 in te stellen, tikt u op **Schakelaar 1:** .... De prompt "Press any switch" (Druk op een knop van een willekeurige schakelaar) verschijnt. Druk op een knop van de schakelaar waarmee de gebruiker de scan kan starten en stoppen.
- 6. Om Schakelaar 2 in te stellen, tikt u op **Schakelaar 2:** .... De prompt "Press any switch" (Druk op een knop van een willekeurige schakelaar) verschijnt. Druk op de schakelaar waarmee de gebruiker een keuze kan maken.
- 7. Stel indien nodig aanvullende instellingen voor scanning in. Raadpleeg de overige gedeelten met betrekking tot scanning van deze gebruikershandleiding voor meer informatie.

#### Om de verbinding met de toetsenbordschakelaar te verbreken (ontkoppelen):

- 1. Ga naar de Android-instellingen en selecteer Verbinding > Bluetooth.
- 2. Selecteer het tandwielpictogram rechts van de naam van de schakelaar.
- 3. Selecteer Ontkoppelen.

### Het scanpatroon selecteren

Op de volgende wijze kunt u de scanmodus selecteren:

- 1. Kies Menu > Instellingen > Invoer > Scannen > Patronen > Modus. Het venster Moduswordt weergegeven.
- 2. Tik op de pijl = rechts van de momenteel geselecteerde modus. Er wordt een lijst met modusopties weergegeven.

| Modus     |                    |
|-----------|--------------------|
| Rij-Kolom |                    |
| Lineair   | $\odot$            |
| Rij-Kolom | $\overline{ullet}$ |
| Blok      | $\odot$            |
| Flow      | $\odot$            |
|           |                    |
| ок        | Annuleren          |

- 3. Maak een keuze uit Lineair, Rij-Kolom, Blok of Flow.
- 4. Kies **OK**.

# Modus 'lineaire scan' gebruiken

Een lineaire scan doorloopt de toetsen van links naar rechts, te beginnen met de eerste rij. Zodra de gewenste toets gemarkeerd is, activeert u de schakelaar.

Kies **Menu** > **Instellingen** > **Invoer** > **Scannen** > **Patronen** > **Modus** om de lineaire modus te selecteren. Selecteer Lineair uit het venster Modus.

## Modus voor lineaire stepscanning met één schakelaar gebruiken

- Controleer of Enable Scanning (Scanning inschakelen) geselecteerd is. Kies Menu > Instellingen > Invoer > Scannen. Er verschijnt een vinkje in het selectievakje voor Scanning inschakelen.
- 2. Schakel Autoscan uit. Kies **Gebruik met schakelaars** en controleer of Autoscan niet geselecteerd is. Als Autoscan uitgeschakeld is, is een schakelaar nodig om de toetsen een voor een te doorlopen.
- Stel Activeringsvertraging op de gewenste instelling in. Bijvoorbeeld 2.0 seconden. Kies Scan timing
   > Activeringsvertraging. Dit bepaalt hoe lang u de schakelaar niet mag selecteren voordat de activatie in werking wordt gezet.
- 4. Stel de scanmodus op Lineair in. Kies **Patronen > Modus > Lineair** en kies **OK**.
- 5. Ga naar uw vocabulaire en doorloop elke toets door de schakelaar bij elke stap in te drukken en vervolgens de schakelaar los te laten als u op de te activeren toets gekomen bent.

# Modus voor lineaire scanning met twee schakelaars gebruiken

- Controleer of Enable Scanning (Scanning inschakelen) geselecteerd is. Kies Menu > Instellingen > Invoer > Scannen. Er verschijnt een vinkje in het selectievakje voor Scanning inschakelen.
- 2. Schakel Autoscan in of uit, afhankelijk van de voor de gebruiker geschikte optie. Kies **Gebruik met** schakelaars en vink het selectievakje voor Autoscan aan of uit.

Opmerking: Als Autoscan ingeschakeld is, wordt scanning zonder gebruik van een schakelaar geactiveerd. Als Autoscan uitgeschakeld is, is een schakelaar nodig om toetsen een voor een te doorlopen.

- 3. Stel de scanmodus op Lineair in. Kies Patronen > Modus > Lineair en kies OK.
- 4. Ga naar uw vocabulaire en kies schakelaar A voor het stap voor doorlopen van de toetsen. Selecteer schakelaar B voor het maken van een selectie.

# De rij/kolom-scanmodus gebruiken

Bij een rij/kolom-scan wordt elke rij toetsen gemarkeerd, te beginnen met de bovenste rij, van boven naar beneden op het scherm. Zodra de rij met de gewenste toets gemarkeerd is, activeert u de schakelaar.

De scan doorloopt vervolgens de toetsen op deze rij van links naar rechts. Zodra de gewenste toets gemarkeerd is, activeert u de schakelaar.

Kies **Menu** > **Instellingen** > **Invoer** > **Scannen** > **Patronen** > **Modus** om de rij/kolom-scanmodus te selecteren. Selecteer **Rij/Kolom** in het venster Modus.

# Blok-scanmodus gebruiken

Bij een blokscan worden blokken met toetsen gemarkeerd. De blokken kunnen aan de hand van de instellingen in het venster Modus worden gespecificeerd. Zodra het blok met de gewenste toets gemarkeerd is, activeert u de schakelaar.

De scan markeert vervolgens kleinere blokken, rijen of kolommen binnen het blok, afhankelijk van uw instellingen. Zodra de gewenste toets gemarkeerd is, activeert u de schakelaar.

Kies **Menu** > **Instellingen** > **Invoer** > **Scannen** > **Patronen** > **Modus** om de blokmodus te selecteren. Selecteer **Blok** in het venster Modus. Er wordt een nieuw venster Modus geopend.

U kunt het aantal kolommen of rijen in een blok als volgt wijzigen: tik op + om het aantal te verhogen, op – om het aantal te verlagen of selecteer "Zoveel als mogelijk".

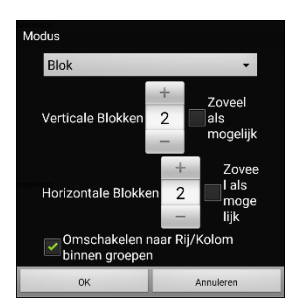

Als u naar de rij/kolom-modus wilt overschakelen nadat een blok geselecteerd is, kiest u "Omschakelen naar Rij/Kolom binnen groepen". Als u uitsluitend blok voor blok wilt scannen, moet u "Omschakelen naar Rij/Kolom binnen groepen" niet selecteren.

Kies **OK** als u met het instellen van blokopties klaar bent.

# Flow-scanmodus gebruiken

Bij een flow-scan worden groepen van toetsen geselecteerd die van de ene rij op de andere rij overgaan. De "stromingen" kunnen aan de hand van de instellingen in het venster Modus worden gespecificeerd. Zodra de gewenste toets zich in de gemarkeerde "stroming" bevindt, activeert u de schakelaar. Flowscanning wordt als scanoptie geboden voor personen die geen continuïteit in een scanpatroon nodig hebben.

Kies **Menu** > **Instellingen** > **Invoer** > **Scannen** > **Patronen** > **Modus** om de flow-scanmodus te selecteren. Selecteer **Stroming** in het venster Modus. Er wordt een nieuw modusvenster geopend.

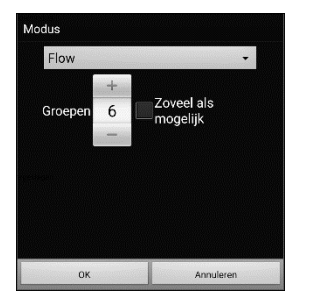

Tik op + om het aantal groepen in een "stroming" te vergroten.

Tik op – om het aantal groepen in een "stroming" te verlagen,

of selecteer "Zoveel als mogelijk".

Kies **OK** als u met het instellen van de flow-opties klaar bent.

## Blok- en flowscans optimaliseren

Scan Optimaliseren werkt uitsluitend in de blokscanmodus en flowscanmodus. Kies **Menu > Instellingen** > **Invoer > Scannen > Patronen** om blok- en flowscans te optimaliseren. Schakel vervolgens **Scan Optimaliseren** in.

Als Scan Optimaliseren ingeschakeld is, worden blokken en "stromingen" op elke pagina op de meest efficiënte manier gescand.

Als Scan Optimaliseren uitgeschakeld is, worden blokken en scans op alle pagina's op dezelfde manier gescand.

*Als Scan Optimaliseren ingeschakeld is:* De optie "stroming" zoekt per pagina het laagste gemiddelde aantal scanningstappen voor elke toets. Visualiseer de pagina-lay-out in een rechte lijn. Als u bijvoorbeeld de toetsen op een pagina in 6 gelijke groepen verdeelt, zijn er 5 scanningstappen nodig om bij de 6e groep te komen. De optie "stroming" past de groepen zodanig aan dat de eerste groep groter is. Op deze manier worden de groepen over de pagina verspreid en wordt het aantal scanningstappen gelijkmatiger over de volledige pagina verdeeld.

Als Scan Optimaliseren uitgeschakeld is: De optie "stroming" scant op elke pagina groepen van gelijke grootte. Visualiseer de pagina-lay-out in een rechte lijn. Als u bijvoorbeeld de toetsen op een pagina in gelijke groepen verdeelt, wordt in elke groep hetzelfde aantal toetsen gescand.

# Scans van de spreekbalk (SB) configureren

#### De SB in scans opnemen:

Door de SB te selecteren, wordt de huidige tekst uitgesproken. Schakel het scannen van de spreekbalk in of uit door Menu > Instellingen > Invoer > Scannen > Patronen > Scan spreekbalk te kiezen.

#### De toets SDB Clear (SB wissen) (X) in scans opnemen:

Schakel het scannen van de toets Wissen (X) van de spreekbalk in of uit door Menu > Instellingen > Invoer > Scannen > Patronen > Toets Wissen scannen te kiezen.

Als Toets Wissen scannen ingeschakeld is, wordt de SB als volgt gescand:

1. Zodra de scan de SB bereikt, wordt de volledige SB gemarkeerd.

Leuk je te ontmoeten.

2. Als de SB gemarkeerd is: Als de gebruiker de schakelaar indrukt, wordt de tekst gemarkeerd en uitgesproken.

| _ |
|---|
|   |
|   |

3. Als de SB gemarkeerd is: Als de gebruiker niets doet, wordt de toets Clear (Wissen) gemarkeerd.

| _euk | je te | ontmoeten. |  |
|------|-------|------------|--|
|------|-------|------------|--|

4. Als de toets Wissen ingeschakeld is: Als de gebruiker de schakelaar indrukt, wordt het laatste woord in de balk gewist. Als de gebruiker niets doet, verandert **×** op de toets Wissen automatisch in **◄**.

×

5. Als de toets Wissen zichtbaar is **4**: Als de gebruiker de schakelaar indrukt, wordt alle tekst in de balk gewist. Dit is een equivalent van het drukken op en ingedrukt houden van de toets Wissen.

## Het scannen van meldingen configureren

Schakel het scannen van meldingen in de SB in of uit door Menu > Instellingen > Invoer > Scannen > Patronen > Meldingen scannen te kiezen.

Als Meldingen scannen ingeschakeld is en een meldingsbericht wordt gescand en geselecteerd, wordt de gesprekkenlijst geopend.

## Het scannen van lege gebieden configureren

Schakel het scannen van lege gebieden in of uit door **Menu > Instellingen > Invoer > Scannen > Patronen > Sla lege toetsen over** te kiezen. Tijdens het scannen wordt een leeg gebied overgeslagen dat geen toets bevat, of een toets die uitsluitend een tekstberichtactie maar geen tekst bevat.

# Scan-timing instellen

Scansnelheid refereert aan de tijd die uw apparaat tijdens een scan nodig heeft om naar de volgende toets, rij of kolom te gaan. De scansnelheid is standaard op één seconde ingesteld. Met deze instelling is elke toets gedurende een seconde gemarkeerd, tot de volgende toets wordt gemarkeerd. Kies **Menu** > **Instellingen** > **Invoer** > **Scannen** > **Scan timing** > **Scansnelheid** om de scansnelheid te wijzigen. Het venster Scansnelheid wordt geopend.

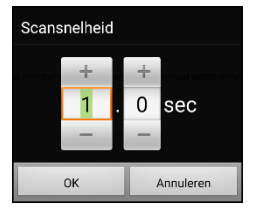

Tik op + om de tijdswaarde te verhogen. Tik op – om de tijdswaarde te verlagen. U kunt ook met het toetsenbord de gewenste waarde invoeren. Kies **OK**.

## **Herscans configureren**

Selecteer het aantal keren dat uw apparaat de pagina automatisch moet scannen. Zodra het maximale aantal herscans bereikt is, wordt het scannen gestopt totdat u een schakelaar opnieuw activeert. Kies de opties **Menu > Instellingen > Invoer > Scannen > Scan timing > Aantal herscans** om het aantal herscans in te stellen. Het venster Aantal herscans wordt geopend.

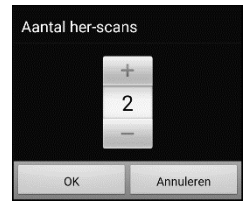

Tik op + om het aantal herscans te verhogen. Tik op – om het aantal herscans te verlagen. U kunt ook met het toetsenbord en de gewenste waarde invoeren. Kies **OK**.

Opmerking: U kunt het aantal herscans instellen, ongeacht of Autoscan in- of uitgeschakeld is.

## Activeringsvertraging instellen

Dankzij deze optie is het mogelijk om van gedachten te veranderen als u reeds een toets geselecteerd hebt. De optie is automatisch op uw ingestelde scansnelheid ingesteld.

Uw activeringsvertraging is bijvoorbeeld op één seconde ingesteld (1,0). U scant naar een toets en selecteert deze. Vervolgens realiseert u zich dat dit niet de toets is die u wilde selecteren. U hebt een seconde de tijd om uw schakelaar te activeren, de selectie van de toets ongedaan te maken en vervolgens naar een nieuwe toets te gaan.

Kies **Menu** > **Instellingen** > **Invoer** > **Scannen** > **Scan timing** > **Activeringsvertraging** om de activeringsvertraging te wijzigen. Het venster Activeringsvertraging wordt geopend.

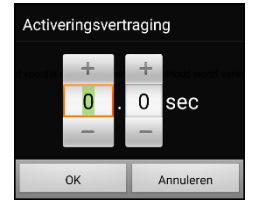

Tik op + om de waarde voor activeringsvertraging te verhogen. Tik op – om de waarde voor activeringsvertraging te verlagen. U kunt ook met het toetsenbord en de gewenste waarde invoeren. Kies **OK**.

## Auto herstart inschakelen

Met deze optie kunt u een scancyclus na een activatie automatisch herstarten. Kies **Menu > Instellingen > Invoer > Scannen > Scan timing > Auto herstart** om Auto herstart in te schakelen.

# Aangepaste scanpatronen configureren

Gebruik de Scan Editor om aangepaste scanpatronen voor de gebruiker te maken en op te slaan. U kunt een scanpatroon voor alle pagina's in een vocabulaire en verschillende patronen voor specifieke pagina's instellen, zoals toetsenbordpagina's.

# De Scan Editor openen

Op de volgende wijze kunt u de Scan Editor openen:

- 1. Ga naar een vocabulairepagina.
- 2. Kies Menu > Bewerkmodus > Pagina's.
- 3. Kies een pagina. Het volgende menu wordt geopend:

| Openen                        |
|-------------------------------|
| Dupliceren                    |
| Als Speciale Pagina instellen |
| Scan Editor                   |
| Hernoem                       |
| Wissen                        |

4. Kies Scan Editor. De volgende prompt wordt weergegeven:

| Dit scanpatroon wordt op meerdere pagina's gebruikt. Wilt het patroon aanpassen voor<br>alle pagina's of alleen voor deze pagina? |           |                    |
|----------------------------------------------------------------------------------------------------|-----------|--------------------|
| Alle pagina's                                                                                                    | Annuleren | Alleen deze pagina |

- 5. Selecteer **Alle pagina's** of **Alleen deze pagina**. De Scan Editor wordt standaard op het hoogste niveau geopend.
- 6. **Topniveau (Standaard)** is geselecteerd en het menu Scan Editor verschijnt in de linker benedenhoek.

|                      | Topniveau (Standaard) |
|----------------------|-----------------------|
| Omhoog               |                       |
| Omlaag               |                       |
| Spreekbalk toevoegen |                       |
| Subgroep Toevoegen   |                       |
| Subgroepen           |                       |
| Opslaan              | Annuleer              |

## Groepen en subgroepen instellen

Met de Scan Editor kunt u groepen en subgroepen van toetsen vormen om scanpatronen op een pagina in te stellen. Een groep kan bijvoorbeeld een verzameling van drie rijen toetsen van elk acht kolommen breed zijn. Binnen die groep kan een subgroep van twee rijen toetsen van vier kolommen breed worden gevormd. Binnen die subgroep kan weer een subgroep van een rij toetsen van twee kolommen breed worden ingesteld.
## Menu-opties van de Scan Editor instellen

Selecteer **Subgroepen Automatisch** of **Alle Automatisch Subgroepen** en ga hier op een eenvoudige manier mee aan de slag. Een lijst met groepen verschijnt onder "Topniveau".

Selecteer de groep die u in de scan wilt opnemen uit de lijst met groepen. Als u een groep selecteert, verschijnt de naam van de groep in vetgedrukte letters en wordt de corresponderende groep toetsen in de voorbeeldweergave gemarkeerd.

Opmerking: Het aantal groepen in de lijst wordt bepaald door de scanmodusinstelling: **Menu** > **Instellingen** > **Invoer** > **Scannen** > **Patronen** > **Modus**.

#### Naam Bewerken & Scanmodus

De auditieve prompt spreekt de naam uit. U kunt de naam en de scanmodus van de geselecteerde groep of subgroep wijzigen.

- 1. Selecteer Naam Bewerken & Scan Modus.
- 2. Tik in het veld Naam en voer de nieuwe naam in.

| Naam:     |   |
|-----------|---|
| Scanmodus |   |
| Rij-Kolom | • |

3. Tik op de pijl = en selecteer de gewenste modus om de scanmodus te wijzigen: Standaard, lineair, rij/kolom, blok of flow.

Opmerking: De standaard geselecteerde scanmodus is ingesteld in **Menu > Instellingen > Invoer > Scannen > Patronen > Modus**.

4. Kies **Opslaan**.

#### Omhoog/Omlaag

Herschik uw scangroepen door groepen en subgroepen te selecteren en deze omhoog of omlaag in de lijst met groepen te verplaatsen.

- 1. Selecteer de (sub)groep die u wilt verplaatsen.
- 2. Tik op Omhoog of Omlaag.
- 3. De geselecteerde (sub)groep wordt een positie in de lijst omhoog of omlaag verplaatst.
- 4. Herhaal stap 1 t/m 3 voor andere (sub)groepen die u wilt verplaatsen.

#### Spreekbalk toevoegen

Voeg de spreekbalk (SB) aan de groepslijst toe.

- 1. Tik op Topniveau.
- 2. Tik op Spreekbalk toevoegen.
- 3. Onder aan uw groepslijst verschijnt "Spreekbalk".
- 4. Laat "Spreekbalk" op de huidige positie staan of tik het benodigde aantal keren op **Omhoog** om de SB bovenaan de lijst of elders te plaatsen.

#### Subgroep Toevoegen

Voeg een subgroep aan de geselecteerde groep toe.

- 1. Tik op de groep.
- 2. Selecteer Subgroep Toevoegen.
- 3. De subgroep verschijnt onder de (sub)groep.

## Subgroepen Automatisch

Voeg automatisch subgroepen aan de geselecteerde (sub)groep toe. Met deze optie maakt u één subgroepniveau. Het aantal subgroepen in de lijst wordt bepaald door de scanmodusinstelling: **Menu** > **Instellingen** > **Invoer** > **Scannen** > **Patronen** > **Modus**.

- 1. Tik op de groep die u wilt uitvouwen.
- 2. Selecteer Subgroepen Automatisch.
- 3. De subgroepen worden onder de (sub)groep in een lijst weergegeven.

## Alle Automatisch Subgroepen

Voeg automatisch het maximale aantal subgroepen aan de geselecteerde (sub)groep toe. Met deze optie maakt u meerdere subgroepniveaus. Het aantal subgroepen in de lijst wordt bepaald door de scanmodusinstelling: **Menu** > **Instellingen** > **Invoer** > **Scannen** > **Patronen** > **Modus**.

- 1. Tik op de groep die u wilt uitvouwen.
- 2. Selecteer Alle Automatisch Subgroepen.
- 3. De subgroepen worden onder de (sub)groep in een lijst weergegeven.

#### Subgroepen Verwijderen

Verwijdert alle subgroepen van de geselecteerde groep.

- 1. Tik op de groep die u wilt verwijderen.
- 2. Selecteer Subgroepen Verwijderen.
- 3. Alle subgroepen van een groep worden verwijderd.

#### Groep en Subgroepen Verwijderen

Verwijder de geselecteerde groep en alle bijbehorende subgroepen of verwijder de geselecteerde subgroep en alle bijbehorende subgroepen.

- 1. Tik op de groep die u wilt verwijderen.
- 2. Selecteer Groep en Subgroepen Verwijderen.
- 3. De groep en de bijbehorende subgroepen of de subgroep en de bijbehorende subgroepen worden verwijderd.

## Een aangepast scanpatroon maken

- 1. Ga naar een vocabulairepagina.
- 2. Kies Menu > Bewerkmodus > Pagina's.
- 3. Kies een pagina. Het volgende menu wordt geopend:

| Openen                        |
|-------------------------------|
| Dupliceren                    |
| Als Speciale Pagina instellen |
| Scan Editor                   |
| Hernoem                       |
| Wissen                        |

4. Kies Scan Editor. De volgende prompt wordt weergegeven:

| Dit scanpatroon wordt op meerdere pagina's gebruikt. Wilt het patroon aanpassen voor alle pagina's of alleen voor deze pagina? |           |                    |
|----------------------------------------------------------------------------------------------------|-----------|--------------------|
| Alle pagina's                                                                                                    | Annuleren | Alleen deze pagina |

- 5. Selecteer **Alle pagina's** of **Alleen deze pagina**. De Scan Editor wordt standaard op het hoogste niveau geopend.
- 6. **Topniveau (Standaard)** is geselecteerd en het menu Scan Editor verschijnt in de linker benedenhoek.
- 7. Kies Subgroepen Automatisch. Een lijst met groepen verschijnt onder "Topniveau".

Opmerking: Het aantal groepen in de lijst wordt bepaald door de scanmodusinstelling: **Menu** > **Instellingen** > **Invoer** > **Scannen** > **Patronen** > **Modus**.

- 8. Selecteer de groep die u in de scan wilt opnemen uit de lijst met groepen. Als u een groep selecteert, verschijnt de naam van de groep in vetgedrukte letters en wordt de corresponderende groep toetsen in de voorbeeldweergave gemarkeerd.
- 9. Selecteer de gewenste menu-optie. U kunt bijvoorbeeld de naam van de groep en de scanmodus wijzigen, of een of meer subgroepen toevoegen.
- 10. Als u een basisscanpatroon naar keuze maakt, kunt u deze verfijnen.

Voorbeeld: U kunt op een gemarkeerde toets in de voorbeeldweergave tikken om deze uit het scanpatroon te verwijderen. Door op een niet-gemarkeerde toets te tikken, wordt deze aan het scanpatroon toegevoegd.

- 11. Kies **Menu**. Er worden twee menu-opties weergegeven: Als Standaard Instellen en Scanpatroon Verwijderen & Beëindigen.
- 12. Kies Als Standaard Instellen. De volgende prompt wordt weergegeven:

| Indien u dit scanpatroon als standaard instelt, worden<br>de scanpatronen van andere pagina´s overschreven.<br>Wilt u doorgaan? |     |
|----------------------------------------------------------------------------------------------------|-----|
| Ja                                                                                                    | Nee |

- 13. Kies Ja om te bevestigen dat u dit patroon wilt gebruiken.
- 14. Kies **Nee**. Het door u gemaakte scanpatroon wordt op alle pagina's in het vocabulaire toegepast.

## Een aangepast scanpatroon van een pagina verwijderen

Als u een aangepast scanpatroon op een pagina hebt toegepast en u hebt het niet meer nodig, volgt u deze stappen om het scanpatroon te verwijderen:

- 1. Kies Menu > Bewerkmodus > Pagina's.
- 2. Kies de pagina die het aangepaste scanpatroon bevat. Het volgende menu wordt geopend:

| Openen                        |
|-------------------------------|
| Dupliceren                    |
| Als Speciale Pagina instellen |
| Scan Editor                   |
| Hernoem                       |
| Wissen                        |

- 3. Kies Scan Editor. Het aangepaste scanpatroon wordt weergegeven.
- 4. Kies Menu. Er wordt een aanvullend menu geopend.
- 5. Kies Scanpatroon Verwijderen & Beëindigen. Er wordt een bevestigingsprompt weergegeven.

| Bent u zeker dat u het scanpatroon van deze pagina wilt verwijderen? |     |
|----------------------------------------------------------------------|-----|
| Ja                                                                   | Nee |

6. Kies Ja.

## Een aangepast scanpatroon van alle pagina's verwijderen

Als u een aangepast scanpatroon op alle pagina's hebt toegepast en u hebt het niet meer nodig, kunt u het scanpatroon als volgt verwijderen:

- 1. Kies Menu > Bewerkmodus > Pagina's.
- 2. Kies een willekeurige pagina in het vocabulaire die het aangepaste scanpatroon bevat. Het volgende menu wordt geopend:

| Openen                        |
|-------------------------------|
| Dupliceren                    |
| Als Speciale Pagina instellen |
| Scan Editor                   |
| Hernoem                       |
| Wissen                        |

3. Kies Scan Editor. De volgende prompt wordt weergegeven.

| Dit scanpatroon wordt op meerdere pagina's gebruikt. Wilt het patroon aanpassen voor<br>alle pagina's of alleen voor deze pagina? |           |                    |
|----------------------------------------------------------------------------------------------------|-----------|--------------------|
| Alle pagina's                                                                                                    | Annuleren | Alleen deze pagina |

- 4. Kies Alle pagina's. Het aangepaste scanpatroon wordt weergegeven.
- 5. Kies Menu. Er wordt een aanvullend menu geopend.
- 6. Kies Scanpatroon Verwijderen & Beëindigen. Er wordt een bevestigingsprompt weergegeven.

| Bent u zeker dat u het scanpatroon van deze pagina wilt verwijderen? |     |
|----------------------------------------------------------------------|-----|
| Ja                                                                   | Nee |

7. Kies **Ja**.

# Het instellen van bericht-pop-ups met knoppen om lees- en schrijfvaardigheid te ontwikkelen

Wanneer de functie Bericht-pop-up is ingeschakeld, zal bij het selecteren van een knop die spreekt, een pop-up van het gesproken woord of de gesproken zin worden weergegeven.

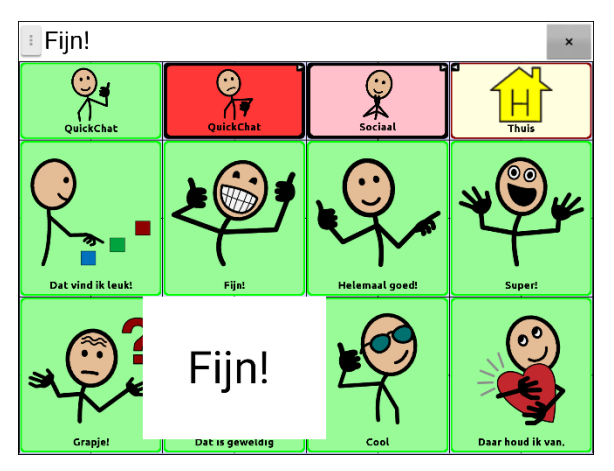

Sommige mensen kunnen baat hebben bij de weergave van een geanimeerd woord samen met het gesproken woord wanneer een knop wordt geselecteerd. Een bewegend woord vestigt de visuele aandacht van de gebruiker op het woord dat door de knop wordt uitgesproken. Wanneer een knop een afbeelding weergeeft, helpt het geanimeerde woord de gebruiker het woord met de afbeelding te associëren. Het combineren van geanimeerde woorden met spraak bevordert het begrip en de ontwikkeling van lees- en schrijfvaardigheid.

Een Bericht-pop-Up met knop ondersteunt de overgang van grafische symbolen naar geletterdheid - een functie voor de overgang naar geletterdheid (T2L). Gelieve Jessica Caron, Janice Light, Christine Holyfield en David McNaughton na te lezen (2018) "Effects of dynamic text in an AAC app on sight word reading for individuals with autism spectrum disorder", *Augmentative and Alternative Communication*, 34:2, 143-154, DOI: <u>10.1080/07434618.2018.1457715</u>

Het menu Geletterheid biedt opties voor het instellen en activeren van bericht-pop-ups met knoppen. Kies **Menu > Instellingen > Tekst** (Geletterdheid) **> Pop-Up Spraak** (Bericht-pop-up met knop). De bericht-pop-upopties met knop worden weergegeven.

#### Pop-Up Gesproken Tekst (Bericht-pop-up met knop)

Wanneer de functie Bericht-pop-up met knop is ingeschakeld, zal bij het selecteren van een knop die spreekt, een pop-up van het gesproken woord of de gesproken zin worden weergegeven.

## Volledig scherm

Als Volledig scherm ingeschakeld is, vult een pop-up het volledige scherm.

## Zoomsnelheid

Selecteer **Zoomsnelheid** om in te stellen hoe snel een pop-up op het scherm wordt vergroot en daarna verkleind. Het venster **Zoomsnelheid** wordt geopend.

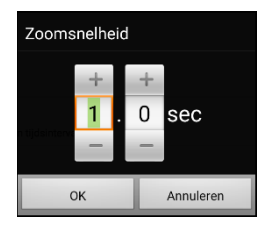

Tik op + om de snelheid te verhogen. Tik op – om de snelheid te verlagen. U kunt ook het toetsenbord gebruiken en de gewenste snelheid invoeren. Kies **OK**.

#### Timeout

Als Timeout ingeschakeld is, verkleint de pop-up automatisch nadat de gespecificeerde Weergavetijd verstreken is.

#### Weergavetijd

Selecteer **Weergavetijd** om in te stellen hoe lang een pop in beeld blijft voordat deze wordt verkleind. Het venster Weergavetijd wordt geopend.

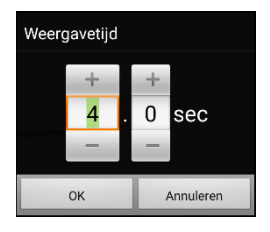

Tik op + om de waarde voor weergavetijd te verhogen. Tik op – om de waarde voor weergavetijd te verlagen. U kunt ook het toetsenbord gebruiken en de gewenste tijdswaarde invoeren. Kies **OK**.

# De schermstand van het apparaat wijzigen

Het scherm van het NovaChat-apparaat kan automatisch roteren zodra het scherm wordt gekanteld. Dit is voor sommige gebruikers handig, voor anderen niet. Met de applicatie is het mogelijk om de stand van het scherm en de spreekbalk (SB) te wijzigen.

## De schermstand wijzigen

Afhankelijk van de lay-out van de toetsen is de ene schermstand handiger dan de andere. WordPower42 lijkt bijvoorbeeld beter te werken met een liggende schermstand, terwijl WordPower24 beter werkt met een staande schermstand.

#### Schermstand draaien bij kantelen van het apparaat toestaan:

Kies Menu > Instellingen > Invoer > Kantelen > Actie. Kies vervolgens Schermstand automatisch draaien.

## De schermstand vergrendelen:

De ingestelde schermstand kan worden vergrendeld om ervoor te zorgen dat het scherm niet automatisch draait wanneer u het scherm kantelt. Kies **Menu > Instellingen > Invoer > Kanteling > Actie** > **Geen Functie > Voorkeursrichting**. Selecteer vervolgens **Staand** of **Liggend**.

## De stand van de SB wijzigen

We weten dat er momenten zijn waarop het gebruik van de spraakuitvoer wellicht niet gepast is, maar waarop communicatie nog steeds belangrijk is. Dit kan bijvoorbeeld in een bibliotheek of kerk van toepassing zijn. De kanteloptie beschikt over een optie Uitvouwen, waarmee de spreekbalk kan worden uitgevouwen. Op deze manier beschikt de communicatiepartner over een vergrote versie van de tekst. Dit kan ook in een bijzonder luidruchtige omgeving handig zijn. Kies **Menu > Instellingen > Invoer > Kanteling > Actie** om de kantelopties in te stellen.

#### Vergroten en spreken

Als het apparaat gekanteld is, wordt het scherm met de tekst in de spreekbalk gevuld en de tekst uitgesproken.

#### Alleen vergroten

Als het apparaat gekanteld is, wordt het scherm met de tekst in de spreekbalk gevuld. Het apparaat brengt geen geluid voort.

#### Automatische aanpassing oriëntatie

Het scherm wijzigt de stand van de spreekbalk automatisch als het apparaat gekanteld is.

#### **Geen Functie**

Het scherm wordt in de huidige stand vergrendeld. De standaardinstelling is Geen Functie.

Als u **Vergroten en spreken** of **Alleen vergroten** selecteert, kunt u de spreekbalk voor het gemak uitvouwen door het apparaat te kantelen. Door het apparaat terug te kantelen wordt de vocabulairepagina opnieuw weergegeven.

# Woordvinder gebruiken

Gebruik de functie Woordvinder om specifieke woorden op te zoeken. Als u wilt weten of een bepaald woord is opgenomen, kunt u met deze functie zoeken waar het woord is opgeslagen. U kunt deze functie op twee manieren gebruiken: gebruik het menuonderdeel Woordvinder of stel een toets in met de actie Woordvinder.

#### Gebruik van het menuonderdeel Woordvinder

Woordvinder is standaard ingeschakeld en verschijnt als menuonderdeel. Om het menuonderdeel te gebruiken, kies eenvoudigweg **Menu** en selecteer **Woordvinder**.

#### Woordvinder als een Menuonderdeel verwijderen

Als u er de voorkeur aan geeft om Woordvinder niet in het menu te laten verschijnen, is er onder Instellingen een optie om het menuonderdeel Woordvinder uit te schakelen.

Kies **Menu > Instellingen > Woordvinder > Menu item tonen**. Er verschijnt een groen vinkje dat aangeeft dat de optie is ingeschakeld.

- Om Woordvinder als menuonderdeel te verwijderen, selecteer **Menu item tonen** om het vinkje te verwijderen. Woordvinder zal niet meer in het menu verschijnen.
- Om het menuonderdeel opnieuw in te schakelen, kies **Menu > Instellingen > Woordvinder > Menu item tonen** en vink het vakje aan. Er zal een groen vinkje verschijnen.

Wanneer Menu item tonen is ingeschakeld, verschijnt Woordvinder als menuonderdeel.

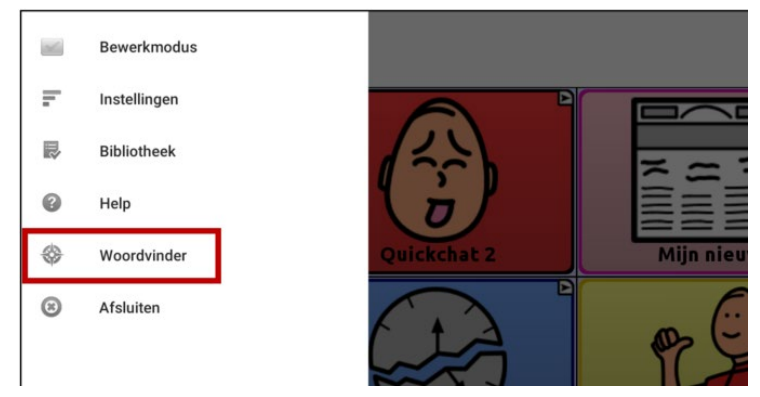

Wanneer Menu item tonen is uitgeschakeld, verschijnt Woordvinder niet als menuonderdeel.

|   | Bewerkmodus  |             |           |
|---|--------------|-------------|-----------|
| F | Instellingen |             |           |
|   | Bibliotheek  |             | ž a i     |
| ? | Help         | 6           |           |
| 8 | Afsluiten    | Quickchat 2 | Mijn nieu |
|   |              |             |           |

#### Een Toets instellen voor de Actie Woordvinder

U kunt een toets instellen waarmee u een woord op kunt zoeken.

- 1. Kies Menu > Bewerkingsmodus.
- 2. Druk op de toets die u wilt aanpassen en houd deze ingedrukt. (Klik met de rechtermuisknop op de toets als u de Editor gebruikt.) Er wordt een lijst met toetsopties weergegeven.
- 3. Kies Toets bewerken. Het scherm voor de Toetseigenschappen verschijnt.
- 4. Kies de tab Functies.
- 5. Tik of klik op de pijl voor de lijst 🖛 om een lijst met acties te openen.
- 6. Kies de actie **Woord vinden**.
- 7. Kies Opslaan.

Opmerking: Nadat u op de toets hebt getikt en naar een woord hebt gezocht, tik nogmaals op de toets om de Woordvinder te stoppen.

#### De Weergavetijd voor de Resultaten van de Woordvinder instellen in de SDB

Om de tijdsduur voor de tijd dat elk resultaat van de Woordvinder in de Spraakweergavebalk wordt weergegeven, kiest u **Menu > Instellingen > Woordvinder > Bladerinterval.** Het huidige interval wordt weergegeven. Het standaard flipinterval is 6 seconden.

- 1. Tik op + (het plusteken) of toets een hoger cijfer in om het interval te verlengen.
- 2. Tik op (het minteken) of toets een lager cijfer in om het interval te verkorten.
- 3. Kies Gereed en kies vervolgens OK.

## Specifieke woorden zoeken

Op de volgende wijze kunt u zoeken waar een woord gebruikt is:

- 1. Tik op de zojuist gemaakte toets **Woordvinder** of kies het menu-item **Woordvinder**. Er wordt een toetsenbord geopend.
- 2. Voer het woord in het gekleurde vak in. Gevallen waarin het woord wordt gebruikt, verschijnen boven het vak. Een of meer paden naar het woord verschijnen eronder.

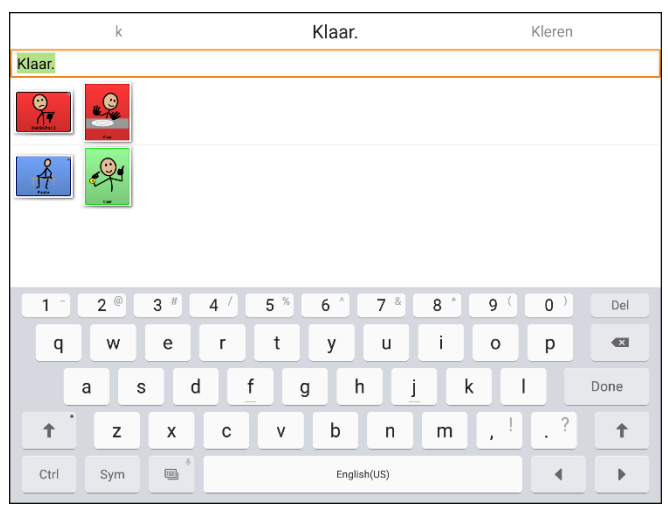

3. Tik op **Gereed** om het toetsenbord te sluiten en de paden naar het woord te bekijken.

Opmerking: Tik op het woord om het pad naar een ander woord te bekijken dat boven het gekleurde vak wordt weergegeven. Het pad naar dat woord verschijnt onder het gekleurde vak.

# Woordvoorspelling instellen en gebruiken

Woordvoorspelling verbetert communicatie door woorden die u wilt uitspreken te 'voorspellen'. Dit zorgt ervoor dat u minder letters hoeft in te voeren. Zodra u de eerste letter op het toetsenbord invoert, geeft de Chat-software een lijst met woorden met deze beginletter weer. Naarmate u meer letters invoert, wordt de lijst bijgewerkt. Als het woord dat u zoekt wordt weergegeven, kunt u het met een enkele tik selecteren en verschijnt het woord in de spraakbalk (SB). Vervolgens voorspelt de Chatsoftware het volgende woord dat u wilt invoeren.

Er bestaan twee typen woordvoorspelling, namelijk statische en lerende woordvoorspelling. Bij statische woordvoorspelling worden woorden op basis van het standaardwoord in het woordvoorspellingswoordenboek voorspeld. Dit maakt een individuele consistente motorische planning mogelijk. Bij lerende woordvoorspelling worden voorspellingen op herhaaldelijk geselecteerde woorden gebaseerd. Hierdoor kan het woordvoorspellingswoordenboek ze 'leren'. De woorden die worden voorspeld, zijn niet uitsluitend woorden die uit het woordenboek afkomstig zijn. Ook door u toegevoegde nieuwe woorden worden in de voorspelling opgenomen.

## Het type woordvoorspelling selecteren

Er zijn drie typen woordvoorspelling beschikbaar: Statisch, Lerend en Lerend + Statisch. U kunt het gewenste type woordvoorspelling selecteren of woordvoorspelling uitschakelen. Kies **Menu** > **Instellingen** > **Tekst** (Geletterdheid) > **Woordvoorspelling** > **Type**. Het venster Type Woordvoorspelling wordt geopend.

| Type Voorspellin  | g <sub>st</sub> worden toegevoegd |            |
|-------------------|-----------------------------------|------------|
| Geen              |                                   | $\odot$    |
| Statisch          |                                   | $\bigcirc$ |
| Lerend            |                                   | $\bigcirc$ |
| Lerend + Statisch | ı                                 |            |
|                   | Annuleren                         |            |

#### Geen

Woordvoorspelling wordt uitgeschakeld.

#### Statisch

Woordvoorspelling gebruikt het grote woordvoorspellingswoordenboek. De instellingen die van toepassing zijn op het leren zijn niet beschikbaar.

#### Lerend

Woordvoorspelling omvat de mogelijkheid om te leren, te beginnen met een lege bibliotheek. Deze optie biedt de mogelijkheid om een klein, zeer specifiek woordenboek te maken. Het is bedoeld voor iemand die wellicht baat heeft bij minder bekende woorden om uit te kiezen. De instellingen die van toepassing zijn op het leren zijn beschikbaar.

#### Lerend + Statisch

Woordvoorspelling omvat het vermogen om te leren en woorden toe te voegen aan het grote woordvoorspellingswoordenboek. De instellingen die van toepassing zijn op het leren zijn beschikbaar.

## Het standaardwoordenboek kiezen

Het standaardwoordenboek is het woordvoorspellingswoordenboek dat als basis wordt genomen voor de voorspelling van woorden. Bij statische woordvoorspelling komen alle woorden uit het woordenboek. Dit maakt een individuele, consistente motorische planning mogelijk. Bij lerende + statische woordvoorspelling worden door u geselecteerde woorden aan dit woordenboek toegevoegd.

Kies **Menu** > **Instellingen** > **Tekst** (Geletterdheid) > **Woordvoorspelling** > **Woordenboek**. Het venster Woordenboek wordt geopend. **Nederlands** is als standaardtaal geselecteerd.

| Woordenboel | k         |  |
|-------------|-----------|--|
| Nederlands  |           |  |
|             | Annuleren |  |

## Woorden toevoegen met behulp van het scherm Geleerde woorden toevoegen

Gebruik het scherm Geleerde woorden toevoegen om woorden direct aan het lerende woordvoorspellingswoordenboek toe te voegen.

Dit scherm toont een alfabetische lijst met alle woorden die u vanuit alle bronnen toegevoegd hebt: een vocabulairetoetsenbord, het scherm Geleerde woorden toevoegen of een geïmporteerd tekstbestand. Achter elk woord volgt een vermelding van het aantal keren dat het woord werd ingevoerd en op lerende woordvoorspelling werd toegepast. Met deze lijst kunt u uw woordenboek voor lerende woordvoorspelling gemakkelijk beoordelen.

#### Een woord toevoegen:

1. Kies Menu > Instellingen > Tekst (Geletterdheid) > Woordvoorspelling > Woorden toevoegen. De pagina Geleerde woorden toevoegen wordt geopend.

|                                     | Geleerde woorden toevo | egen    |      |       |
|-------------------------------------|------------------------|---------|------|-------|
|                                     |                        |         | Toev | /oege |
|                                     |                        |         |      | n     |
| brood: 1                            |                        |         |      |       |
| daar: 2                             |                        |         |      |       |
| dankjewel: 2                        |                        |         |      |       |
| dat: 3                              |                        |         |      |       |
| denk: 1                             |                        |         |      |       |
| fijn: 1                             |                        |         |      |       |
| fruit: 1                            |                        |         |      |       |
| geweldig: 1                         |                        |         |      |       |
| <u>1</u> <u>2</u> <u>3</u> <u>#</u> | 4 / 5 % 6 * 7 &        | 8 * 9 ( | 0)   | Del   |
| q w e                               | r t y u                | i o     | р    | •     |
| a s d                               | <u>f</u> gh <u>j</u>   | k I     |      | Done  |
| t z x                               | c v b n                | m , !   | . ?  | +     |
| Ctrl Sym                            | English(US)            |         | •    |       |

2. Voer het woord dat u wilt toevoegen in.

Opmerking: Bij het invoeren van letters of andere tekens laat het scherm uitsluitend woorden zien die met deze letters of tekens beginnen.

- 3. Kies Toevoegen. Het woord wordt aan de lijst toegevoegd.
- 4. Herhaal stap 2 en 3 voor elk woord dat u wilt toevoegen.

#### Uw woordenboek voor lerende woordvoorspelling beoordelen:

Kies **Menu** > **Instellingen** > **Tekst** (Geletterdheid) > **Woordvoorspelling** > **Woorden toevoegen**. De pagina Geleerde woorden toevoegen wordt geopend. Scrol door de lijst of voer letters in het tekstveld in om naar specifieke locaties in de lijst te gaan.

## Woorden toevoegen door deze in het vocabulaire in te voeren

Kies in uw vocabulaire de toets waarmee het toetsenbord wordt weergegeven. Voer een woord in dat u aan het voorspellingswoordenboek wilt toevoegen, gevolgd door een spatie of een leesteken. Herhaal deze stappen voor elk woord dat u wilt toevoegen.

Als Beoordeling vereist uitgeschakeld is: De woorden die u hebt ingevoerd, kunnen nu worden voorspeld.

Als Beoordeling vereist ingeschakeld is: Ga naar "Nieuwe woorden voor voorspelling beoordelen".

Opmerking: Raadpleeg "Voorspellingen importeren" over hoe u een groot aantal woorden in één keer kunt toevoegen.

## Beoordeling van nieuwe voorspellingswoorden noodzakelijk

U kunt ervoor zorgen dat nieuwe woorden die vanuit het toetsenbord in een vocabulaire ingevoerd zijn, moeten worden beoordeeld voordat deze aan het woordvoorspellingswoordenboek worden toegevoegd.

- 1. Kies Menu > Instellingen > Tekst (Geletterdheid) > Woordvoorspelling.
- 2. Vink Beoordeling noodzakelijk aan.

Vink **Beoordeling noodzakelijk** uit om noodzakelijke beoordeling van nieuwe woorden uit te schakelen.

## Nieuwe woorden voor voorspelling beoordelen

Aan de hand van de instelling Review Words (Woorden beoordelen) wordt een scherm geopend waarin u woorden kunt beoordelen voordat deze aan het woordvoorspellingswoordenboek worden toegevoegd. Er worden uitsluitend woorden beoordeeld die vanuit het toetsenbord in een vocabulaire ingevoerd zijn. Woorden die vanuit het scherm Geleerde woorden toevoegen of een geïmporteerd tekstbestand toegevoegd zijn, worden **niet** beoordeeld.

Kies **Menu** > **Instellingen** > **Tekst** (Geletterdheid) > **Woordvoorspelling** > **Woorden beoordelen**. De pagina Woordvoorspelling beoordelen geeft een overzicht van nieuwe woorden die gereed zijn voor beoordeling.

Achter elk woord wordt het aantal keren vermeld dat het woord werd ingevoerd en op woordvoorspelling werd toegepast.

Scrol door de lijst of voer letters in het tekstveld in om naar specifieke locaties in de lijst te gaan. Selecteer **Ordenen volgens frequentie** om woorden op volgorde van gebruiksfrequentie in een lijst te plaatsen.

Kies het selectievakje  $\checkmark$  om een woord aan het woordvoorspellingswoordenboek toe te voegen. Als u geen woord aan het woordvoorspellingswoordenboek wilt toevoegen, kiest u het X-pictogram.

## Woorden van voorspelling uitsluiten

Plaats woorden in de lijst met taboewoorden om te voorkomen dat bepaalde worden in de voorspelling worden opgenomen.

## Woorden aan de lijst met taboewoorden toevoegen:

- 1. Kies Menu > Instellingen > Tekst (Geletterdheid) > Woordvoorspelling > Taboewoorden.
- 2. Het scherm Prediction Banned Words (Voorspelling taboewoorden) wordt geopend.
- 3. Voer een woord in dat u aan de lijst wilt toevoegen.

Opmerking: Bij het invoeren van tekens laat het scherm uitsluitend woorden zien die met deze tekens beginnen. Hierdoor kunt u geen woord toevoegen dat al in de lijst staat.

4. Kies **Toevoegen**. Het woord wordt aan de lijst toegevoegd. Achter het woord wordt een X-pictogram weergegeven.

Als de lijst met woorden lang is, kunt u door de lijst scrollen of letters in het tekstveld invoeren om naar specifieke locaties in de lijst te gaan.

## Een woord uit de lijst met taboewoorden verwijderen:

Kies het X-pictogram achter het woord dat u wilt verwijderen.

## Voorspellingen importeren

U kunt woorden vanuit een tekstbestand (txt.) importeren die u aan de lerende woordvoorspelling wilt toevoegen. De tekst kan uit individuele woorden, zinnen of paragrafen bestaan.

1. Maak als volgt een tekstbestand aan:

**Kopiëren en plakken** Kopieer de benodigde tekst uit het bronbestand en plak het in een willekeurige teksteditor (Microsoft Notepad bijvoorbeeld).

Als u paragrafen kopieert en plakt: Scheid elke zin door op Enter of Terug te drukken.

Als u afzonderlijke woorden kopieert en plakt: Scheid elk woord door op **Enter** of **Terug** te drukken.

**Save As (Opslaan als)** Gebruik de functie Opslaan als van de applicatie van uw bronbestand om het document als tekstbestand op te slaan. Verwijder vervolgens de tekst die u niet in de lerende voorspelling wilt opnemen. Als u bijvoorbeeld Microsoft Word gebruikt, selecteert u **Opslaan als** en vervolgens **Plain Text (\*.txt)** [Tekst zonder opmaak (txt)] vanuit het vervolgkeuzemenu "Opslaan als".

Als uw tekst uit paragrafen bestaat: Scheid elke zin door op Enter of Return Terug te drukken.

Als uw tekst uit afzonderlijke woorden bestaat: Scheid elk woord door op **Enter** of **Return Terug** te drukken.

2. Sluit een USB-kabel op uw apparaat en de computer aan.

Opmerking: Als een melding wordt weergegeven waarin u om toegang wordt gevraagd, tikt u op **Toestaan** om door te gaan.

- 3. Kopieer het tekstbestand vanuit Explorer op uw computer naar Mijn bestanden > ChatPC > Voorspelling > Importeren.
- 4. Nadat u het bestand gekopieerd hebt, gaat u terug naar de Chat-software en kiest u Menu > Instellingen > Tekst (Geletterdheid) > Woordvoorspelling > Voorspellingen importeren. Het scherm Voorspellingen importeren geeft het door u gemaakte tekstbestand met een vinkje ✓ aan de rechterkant weer.

|          | Import Predictions |              |
|----------|--------------------|--------------|
| pred.txt |                    | $\checkmark$ |
|          |                    |              |

- 5. Selecteer het vinkje 
  . De bestandsnaam verdwijnt van het scherm, en de woorden in het bestand worden aan het woordvoorspellingswoordenboek toegevoegd.
- Kies Menu > Instellingen > Tekst (Geletterdheid) > Woordvoorspelling > Woorden toevoegen om snel te controleren of de woorden toegevoegd zijn. De woorden in het bestand zouden in een lijst op het scherm Geleerde woorden toevoegen moeten worden weergegeven.

## Voorspellingswoorden verwijderen

U kunt afzonderlijk geleerde woorden of alle geleerde woorden uit het woordvoorspellingswoordenboek verwijderen.

Kies Menu > Instellingen > Tekst (Geletterdheid) > Woordvoorspelling > Geleerde woorden verwijderen. Er worden twee opties weergegeven om woorden te verwijderen.

| Woorden verwijderen<br>Geleerde woorden uit de voorspellingslijst verwijderen           | ۲ |
|-----------------------------------------------------------------------------------------|---|
| Alle woorden verwijderen<br>Alle geleerde woorden uit de voorspellingslijst verwijderen | ۲ |

- Kies Woorden verwijderen om afzonderlijk geleerde woorden te verwijderen.
- Kies Alle woorden verwijderen om alle geleerde worden te verwijderen.

#### Afzonderlijk geleerde woorden verwijderen:

Kies **Woorden verwijderen**. Het scherm Geleerde woorden verwijderen geeft een lijst met woorden die kunnen worden verwijderd weer. Als de lijst met woorden lang is, kunt u door de lijst scrollen of letters in het tekstveld invoeren om naar specifieke locaties in de lijst te gaan. Selecteer **Ordenen volgens frequentie** om woorden op volgorde van gebruiksfrequentie in een lijst te plaatsen.

|                           | Gel     | eerde woor | rden verwijd                  | leren |              |               |
|---------------------------|---------|------------|-------------------------------|-------|--------------|---------------|
|                           |         |            |                               |       |              |               |
|                           |         |            |                               | Or    | denen volger | ns frequentie |
| atoom: 8                  |         |            |                               |       | X            | -             |
| boord: 8                  |         |            |                               |       | ×            | P             |
| boow: 8                   |         |            |                               |       | ×            | -             |
| brood: 1                  |         |            |                               |       | ×            |               |
| <u>1</u> <u>2</u> <u></u> | 3 # 4 / | 5 % 6      | 5 <sup>*</sup> 7 <sup>*</sup> | 8 *   | 9 ( 0 )      | Del           |
| q w                       | e r     | t          | y u                           | i     | о р          |               |
| a s                       | d       | f g        | h j                           | k     | I            | Done          |
| † z                       | x c     | v          | b n                           | m     | ,!.?         | Ť             |
| Ctrl Sym                  |         |            | English(US)                   |       | 4            | •             |

Kies het X-pictogram bij elk woord dat u uit het woordvoorspellingswoordenboek wilt verwijderen.

Kies het pictogram 🎤 om een woord naar de lijst met taboewoorden te verplaatsen.

#### Alle geleerde woorden verwijderen:

Belangrijk! Met deze optie worden alle door u toegevoegde voorspellingswoorden verwijderd.

1. Kies Alle woorden verwijderen. Het volgende bericht wordt weergegeven.

| Deze actie verwijdert alle ge<br>woorden die deel uitmaken<br>Bent u zeker dat u terug wil<br>woordenlijst? | eleerde en toegevoegde<br>van de voorspellingslijst.<br>t naar alleen de standaard |
|----------------------------------------------------------------------------------------------------|------------------------------------------------------------------------------------|
| Ja                                                                                                    | Nee                                                                                |

2. Kies Ja. Alle door u toegevoegde voorspellingswoorden worden verwijderd. Uitsluitend het standaardwoordenboek is voor woordvoorspelling beschikbaar.

# Afkortingen toevoegen, wijzigen en verwijderen

U kunt ook afkortingen gebruiken in plaats van volledige woorden te typen. Sommige afkortingen zijn in de applicatie opgenomen. Deze afkortingen kunnen niet worden gewijzigd of verwijderd.

## De bestaande afkortingenbibliotheek bekijken:

Kies Menu > Instellingen > Afkortingen.

## Een nieuwe afkorting toevoegen:

- 1. Kies Menu > Instellingen > Afkortingen > Menu > Nieuw.
- 2. Voer de afkorting in die u wilt gebruiken.
- 3. Tik op Volgende.
- 4. Voer de tekst in die wordt weergegeven en uitgesproken.
- 5. Kies Opslaan.

Als u een afkorting wilt gebruiken, opent u de toetsenbordpagina en voert u de afkorting in, gevolgd door een punt. De afkorting wordt automatisch uitgevouwen.

#### Een afkorting wijzigen:

- 1. Druk op de afkorting en houd deze ingedrukt.
- 2. Kies Bewerken en breng de nodige wijzigingen aan.
- 3. Kies Opslaan.

#### Een afkorting verwijderen:

- 1. Druk op de afkorting en houd deze ingedrukt.
- 2. Kies Wissen.
- 3. Kies Ja om te bevestigen.

# Automatische hoofdletters inschakelen

Schakel automatische hoofdletters als volgt in:

- 1. Kies Menu > Instellingen > Tekst (Geletterdheid).
- 2. Vink Automatische hoofdletters aan.

Vink Automatische hoofdletters uit om automatische hoofdletters uit te schakelen.

# **Toegang beperken**

Belangrijk! Dit gedeelte is uitsluitend op apparaten zonder eigen systeem van toepassing.

Als u wilt voorkomen dat de gebruiker de applicatie-instellingen kan wijzigen, toegang tot besturingssysteemfuncties heeft of van apps gebruikmaakt, kunt u het volgende doen: De toegang tot applicatie-instellingen blokkeren; toegang tot het besturingssysteem en apps blokkeren; toegang tot applicatie-instellingen EN het besturingssysteem en apps blokkeren.

- Schakel de Menuvergrendeling in om de toegang van de gebruiker tot applicatie-instellingen te blokkeren.
- Schakel de Kioskmodus in om de toegang van de gebruiker tot het besturingssysteem en apps te blokkeren.
- Schakel de Menuvergrendeling en de Kioskmodus in om de toegang van de gebruiker tot applicatie-instellingen, het besturingssysteem en apps te blokkeren.

## Menuvergrendeling inschakelen

Schakel de Menuvergrendeling in om de toegang van de gebruiker tot de menubalk te blokkeren.

- 1. Kies Menu > Instellingen > Menuvergrendeling.
- 2. Schakel **Menuvergrendeling** in. Er wordt een melding met een toetsenbord weergegeven, waarin om een wachtwoord wordt gevraagd.
- 3. Voer een wachtwoord in, bevestig het wachtwoord en kies **Opslaan**.

## Het apparaat blokkeren

Kies Menu > Vergrendelen. De volgende prompt wordt weergegeven: Kiosk ook inschakelen?

- Kies Ja om het apparaat te vergrendelen en de Kioskmodus in te schakelen.
- Kies **Nee** om het apparaat te vergrendelen zonder de Kioskmodus in te schakelen.

## Het apparaat ontgrendelen

Als de Kioskmodus niet ingeschakeld is:

- 1. Kies **Menu** > **Ontgrendelen**. Er wordt een prompt met een toetsenbord weergegeven, waarin om een wachtwoord wordt gevraagd.
- 2. Voer het wachtwoord voor Menuvergrendeling in en kies OK.

Als de Kioskmodus ook ingeschakeld is:

- 1. Kies **Menu** > **Ontgrendelen**. Er wordt een prompt met een toetsenbord weergegeven, waarin om een wachtwoord wordt gevraagd.
- 2. Voer het wachtwoord voor Menuvergrendeling in en kies **OK**. De volgende prompt wordt weergegeven: Kiosk ook uitschakelen?
  - Kies **Ja** om het apparaat te ontgrendelen en de Kioskmodus uit te schakelen. U wordt gevraagd om uw wachtwoord voor de Kiosk-modus in te voeren.
  - Kies **Nee** om het apparaat te ontgrendelen en de Kioskmodus ingeschakeld te houden.

## Toegang tot het besturingssysteem en apps blokkeren

Niet iedereen heeft voordeel bij toegang tot het besturingssysteem en apps. Schakel de Kioskmodus in om het systeem van uw NovaChat-apparaat "gesloten" te maken, zodat uitsluitend de eindgebruiker toegang tot de applicatie heeft.

**Belangrijk!** Als de Kioskmodusoptie niet beschikbaar is, hebt u een eigen systeem met een besturingssysteem hoger dan Android 5. U moet een sleutel aanschaffen om het systeem te ontgrendelen. Neemt contact op met de technische ondersteuning van Saltillo voor meer informatie.

## Een wachtwoord voor de Kioskmodus instellen

Als u een wachtwoord nodig hebt om de Kioskmodus uit te schakelen, doet u *voordat* u de Kioskmodus inschakelt, het volgende:

- 1. Kies Menu > Instellingen > Systeem > Kioskmodus.
- 2. Schakel Kioskmodus in.
- 3. Kies **Vraag om wachtwoord**. Er wordt een melding met een toetsenbord weergegeven, waarin om een wachtwoord wordt gevraagd.
- 4. Voer een wachtwoord in, bevestig het wachtwoord en kies **Opslaan**.

## **Kioskmodus inschakelen**

Schakel de Kioskmodus in om de toegang van de gebruiker tot het besturingssysteem en apps te blokkeren.

- 1. Kies Menu > Instellingen > Systeem > Kioskmodus.
- 2. Schakel Kioskmodus in. De volgende prompt wordt weergegeven: Menu ook vergrendelen?
  - Kies Ja om de Kioskmodus en Menuvergrendeling in te schakelen.
  - Kies **Nee** om de Kioskmodus in te schakelen en de Menuvergrendeling uitgeschakeld te houden.

## Kioskmodus uitschakelen

Als Menuvergrendeling niet ingeschakeld is:

- 1. Kies Menu > Instellingen > Systeem > Kioskmodus.
- 2. Schakel Kioskmodus uit.

Als Menuvergrendeling ook ingeschakeld is:

- 1. Kies Menu. De menu-optie Vergrendelen wordt weergegeven.
- 2. Kies Vergrendelen.
- 3. Voer het wachtwoord voor Menuvergrendeling in. De volgende prompt wordt weergegeven: Kiosk ook uitschakelen?
- 4. Kies Ja om de Menuvergrendeling en Kioskmodus uit te schakelen.

Opmerking: Als u een wachtwoord voor de Kioskmodus instelt, wordt u gevraagd om een wachtwoord in te voeren.

## Uw wachtwoorden opnieuw instellen

Als u uw wachtwoord voor Menuvergrendeling vergeet, voert u **BOSCO** in om het bestaande wachtwoord over te schrijven.

Als u uw wachtwoord voor de Kioskmodus vergeet, voert u **bazinga** in om het bestaande wachtwoord over te schrijven.

## De aan-/uitknop en de volumeknop uitschakelen

Als u de aan-/uitknop en/of de volumeknop van het toestel moet uitschakelen, gebruikt u het Androidbesturingssysteem om de regeling van de interactie te wijzigen.

- 1. Open de Android-instellingen en ga naar Accessibility > Interaction and Dexterity > Interaction control > Interaction control shortcut.
- 2. Schakel **Interaction control shortcut** in en selecteer de actie die u voor de interactie wilt gebruiken. Bijvoorbeeld: Zijknop en Volume hoger-knop.
- 3. Open de Chat-software en druk snel op de **Zijknop** en de knop **Volume hoger**. U krijgt de volgende melding: "Zijknop en Volume hoger-knop voor toegankelijkheid gebruiken? Gebruiken of Niet gebruiken".
- 4. Selecteer Use.
- 5. Druk, terwijl de Chat-software actief is, kort op de **Zijknop** en de **Volume hoge**r-knop.
- 6. Kies Done.

De Zijknop zal niet langer werken en de app is in NovaChat vergrendeld.

## Om de Interactieregeling te verlaten, of te wijzigen welke knoppen beschikbaar zijn:

- 1. Druk op de **Zijknop** en de **Volume hoger**-knop.
- 2. Kies **Options** in de hoek rechts boven.
- 3. Schakel bijvoorbeeld de volumeknoppen in.
- 4. Tik op de pijl terug naast **Options**.
- 5. Kies Done.

# **Toegang beperken**

Belangrijk! Dit gedeelte is uitsluitend op apparaten met een eigen systeem van toepassing.

De gebruiker heeft standaard toegang tot de applicatie-instellingen en geavanceerde systeeminstellingen, maar heeft geen toegang tot apps.

- Schakel de Menuvergrendeling in om de toegang van de gebruiker tot applicatie-instellingen te blokkeren.
- Schakel de Kioskmodus in om de toegang van de gebruiker tot de geavanceerde systeeminstellingen te blokkeren.
- Schakel de Menuvergrendeling en de Kioskmodus in om de toegang van de gebruiker tot applicatie-instellingen en geavanceerde systeeminstellingen te blokkeren.

## Menuvergrendeling op een apparaat met een eigen systeem inschakelen

Schakel de Menuvergrendeling in om de toegang van de gebruiker tot de menubalk te blokkeren.

- 1. Kies Menu > Instellingen > Menuvergrendeling.
- 2. Schakel **Menuvergrendeling** in. Er wordt een melding met een toetsenbord weergegeven, waarin om een wachtwoord wordt gevraagd.
- 3. Voer een wachtwoord in, bevestig het wachtwoord en kies **Opslaan**.

## Het apparaat blokkeren

Kies Menu > Lock (Vergrendelen). De volgende prompt wordt weergegeven: Kiosk ook inschakelen?

- Kies Ja om het apparaat te vergrendelen en de Kioskmodus in te schakelen.
- Kies Nee om het apparaat te vergrendelen zonder de Kioskmodus in te schakelen.

## Het apparaat ontgrendelen

Als de Kioskmodus niet ingeschakeld is:

- 1. Kies **Menu** > **Ontgrendelen**. Er wordt een prompt met een toetsenbord weergegeven, waarin om een wachtwoord wordt gevraagd.
- 2. Voer het wachtwoord voor Menuvergrendeling in en kies OK.

Als de Kioskmodus ook ingeschakeld is:

- 1. Kies **Menu** > **Ontgrendelen**. Er wordt een prompt met een toetsenbord weergegeven, waarin om een wachtwoord wordt gevraagd.
- 2. Voer het wachtwoord voor Menuvergrendeling in en kies **OK**. De volgende prompt wordt weergegeven: Kiosk ook uitschakelen?
  - Kies **Yes Ja** om het apparaat te ontgrendelen en de Kioskmodus uit te schakelen. U wordt gevraagd om uw wachtwoord voor de Kiosk-modus in te voeren.
  - Kies **Nee** om het apparaat te ontgrendelen en de Kioskmodus ingeschakeld te houden.

## Een wachtwoord voor de Kioskmodus instellen

Als u een wachtwoord nodig hebt om de Kioskmodus uit te schakelen, doet u *voordat* u de Kioskmodus inschakelt, het volgende.

- 1. Kies Menu > Instellingen > Systeem > Kioskmodus.
- 2. Kies **Vraag om wachtwoord**. Er wordt een melding met een toetsenbord weergegeven, waarin om een wachtwoord wordt gevraagd.
- 3. Voer een wachtwoord in, bevestig het wachtwoord en kies **Opslaan**.

## Kioskmodus inschakelen

Zet het apparaat in Kioskmodus om de toegang van de gebruiker tot de geavanceerde systeeminstellingen te blokkeren

- 1. Kies Menu > Instellingen > Systeem > Kioskmodus.
- 2. Schakel Kioskmodus in. De volgende prompt wordt weergegeven: Menu ook vergrendelen?
  - Kies Ja om de Kioskmodus en Menuvergrendeling in te schakelen.
  - Kies **Nee** om de Kioskmodus in te schakelen en de Menuvergrendeling uitgeschakeld te houden.

## Kioskmodus uitschakelen

Als Menuvergrendeling niet ingeschakeld is:

- 1. Kies Menu > Instellingen > Systeem > Kioskmodus.
- 2. Schakel Kioskmodus uit.

Als Menuvergrendeling ook ingeschakeld is:

- 1. Kies Menu. De menu-optie Vergrendelen wordt weergegeven.
- 2. Kies Vergrendelen.
- 3. Voer het wachtwoord voor Menuvergrendeling in. De volgende prompt wordt weergegeven: Kiosk ook uitschakelen?
- 4. Kies Ja om de Menuvergrendeling en Kioskmodus uit te schakelen.

Opmerking: Als u een wachtwoord voor de Kioskmodus instelt, wordt u gevraagd om een wachtwoord in te voeren.

## Uw wachtwoorden opnieuw instellen

Als u uw wachtwoord voor Menuvergrendeling vergeet, voert u **BOSCO** in om het bestaande wachtwoord over te schrijven.

Als u uw wachtwoord voor de Kioskmodus vergeet, voert u **bazinga** in om het bestaande wachtwoord over te schrijven.

# Profielen maken en laden

Profielen vormen een momentopname van de huidige systeeminstellingen, die opgeslagen kunnen worden voor snelle toegang op een later moment. U kunt meerdere profielen voor gebruik op een later moment opslaan. Door meerdere profielen te maken, kunt u tussen groepen instellingen schakelen. Met een toetsactie kunt u instellingen aan de hand van een toets wijzigen, zonder dat u door de menu's hoeft te navigeren.

## Een profiel maken

- 1. Kies Menu > Instellingen > Profielen > Nieuw.
- 2. Tik op het veld Naam om een toetsenbord te openen. Voer een naam voor het profiel in (bijvoorbeeld, Ochtendinstellingen).

Opmerking: De naam kan letters, nummers en eventuele andere op het toetsenbord beschikbare symbolen bevatten.

- 3. Voer alle gewenste instellingswijzigingen door die u aan dit profiel wilt koppelen. Dit omvat het vocabulairebestand, de instellingen, de taal enzovoort.
- 4. Kies Menu > Instellingen > Profielen > Opslaan.
- 5. Uw nieuwe profiel is gemaakt met alle huidige instellingen.

Herhaal deze stappen en voer nieuwe instellingswijzigingen door die u aan dit nieuwe profiel wilt koppelen om een tweede profiel te maken (bijvoorbeeld Avondinstellingen).

## Een profiel laden

U kunt profielen laden door van menu's gebruik te maken of een toets te kiezen.

#### Een profiel laden aan de hand van menu-opties:

Kies Menu > Instellingen > Profielen > Laden. Kies het gewenste profiel.

#### Een profiel laden aan de hand van een toetsactie:

- 1. Kies Menu > Instellingen.
- 2. Druk op de toets en houd deze ingedrukt. (Klik met de rechtermuisknop op de toets als u de Editor gebruikt.)
- 3. Kies Toets bewerken.
- 4. Voeg waar nodig een label, boodschap en pictogram toe.
- 5. Kies het tabblad Functies en kies vervolgens Functie toevoegen om een menu te openen.
- 6. Kies Profiel selecteren.
- 7. Kies het gewenste profiel.
- 8. Kies **Opslaan** tweemaal.

Als u meerdere profielen maakt en deze aan de hand van een toetsactie laadt, kunt u tussen profielen schakelen zonder dat u door de menu's hoeft te navigeren.

## Een profiel verwijderen

- 1. Kies Menu > Instellingen > Profielen > Wissen.
- 2. Kies het profiel dat u uit de lijst wilt verwijderen.
- 3. Kies Ja als de bevestigingsprompt wordt weergegeven.

## Standaardprofielinstellingen terugzetten

U kunt op elk moment de standaardinstellingen terugzetten.

- 1. Kies Menu > Instellingen > Profielen > Laden.
- 2. Kies Standaardinstellingen laden.

# De scherminstellingen wijzigen

U kunt de helderheid- en time-outinstellingen in Scherminstellingen configureren. Kies **Menu** > **Instellingen** > **Systeem** > **Scherminstellingen**.

## Helderheid

De functie Helderheid heeft een schuifbalk waarmee u handmatig de helderheid kunt instellen. U kunt ook de helderheid automatisch door het systeem laten aanpassen. Als u wilt dat het apparaat de helderheid automatisch aanpast, vinkt u de optie Automatische helderheid aan.

#### Scherm timeout

Met de functie Scherm timeout wordt de tijd bepaald die het scherm nodig heeft om na een periode van inactiviteit automatisch uit te schakelen. De opties variëren van 15 seconden tot 1 uur. De standaardtijd is 10 minuten.

# Datum en tijd instellen

U kunt een datum en tijd vanuit het menu Settings (Instellingen) wijzigen, en u kunt een toets maken die ervoor zorgt dat de datum en/of tijd wordt uitgesproken en in de spraakbalk (SB) wordt weergegeven.

## Datum- en tijdinstellingen wijzigen

Kies **Menu** > **Instellingen** > **Systeem** > **Datum en tijd**. Stel de datum, tijdzone, tijd en de gewenste datum- en tijdsindeling in.

## Een datum/tijd-toets maken

U kunt een toets maken die ervoor zorgt dat de datum en/of tijd wordt uitgesproken en in de spraakbalk (SB) wordt weergegeven.

- 1. Ga naar de pagina waarop u de toets wilt aanmaken.
- 2. Selecteer Menu > Bewerkmodus.
- 3. Druk op de toets waaraan u wijzigingen wilt aanbrengen en houd deze ingedrukt. (Klik met de rechtermuisknop op de toets als u de Editor gebruikt.)
- 4. Selecteer Toets bewerken.
- 5. Voeg een label en afbeelding aan de toets toe.

Optioneel: Selecteer het tabblad Stijl en stel de gewenste stijl in.

- 6. Selecteer het tabblad Functies.
- 7. Selecteer de pijl 🖛 om een lijst met acties te openen.
- 8. Selecteer Tijd/datum aan scherm toevoegen. Het scherm Datum en tijd toevoegen wordt geopend.
- 9. Selecteer de pijl om een lijst met datum- en tijdopties te openen.
- 10. Selecteer **Datum en Tijd**, **Datum** of **Tijd**. De door u geselecteerde optie verschijnt achter "Toevoegen".
- 11. Selecteer **Opslaan**. De huidige acties van de toets worden in een lijst weergegeven.

Optioneel: Verwijder eventuele bestaande acties die u niet wilt opnemen.

12. Selecteer Opslaan.

Als u de toets selecteert, wordt de datum en/of tijd uitgesproken en in de spraakbalk (SB) weergegeven.

# Hoorbare en tactiele feedback

De applicatie biedt de gebruiker de mogelijkheid om te horen en/of door middel van trillingen te voelen of een toets geactiveerd is. Deze triloptie wordt tactiele feedback genoemd.

## Hoorbare of tactiele feedback toevoegen:

Kies Menu > Instellingen > Systeem > Geluidsinstellingen.

Bij Hoorbare Selectie is er een hoorbare klik te horen bij het navigeren door de NovaChat-menu's.

Bij Tactiele Feedback worden er bij aanraking van het scherm trillingen afgegeven.

#### Een klikgeluid aan toetsen op vocabulairepagina's toevoegen:

Kies Menu > Instellingen > Invoer > Piepje wanneer toets wordt ingedrukt.

# Foto's nemen

- 1. Tik op de camera-snelkoppeling 💽 vanuit het thuisscherm of de map Apps.
- 2. Gebruik uw scherm om uw foto te nemen door de lens te richten op datgene wat u wilt fotograferen.
- 3. Neem de foto en tik op de cameratoets.

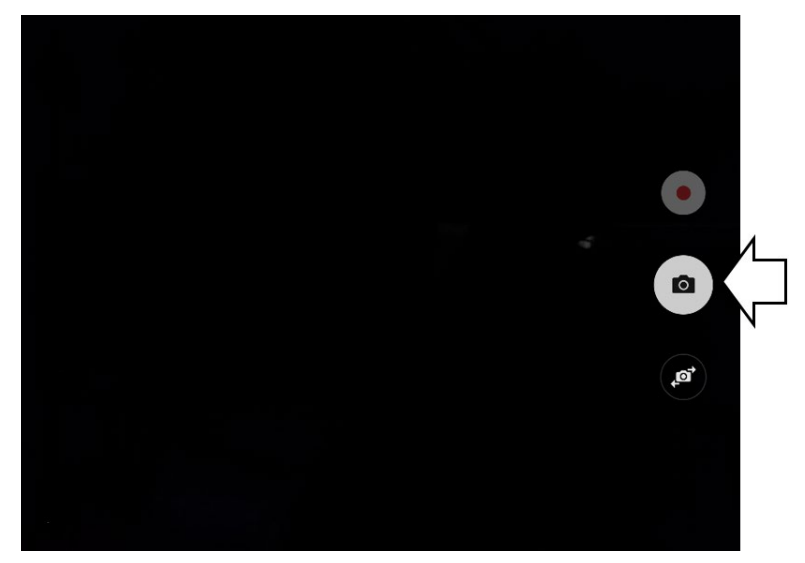

Opmerking: De cameratoets kan er op uw apparaat anders uitzien.

# Een cameratoets maken en gebruiken

U kunt een toets maken waarmee u foto's kunt nemen die elke keer dat u op de toets tikt automatisch op de toets wordt weergegeven. De foto wordt ook aan de app Galerij of de map Afbeeldingen in de Galerij toegevoegd. Elke keer dat u op de toets drukt, wordt de huidige afbeelding op de toets vervangen door de nieuwe met de camera genomen afbeelding. Er verschijnt een afbeelding op de toets totdat u opnieuw op de toets drukt.

Tip: Vergroot de afmeting van de toets en verwijder het label van de toets om de afbeelding in een groter formaat weer te geven.

## De toetsactie instellen

- 1. Ga naar de pagina die de gewenste locatie voor de toets bevat.
- 2. Kies Menu > Bewerkmodus.
- 3. Druk op de toets en houd deze ingedrukt. Er wordt een menu geopend.
- 4. Kies **Toets bewerken**. De Toetseigenschappen worden weergegeven.
- 5. Voeg een label en afbeelding toe.
- 6. Kies het tabblad **Functies**.
- 7. Selecteer de pijl "Een actie toevoegen" = om een lijst met acties te openen.
- 8. Scrol omlaag in de lijst en selecteer Maak een foto.
- 9. De actie Maak een foto wordt aan de acties van de toets toegevoegd.
- 10. Kies Opslaan.

## Een foto voor uw toets nemen

- 1. Tik op de nieuwe toets om de camera te activeren.
- 2. Neem een foto van een object of persoon.
- 3. Sla de foto op.
  - Op sommige apparaten wordt een vinkje weergegeven. Tik op het vinkje om een toetsenbord te openen.
  - Op andere apparaten worden de toetsen **Opslaan** en **Verwijderen** weergegeven. Tik op de toets **Opslaan** om een toetsenbord te openen.
- 4. Voer een naam voor de foto in en kies **Opslaan**. Het bericht "Foto in toets opgeslagen" wordt weergegeven.
- 5. De foto wordt als afbeelding op de toets weergegeven.

Opmerking: Voorheen op de toets weergegeven afbeeldingen worden door de nieuwe afbeelding vervangen. Op een apparaat zonder eigen systeem is de foto eveneens in de app Galerij of de map Afbeeldingen beschikbaar.

## Foto's verwijderen

Op de volgende wijze kunt u foto's op een apparaat zonder eigen systeem verwijderen:

- Kies Galerij of de map Afbeeldingen, selecteer de foto en tik op het pictogram Verwijderen.
- Schakel uw apparaat uit en weer in. Sluit uw apparaat vervolgens op uw computer aan, ga naar de map **Afbeeldingen** en verwijder de foto van uw computer met behulp van Explorer.

# De Chat-software met behulp van wifi bijwerken

Opmerking: Als u uw apparaat niet met behulp van wifi wilt bijwerken, kunt een updatebestand van de website van Saltillo downloaden.

Zorg ervoor dat u regelmatig op beschikbare software-updates controleert.

**Belangrijk!** U moet verbonden zijn met wifi om updates automatisch te downloaden. Zorg ervoor dat de Kioskmodus uitgeschakeld is, kies **Thuis** > **Instellingen** > **WiFi** en schakel wifi in.

#### Updates automatisch downloaden en installeren

De opties "Allow WiFi Download" (Downloaden via wifi toestaan) en "Automatisch installeren" zijn standaard op uw apparaat geselecteerd. Houd beide opties ingeschakeld. Controleer als volgt of de opties ingeschakeld zijn:

1. Kies Menu > Help > Updates zoeken > Menu.

| Allow WiFi Download<br>Allow downloading of updates when connected to a WiFi network | ✓                                                                                                    |
|--------------------------------------------------------------------------------------|----------------------------------------------------------------------------------------------------|
| Auto Install<br>Automatically install updates when appropriate                       | <ul> <li>Image: A start of the start of the start of</li></ul> |

2. Als een van de opties niet geselecteerd is, selecteert u het vak om een groen vinkje te plaatsen.

#### Updates controleren, downloaden en installeren:

- 1. Kies **Menu > Help**. Het scherm Help wordt weergegeven.
- 2. Kies **Updates zoeken**. Een scherm geeft "Nu controleren" en de huidige softwareversie weer, het moment waarop u voor het laatst op updates hebt gecontroleerd en de datum en tijd waarop de laatste update plaatsvond.
- 3. Kies Nu controleren om op beschikbare updates te controleren.
- 4. Als het systeem een of meer updates voor installatie vindt, wordt "Nu downloaden" weergegeven.
- 5. Kies **Nu downloaden**. Tijdens de installatie worden "Downloaden" en vervolgens "Installeren" onder een voortgangsbalk weergegeven.

Opmerking: Het aantal te installeren updates kan verschillen. Volg de instructies op het scherm.

6. Als de installatie voltooid is, geeft het scherm "Update is uitgevoerd" weer.

#### Alternatief 1: Updates automatisch downloaden en handmatig installeren

Belangrijk! U moet verbonden zijn met wifi om updates automatisch te downloaden.

Houd "Downloaden via wifi toestaan" geselecteerd, maar hef de selectie van "Automatisch installeren" op. Kies hiervoor **Menu > Help > Updates zoeken > Menu**.

Het downloaden van de updatebestanden verloopt automatisch, de installatie niet. De volgende keer dat u het apparaat opstart, wordt "Nu controleren" op het scherm weergegeven. Kies **Nu controleren** en selecteer vervolgens de update.

#### Alternatief 2: Updates handmatig downloaden en installeren

Hef de selectie van "Downloaden via wifi toestaan" en "Automatisch installeren" op. Kies **Menu > Help > Updates zoeken**. Kies **Nu controleren** en selecteer vervolgens de beschikbare update(s).

# De Chat-software bijwerken via de website van Saltillo

Als u uw apparaat niet met gebruik van wifi kunt bijwerken, kunt u op deze manier elk NovaChatapparaat bijwerken.

Zorg ervoor dat u regelmatig op beschikbare software-updates controleert.

**Belangrijk!** Zorg ervoor dat wifi uitgeschakeld is voordat u een update vanuit de website start. Kies **Thuis** > **Instellingen** > **WiFi** en schakel wifi uit.

- 1. Ga op uw computer naar www.saltillo.com, kies **Ondersteuning en Educatie** en vervolgens **Downloads**.
- 2. Zoek uw apparaat op de pagina Downloads en selecteer uw taal in de aan de rechterkant van het apparaat weergegeven lijst. Er wordt een lijst met software-updatebestanden weergegeven.
- 3. Klik op Ik ga akkoord met de licentieovereenkomst voor eindgebruikers.
- 4. Scrol door de lijst met updates en selecteer het juiste bestand. Het bestand wordt gedownload. Dit kan, afhankelijk van uw internetverbinding, enkele minuten in beslag nemen.
- 5. Als het downloaden voltooid is, controleert u of het bestand de naam **update.c4c** heeft. Als het een naam als "update(2).c4c" heeft, wijzigt u de naam in **update.c4c**.
- 6. Sluit het apparaat met behulp van de met het apparaat meegeleverde USB-kabel op uw computer aan.
  - Op het scherm van het apparaat wordt "Transfermodus" weergegeven.
  - Op uw computer verschijnt boven in het huidige scherm een nieuw venster met "Tablet". Dit venster toont de verbinding met uw apparaat.
- 7. Dubbelklik op **Tablet** om een lijst met mappen weer te geven.
- 8. Dubbelklik op de map ChatPC.
- 9. Dubbelklik op de map **Update** om deze te openen.
- 10. Op het computerscherm, buiten het venster dat de verbinding weergeeft, gaat u naar de map **Downloads** en klikt u met de rechtermuisknop op het bestand dat u hebt gedownload.
- 11. Selecteer Kopiëren, ga naar de map Update en selecteer Plakken.
- 12. Koppel het apparaat los van uw computer als het kopiëren van het bestand voltooid is.
- 13. De Chat-software wordt op het apparaat geladen.
- 14. Kies in de Chat-software **Menu** > **Help** > **Updates zoeken** > **Nu installeren**. Het updateproces kan enkele minuten in beslag nemen.
- 15. Selecteer de toets Installeren als deze tijdens de update verschijnt.
- 16. Als de installatie voltooid is, wordt de Chat-software geladen. De update is voltooid.

# Een back-up van uw vocabulairebestanden maken

Het is belangrijk om een back-up van uw vocabulairebestanden te maken, zodat aangebrachte wijzigingen niet verloren kunnen gaan. Als een probleem optreedt, kunt u de back-upbestanden op uw apparaat terugzetten. Hoe u back-ups van uw vocabulairebestanden maakt, is afhankelijk van de backupmedia waar u toegang tot hebt.

## Als u een USB-station hebt:

Selecteer de specifieke vocabulairebestanden en maak hiervan een back-up op een USB-station.

#### Als u toegang tot een computer hebt:

Selecteer de specifieke vocabulairebestanden en zet ze over op een computer.

## Een back-up van aangepaste vocabulairebestanden op een USB-station maken

Gebruik de functie Importeren/Exporteren voor het beveiligen van aangepaste vocabulairebestanden. Deze termen refereren aan het verplaatsen van bestanden in relatie tot uw apparaat: Bij "exporteren" worden bestanden van uw apparaat naar een ander opslagmedium verplaatst; bij "importeren" worden bestanden van een ander opslagmedium naar uw apparaat verplaatst.

Met de import-/exportfunctie kunnen vocabulairebestanden naar een USB-station of een map op het apparaat worden verplaatst.

De USB-stick kan een gevaar voor verstikking vormen. Bewaar de USB-stick op een veilige plek wanneer deze niet wordt gebruikt.

Saltillo heeft een USB-stick meegeleverd die geschikt is voor uw apparaat. Het andere uiteinde wordt op uw computer aangesloten. De stick kan in zijn houder worden gedraaid voor handige toegang.

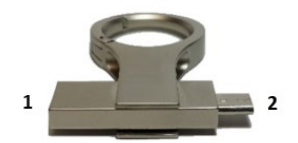

<sup>1</sup> De USB 3.0-connector wordt op een computer aangesloten. <sup>2</sup> Micro-USB connector of USB-C connector sluit aan op uw apparaat.

#### Een back-up van een of meer aangepaste woordenlijstbestanden op een USB-stick maken:

1. Sluit de USB-connector op de USB-poort van het apparaat aan.

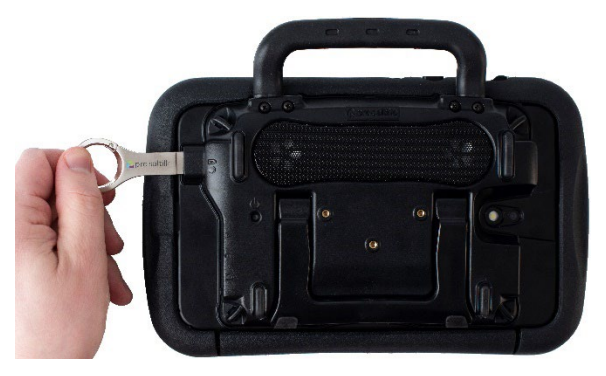

Opmerking: Als bestandsbeheer op het apparaat wordt geopend, maakt u gebruik van de pijl **Terug** om  $\sum$  het te sluiten.

2. Selecteer op het apparaat Menu > Bibliotheek > Menu > Importeren/Exporteren.

Opmerking: Mogelijk wordt een ander scherm met bestandsbeheer geopend. Selecteer of navigeer, afhankelijk van uw apparaat, naar het USB-station, kies de gewenste map en kies **Selecteer** of **OK**.

3. Er verschijnt een venster dat aangepaste bestanden onder "Toestel" aan de linkerkant weergeeft. Bestanden die al op het USB-station staan, worden onder "Backup-map" aan de rechterkant weergegeven.

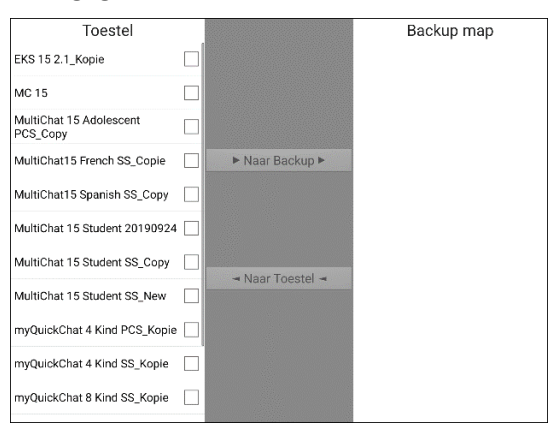

4. Selecteer elk bestand op het apparaat dat u naar het USB-station wilt kopiëren.

| Toestel                             |                                                                                                    |                  | Backup map |
|-------------------------------------|----------------------------------------------------------------------------------------------------|------------------|------------|
| EKS 15 2.1_Kopie                    |                                                                                                    |                  |            |
| MC 15                               |                                                                                                    |                  |            |
| MultiChat 15 Adolescent<br>PCS_Copy |                                                                                                    |                  |            |
| MultiChat15 French SS_Copie         |                                                                                                    | ► Naar Backup ►  |            |
| MultiChat15 Spanish SS_Copy         |                                                                                                    |                  |            |
| MultiChat 15 Student 2019092        | 24 🗌                                                                                                    |                  |            |
| MultiChat 15 Student SS_Copy        | / 🗆                                                                                                    | - Naar Toostol - |            |
| MultiChat 15 Student SS_New         |                                                                                                    | - Naar Toester - |            |
| myQuickChat 4 Kind PCS_Ko           | ie 🗹                                                                                                    |                  |            |
| myQuickChat 4 Kind SS_Kopi          | <ul><li>✓</li></ul>                                                                                                    |                  |            |
| myQuickChat 8 Kind SS_Kop           | <ul> <li>Image: A start of the start of the start of</li></ul> |                  |            |
|                                     |                                                                                                    |                  |            |

 Selecteer Naar Backup. Deze optie is nu actief. De bestanden worden naar het USB-station gekopieerd. Als de bestanden naar het USB-station gekopieerd zijn, worden deze in een lijst onder "Back-up map" weergegeven.

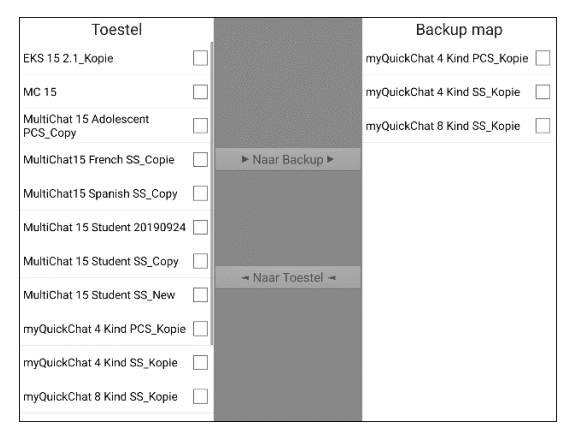

6. Koppel het USB-station los van uw apparaat en sla het op een veilige plek op.

#### Een back-upbestand terugzetten

U kunt als volgt een back-upbestand op uw apparaat terugzetten:

1. Sluit het USB-station op de USB-poort van uw apparaat aan.

Opmerking: Als bestandsbeheer op het apparaat wordt geopend, maakt u gebruik van de pijl **Terug** om  $\sum$  het te sluiten.

2. Selecteer op het apparaat Menu > Bibliotheek > Menu > Importeren/Exporteren.

Opmerking: Mogelijk wordt een ander scherm met bestandsbeheer geopend. Selecteer of navigeer, afhankelijk van uw apparaat, naar het USB-station, kies de gewenste map en kies **Selecteren** of **OK**.

- 3. Een venster geeft een lijst met eerder als back-up opgeslagen bestanden weer onder "Back-upmap aan" de rechterkant.
- 4. Selecteer het bestand op het USB-station dat u naar het apparaat wilt kopiëren.

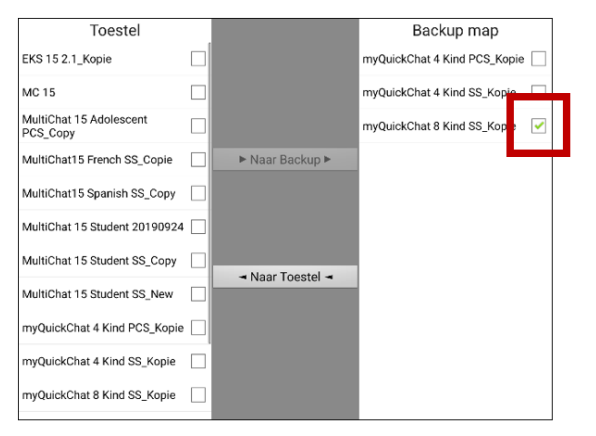

5. Selecteer Naar Toestel. Deze optie is nu actief. De bestanden worden naar het apparaat gekopieerd.

Opmerking: Als het als back-up opgeslagen bestand dezelfde naam als het bestand op uw apparaat heeft, wordt u gevraagd of u het bestand op het apparaat wilt overschrijven.

| Het vocabulaire "myQuickChat 8 Kind SS_Kopie"<br>bestaat al. Wilt u het overschrijven? |     |  |
|----------------------------------------------------------------------------------------|-----|--|
| Ja                                                                                     | Nee |  |

- Als u **Ja** selecteert, wordt het bestand, terwijl het naar het apparaat wordt gekopieerd, overgeschreven.
- Als u **Nee** selecteert, wordt het back-upproces stopgezet. Wijzig de naam van het bestand op het apparaat en herhaal stap 2 t/m 5.
- 6. Als de bestanden naar het apparaat gekopieerd zijn, worden deze in een lijst onder "Toestel" weergegeven.
- 7. Koppel het USB-station los van uw apparaat en sla het op een veilige plek op.

## Vocabulairebestanden tussen uw apparaat en ChatEditor uitwisselen

Als u een computer hebt, kunt u vocabulairebestanden tussen uw apparaat en de computer met behulp van ChatEditor uitwisselen.

- 1. Start ChatEditor op uw computer op.
- 2. Sluit een USB-kabel aan op het apparaat en de computer waarop ChatEditor wordt uitgevoerd.

Snoeren en kabels kunnen een gevaar voor verstrikking of wurging vormen. Houd hier rekening mee bij het plaatsen van deze onderdelen bij gebruikers van het apparaat.

Opmerking: Als een melding wordt weergegeven waarin u om toegang wordt gevraagd, tikt u op **Toestaan** om door te gaan.

- 3. Op het scherm van het apparaat wordt "Transfermodus" weergegeven.
- 4. Selecteer **Bibliotheek** in de Editor. Het venster Browser Bibliotheek wordt geopend.
- 5. Selecteer **Dataoverdracht** en vervolgens **Vocabulaires van/naar NovaChat** in het venster Browser Bibliotheek.

| Nieuw vocabulaire | Reservekopie | Terugzetten | Wissen | Dataoverdracht   | Pagina's kopiëren | Sluiten |
|-------------------|--------------|-------------|--------|------------------|-------------------|---------|
|                   |              |             |        | Vocabulaires     | van/naar Nova Cha | t       |
| English           |              |             |        | Vocabulaires     | naar bestand      |         |
| Rederlands        |              |             |        | Vocabs From File |                   |         |
|                   |              |             |        | Pagina's naa     | r bestand         |         |
|                   |              |             |        | L                |                   |         |
|                   |              |             |        |                  |                   |         |
|                   |              |             |        |                  |                   |         |
|                   |              |             |        |                  |                   |         |
|                   |              |             |        |                  |                   |         |
|                   |              |             |        |                  |                   |         |
|                   |              |             |        |                  |                   |         |

6. Vanuit het scherm Transfer kunt u vocabulairebestanden van het apparaat naar de Editor of van de Editor naar het apparaat kopiëren.

#### Vocabulairebestanden van het apparaat naar de Editor kopiëren

Selecteer de vocabulairebestanden in het scherm Transfer die u van het apparaat naar de computer wilt overzetten en klik op de toets **Naar Editor**.

Als het kopiëren van de bestanden naar de Editor voltooid is, wordt de naam van het bestand in een lijst in het ChatEditor-gedeelte van het scherm Transfer weergegeven. Klik op **Done** (Gereed).

Als u met het overzetten van bestanden klaar bent, koppelt u de USB-kabel van het apparaat en de computer los.

#### Vocabulairebestanden van de Editor naar het apparaat kopiëren

Selecteer de vocabulairebestanden in het scherm Transfer die u van de Editor naar het apparaat wilt overzetten en klik op de toets **Naar apparaat**.

Als het kopiëren van de bestanden naar de Editor voltooid is, wordt de naam van het bestand in een lijst in het gedeelte "Vocabs on Device "Vocabulairebestanden op het apparaat" van het scherm Transfer weergegeven. Klik op **Gereed**.

Als u met het overzetten van bestanden klaar bent, koppelt u de USB-kabel van het apparaat en de computer los.

## Een bibliotheek met vocabulairebestanden op uw apparaat terugzetten

Als u een back-up up van een bibliotheek met vocabulairebestanden op uw apparaat hebt gemaakt, kunt u met de functie Bibliotheek terugzetten de bestanden indien nodig terugzetten. Maar als het apparaat beschadigd wordt of u het verliest, gaat ook de back-up verloren. Onthoud dat het terugzetten van vocabulairebestanden eventuele bestaande bestanden met dezelfde naam zal overschrijven.

Met de implementatie van Gebruiker back-uppen/terugzetten is de functie Bibliotheek > Reservekopie verwijderd. We hebben de optie Terugzetten voorlopig behouden en de mogelijkheid om bijkomende reservekopieën te maken verwijderd. Kies Gebruiker back-uppen/terugzetten in **Menu** > **Instellingen** > **Systeem** > **Gebruiker back-uppen/terugzetten** om te verzekeren dat u over een volledige back-up van uw vocabulaires en instellingen van NovaChat beschikt.

#### Een back-up van een bibliotheek op het apparaat maken

- 1. Kies Menu > Bibliotheek.
- 2. Kies Menu > Reservekopie.
- 3. Kies Ja om door te gaan.
- 4. Als het maken van de back-up voltooid is, kiest u OK.

## Een bibliotheek op het apparaat terugzetten

- 1. Kies Menu > Bibliotheek.
- 2. Kies Menu > Terugzetten.
- 3. Kies **Ja** als de prompt voor overschrijving wordt weergegeven.
- 4. Kies Ja als de prompt voor opnieuw opstarten wordt weergegeven.
- 5. Als het terugzetten van de bibliotheek voltooid is, kiest u **OK** om het apparaat opnieuw op te starten.

Als u met ChatEditor werkt, kunt u een back-upkopie in de Editor maken. Als u een back-up maakt, wordt een bestaand back-upbestand overgeschreven.

#### Een back-up van een bibliotheek in de Editor maken

- 1. Klik op **Bibliotheek**.
- 2. Klik op Reservekopie.
- 3. Typ **Ja** om door te gaan.
- 4. Klik op Doorgaan.

#### Een bibliotheek op de Editor terugzetten

- 1. Klik op **Bibliotheek**.
- 2. Klik op Terugzetten.
- 3. Typ **Ja** om door te gaan.
- 4. Klik op Doorgaan.

# Uw vocabulaires met instellingen back-uppen en terugzetten

U kunt alle gebruikersinstellingen back-uppen en terugzetten, met inbegrip van uitzonderingen op de uitspraak, afkortingen, zelflerende voorspelling van woorden en alle profielen binnen vocabulaires. Het is aanbevolen dat u een reservekopie maakt wanneer u uw systeem instelt. U kunt de gegevens dan later op hetzelfde of een ander apparaat terugzetten. **Herstel van gebruikersgegevens** 

Het is mogelijk dat u instellingen met vocabulaires moet overbrengen wanneer u van een proefapparaat op een aangekocht apparaat overstapt, of wanneer u van uw apparaat overgaat naar een tijdelijk vervangapparaat en daarna weer terug naar uw eigen apparaat.

Om te beginnen, kiest u **Menu > Instellingen > Systeem > Gebruikersback-up/Systeemherstel**. Het menu Gebruikersback-up/Systeemherstel wordt geopend.

| Gebruikersback-up<br>Maakt een back-up van alle gebruikersgegevens behorende tot deze toepassing                                 | ۲ |
|----------------------------------------------------------------------------------------------------|---|
| Herstel van gebruikersgegevens<br>Herstelt een eerdere gebruikersback-up. Alle bestaande gebruikersgegevens worden overschreven. | ۲ |
| Gegevens resetten<br>Reset van de gegevens van deze applicatie naar de oorspronkelijke instetlingen                              | ۲ |

## Gebruikersgegevens op een apparaat back-uppen

1. Plaats de door Saltillo geleverde USB-flashdrive in de USB-poort van uw apparaat.

Opmerking: Als het bestandsbeheer van het apparaat wordt geopend, gebruikt u de pijl **Terug**  $\simeq$  van het apparaat om het te sluiten.

- 2. Selecteer **Gebruikersback-up** in het menu Gebruikersback-up/Systeemherstel. Een toetsenbord met een standaardnaam voor de reservekopie wordt geopend.
- 3. Wijzig de naam naar wens.
- 4. Kies **Opslaan**. De Android-bestandsbeheerder wordt geopend.
- 5. Klik op het icoon 🧮 in de linker bovenhoek. Zorg ervoor dat de USB-drive geselecteerd is.
- 6. Een back-upscherm toont de naam van de reservekopie en "Opslaan". Kies **Opslaan**.
- 7. Kies wanneer "Back-up met succes voltooid" wordt weergegeven **OK** om het bericht te sluiten en verwijder de USB-drive uit het apparaat.

## Gebruikersgegevens op een apparaat terugzetten

**Belangrijk!** Gebruiker terugzetten zal bestaande gebruikersgegevens op het apparaat overschrijven. Controleer voor u deze optie gebruikt of het apparaat geen unieke informatie bevat die u moet bewaren.

1. Plaats de door Saltillo geleverde USB-flashdrive in de USB-poort van het apparaat waar u de gegevens naar wilt overbrengen. Dat kan het oorspronkelijke apparaat zijn waarvan u een reservekopie hebt gemaakt, of een ander apparaat waar u de gegevens naar wilt overzetten.

Opmerking: Als het bestandsbeheer van het apparaat wordt geopend, gebruikt u de pijl **Terug** > van het apparaat om het te sluiten.

- 2. Selecteer Herstel van gebruikersgegevens in het menu Gebruikersback-up/Systeemherstel. Een scherm voor het terugzetten wordt geopend. Selecteer de USB-drive als hij nog niet geselecteerd is.
- 3. Selecteer het bestand dat u wilt laden naar het apparaat. Kies **Opslaan**. Het volgende bericht zal verschijnen: "Waarschuwing: Het terugzetten van een back-up zal alle gebruikersgegevens overschrijven, met inbegrip van de aangepaste vocabulaires en de instellingen. Doorgaan?"
- 4. De opties "Ja" en "Nee" worden getoond. Als u **Ja** kiest, ziet u een draaiend wieltje "Gelieve te wachten".

**Belangrijk!** Wanneer het draaiende wieltje "Gelieve te wachten" stopt, is het **mogelijk** dat u een scherm ziet met het bericht "Deze back-up is gemaakt op een apparaat met een andere reeks ingeschakelde functies. Sommige instellingen en/of functies zullen misschien niet beschikbaar zijn. Wilt u doorgaan?" De opties "Ja", "Details" en "Nee" worden getoond.

Als u **Details** kiest, krijgt u een lijst van ontbrekende licenties. Daarna ziet u "Wilt u doorgaan met het terugzetten?" Selecteer **Doorgaan** of **Annuleren** naargelang van uw behoeften.

5. Verwijder de USB-drive uit het toestel wanneer het terugzetten voltooid is.
## Back-up en herstel van informatie met opslag in de cloud

Deze sectie legt uit hoe u een back-up van de informatie van uw NovaChat kunt maken naar Google Drive™. De instructies gelden ook voor Dropbox™.

**Belangrijk!** PRC-Saltillo oefent geen controle uit over producten van derde partijen. En wij kunnen niet helpen als u uw wachtwoord verliest.

Dit slechts een van diverse back-upmogelijkheden.

Opmerking: De volgende procedure werkt alleen op niet-specifieke NovaChat-toestellen.

#### Om een back-up van informatie te maken:

- 1. Kies de knop Android Home op uw NovaChat en ga naar **Apps**.
- 2. Zoek Google Drive en meld u aan.
- 3. Sluit de Google Drive-app en open de chatsoftware op uw NovaChat.
- 4. Kies Menu > Instellingen > Systeem > Gebruikersback-up/Systeemherstel.
- 5. Kies Gebruikersback-up.
- 6. Geef het back-upbestand een unieke naam en selecteer **Opslaan**.
- 7. Zoek uw Google Drive-optie (uw adres moet eraan gekoppeld zijn).
- 8. Kies de gewenste locatie en selecteer **Opslaan**.

#### Om een back-up van informatie te herstellen:

- 1. Kies Menu > Instellingen > Systeem > Gebruikersback-up/Systeemherstel.
- 2. Kies Herstel van gebruikersgegevens.
- 3. Zoek uw Google Drive-optie (uw adres moet eraan gekoppeld zijn).
- 4. Kies het gewenste back-upbestand.
- 5. Bevestig dat u begrijpt dat alle bestaande gegevens op het toestel zullen worden overschreven als u **Ja** kiest.
- 6. Kies **OK** om te bevestigen dat u weet dat het systeem een back-up van het huidige systeem maakt voor het geval u het later nodig hebt.
- 7. De NovaChat moet nu met de informatie van de back-up hersteld zijn.

## Woordenlijstbestanden tussen NovaChat-apparaten uitwisselen

Er zijn twee opties voor het overbrengen van aangepaste woordenlijstbestanden van het ene NovaChatapparaat naar het andere.

- ChatEditor gebruiken op een Windows-computer
- Gebruik de USB-sticks die bij de NovaChat-apparaten zijn meegeleverd

# Uitwisseling van woordenlijstbestanden tussen apparaten met behulp van ChatEditor

#### Bestanden uitwisselen tussen het apparaat en ChatEditor

- 1. Start ChatEditor.
- 2. Kies de configuratie waarin u het bestand wilt openen of maak een nieuwe configuratie aan.
- 3. Sluit het NovaChat-apparaat dat de aangepaste woordenlijst bevat, aan op de computer.
- 4. Kies in ChatEditor voor **Bibliotheek**, **Transfer** en vervolgens **Woordenlijstbestanden naar/vanaf apparaat**.

#### Bestanden van het apparaat naar ChatEditor kopiëren

- 1. Selecteer in het scherm Transfer het woordenlijstbestand of de bestanden die u vanaf **Vocabs on Device** (woordenlijstbestanden op apparaat) naar de computer wilt overzetten.
- 2. Klik op de knop **Naar Editor**. De bestandsnaam zal worden vermeld in **Chat Editor-bestanden** wanneer de overdracht is voltooid.
- 3. Koppel de kabel los van dat NovaChat-apparaat.

#### Bestanden kopiëren van de Chat-editor naar het andere NovaChat-apparaat

1. Sluit de kabel aan op het NovaChat-apparaat dat de aangepaste woordenlijst nodig heeft.

Opmerking: Voor dit NovaChat-apparaat kan een andere USB-kabel nodig zijn, die in het pakket voor dit apparaat werd meegeleverd.

- 2. Selecteer in het scherm Transfer in ChatEditor het woordenlijstbestand of de bestanden die u vanaf ChatEditor naar het apparaat wilt overzetten.
- 3. Klik op de knop Naar apparaat.
- 4. Kies **Gereed** om het Transfervenster in ChatEditor te sluiten.
- 5. Koppel het apparaat los van de computer.
- 6. Kies op het NovaChat-apparaat **Menu** en vervolgens **Bibliotheek**, selecteer het nieuw overgedragen bestand en kies **Openen**.

# Uitwisseling van woordenlijstbestanden tussen apparaten met behulp van een USB-stick

Saltillo heeft een USB-stick meegeleverd die geschikt is voor uw apparaat. Het andere uiteinde wordt op uw computer aangesloten. De stick kan in zijn houder worden gedraaid voor handige toegang.

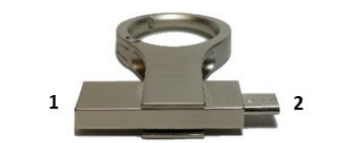

<sup>1</sup> De USB 3.0-connector wordt op een computer aangesloten. <sup>2</sup> Micro-USB connector of USB-C connector sluit aan op uw apparaat.

1. Sluit de USB-connector op de USB-poort van het apparaat aan.

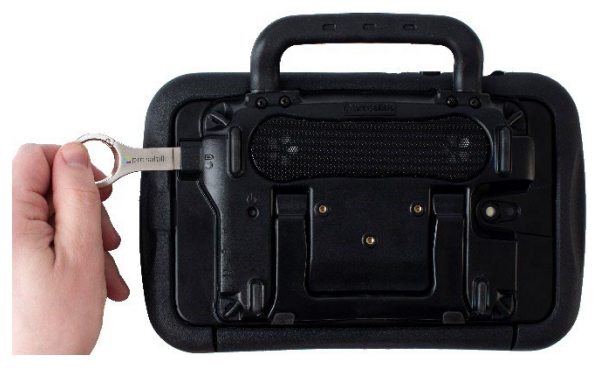

*Opmerking:* Als bestandsbeheer op het apparaat wordt geopend, maakt u gebruik van de pijl Back (Terug) om het te sluiten.

#### 2. Selecteer op het apparaat Menu > Bibliotheek > Menu > Importeren/Exporteren.

Opmerking: Mogelijk wordt een ander scherm met bestandsbeheer geopend. Selecteer of navigeer, afhankelijk van uw apparaat, naar het USB-station, kies de gewenste map en kies **Selecteer** of **OK**.

3. Er verschijnt een venster dat aangepaste bestanden onder Apparaat aan de linkerkant weergeeft. Bestanden die al op het USB-station staan, worden onder Back-upmap aan de rechterkant weergegeven.

Bestanden overbrengen van uw apparaat naar het USB-station:

- Selecteer elk bestand op het apparaat dat u naar het USB-station wilt kopiëren.
- Selecteer **Naar back-up**. Deze optie is nu actief. De bestanden worden naar het USB-station gekopieerd. Als de bestanden naar het USB-station zijn gekopieerd, worden deze in een lijst onder Back-up map weergegeven.

Bestanden overbrengen van het USB-station naar uw apparaat:

- Selecteer elk bestand op het USB-station dat u naar het apparaat wilt kopiëren.
- Selecteer **Naar Apparaat**. Deze optie is nu actief. De bestanden worden naar het apparaat gekopieerd. Als de bestanden naar het apparaat zijn gekopieerd, worden deze in een lijst onder Apparaat weergegeven.
- 4. Wanneer u klaar bent met de overdracht van bestanden, koppelt u het USB-station los van uw apparaat en slaat u deze op een veilige plaats op en/of kopieert u de bestanden van het USB-station naar een computer om ze veilig te bewaren.

Opmerking: Als de twee NovaChat-apparaten niet dezelfde USB-connector hebben, moet u het USBstation met het woordenlijstbestand op een computer aansluiten, het woordenlijstbestand naar de computer kopiëren, het andere USB-station op de computer aansluiten en het woordenlijstbestand naar de computer kopiëren.

## Aangepaste vocabulaires en instellingen wissen

Hoewel de meeste systemen voor gebruik door één persoon worden aangeschaft, wordt het apparaat soms door meerdere personen gedeeld. Dit kan bijvoorbeeld voorkomen als het systeem op scholen of bibliotheken wordt gebruikt. In deze gevallen dienen het vocabulaire en de instellingen na gebruik door één persoon te worden gewist voordat de volgende persoon van het systeem gebruikmaakt.

## Aangepast vocabulaire wissen

Op de volgende wijze kunt u een of meer aangepaste vocabulaires wissen:

- 1. Kies Menu > Bibliotheek > Menu > Wissen.
- 2. Controleer elk bestand in de lijst (de lijst bevat uitsluitend aangepaste bestanden).
- 3. Kies Wissen.
- 4. Kies **Ja** om te bevestigen.
- 5. Uw apparaat bevat nu uitsluitend de standaard vocabulairebestanden.

## De standaardinstellingen terugzetten

Op de volgende wijze kunt u uitsluitend de standaardinstellingen voor de Chat-software terugzetten:

- 1. Kies Menu > Instellingen > Profielen > Laden.
- 2. Kies Standaardinstellingen laden.
- 3. Kies **Menu** > **Instellingen** > **Spraakuitvoer** > **Stem** om de gewenste synthesizer en stem handmatig in te stellen.

## Alle aangepaste vocabulaires en instellingen wissen

**Belangrijk!** Gebruik de optie Gegevens resetten alleen als u *al* uw aangepaste woordenlijsten wilt verwijdereen en **alle** instellingen van de Chat-software naar hun standaardwaarden wilt herstellen.

Gegevens resetten is alleen beschikbaar als u een wachtwoord voor Menuvergrendeling hebt ingesteld. Als u dat niet gedaan hebt, kunt u Gegevens resetten niet selecteren. De samenvattende tekst onder Gegevens resetten legt uit dat deze optie afhangt van de instelling Menuvergrendeling.

Als u geen wachtwoord voor Menuvergrendeling hebt ingesteld:

- 1. Kies Menu > Instellingen > Menuvergrendeling.
- 2. Schakel **Menuvergrendeling** in. U ziet een toetsenbord en een verzoek om een wachtwoord in te voeren.
- 3. Voer een wachtwoord in, bevestig het en kies **Opslaan**.
- 4. Ga verder naar "Als u een wachtwoord voor Menuvergrendeling hebt ingesteld".

Als u een wachtwoord voor Menuvergrendeling hebt ingesteld:

- 1. Kies Menu > Instellingen > Systeem > Gebruikersback-up/Systeemherstel > Gegevens resetten.
- 2. Alle aangepaste woordenlijsten zullen worden verwijderd en alle instellingen van de Chat-software zullen naar hun standaardwaarden worden hersteld.

Opmerking: Gegevens resetten zal de in het besturingssysteem opgeslagen items *niet* verwijderen. Om ze te verwijderen, sluit u het toestel met een kabel op uw computer aan en gebruikt u Verkenner op de computer om items uit de zones Galerij, Foto's, Muziek en Video te verwijderen.

## Tekstberichten instellen en gebruiken

U kunt met uw NovaChat-apparaat SMS-berichten verzenden en ontvangen. Stel berichten samen zoals u ook andere tekst invoert.

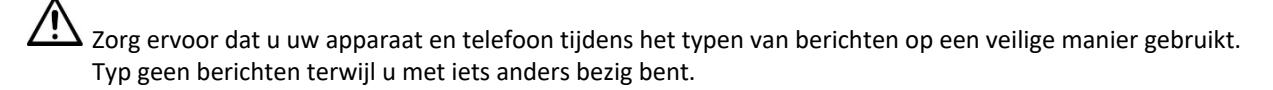

**Belangrijk!** U moet over een Android-telefoon met tegoed beschikken om de SMS-functie op uw apparaat te kunnen gebruiken. Raadpleeg de gebruikersinstructies van de fabrikant bij de telefoon voor informatie over een veilige montage en plaatsing van het apparaat.

U dient de app AeroText<sup>™</sup> op uw telefoon in te stellen en een Bluetooth-verbinding tussen de telefoon en het apparaat tot stand te brengen. Een verbinding tussen uw NovaChat-apparaat en uw telefoon tot stand brengen".

# Uw telefoonprovider brengt mogelijk kosten in rekening voor het versturen van tekstberichten met uw mobiele apparaat. Mogelijk zijn aanvullende kosten van de mobiele netwerkoperator van toepassing.

Opmerking: De afbeeldingen in dit gedeelte zijn uitsluitend bedoeld als voorbeeld. SMS-pagina's kunnen per vocabulaire verschillen. U kunt SMS-pagina's ook wijzigen op de manier waarop u ook vocabulairepagina's wijzigt – u kunt bijvoorbeeld kleuren, de tekst die op toetsen wordt weergegeven en de op toetsen weergegeven afbeeldingen aanpassen.

## De applicatie AeroText op uw telefoon installeren

- 1. Open de internetbrowser op uw telefoon.
- Ga naar https://www.prc-saltillo.com/texting. Vink "I agree to the End User License Agreement" (Ik ga akkoord met de licentieovereenkomst voor de eindgebruiker) en klik vervolgens op de toets Download AeroText.
- 3. Als het downloaden voltooid is, gaat u naar het app-overzicht en vervolgens naar Instellingen.
- 4. Ga naar **Security** (Beveiliging).
- 5. Zoek de instelling **Onbekende bronnen** en schakel deze in. Tik op **OK** als een pop-up-venster verschijnt.

Opmerking: Deze stap kan per apparaat verschillen. Als uw apparaat de instelling Onbekende bronnen niet heeft, verschijnt de instelling waarschijnlijk bij de installatie van het bestand AeroText.apk.

- 6. Tik op de thuistoets onder aan de telefoon.
- 7. Tik op **Apps > Bestandsbeheer**.

Opmerking: De naam van deze functie kan per merk telefoon verschillen. Als uw telefoon niet over de functie bestandsbeheer beschikt, kunt u een van de varianten op Google Play downloaden. Kies de gewenste variant.

- 8. Zoek het bestand **AeroText.apk** in de downloadmap op uw telefoon en tik erop.
- 9. Tik op Installeren.

**Belangrijk!** Als uw telefoon Android 14 of nieuwer gebruikt, kiest u **More details** > **Install anyway** (Meer details > Toch installeren) op het scherm Onveilige app geblokkeerd.

- 10. Tik op **Toestaan** als het pop-up-venster van Google Protect verschijnt.
- 11. Tik op de thuistoets als AeroText.apk geïnstalleerd is.
- 12. Als uw telefoon Android 14 of nieuwer gebruikt: Ga naar het app-overzicht en vervolgens naar Instellingen. Selecteer vervolgens Apps > Aerotext > Machtigingen en sta elk van de volgende zaken toe:
  - Tik op **Contacten > Toestaan** en tik op de pijl Terug.
  - Tik op **Bestanden** > **Toestaan** en tik op de pijl Terug.
  - Tik op Meldingen > Toestaan en tik op de pijl Terug.
  - Tik op **Telefoon** > **Toestaan** en tik op de pijl Terug.
  - Tik op SMS > Toestaan en tik op de pijl Terug.
- 9. Tik op **Apps > AeroText**.
- 10. Tik op Toestaan als het bericht "Een app wil Bluetooth op dit apparaat inschakelen" verschijnt. U kunt ook op OK tikken als het bericht "Deze app is bedoeld voor een oudere versie van Android..." verschijnt.
- 11. Tik boven in het scherm op AeroText is niet uw SMS-app zodra AeroText geopend is.
- 12. Tik op **Ja** als de pop-upmelding "SMS-app wijzigen?" verschijnt. Hiermee wordt AeroText de primaire SMS-app op uw telefoon.
- 13. Op de volgende wijze maakt u AeroText zichtbaar op het NovaChat-apparaat:
  - Tik op de banner Geen Bluetooth-verbinding bovenaan.
  - Tik op **Toestaan** als het bericht "Een app wil uw telefoon gedurende 120 seconden voor andere Bluetooth-apparaten zichtbaar maken" verschijnt.
  - AeroText wacht nu tot het apparaat verbinding maakt.

14. Ga verder naar "Een verbinding tussen uw NovaChat-apparaat en uw telefoon tot stand brengen".

## Een verbinding tussen uw NovaChat-apparaat en uw telefoon tot stand brengen

- 1. Kies op het apparaat Menu > Instellingen > Systeem > Bluetoothinstellingen.
- 2. Controleer of Met telefoon gebruiken ingeschakeld is.

Opmerking: Door Met telefoon gebruiken te selecteren, verschijnt het volgende bericht:

| Uw provider kan<br>SMS-berichten o<br>verzonden. | extra kosten in reker<br>lie via uw mobiele tel | iing brengen voor<br>efoon worden |
|--------------------------------------------------|-------------------------------------------------|-----------------------------------|
|                                                  | ОК                                              |                                   |

Tik op **OK** om door te gaan.

- 3. Kies **Met telefoon gebruiken**. Het apparaat zoekt naar beschikbare telefoons en geeft deze in een lijst op het scherm weer.
- 4. Selecteer uw telefoon. Het bericht "Connecting to device" (Bezig met verbinden met het apparaat) verschijnt. Als het apparaat een verbinding met de telefoon tot stand brengt, wordt "Verbonden" achter de naam van de telefoon boven in het scherm weergegeven en wordt kort het bericht "Connected" (Verbonden) onder in het scherm weergegeven.
- 5. Gebruik de toets Terug ( $\leq$ ,  $\leq$ , of  $\triangleleft$ ) van het apparaat om naar de thuispagina van het vocabulaire te gaan, en navigeer vervolgens naar de pagina die de toets SMS'en bevat.

Opmerking: De weergave en locatie van de toets SMS'en is afhankelijk van het vocabulairebestand dat u gebruikt en de door u gekozen locatie van de toets.

6. De op de telefoon opgeslagen gesprekken worden op de gesprekspagina voor berichten in een lijst weergegeven.

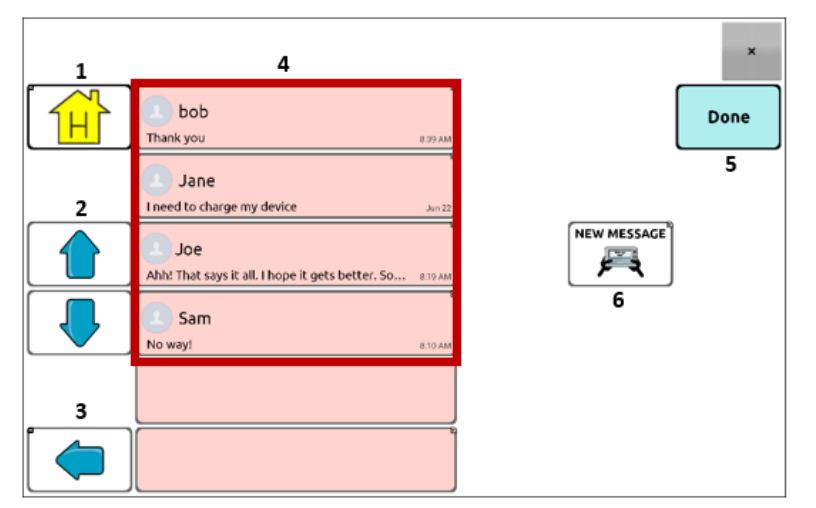

- 1 Toets Thuis: Naar uw thuispagina gaan.
- 2 Scrolpijlen: Door uw gesprekken scrollen.
- **3** Pijl Vorige: Naar de vorige pagina gaan.
- **4 Gesprekkenlijst:** Van elk gesprek worden de eerste paar woorden van het meest recente bericht getoond. Selecteer het gesprek om de pagina voor SMS-berichten te openen.
- **5 Gereed:** Werkt uitsluitend als Verzenden of Contactpersoon maken in de SB weergegeven is. Gereed is een alternatieve toets die mogelijk voor de gebruiker gemakkelijker te openen is dan de toetsen Verzenden of Contactpersoon maken.
- 6 Nieuw bericht: Open uw lijst met contacten, selecteer een contactpersoon, en schrijf en verzend een bericht.

## Van SMS'en in een standaard vocabulairebestand gebruikmaken

Alle standaard vocabulairebestanden van WordPower en MultiChat bevatten nu SMS-pagina's. De SMSpagina's van standaard vocabulaires zijn reeds geïnstalleerd. U hoeft alleen maar een kopie van het vocabulairebestand te maken en de SMS- en andere pagina's naar wens aan te passen.

Kies **Social** (Sociaal) en selecteer de toets **SMS'en** op de pagina Social (Sociaal) om naar de SMS-functie in de standaard WordPower-vocabulaires te gaan. Kies **Zaken**, kies **Overige zaken** en selecteer **SMS'en** op de pagina Overige zaken om naar SMS-functie in MultiChat 15 te gaan.

## De toets Done (Gereed) naar een andere pagina kopiëren

Gereed is een alternatieve toets die mogelijk voor de gebruiker gemakkelijker te openen is dan de toetsen Verzenden of Contactpersoon maken. U kunt de toets naar uw toetsenbord of een andere geschikte pagina kopiëren, zodat u niet naar de pagina Sociaal of Overige zaken hoeft terug te gaan.

- 1. Kies Menu > Bewerkmodus.
- 2. Druk op de toets Gereed en houd deze ingedrukt.
- 3. Kies Toets kopiëren.
- 4. Druk op de locatie voor de nieuwe toets en houd deze ingedrukt.
- 5. Kies Toets plakken.

## Een toets met de actie Gereed aan een pagina toevoegen

In plaats van een toets Gereed te kopiëren, kunt u ook een toets op een pagina maken of aanpassen en de actie Gereed toewijzen.

- 1. Kies Menu > Bewerkmodus.
- 2. Druk op de toets waaraan u wijzigingen wilt aanbrengen en houd deze ingedrukt. Er wordt een lijst met toetsopties geopend.
- 3. Kies Toets bewerken. Via het venster Toetseigenschappen wordt het tabblad Algemeen geopend.
- 4. Voeg een label en afbeelding toe.
- 5. Kies het tabblad Functies.
- 6. Tik of klik op de pijl Functie toevoegen **+** om een lijst met acties te openen.
- 7. Kies de actie **Gereed**.
- 8. Kies Opslaan.

## SMS'en aan een aangepast vocabulairebestand toevoegen

Houd bij het toevoegen van SMS-pagina's aan een aangepast vocabulairebestand rekening met het volgende:

- De lay-out van het vocabulairebestand (het aantal toetsen)
- De symboolset van het vocabulairebestand (SymbolStix of PCS-symbolen)
- De pagina die u als SMS-toetsenbordpagina wilt gebruiken de thuispagina waarop u toetsen kunt kiezen, of de spellingstoetsenbordpagina (ABC).

#### SMS'en toevoegen:

1. Importeer SMS-pagina's uit het standaard vocabulairebestand die het meest met de lay-out (het aantal toetsen) van uw aangepast vocabulairebestand overeenkomen.

**Belangrijk!** Selecteer een standaardbestand dat van dezelfde symboolset gebruikmaakt (SymbolStix of PCS-symbolen).

Als u bijvoorbeeld een aangepast vocabulairebestand met 60 toetsen hebt gemaakt dat van de symboolset SymbolStix gebruikmaakt, doet u het volgende: Kies **Menu > Bewerkmodus > Pagina's > Menu > Import**.

- 2. Kies een standaard vocabulairebestand van waaruit u de SMS-pagina's kunt importeren. In dit geval is WordPower60 SS een goede mogelijkheid.
- 3. Nadat u een vocabulairebestand geselecteerd hebt, wordt een lijst met pagina's weergegeven.
- 4. Selecteer elk van de volgende opties (achter elke door u geselecteerde pagina verschijnt een vinkje).
  - SMS-contacten
  - SMS-gesprekken
  - Eigenschappen SMS-bericht
  - SMS-berichten
- 5. Kies Importeren. De geselecteerde pagina's worden in uw aangepaste vocabulaire geïmporteerd.
- 6. Maak een toets in uw aangepast vocabulairebestand waarmee u naar de SMS-pagina's kunt navigeren.

Suggestie: Gebruik een lege toets, bijvoorbeeld op de pagina Social (Sociaal).

- 7. Bewerk de toets: voeg een label, boodschap en/of afbeelding toe.
- 8. Selecteer het tabblad Functies.
- 9. Verwijder Spraakbericht.
- 10. Selecteer Texting Navigate to Conversations (SMS Naar gesprekken).
- 11. Kies Opslaan.
- 12. Terwijl u nog in de Bewerkmodus bent, kiest u Menu > Pagina's en stelt u elke geïmporteerde SMSpagina als speciale pagina in. Druk op een paginanaam en houd deze ingedrukt. Selecteer Als speciale pagina instellen. Selecteer vervolgens de gewenste aanduiding voor de speciale pagina:

paginanaam "SMS-contacten" > Als speciale pagina instellen > Contacten paginanaam "SMS-gesprekken" > Als speciale pagina instellen > Gesprekken paginanaam "Eigenschappen SMS-bericht" > Als speciale pagina instellen > Eigenschappen bericht paginanaam "SMS-berichten" > Als speciale pagina instellen > Berichten

- 13. Tik op **Opslaan** om uw wijzigingen op te slaan en kies vervolgens **Terug** om te sluiten. Opmerking: Uw pagina **Thuis** wordt uw SMS-toetsenbord voor berichten.
- 14. Kies **Menu** > **Bewerkmodus** om de Bewerkmodus af te sluiten. Vervolgens navigeert u naar de pagina die uw toets **SMS'en** bevat. Als u de toets selecteert, ziet u dat de SMS-pagina's gekoppeld en op elkaar afgestemd zijn.

## Een andere SMS-toetsenbordpagina instellen

Uw thuispagina is standaard als uw toetsenbord voor berichten ingesteld. Op de volgende wijze kunt u een andere pagina als toetsenbordpagina voor berichten instellen, bijvoorbeeld een spellingstoetsenbordpagina:

- 1. Kies Menu > Pagina's, scrol omlaag en tik vervolgens op SMS-berichten.
- 2. Tik op **Openen** in het pop-upmenu.
- 3. Druk op de toets Beantwoorden en houd deze ingedrukt.
- 4. Tik op **Toets bewerken** in het pop-upmenu.
- 5. Tik op **Een actie toevoegen** in het tabblad **Acties**.
- 6. Scrol naar en tik op Navigeren. Er wordt een lijst met pagina's weergegeven.
- 7. Scrol naar en tik op de pagina die u als SMS-toetsenbordpagina wilt gebruiken. Een voorbeeldweergave van de pagina verschijnt aan de rechterkant van de pagina.
- 8. Tik op **OK**.
- 9. Selecteer een animatie of houd de optie Geen animatie ingeschakeld.
- 10. Kies Opslaan.
- 11. Kies ook **Opslaan** op de volgende pagina.
- 12. Herhaal stap 1 t/m 11 voor de pagina **Eigenschappen SMS-bericht**.
- 13. U kunt de bestemming van het SMS-toetsenbord voor de pagina SMS-contacten als volgt wijzigen:
  - Druk op een van de "Contact"-toetsen en houd deze ingedrukt.
  - Herhaal stap 4 t/m 11.
- 14. Kies **Menu** > **Bewerkmodus** als u klaar bent om de Bewerkmodus af te sluiten. De door u geselecteerde pagina is nu uw SMS-toetsenbordpagina.

## SMS'en deactiveren of opnieuw activeren

Kies op het apparaat **Menu > Instellingen > Systeem > Bluetoothinstellingen** om het SMS'en op uw apparaat te deactiveren. Schakel **Met telefoon gebruiken** uit. Kies **Menu > Instellingen > Systeem > Bluetoothinstellingen** om SMS'en opnieuw te activeren. Schakel **Met telefoon gebruiken** in.

## De grootte van de spraakbalk (SB) wijzigen

Als u niet van een afdekraster gebruikmaakt, kan het handig zijn om de SB te vergroten. Hiermee wordt behalve het gebied waarin u de tekst invoert ook de toets Verzenden vergroot, waardoor deze gemakkelijker in gebruik is. Op de volgende wijze kunt u de SB vergroten:

- Kies Menu > Instellingen > Stijl > Aantal regels. Selecteer het aantal regels in het venster Regels om de SB en de toets Verzenden op een voor u geschikte grootte in te stellen.
- Kies Menu > Instellingen > Stijl > Font > Fontgrootte. Selecteer het cijfer in het venster Een grootte kiezen om de SB en de toets Verzenden op een voor u geschikte grootte in te stellen.

### Een contactpersoon op uw telefoon maken

U moet eerst een contactpersoon maken voordat u naar deze persoon een SMS kunt sturen. U kunt een contactpersoon op uw telefoon maken of op basis van een ontvangen bericht op uw apparaat een contactpersoon toevoegen. Het maken van een contactpersoon op een telefoon gebeurt bij elk model op een andere manier. Voer de naam en het telefoonnummer van de contactpersoon in. Omdat u een Bluetooth-verbinding hebt, worden de contacten die u op de telefoon aanmaakt op het apparaat weergegeven als u **Nieuw bericht** kiest. U kunt met uw telefoon een contactpersoon verwijderen.

## Een contactpersoon op basis van een ontvangen bericht toevoegen

Gebruik de volgende procedure als u een bericht ontvangt van iemand die u als contactpersoon wilt toevoegen:

 Selecteer het telefoonnummer van de persoon die u als contactpersoon wilt toevoegen op de SMSgesprekspagina. Er worden een lijst met berichten voor dit contactpersoon en een aanvullende toets "Als nieuw contactpersoon toevoegen" geopend. Bijvoorbeeld:

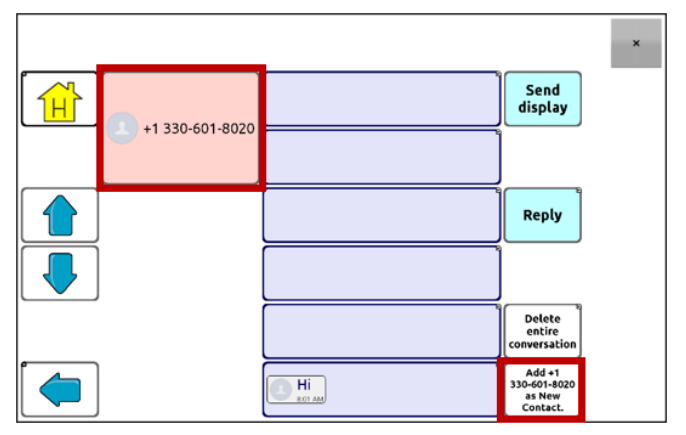

Opmerking: De locatie van de toets Als nieuw contactpersoon toevoegen kan per vocabulairebestand verschillen.

2. Kies de toets **Als nieuw contactpersoon toevoegen**. De SB geeft de prompt "Naam contactpersoon invoeren" en de toets Contactpersoon maken weer.

| Enter a con | tact name f         | Create Co             | ntact × |       |        |            |
|-------------|---------------------|-----------------------|---------|-------|--------|------------|
| PEOPLE      | QUESTN              | PLACES                |         |       | GROUPS | DESCRB     |
| Ι           | me                  | any- every-<br>but or | that    | this  | more   | ABC<br>123 |
| my          | can                 | to                    | the     | a-    | and    | at         |
| it          | do                  |                       | come    | go 📄  | for    | in         |
| you         | is                  | be-                   | drink   | eat 👔 | of     | on         |
| your        | -s -ing<br>-er -est | •                     | play    | want  | out    | with       |

- 3. Voer de naam van de contactpersoon in de SB in.
- 4. Kies de toets **Contactpersoon maken**. Er verschijnt een lijst met berichten van/voor de contactpersoon. Op de plek van het telefoonnummer wordt de nieuwe naam weergegeven. De toets Als nieuw contactpersoon toevoegen is nu blanco.

|          |             |                                  | × |
|----------|-------------|----------------------------------|---|
| - Andrew |             | Send<br>display                  |   |
| Andrew   |             |                                  |   |
|          |             | Reply                            |   |
|          |             |                                  |   |
|          |             | Delete<br>entire<br>conversation |   |
|          | Hi<br>ROTAM |                                  |   |

5. De nieuwe naam verschijnt op de SMS-gesprekspagina en in de contactenlijst.

## Een bericht schrijven en verzenden

U kunt de in het vocabulaire op uw apparaat ingestelde SMS-pagina's gebruiken.

- 1. Kies de toets SMS in uw vocabulaire om een bericht te verzenden. De SMS-gesprekspagina wordt geopend.
- 2. Kies Nieuw bericht. Uw contactpersonenlijst wordt weergegeven.

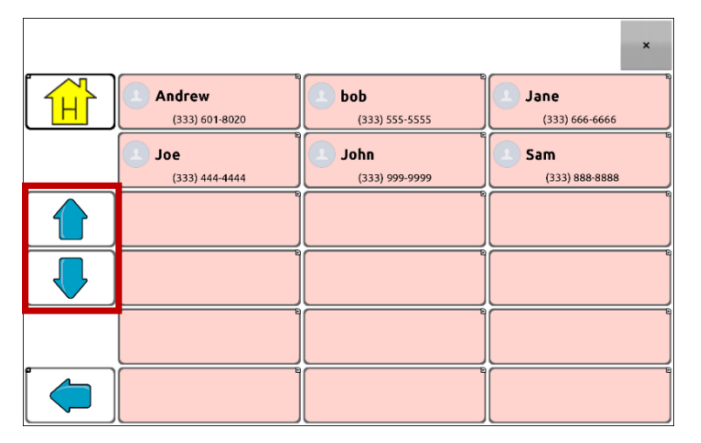

3. Selecteer de contactpersoon waarnaar u een bericht wilt verzenden. De vocabulairethuispagina (of de pagina die u als SMS-toetsenbordpagina ingesteld hebt) wordt met een prompt "Tekst invoeren" en de toets Verzenden in de SB weergegeven.

| Enter the to | ext to send | to Andrew.            |      |         |        | Send    | ×        |
|--------------|-------------|-----------------------|------|---------|--------|---------|----------|
| PEOPLE       | QUESTN ?    | PLACES                |      |         | GROUPS | DES     | CRB      |
| Ι            | me          | any- every-<br>but or | that | this    | more   | Al<br>1 | BC<br>23 |
| mu           |             | L to                  | tha  | <b></b> | and    |         | •        |

Tip: Als u de verkeerde contactpersoon gekozen hebt of u wilt om een andere reden geen bericht verzenden, drukt u enkele keren op **Terug** [, , of ] tot de prompt "Tekst invoeren" uit de SB verdwijnt.

4. Stel uw bericht samen zoals u ook andere tekst in zou voeren. Het bericht verschijnt in de SB.

| I'm not hun | gry.                |                       |       |       |        | Send ×     |
|-------------|---------------------|-----------------------|-------|-------|--------|------------|
| PEOPLE      | QUESTN              | PLACES                |       |       | GROUPS | DESCRB     |
| Ι           | me                  | any- every-<br>but or | that  | this  | more   | ABC<br>123 |
| my          | can                 | to                    | the   | a-    | and    | at         |
| it          | do                  |                       | come  | go 📄  | for    | in         |
| you         | is                  | be-                   | drink | eat 👔 | of     | on         |
| your        | -s -ing<br>-er -est | •                     | play  | want  | out    | with       |

Tip: Als u niet van een afdekraster gebruikmaakt, kan het handig zijn om de SB te vergroten. Hiermee wordt de toets Send (Verzenden) vergroot, waardoor deze gemakkelijker in gebruik is. Kies **Menu > Instellingen > Stijl > Aantal regels** om de SB te vergroten. 5. Kies **Verzenden**. De SB wordt gewist en de lijst met berichten van/voor deze contactpersoon wordt weergegeven. Het door u verzonden bericht wordt onderaan de lijst weergegeven.

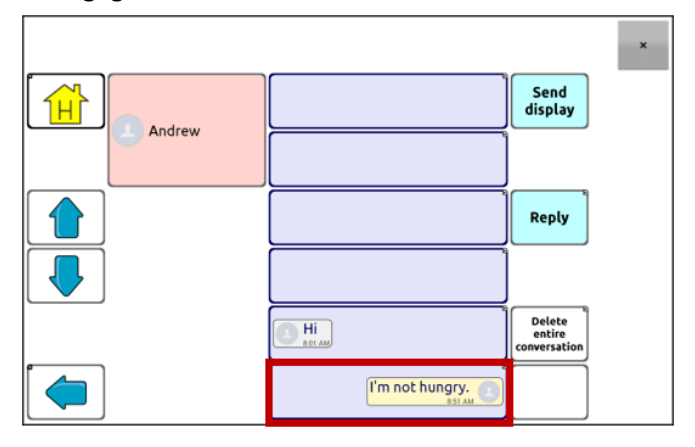

Opmerking: Alle SMS-berichten die u naar de contactpersoon hebt verzonden en van deze persoon hebt ontvangen, worden in het huidige gesprek in een lijst weergegeven. De naar deze contactpersoon verzonden berichten verschijnen aan de rechterkant. Van deze contactpersoon ontvangen berichten verschijnen aan de linkerkant.

**SB verzenden** Verzendt de huidige inhoud van de SB als een tekstbestand en wist de SB. Er wordt een lijst met berichten voor/van deze contactpersoon weergegeven, met het nieuwe bericht onderaan de lijst.

**Beantwoorden** Antwoord op het meest recente bericht (onderaan de lijst). Klik op **Beantwoorden** om de vocabulairethuispagina te openen (of de pagina die u als uw toetsenbordpagina voor berichten ingesteld hebt) met de toets **Verzenden** in de SB. Schrijf uw bericht en kies **Verzenden**.

**Volledig gesprek verwijderen** Wist het gesprek, dat wil zeggen, de contactpersoon en alle berichten van/voor deze contactpersoon.

**Belangrijk!** Hiermee worden alle berichten voor en van deze contactpersoon verwijderd. U kunt dit niet ongedaan maken.

Opmerking: De lijst met berichten toont alleen de eerste paar woorden van elk bericht. Bekijk het volledige bericht door het bericht te selecteren en de pagina Eigenschappen bericht te openen.

## Een SMS-bericht uitspreken

Het apparaat kan elk SMS-bericht in een gesprek uitspreken.

1. Selecteer het bericht dat u het apparaat wilt laten uitspreken in de lijst met berichten van die contactpersoon.

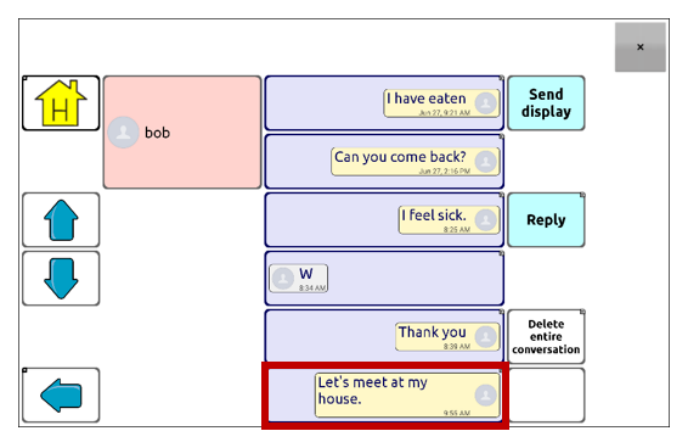

2. Als u het bericht selecteert, wordt de pagina Eigenschappen bericht met aanvullende toetsen weergegeven.

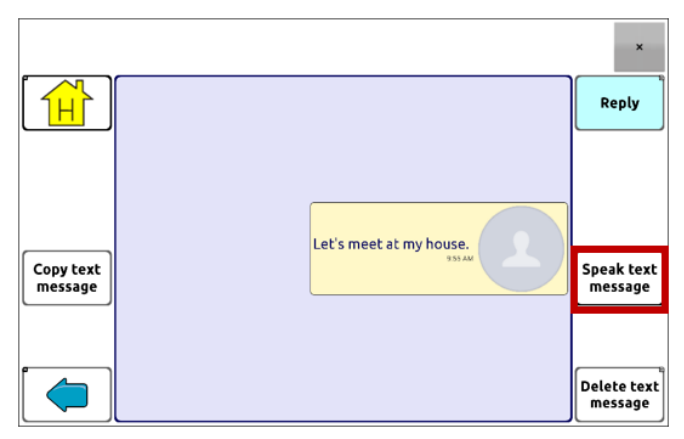

3. Kies SMS-bericht uitspreken.

## Een SMS-bericht kopiëren

U kunt een SMS-bericht kopiëren en in een SMS-bericht plakken dat u naar iemand anders wilt verzenden.

1. Selecteer het bericht in de lijst met contactpersonen dat u wilt kopiëren.

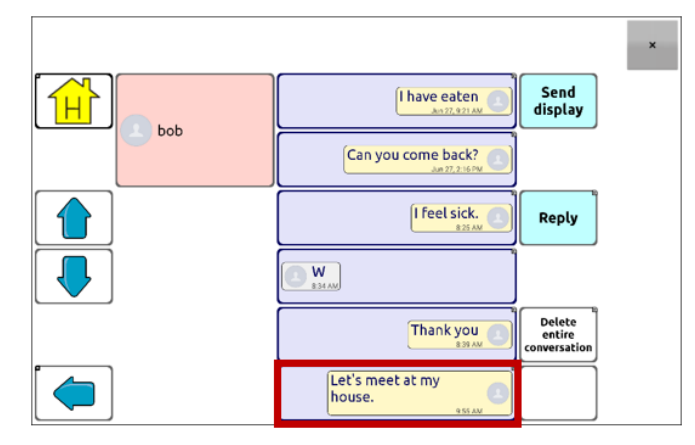

2. Als u het bericht selecteert, wordt de pagina Eigenschappen bericht met aanvullende toetsen weergegeven.

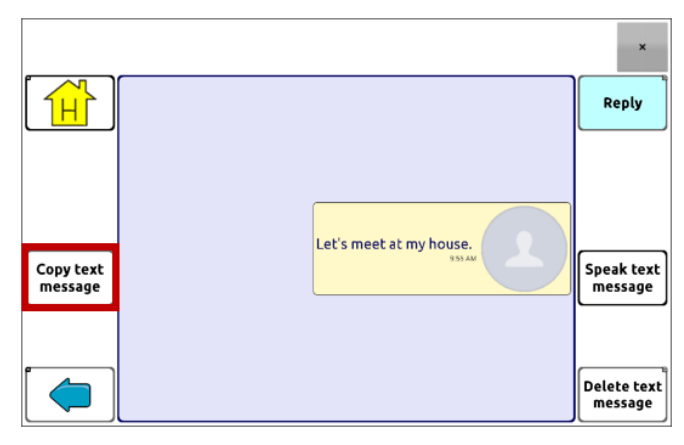

- 3. Tik op SMS-bericht kopiëren.
- 4. Ga naar de contactpersoon waarnaar u het bericht wilt verzenden.
- 5. Druk op de SB en houd deze ingedrukt. Er wordt een menu geopend.

| Copy All     |
|--------------|
| Paste        |
| Save Display |
| Load Display |
| Share        |

- 6. Kies **Plakken**. Het gekopieerde bericht wordt naar de SB gekopieerd.
- 7. Tik op SB verzenden.

## Een conceptbericht maken (om later te verzenden)

Als u een begin aan een SMS-bericht gemaakt hebt en u wordt onderbroken, of u hebt geen tijd om het bericht te voltooien, kunt u een concept maken en de ingevoerde tekst opslaan. Bijvoorbeeld:

| Yesterday a | fter lunch I        | practiced fo          | r an hour, t                                                            | hen took a r | hap, then | Send ×     |
|-------------|---------------------|-----------------------|-------------------------------------------------------------------------|--------------|-----------|------------|
|             |                     | PLACES                | SOCIAL<br>O<br>O<br>O<br>O<br>O<br>O<br>O<br>O<br>O<br>O<br>O<br>O<br>O |              | GROUPS    |            |
| Ι           | me                  | any- every-<br>but or | that                                                                    | this         | more<br>M | ABC<br>123 |
| my          | can                 | to                    | the                                                                     | a-           | and       | at         |
| it          | do                  |                       | come<br>come                                                            | go 📥         | for       | in         |
|             | is                  | be-                   | drink<br>Şə                                                             | eat<br>®     | of        | on         |
| your        | -s -ing<br>-er -est | •                     | play<br>©                                                               | want<br>R    | out       | with       |

Druk enkele keren op **Terug** [ $\leq$ ,  $\leq$  of  $\triangleleft$ ] om deze tekst op te slaan. De pop-upmelding "Bericht als concept opslagen" verschijnt onder in het scherm, en uw onvoltooide bericht wordt voorafgegaan door "DRAFT" (Concept).

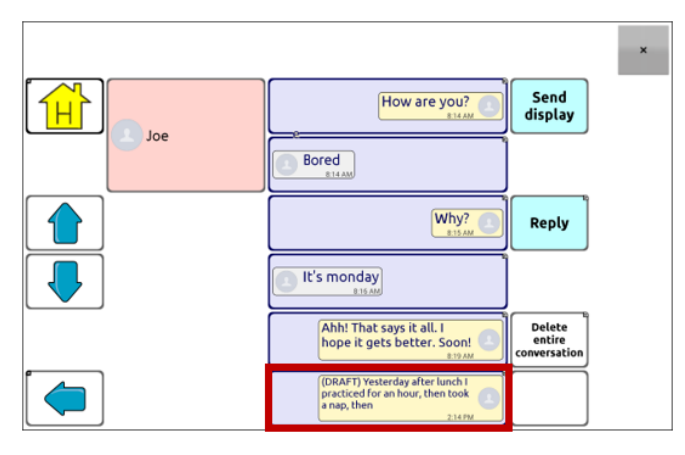

U kunt het bericht op een later tijdstip voltooien door het concept te selecteren, de resterende tekst toe te voegen en **Verzenden** te kiezen.

## De rol van gesprekken bij het maken van een bericht

Het kan voorkomen dat u een SMS-bericht wilt maken terwijl u met een gesprek bezig bent. U hebt bijvoorbeeld tekst in de SB staan die u naar iemand als SMS-bericht wilt verzenden. Hiervoor kunt u naar Texting (SMS'en) gaan en een bestaand gesprek kiezen. Vervolgens kiest u **SB verzenden**.

U kunt echter *niet* naar Texting (SMS'en) gaan, **Nieuw bericht** kiezen, een nieuwe contactpersoon kiezen en vervolgens **SB verzenden** selecteren.

Als u op het moment geen gesprek met iemand hebt en **Nieuw bericht** wilt gebruiken, kunt u uitsluitend een bericht maken nadat u de contactpersoon geselecteerd hebt.

## Gesprekken en berichten verwijderen

**Belangrijk!** Hiermee worden alle berichten voor en van deze contactpersoon permanent verwijderd. Als u de rest van het gesprek wilt behouden, verwijdert u een afzonderlijk bericht uit het gesprek aan de hand van de toets Bericht verwijderen.

#### Een gesprek verwijderen (alle berichten voor/van een contactpersoon):

- 1. Selecteer het gesprek.
- 2. Selecteer Volledig gesprek verwijderen.
- 3. Weet u zeker dat u dit volledige gesprek (....berichten) wilt verwijderen? Kies Ja.

#### Een of meer afzonderlijke berichten verwijderen:

- 1. Selecteer het gesprek.
- 2. Selecteer het bericht dat u wilt verwijderen.
- 3. Selecteer SMS-bericht verwijderen.
- 4. Herhaal stap 2 en 3 voor elk bericht dat u wilt verwijderen.

Opmerking: Verwijder een contactpersoon met uw telefoon.

## Het pictogram Terug bij het SMS'en gebruiken

Het pictogram Terug [ $\leq$ ,  $\leq$  of  $\triangleleft$ ] bevat twee handige SMS-toepassingen.

#### Als u een begin aan een SMS-bericht gemaakt hebt en u wordt onderbroken, of als u geen tijd hebt om het bericht te voltooien:...

...kunt u een concept maken om de ingevoerde tekst op te slaan. Druk enkele keren op **Terug** tot het pop-upbericht "Bericht als concept opgeslagen" onder in het scherm verschijnt. Er wordt "Concept" voor uw onvoltooide bericht weergegeven. Nu kunt u op een later moment het bericht voltooien.

# Als u de verkeerde contactpersoon gekozen hebt of u wilt om een andere reden geen bericht verzenden:...

...druk enkele keren op **Terug** [imes, imes of  $extsf{d}$ ] tot de prompt "Tekst invoeren" van de SB verdwijnt.

## Meldingen bekijken

Opmerking: Kies **Menu** > **Instellingen** > **Input** (Invoer) om meldingen zichtbaar te maken. Controleer in de spreekbalk of **Meldingsbalk inschakelen** geselecteerd is.

Meldingen verschijnen in het corresponderende gebied in de SB. Bijvoorbeeld:

|                                  | 😐 🗴  |
|----------------------------------|------|
| Andrew<br>I'm not hungry. 228 PM | Done |
| bob                              |      |

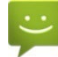

U hebt een ongelezen SMS-bericht. Tik op het pictogram. Het bericht wordt onderaan de lijst met berichten van de verzender weergegeven.

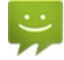

U hebt meerdere ongelezen SMS-berichten. Tik op het pictogram. De berichten worden onderaan de lijst met berichten van de verzender weergegeven.

# ?

Uw telefoon is niet met het apparaat verbonden. Als u op het pictogram tikt, verschijnt een popupmelding: "The phone is not connected" (De telefoon is niet verbonden). Het pictogram verdwijnt zodra u de telefoon aansluit.

## 0

De op uw aangesloten telefoon geïnstalleerde versie van AeroText is incompatibel met de op uw apparaat geïnstalleerde versie van de Chat-software en moet worden bijgewerkt.

of

De op uw apparaat geïnstalleerde versie van de Chat-software is incompatibel met de op uw aangesloten telefoon geïnstalleerde versie van AeroText en moet worden bijgewerkt.

## A

AeroText is niet als standaard SMS-app op de aangesloten telefoon ingesteld. U kunt nog steeds berichten verzenden en ontvangen, maar de SMS-functionaliteit is beperkt. U ontvangt bijvoorbeeld geen melding als u een nieuw bericht ontvangen hebt, berichten worden niet als 'gelezen' gemarkeerd en u kunt geen berichten verwijderen.

## Geavanceerde SMS-instellingen

Als u de weergave en bediening van de berichtenpagina's wilt wijzigen, kunt u net als bij vocabulairepagina's toetsen bewerken en diverse acties selecteren. SMS-acties:

#### Gereed

Werkt uitsluitend als Verzenden of Contactpersoon maken in de SB weergegeven is. Gereed is een alternatieve toets die mogelijk voor de gebruiker gemakkelijker te openen is dan de toetsen Verzenden of Contactpersoon maken.

#### SMS - Nummer toevoegen als contact

Voegt een nieuw contact op basis van een ontvangen SMS-bericht toe.

#### SMS - Bericht schrijven

Maakt een bericht aan om naar een van uw contacten te verzenden. Deze actie wordt uitgevoerd als u op de toets Beantwoorden drukt. Met **Beantwoorden** wordt u naar Thuis gebracht, met de prompt "Voer de te verzenden tekst in" en de toets Verzenden in de SB. Als u met deze actie naar een andere pagina wilt navigeren – een toetsenbord, bijvoorbeeld – voegt u een actie "Navigeer naar" toe.

#### SMS – Contact

Geeft de naam en het telefoonnummer van de huidige contactpersoon weer. Deze actie wordt uitgevoerd als u op de actie SMS – Bericht schrijven drukt.

#### SMS – Gespreksdeelnemers

Geeft alle deelnemers van een gesprek weer.

#### SMS - SMS-bericht kopiëren

Kopieert het geselecteerde SMS-bericht en plakt het in een SMS-bericht dat u naar iemand anders wilt verzenden.

#### SMS- Gesprek verwijderen

Verwijdert het geselecteerde gesprek.

Opmerking: Als u deze actie toevoegt, zorgt u ervoor dat u daarna ook de actie Texting – Navigate to Conversations (SMS – Naar gesprekken) toevoegt.

#### SMS - Bericht verwijderen

Verwijdert het geselecteerde SMS-bericht.

#### SMS - Gegevens bericht

Geeft het SMS-bericht, de datum en tijd van het geselecteerde SMS-bericht weer.

Opmerking: Deze actie geeft de datum uitsluitend weer als het bericht ouder is dan een dag.

#### SMS - Naar contacten

Toets waarmee u naar uw lijst met contacten navigeert.

#### SMS - Naar gesprekken

Toets waarmee u naar uw lijst met gesprekken navigeert.

#### SMS – Gesprek

Toets waarmee u naar een pagina met gegevens over het SMS-bericht navigeert, met onder meer het SMS-bericht en de datum en tijd van het geselecteerde bericht.

Opmerking: Deze actie geeft de datum uitsluitend weer als het bericht ouder is dan een dag.

#### SMS – Tekstboodschap

Toets waarmee u naar uw lijst met berichten van/voor een contactpersoon navigeert.

#### SMS - Pagina omlaag

Brengt u onderaan een lijst met berichten of contacten als deze niet allemaal tegelijk op één scherm passen.

#### SMS- Pagina omhoog

Brengt u bovenaan een lijst met berichten of contacten als deze niet allemaal tegelijk op één scherm passen.

#### SMS- Spreekbalk versturen

Verzendt de huidige inhoud van de spreekbalk als een tekstbestand en wist de SB. Er wordt een lijst met berichten voor/van deze contactpersoon weergegeven, met het nieuwe bericht onderaan de lijst.

#### SMS - Bericht voorlezen

Spreekt het momenteel geselecteerde SMS-bericht uit.

## Een webhookactie aan een toets toevoegen

Weet u hoe webhooks werken, en wilt u deze op uw apparaat gebruiken? De Chat-software biedt op de volgende wijze ondersteuning voor webhooks: Voor dit gedeelte is kennis van de basisbegrippen met betrekking tot webhooks en programmeervaardigheden vereist.

Belangrijk! U moet verbonden zijn met wifi om webhooks te kunnen gebruiken.

#### Gebruikte termen

#### Webhook

Een webhook is een gebeurtenis die een actie teweegbrengt.

#### webhookservice/-provider

Een webhookservice is een webapplicatie waarmee gegevens van een bepaalde gebeurtenis worden opgehaald en opgeslagen.

#### Webhookgebeurtenis

Een webhookgebeurtenis is een webaanvraag via een URL. Deze kan aanvullende informatie bevatten die de webhookservice/-provider nodig heeft.

Een webhookgebeurtenis bestaat uit twee delen: (1) de URL en (2) de nettolading in JSON-indeling. De gebeurtenis is het deel dat door de Chat-software wordt verzonden.

Voorbeeld gebeurtenis: Een document aanmaken

#### URL

Een URL is een websiteadres. Voor webhooks is een URL het adres dat wordt verzonden om een gebeurtenis te activeren. Webhooks gebruiken het http-protocol om met de webhookservice/-provider te communiceren.

#### Nettolading

Aanvullende instructies kunnen met de URL worden verzonden om de gebeurtenis uit te voeren. Deze aanvullende instructies worden ook wel nettolading genoemd.

Opmerking: Niet alle gebeurtenissen vereisen een nettolading.

Voorbeelden nettolading: Inhoud aan uw document toevoegen (raadpleeg "webhookgebeurtenis hierboven"); de inhoud opmaken

De webhookservice/-provider bepaalt de nettolading. Dit is slechts een klein deel van hoe een nettolading eruitziet als deze aan een webhookservice wordt geleverd:

```
"event_id": "LtWXD3crgy",
"event_type": "form_response",
"form_response": {
    "form_id": "IT4Z3j",
    "token": "a3a12ec67a1365927098a606107fac15",
    "submitted_at": "2018-01-18T18:17:02Z",
```

#### JSON

{

Webhooks moeten de responsen (nettoladingen) in JSON-indeling aanleveren. Dit is een taal die door programmeurs wordt gebruikt. De Chat-software biedt voor deze responsen een interface. Het voorbeeld onder "nettolading" hierboven heeft een JSON-indeling.

#### tijdelijke aanduiding

Om het maken van nettoladingen te vergemakkelijken, beschikt de Chat-software over twee tijdelijke aanduidingen: (1) De inhoud van de spreekbalk en (2) de toetsboodschap (die in het vak Boodschap en niet in het vak Label wordt weergegeven).

Tijdelijke aanduidingen dienen de volgende indelingen te hebben: \${SB} en \${BOODSCHAP} De tijdelijke aanduidingen zijn niet vereist. U kunt ze allebei gebruiken, of geen of een van de twee.

## Een webhookactie toevoegen

U kunt zo veel webhooktoetsen aanmaken als u wilt, maar u kunt per toets maar één URL specificeren.

Voorbeelden van webhookgebeurtenissen: het meest actuele weerbericht naar uw apparaat verzenden; een betaling activeren; een waarschuwing verzenden als er iets gebeurt; een licht aandoen; een deur openen; een thermostaat instellen; slimme apparatuur bedienen.

Opmerking: U kunt webhooks met behulp van ChatEditor eenvoudig programmeren, met name door het knippen en plakken van URL's en gegevens in JSON-indeling in te voeren.

- 1. Kies Menu > Bewerkmodus.
- 2. Druk op de toets waaraan u de webhookgebeurtenis wilt toevoegen en houd deze ingedrukt.
- 3. Kies Toets bewerken.
- 4. Voeg een label en/of boodschap en een afbeelding toe [standaardtaal]
- 5. Selecteer het tabblad Functies.
- 6. Tik of klik op de pijl <del>-</del> om een lijst met acties te openen.
- 7. Selecteer Webhook. Er wordt een toetsenbord met een URL-prompt geopend.

| https://                                |                              |               |            |             |          |               |             |                      |          |             |
|-----------------------------------------|------------------------------|---------------|------------|-------------|----------|---------------|-------------|----------------------|----------|-------------|
| JSON                                    |                              |               |            |             |          |               |             |                      |          |             |
| {<br>"waarde<br>"waarde<br>"waarde<br>} | 2": "",<br>2": "",<br>3": "" |               |            |             |          |               |             |                      |          |             |
|                                         |                              |               | C          | pslaan      |          | Annule        | er          |                      |          |             |
|                                         | 0                            | 0 #           | <b>A</b> 7 | E %         | e ^      |               |             |                      |          |             |
| 1 -                                     | 2 ·                          | 3             | 4          | 5           | ь        | 7 °           | 8 '         | 9 (                  | 0)       | Del         |
| 1 -<br>q                                | w                            | e             | r          | t           | y y      | 7 ∝<br>u      | 8 ·         | 9 (<br>0             | 0 )<br>p | Del         |
| 1 -                                     | w<br>a                       | e<br>s c      | r<br>I f   | t           | y<br>J   | 7 °           | 8<br>i<br>k | 9 (<br>0             | 0 )<br>p | Del<br>Next |
| 1 - q                                   | w<br>a<br>z                  | e<br>s c<br>x | r<br>I f   | t<br>t<br>v | y<br>y h | 7 °<br>u<br>j | i<br>k<br>m | 9 (<br>0<br>1<br>, ! | 0 )<br>p | Del T Next  |

- 8. Voer de URL in. Deze kunt u van de website van de webhookservice/-provider kopiëren.
- 9. Als uw gebeurtenis een nettolading vereist, tikt u onder JSON en voert u de gegevens die door de toets moeten worden verzonden in JSON-indeling in.

Opmerking: Chat-software beschikt over twee tijdelijke aanduidingen: (1) De inhoud van de spreekbalk en (2) de boodschap (in het vak Boodschap) die de toets bevat. De tijdelijke aanduidingen dienen de volgende indeling te hebben: \${SB} en \${BOODSCHAP}

- 10. Kies Opslaan.
- 11. Zorg ervoor dat u over een actieve wifi-verbinding beschikt. Kies vervolgens de door u gemaakte toets.

## Webhookvoorbeelden bekijken

Ga naar de website van Saltillo en bekijk de hieronder opgesomde artikelen voor voorbeelden over hoe u webhooks kunt gebruiken.

#### Webhookvoorbeeld- Een e-mail verzenden

https://saltillo.com/support/article/webhook-example-sending-an-email-5

#### Webhookvoorbeeld – Een Google-document maken

https://saltillo.com/support/article/webhook-example-creating-a-google-document-5

## Uw apparaat voor het eerst op een computer aansluiten

Zodra u uw apparaat voor de eerste keer op een computer aansluit om een update uit te voeren of bestanden over te zetten, verschijnt op sommige modellen een prompt waarin u wordt gevraagd om toegang te verlenen. U moet op **Toestaan** tikken om verder te gaan. U dient deze procedure de eerste keer dat u uw apparaat op een andere computer aansluit te herhalen.

- 1. Sluit een USB-kabel op uw apparaat en de computer aan.
- 2. De app wordt opnieuw gestart en het bericht "Toegang toestaan" verschijnt.

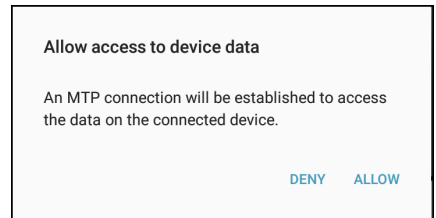

3. Tik op Toestaan.

## Met apps werken

De functies in deze appendix gelden alleen voor niet-speciale apparaten. Op een speciaal apparaat kunt u geen apps downloaden, openen of verwijderen.

## De Active-knop gebruiken en resetten

Belangrijk! De Active-knop werkt niet op een speciaal apparaat.

#### De standaardinstellingen van de Active-knop gebruiken:

Met de Active-knop kunt u de chatsoftware of een andere favoriete app snel openen. NovaChat (de chatsoftware) is de standaardinstelling voor drukken, Kalender is de standaardinstelling voor ingedrukt houden.

- Druk eenmaal op de Active-knop om de chatsoftware te openen, ongeacht welke andere apps op dat ogenblik actief zijn.
- Houd de Active-knop ingedrukt om de kalenderapp onmiddellijk te openen.

#### De instellingen van de Active-knop wijzigen:

U kunt bijvoorbeeld de instelling voor drukken op NovaChat laten maar voor ingedrukt houden de camera- in plaats van de kalenderapp kiezen. Of misschien wilt u voor zowel drukken als ingedrukt houden een andere app instellen.

- 1. Ga naar de Android-instellingen.
- 2. Selecteer Geavanceerde instellingen en selecteer Active-knop.

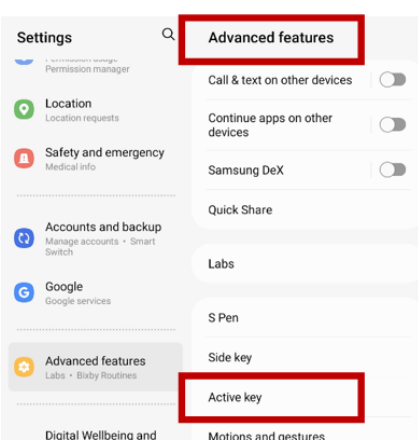

3. Wanneer u **Active-knop** selecteert, verschijnen de instellingen "Drukken" en "Ingedrukt houden". Onder elke instelling ziet u de huidig geselecteerde app.

| Set | tings Q                                                    | < Active key                                                                                               |
|-----|------------------------------------------------------------|----------------------------------------------------------------------------------------------------|
| -   | Layout + App icon badges                                   |                                                                                                    |
| 0   | Lock screen<br>Screen lock type                            |                                                                                                    |
| 0   | Biometrics and security<br>Face recognition • Fingerprints |                                                                                                    |
| 0   | Privacy<br>Permission usage •<br>Permission manager        | Vou con sustamize the active law to open                                                                   |
| 0   | Location<br>Location requests                              | your favorite application. Use the active key<br>to take pictures while Camera is open. ***<br>Actions     |
| 0   | Safety and emergency<br>Medical info                       | Press<br>Nova Chat                                                                                         |
| 0   | Accounts and backup<br>Manage accounts · Smart             | Press and hold<br>Calendar                                                                                 |
|     | Switch                                                     | Lock screen                                                                                                |
| G   | Google<br>Google services                                  | Use while screen locked<br>Use the Active key to open your<br>favorite apps while the screen is<br>locked. |

Opmerking: "Met vergrendeld scherm gebruiken" is standaard uitgeschakeld.

4. Selecteer **Drukken** om een lijst van de apps op uw apparaat te zien.

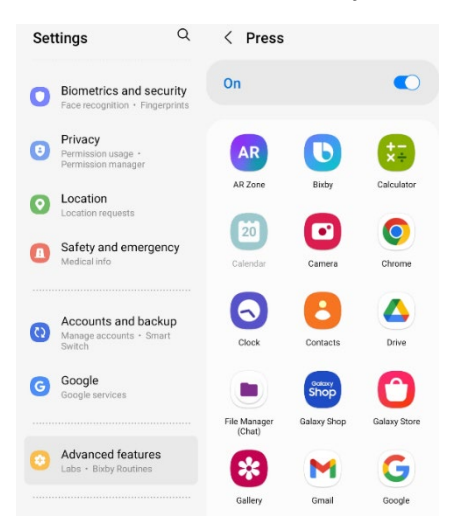

- 5. Selecteer de app om te openen wanneer u eenmaal op de Active-knop drukt.
- 6. Selecteer **Ingedrukt houden** en selecteer de app om te openen wanneer u de Active-knop ingedrukt houdt.

#### Gedownloade apps en bestanden verwijderen

**Apparaten met een eigen systeem:** Dit gedeelte is niet op apparaten met een eigen systeem van toepassing.

Als u vermoedt dat de gebruiker nieuwe apps heeft gedownload die van het systeem dienen te worden verwijderd, neemt u contact op met de technische ondersteuning van Saltillo voor informatie of bezoekt u onze ondersteuningswebsite voor informatie over hoe u deze items kunt verwijderen.

**Afbeeldingen** kunnen handmatig worden verwijderd door naar de app Galerij te gaan en afbeeldingen en afbeeldingalbums te verwijderen.

**Foto's** die met de camera van het apparaat genomen zijn, kunnen worden verwijderd door naar de app Foto's te gaan en de foto's te verwijderen.

**Muziek** dat aan het apparaat toegevoegd is, kan worden verwijderd door naar de app Muziek te gaan en elk nummer te verwijderen.

**Video's** die aan het apparaat toegevoegd zijn, kunnen worden verwijderd door naar de app Video te gaan en elke video te verwijderen.

## De InputStick gebruiken om uw computer te bedienen

**Belangrijk!** Deze functie vereist het gebruik van de InputStick, een specifieke draadloze USB –ontvanger. De InputStick is compatibel met Android<sup>™</sup> 4.4 en hoger en kan worden gekocht bij PRC-Saltillo.

De InputStick is een USB-accessoire waarmee u een Windows®-pc, een Mac® of Chromebook™ draadloos kunt bedienen. De InputStick maakt via Bluetooth verbinding met uw NovaChat 5, NovaChat 8, NovaChat 10, of NovaChat 12, zodat u internetttoegang hebt, documenten kunt aanmaken, e-mails kunt verzenden, video's kunt bekijken, op sociale media actief kunt zijn enzovoort. Hij kan worden gebruikt met elke toegangsmethode, zoals aanraken of scannen.

De InputStick werkt alsof hij deel uitmaakt van uw apparaat, voor een naadloze typervaring. Hij gebruikt uw vocabulaire en voorspellende functies, zodat schoolwerk maken en e-mails of documenten schrijven veel efficiënter wordt.

De woorden die u in uw vocabulaire selecteert, verschijnen in de Spraakweergavebalk (SDB) en in een op de computer geopend document. Om sneller en vlotter te werken, kunt u ook vocabulairetoetsen instellen om opdrachten naar de computer te sturen.

## De Inputstick op de computer aansluiten

Sluit de InputStick aan op een pc, Mac of Chromebook. U hoeft op de computer niets in te stellen.

De InputStick heeft een USB A-connector. Als uw computer een USB A-poort heeft, kunt u de InputStick er gewoon op aansluiten.

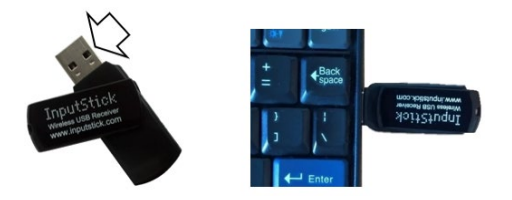

Als uw computer een USB C-poort heeft, hebt u een USB A naar USB C-adapter nodig die compatibel is met uw computer. Sluit de USB C-connector van de adapter aan op de USB C-poort van de computer, en sluit de InputStick aan op de USB A-poort van de adapter.

## Uw apparaat met de InputStick verbinden

De InputStick communiceert via Bluetooth. Uw apparaat en de InputStick moeten binnen Bluetoothbereik van elkaar zijn – ongeveer 10 meter. Het bereik kan verschillen als gevolg van omgevingsfactoren zoals metalen wandstructuren of elektromagnetische activiteit.

- Sluit de InputStick aan op de computer en kies Menu > Instellingen > Systeem > Bluetoothinstellingen. Kies Gebruik met InputStick.
- 2. Uw apparaat zal de InputStick zoeken en "InputStick" tonen met zijn Bluetooth-adres.
- 3. Tik op de InputStick. Er verschijnen drie sterretjes \*\*\* na het adres. Uw apparaat en de computer zijn verbonden. Bijvoorbeeld: InputStick (X0:00:XX:00:0X:XX)\*\*\*

Opmerking: Om de verbinding te verbreken, tikt u opnieuw op het Bluetooth-adres.

## Bijkomende informatie over de Bluetooth-verbinding

Nadat u de InputStick met uw apparaat hebt verbonden, zal het apparaat de InputStick blijven herkennen en automatisch opnieuw verbinding maken zolang het apparaat en de computer binnen Bluetooth-bereik zijn—ongeveer 10 meter.

Als u het apparaat of de computer uitschakelt of de InputStick uit de computer neemt, zal de verbinding onmiddellijk worden hersteld wanneer u het apparaat of de computer weer inschakelt of de InputStick weer aansluit.

#### Meerdere computers gebruiken

U kunt de InputStick ook uit de computer verwijderen en op een andere computer aansluiten. U kunt dan meteen een document op die computer typen. Als u de InputStick daarna op een derde computer – of weer op de eerste – aansluit, kunt u weer meteen typen.

Als u met twee computers tegelijk verbinding wilt maken, kun u twee InputSticks gebruiken. De computers moeten dan echter ver genoeg van elkaar verwijderd zijn om buiten elkaars Bluetooth-bereik te blijven (ongeveer 10 meter). Zo niet zal uw apparaat niet weten met welke computer het verbinding moet maken.

## Een toetsenbordindeling selecteren

Vertel uw apparaat de taal van uw computer door een toetsenbordindeling te selecteren, zodat uw apparaat als een met de computer verbonden toetsenbord kan werken.

Om een toetsenbordindeling te selecteren, kiest u **Menu > Instellingen > Systeem > Bluetoothinstellingen**. Kies **Toetsenbordindeling**. Een lijst van beschikbare toetsenbordindelingen wordt geopend. Selecteer een indeling die met de taal van de computer overeenkomt. Bijvoorbeeld:

| Keyboard Layout                   |            |
|-----------------------------------|------------|
| Magyar HU Linux (hu_HU_linux)     | ٢          |
| Magyar HU macOS (hu_HU_mac)       | $^{\odot}$ |
| Nederlands NL (nl_NL)             | ٢          |
| Nederlands NL Linux (nl_NL_linux) | ٢          |
| Nederlands NL macOS (nl_NL_mac)   | $^{\odot}$ |
| Nihongo JP (jp_JP)                | ٥          |
| Norsk NO (nb_NO)                  |            |
| Norsk NO Linux (nb_NO_linux)      | $^{\odot}$ |
| Norsk NO macOS (nb_NO_mac)        | $^{\odot}$ |
| Polski PL (pl_PL)                 | $^{\odot}$ |
| Annuleren                         |            |

## De pictogrammen van de Spraakweergavebalk gebruiken

In de Spraakweergavebalk (SDB) verschijnen pictogrammen die de huidige verbindingsmodus weergeven. Tik op een pictogram om tussen de modussen te schakelen.

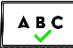

#### Verbonden en in computermodus

In de SDB ingevoerde tekst wordt onmiddellijk naar de computer met de InputStick verzonden.

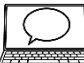

#### 📥 Verbonden en in communicatie-modus

Een Bluetooth-verbinding is gemaakt.

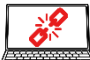

#### Geen Bluetooth-verbinding en in computermodus

De verbinding tussen uw apparaat en de InputStick is uitgeschakeld en tekst zal niet uit de SDB worden verzonden.

#### De computerbediening in- en uitschakelen

U kunt de communicatie met en het schrijven op de computer snel in- en uitschakelen. Gebruik een van de twee onderstaande methoden om uw apparaat en de computer met elkaar te verbinden of de verbinding te verbreken.

### Een toets Computerbediening aan/uit aanmaken en gebruiken

U kunt in uw vocabulaire een toets aanmaken waarop u kunt tikken als u de verbinding snel in of uit wilt schakelen.

#### Om de toets aan te maken:

Voeg de toetsactie Computerbediening – Aan/uit toe aan uw vocabulaire.

- 1. Kies Menu > Bewerkmodus.
- 2. Houd de toets die u wilt wijzigen ingedrukt. Een lijst met toetsopties wordt geopend.
- 3. Kies Toets bewerken. De toetseigenschappen worden weergegeven.
- 4. Voeg een label toe aan de toets.
- 5. Kies de tab **Functies**.
- 6. Tik op de pijl = om een lijst met acties te openen.
- 7. Kies Computerbediening Aan/uit.
- 8. Kies Opslaan.

Om gemakkelijker te werken, kunt u kopieën van de toets op verscheidene vaak gebruikte locaties in uw vocabulaire plaatsen.

#### Om de toets te gebruiken:

Tik op de toets die u hebt gemaakt.

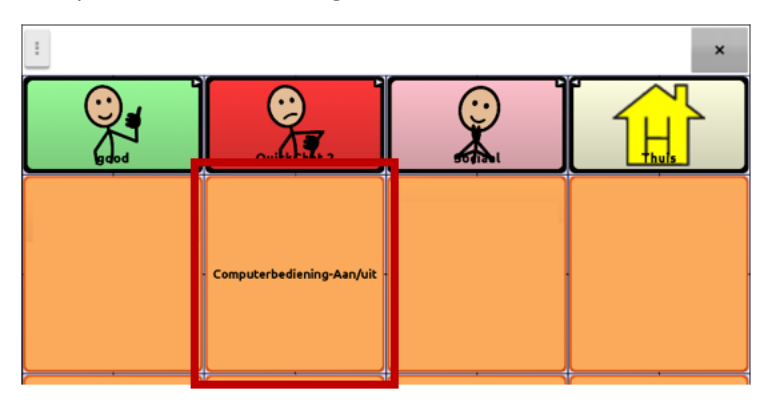

Onderaan het scherm ziet u kort de melding "Verbinden" en daarna "Verbonden". Het pictogram

ABC

werschijnt op de SDB.

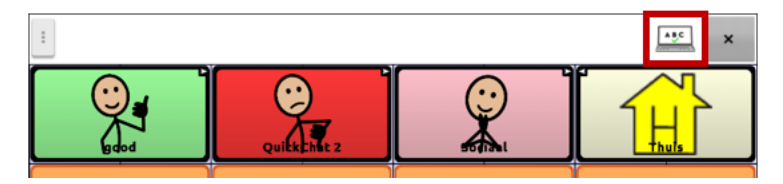

Wanneer u opnieuw op de toets tikt, verdwijnt het pictogram in de SDB en ziet u kort de melding "Losggekoppeld" onderaan het scherm.

## In de SDB op het pictogram tikken

U kunt ook in de SDB op het pictogram tikken om snel te schakelen tussen spreken en naar de computer verzenden.

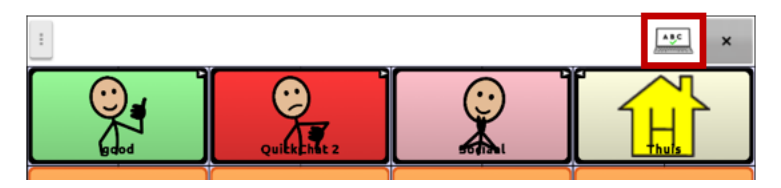

Wanneer u de volgende keer op het pictogram tikt, zal kerschijnen.

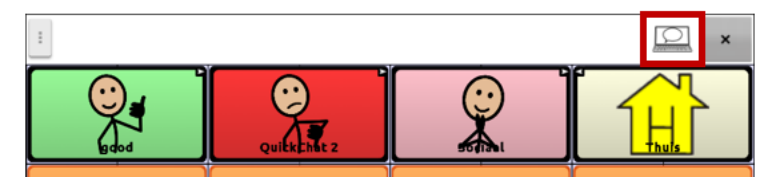

## Computeropdrachten aan apparaattoetsen toevoegen

**Belangrijk!** Let erop dat de opdrachten met de computer zullen werken. Hier gebruiken we een eenvoudige printopdracht als voorbeeld.

Als u van plan bent om op verschillende momenten verschillende computers te gebruiken, kunt u een pagina met opdrachten voor een van de computers instellen, of in het label van de opdrachttoetsen weergeven op welke computer ze van toepassing zijn.

#### 1. Bewerk de toets

Kies **Menu** > **Bewerkmodus**. Houd de eerste toets die u wilt gebruiken ingedrukt om een lijst van opties te openen.

Selecteer **Toets bewerken** om de toetseigenschappen te tonen. Voeg een label toe en selecteer een afbeelding—bijvoorbeeld van een printer.

Tik op de tab **Functies**. Tik op de pijl van de keuzelijst **=** om een lijst van acties te openen.

#### 2. Kies de toetsactie Computer Control - Command.

Het venster Opdrachten wordt geopend.

| Modificator                                                                     |          |
|---------------------------------------------------------------------------------|----------|
| Alt                                                                             |          |
| Control                                                                         |          |
| Shift                                                                           |          |
| Windows/Command                                                                 |          |
| Teken of Speciale Toets -                                                       |          |
| Delay after command $\begin{bmatrix} + & + \\ 0 & 0 \\ - & - \end{bmatrix}$ sec |          |
| Opslaan                                                                         | Annuleer |

#### 3. Gebruik modificators en tekens

Voer combinaties van Alt, Control, Shift, and Windows/Command (Windows/Mac) met tekens in. Bijvoorbeeld: Alt + E, Ctrl + P, Ctrl + Shift + =, Windows/Command + C

Om op een pc met Windows een Word-document af te drukken, zou u **Ctrl** selecteren en vervolgens op het tekenvak tikken om een toetsenbord te openen en de letter **P** te typen.

Om een vertraging na de opdracht Ctrl+P toe te voegen, kiest u **Volgende** op het toetsenbord. Een cijfertoetsenbord wordt geopend waarmee u de duur van de vertraing kunt invoeren. Zie "Stel een vertraging na de opdracht in" hieronder.

#### 4. Gebruik speciale toetsen

Om een speciale toets te selecteren, tikt u op de pijl van dekeuzelijst 🖛 om de lijst van speciale toetsen te openen. Wanneer u een toets selecteert, wordt zijn naam weergegeven na 'Speciale toets'.

De beschikbare toetsen zijn Enter, Backspace, Tab, Caps Lock, FI-F12, Print Screen, Delete, paginaen pijltoetsen, Number Lock en de toetsen van het cijfertoetsenbord. Als u zich tijdens het bewerken bedenkt, kunt u de geselecteerde speciale toets (weergegeven na "Speciale Toets" verwijderen. Tik op de pijl van de keuzelijst ∓, blader naar de bovenkant van de lijst en selecteer de lege rij.

| Modificator         |           | ۲       |  |
|---------------------|-----------|---------|--|
| Alt Control         | Enter     | ۲       |  |
|                     | Escape    | $\odot$ |  |
| Windows/Command     | Backspace | ۲       |  |
| Teken of Speciale T | Tab       | 6       |  |

#### 5. Stel een vertraging na de opdracht in

Na het invoeren van de opdracht kunt u een vertraging instellen voor ze wordt uitgevoerd. De vertraging kan van 0,0 tot 5,0 seconden variëren.

| Modificator               |                 |          |  |
|---------------------------|-----------------|----------|--|
| Alt                       |                 |          |  |
| Control                   |                 |          |  |
| Shift                     |                 |          |  |
| Windows/Command           |                 |          |  |
| Teken P of Speciale Toets | -               |          |  |
| Delay after command 1.    | +<br>2 sec<br>- |          |  |
|                           | Opslaan         | Annuleer |  |

Tik na het instellen van de opdracht op het eerste cijfer van "Delay" op een numeriek toetsenbord te openen. U kunt nu met het toetsenbord of door op de symbolen + en – te tikken het aantal seconden instellen.

#### 6. Sla de opdracht en de toets op

Kies **Opslaan**. De actie zal worden opgeslagen met de opdracht en de vertraging tussen haakjes.

| 7                | 2     |          |
|------------------|-------|----------|
| Algemeen         | Stijl | Functies |
| unctie toevoegen |       | •        |
| unctie toevoegen |       |          |

Kies opnieuw **Opslaan** om de opdracht naar de toets op te slaan.

#### 7. Toetsenbordopdrachten indien nodig aan bijkomende knoppen toevoegen

Wanneer u klaar bent met het toevoegen van opdrachten, verlaat u de Bewerkmodus.

#### Een opdracht wijzigen

Om een opdracht die u al aan een knop hebt toegewezen te wijzigen, selecteert u de actie en kiest u **Instellen**. Het venster Opdrachten wordt geopend met de bestaande reeks opdrachten. Verwijder de bestaande opdracht, voer de nieuwe in en kies **Opslaan**.

## Tekst invoeren in een document op de computer

- 1. Ga op uw apparaat naar de vocabulairepagina met de toetsen waaraan u acties hebt gekoppeld.
- 2. Open een document (bv. in Microsoft Word) op de computer.
- 3. Controleer of het document op de computer actief is klaar om tekst van uw apparaat te ontvangen. Zo moet bijvoorbeeld de cursor in het document knipperen.
- 4. Begin woorden in te voeren op de vocabulairepagina van uw apparaat. Naarmate de woorden op de Spraakweergavebalk verschijnen, verschijnen ze ook in het computerdocument.

Opmerking: Wanneer u wilt backspacen of tekst wilt wissen, herkent de computer alleen de tools die hij ook heeft, bijvoorbeeld Backspace.

- De selectie van Backspace op uw vocabulairepagina zal backspacen op de SDB en op de computer.
- Maar het is mogelijk dat uw vocabulairepagina een toets Wissen bevat. De computer herkent die functie niet. De tekst zal dus op de SDB worden gewist maar niet in het computerdocument.
- 5. Om het document op de computer op te slaan, stelt u op uw apparaat een andere toets in met de opdracht Opslaan van de computer (bv. Control + S).

Opmerking: Verzeker u ervan van dat de opdracht met uw besturingssysteem werkt

6. U kunt uw document nu afdrukken of verzenden.

## Veiligheidsinformatie

De chatsoftware is bedoeld voor gebruik in normale communicatiesituaties. Houd bij het gebruik van de software rekening met de volgende veiligheidsrichtlijnen.

- ⚠ Deze software is niet bedoeld voor noodoproepen of als enige communicatiehulpmiddel.
- △ Gebruik de software veilig tijdens het sms'en. Sms niet tijdens het uitvoeren van een andere taak of activiteit.
- △ De communicatiepartner moet ervoor zorgen dat de gebruiker regelmatig pauzes neemt om oogvermoeidheid te voorkomen.
- A Raadpleeg uw oogzorgverlener over het positioneren van het apparaat zodat de gebruiker de software kan bekijken.
- Bij het aanpassen van het volume in de software kan een te hoog volume of geluidsdrukniveau bij het gebruik van oordopjes of koptelefoons gehoorverlies veroorzaken gedurende langere perioden. Stel het volume in op een laag niveau en verhoog het alleen genoeg zodat u comfortabel kunt horen.
- $\triangle$  Als de software niet meer werkt, neem dan contact op met Service voor hulp.

## Probleemoplossing

#### Er verschijnt een bericht dat begint met "Om deze applicatie of functie te gebruiken".

Wanneer er een bericht verschijnt dat begint met "Om deze applicatie of functie te gebruiken", tikt u op OK, schakelt u de schakelaar naast de applicatie of functie in en tikt u op Terug om het scherm Machtigingen te sluiten.

# Het apparaat produceert geen geluid meer. / De versterker produceert geen geluid meer. / Het geluid komt uitsluitend uit de luidsprekers van het apparaat.

Mogelijk is de Vliegtuigmodus ingeschakeld, het geluid van het apparaat uitgeschakeld, of de Bluetooth-verbinding met de versterker verbroken. Hoe u de Vliegtuigmodus, het geluid van het apparaat en Bluetooth controleert is afhankelijk van de Android-versie op uw apparaat. De volgende opties zijn mogelijk niet op uw apparaat beschikbaar.

#### De instelling voor Airplane mode (Vliegtuigmodus) controleren

Optie #1: Ga naar de Android-thuispagina en veeg met uw vinger van bovenaan het scherm naar beneden. Op sommige apparaten kan het nodig zijn om twee keer met uw vinger naar beneden te vegen. Als het pictogram Airplane mode (Vliegtuigmodus) weergeeft dat de Vliegtuigmodus ingeschakeld is , tikt u op het pictogram om de Vliegtuigmodus uit te schakelen.

Optie #2: Open de **Instellingen** voor Android en selecteer **Vliegtuigmodus** in het linkerpaneel. Als in het rechterpaneel wordt weergegeven dat de instelling ingeschakeld is, tikt u op de instelling om deze uit te schakelen.

Optie #3: Druk de aan-/uitknop van het apparaat in en houd de knop ingedrukt. Als de vliegtuigmodus de melding "Vliegtuigmodus is ingeschakeld" weergeeft, tikt u op **Vliegtuigmodus** om deze in te schakelen. Het bericht "Vliegtuigmodus is uitgeschakeld" verschijnt.

#### De geluidsinstellingen van het apparaat controleren

Optie #1: Ga naar de Android-thuispagina en veeg met uw vinger van bovenaan het scherm naar beneden. Op sommige apparaten kan het nodig zijn om twee keer met uw vinger naar beneden te vegen. Als het pictogram Dempen wordt weergegeven, tikt u erop zodat het in het pictogram **Geluid** verandert.

Optie #2: Open de Instellingen voor Android en selecteer Geluid in het linkerpaneel. Als de instelling van de modus Geluid in het rechterpaneel aangeeft dat het geluid wordt gedempt, selecteert u Geluid.

Optie #3: Druk de aan-/uitknop van het apparaat in en houd de knop ingedrukt. Als de Stille modus het bericht "Geluid is uitgeschakeld" weergeeft, tikt u op **Stille modus** om het geluid in te schakelen.

#### De Bluetooth-instellingen van het apparaat controleren

Optie #1: Ga naar de Android-thuispagina en veeg met uw vinger van bovenaan het scherm naar beneden. Op sommige apparaten kan het nodig zijn om twee keer met uw vinger naar beneden te vegen. Het pictogram Bluetooth geeft weer dat Bluetooth uitgeschakeld is . Tik op het pictogram om Bluetooth in te schakelen .

Optie #2: Open de **Instellingen** voor Android en selecteer **Bluetooth** in het linkerpaneel. De instelling in het rechterpaneel is uitgeschakeld. Tik op de instelling om deze in te schakelen.

Optie #3: Druk op de aan-/uitknop en houd deze ingedrukt. Tik op **Vliegtuigmodus**. Hierdoor wordt de Vliegtuigmodus van het apparaat uitgeschakeld en Bluetooth ingeschakeld.

#### Het apparaat maakt geen verbinding met de versterker

Controleer of de verbinding ingeschakeld is door **Menu > Instellingen > Systeem > Bluetoothinstellingen** te kiezen en te controleren of **Gebruik met versterker** geselecteerd is.

# Als het apparaat nog steeds geen verbinding maakt: Kies Menu > Instellingen > Systeem > Bluetoothinstellingen > Met versterker verbinden.

Het apparaat geeft alle beschikbare versterkers in een lijst weer. De naam van elke versterker bevat het serienummer van de versterker, zodat u deze gemakkelijker kunt identificeren. Controleer het serienummer op de versterker en zoek in de lijst de naam van de versterker die dit serienummer bevat. Kies de versterker die u wilt gebruiken. Het apparaat brengt een verbinding met de door u gekozen versterker tot stand.

#### Kan het menu Bibliotheek niet vinden

Sluit de Bewerkmodus als het menu Bibliotheek niet wordt weergegeven.

#### Het apparaat resetten

Als u het apparaat moet resetten, kunt u een 'soft reset' proberen door de aan-/uitknop uit en weer in te schakelen. Een 'hard reset' wordt **niet** aanbevolen.

#### Geen spraak

Controleer de volumeregeling aan de zijkant van het apparaat. Als deze niet het probleem veroorzaakt, kiest u **Menu > Instellingen > Spraakuitvoer** en zorgt u ervoor dat Spraak uit niet aangevinkt is.

#### Geen spraak en het bericht wordt niet in de spraakbalk weergegeven als u op toetsen drukt

Dit kan worden veroorzaakt doordat een tijdsinterval ingesteld is. Kies **Menu > Instellingen > Invoer** > **Timing** om te controleren of Acceptatietijd of Vrijgavetijd ingesteld is.

#### Geen spraak in ChatEditor

Als u ChatEditor installeert, verschijnt het volgende bericht:

Spraak is momenteel uitgeschakeld. Sluit een NovaChat/ChatFusion-apparaat op deze computer aan om spraak in te schakelen.

Klik op **OK** om het bericht te sluiten. Sluit tussen uw computer en uw apparaat een USB-kabel aan om spraak in ChatEditor in te schakelen. Test de Editor om te controleren of spraak functioneert. Koppel de kabel los.

#### In ChatEditor worden geen symbolen weergegeven

Als u ChatEditor installeert, verschijnt het volgende bericht:

U moet een voor PCS geconfigureerd NovaChat-apparaat aansluiten om PCS-symbolen in te schakelen en weer te geven. Klik op OK om verder te gaan.

Klik op **OK** om het bericht te sluiten. Sluit tussen uw computer en uw apparaat een USB-kabel aan om symbolen in ChatEditor in te schakelen.

Test de Editor om te controleren of symbolen worden weergegeven. Koppel de kabel los.

#### Mijn apparaat maakt geen verbinding wanneer ik het op de computer aansluit

Klik in ChatEditor op de drie puntjes rechts van 'Help'.

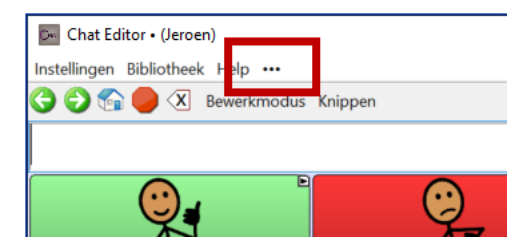

ChatEditor zal apparaten zoeken die op de computer aangesloten zijn en de verbinding maken. Wanneer de verbinding gemaakt is, verschijnt "Apparaat is aangesloten" op de plaats van de drie puntjes.

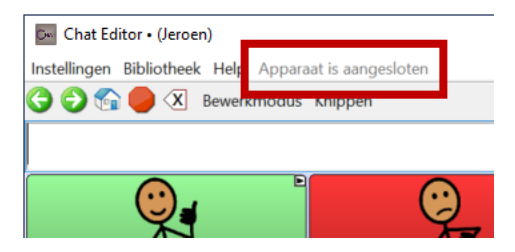

Opmerking: Als geen apparaat op de computer aangesloten is, worden de drie puntjes getoond en verschijnt een bericht in een venstertje: "Er is geen NovaChat-apparaat op deze computer aangesloten". Klik op **OK** om het bericht te sluiten. Wanneer u het apparaat aansluit, zal "Apparaat is aangesloten" op de plaats van de drie puntjes verschijnen.

#### De SMS-gesprekspagina geeft geen gesprekken weer

Zorg ervoor dat de instelling "Met telefoon gebruiken" ingeschakeld is. Kies op het apparaat **Menu** > **Instellingen** > **Systeem** > **Bluetoothinstellingen**. Controleer of **Met telefoon gebruiken** geselecteerd is.
## Er verschijnen pictogrammen in de SB. Wat betekenen ze?

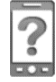

Uw telefoon is niet met het apparaat verbonden. Als u op het pictogram tikt, verschijnt een popupmelding: "De telefoon is niet verbonden" Het pictogram verdwijnt zodra u de telefoon aansluit.

## 0

De op uw aangesloten telefoon geïnstalleerde versie van AeroText is incompatibel met de op uw apparaat geïnstalleerde versie van de Chat-software en moet worden bijgewerkt.

of

De op uw apparaat geïnstalleerde versie van de Chat-software is incompatibel met de op uw aangesloten telefoon geïnstalleerde versie van AeroText en moet worden bijgewerkt.

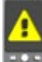

AeroText is niet als standaard SMS-app op de aangesloten telefoon ingesteld. U kunt nog steeds berichten verzenden en ontvangen, maar de SMS-functionaliteit is beperkt. U ontvangt bijvoorbeeld geen melding als u een nieuw bericht ontvangen hebt, berichten worden niet als 'gelezen' gemarkeerd en u kunt geen berichten verwijderen.

| TROT                                                                                                    | ٢ | - | 7  | 18 | 0            | 1   |
|----------------------------------------------------------------------------------------------------|---|---|----|----|--------------|-----|
| 1212121212                                                                                                    | l |   | ÷. |    |              |     |
| And the state of the state of t | ŀ |   | ÷. |    | $\mathbb{Z}$ | L   |
| A 2 4 - 6                                                                                                    | l |   |    | 22 |              | 8   |
| -                                                                                                    |   |   |    |    |              | L   |
| -                                                                                                    |   |   |    |    |              | - 1 |
| 1                                                                                                    |   |   |    |    |              | ſ   |

Het accuniveau van de tablet is laag.

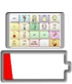

Het accuniveau van de tablet is zeer laag.

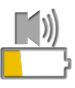

Het accuniveau van de versterker is laag.

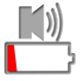

Het accuniveau van de versterker is zeer laag.

## Tijdens de uitvoering van Chat-software-updates wordt een foutmelding weergegeven

Zoek het bericht in de onderstaande tabel en volg de bijgaande instructies. Neem contact op met de technische ondersteuning van Saltillo als het probleem zich blijft voordoen.

## Een tussentijdse bewerking is mislukt. Probeer het later opnieuw.

Probeer de bewerking opnieuw uit te voeren. Neem contact op met de technische ondersteuning van Saltillo als dit bericht nogmaals verschijnt.

## Er is een onbekende fout opgetreden. Probeer het later opnieuw.

Probeer de bewerking opnieuw uit te voeren. Neem contact op met de technische ondersteuning van Saltillo als dit bericht nogmaals verschijnt.

## Er is geen software gevonden die kan worden bewerkt.

Probeer de update opnieuw uit te voeren. Neem contact op met de technische ondersteuning van Saltillo als dit bericht nogmaals verschijnt.

## De geïnstalleerde software bevat fouten. Neem contact op met de klantenondersteuning.

De software is niet juist geïnstalleerd. Neemt contact op met de technische ondersteuning van Saltillo.

## De opslagplaatsconfiguratie bevat fouten. Neem contact op met de klantenondersteuning.

Er is een probleem met de update-server. Neemt contact op met de technische ondersteuning van Saltillo.

# Er is een fout in de update opgetreden die niet kan worden hersteld. Neem contact op met de klantenondersteuning.

Tijdens het uitvoeren van de update is een voor het voltooien van de update benodigd tijdelijk bestand verwijderd. Neemt contact op met de technische ondersteuning van Saltillo.

Ga als alternatief naar **Thuis** > **Instellingen** en kies **Gegevens wissen** onder "Updatebeheer". Voer de update vervolgens opnieuw uit.

## Het update-manifest is ongeldig. Neem contact op met de klantondersteuning.

Er is een probleem met de update-server. Neem contact op met de technische ondersteuning van Saltillo.

## De update is geannuleerd.

Mogelijk hebt u bij een van de updatebestanden op **Annuleren** in plaats van **Installeren** getikt. Probeer de update opnieuw te installeren.

## Er is niet voldoende ruimte beschikbaar om de update te voltooien.

Probeer de update via een wifi-verbinding uit te voeren, of probeer afbeeldingen, apps en/of video's te verwijderen.

## Kan de update niet downloaden. Controleer uw netwerkverbinding.

Mogelijk is de Vliegtuigmodus ingeschakeld, uw wifi uitgeschakeld, uw wifi-verbinding niet ingesteld, of er is een ander probleem opgetreden waardoor de netwerktoegang geblokkeerd is.

Controleer eerst of de Vliegtuigmodus uitgeschakeld is. Raadpleeg "De instelling voor Vliegtuigmodus controleren" hierboven.

Zorg ervoor dat u een wifi-verbinding met een sterk signaal hebt. Ga naar **Thuis** > **Instellingen** > **WiFi** en zorg ervoor dat u een goede wifi-verbinding met uw netwerk hebt.

Neem contact op met de technische ondersteuning van Saltillo als u nog steeds geen verbinding hebt.

## Kan de update niet downloaden. Registreer uw software.

Uw licentie ontbreekt. Ga naar **Menu** > **Help** > **Over** en noteer het apparaat-ID. Neem contact op met de technische ondersteuning van Saltillo en verstrek het apparaat-ID. De klantondersteuning helpt u de software opnieuw te registreren.

Als u reeds een registratienummer hebt, gaat u naar **Menu > Help > Registratie** en voert u het nummer in.

Kan de update niet downloaden. Het actieve netwerk is niet toegestaan. Controleer uw updateinstellingen.

Ga naar Menu > Help > Updates zoeken > Menu en schakel Downloaden via wifi toestaan en Automatisch installeren in.

## Uw apparaat-ID kan niet worden vastgesteld. Schakel Vliegtuigmodus uit en probeer het opnieuw.

Schakel de Vliegtuigmodus uit, registreer uw software opnieuw en probeer de update opnieuw uit te voeren.

Raadpleeg "De instelling voor Vliegtuigmodus controleren" hierboven om de Vliegtuigmodus uit te schakelen.

Ga naar **Menu** > **Help** > **Over** om uw software opnieuw te registreren. Noteer het "Identificatienr van apparaat". Neem contact op met de technische ondersteuning van Saltillo en verstrek het apparaat-ID. De klantondersteuning helpt u de software opnieuw te registreren.

Als u reeds een registratienummer hebt, gaat u naar **Menu > Help > Registratie** en voert u het nummer in.

# De huidige versie van uw software is nieuwer dan de verstrekte update. Controleer het updatebestand en probeer het opnieuw.

Zorg ervoor dat u de juiste update uitvoert en verwijder de oude update uit de map Update.

## U beschikt over de meest recente softwareversie.

U hoeft geen update uit te voeren.

## **ELicentieovereenkomst voor Eindgebruikers**

Deze licentieovereenkomst voor eindgebruikers (EULA) en alle hierin opgenomen voorwaarden vormen samen met het PRC-Saltillo Privacybeleid (https://www.prc-saltillo.com/privacy-policy) en de Gebruiksvoorwaarden (https://www.prc-saltillo.com/terms-of-use) ("<u>Overeenkomst</u>") een wettelijke overeenkomst tussen de persoon, het bedrijf of de organisatie ("<u>u</u>" of "<u>gebruiker</u>") die PRC-Saltillo Software ("Software") heeft aangeschaft en Prentke Romich Company, die zaken doet als PRC-Saltillo "(<u>"PRC-Saltillo</u>", "<u>wii</u>", "<u>ons</u>" of "<u>onze</u>"). Deze overeenkomst heeft betrekking op uw gebruik van demonstratiesoftware die u hebt gedownload voor gebruik op uw computer en taalsoftware die is geladen op een PRC-Saltillo spraakgenerator ("<u>apparaat</u>"). De demonstratiesoftware van PRC-Saltillo kan ChatEditor<sup>™</sup>, NuVoice<sup>®</sup> PASS<sup>™</sup> en Empower<sup>®</sup> demosoftware bevatten. PRC-Saltillo Taalsoftware wordt gedistribueerd op PRC-Saltillo spraakgenererende apparaten, waaronder apparaten uit de Accent<sup>®</sup>-, Nov<sup>®</sup>- en Via<sup>®</sup>-Ijn.

Door de Software te verkrijgen en te gebruiken of te downloaden, gaat u ermee akkoord gebonden te zijn aan deze Overeenkomst en alle voorwaarden en bepalingen ervan

Als u niet akkoord gaat met de voorwaarden van deze Overeenkomst, dient u de Software niet te installeren of te gebruiken. Als u de Software al hebt geïnstalleerd, dient u deze onmiddellijk te de-installeren, aangezien u dan geen gebruiksrecht meer hebt. Als u de Software hebt aangeschaft als onderdeel van een apparaat dat spraak genereert, neem dan onmiddellijk contact op met PRC-Saltillo voor instructies over het retourneren van het ongebruikte apparaat voor terugbetaling. ELK GEBRUIK VAN DE SOFTWARE, INCLUSIEF MAAR NIET BEPERKT TOT GEBRUIK OP HET APPARAAT, HOUDT IN DAT U INSTEMT MET DEZE EULA (OF DAT U EERDERE TOESTEMMING BEKRACHTIGT).

PRC-Saltillo en haar leveranciers zijn eigenaar van alle intellectuele eigendommen in de Software die beschikbaar is op haar Apparaten en kan worden gedownload op andere Apparaten. Deze licentie verleent u toestemming om de Software uitsluitend te gebruiken in overeenstemming met de voorwaarden van deze Overeenkomst.

#### Verlening van Softwarelicentie

Deze EULA verleent u een beperkte, opzegbare, niet-exclusieve licentie om de Software te gebruiken voor de doeleinden die worden beschreven in de documentatie bij de Software. Dit geldt ook voor alle software-upgrades die door PRC-Saltillo worden geleverd en die de oorspronkelijke versie van de gedownloade software vervangen en/of aanvullen, tenzij dergelijke upgrades vergezeld gaan van een aparte licentie, in welk geval de voorwaarden van die licentie van toepassing zijn.

U mag:

- a) PRC-Saltillo Demonstratie Software installeren op elk Apparaat dat u bezit of beheert of PRC-Saltillo Software gebruiken op uw PRC-Saltillo spraakgenerator;
- b) de Software uitsluitend te gebruiken voor persoonlijke, educatieve doeleinden;
- c) één kopie van de Software te maken voor back-up- en archiefdoeleinden, mits deze kopie alle oorspronkelijke eigendomsvermeldingen bevat die bij de Software zijn geleverd of anderszins betrekking hebben op de Software.

U mag de Software niet gebruiken of anderen toestaan de Software te gebruiken, behalve onder de voorwaarden die uitdrukkelijk in de Overeenkomst zijn vermeld. Voor elke eindgebruiker moet een aparte licentie worden verkregen of aangeschaft. Zonder afbreuk te doen aan de algemene geldigheid van het voorgaande, zult u niet, en zult u niemand anders toestaan om:

- a) de Software te gebruiken op een Apparaat dat u niet bezit of beheert;
- b) de Software te gebruiken voor servicebureaus, time-sharing of andere soortgelijke doeleinden;
- c) de Software te wijzigen, te vertalen, te onderwerpen aan reverse-engineering, te decompileren, te proberen de broncode daarvan te achterhalen, te demonteren (behalve voor zover deze beperking uitdrukkelijk bij wet is verboden) of afgeleide werken op basis van de Software te maken;
- d) de Software (behalve zoals hierboven toegestaan), updates of delen daarvan te kopiëren;
- e) het verhuren, leasen, distribueren of anderszins overdragen van rechten op de Software (tenzij dit elders in deze Overeenkomst is toegestaan);
- f) het ontwikkelen, verkopen of distribueren van andere software of toepassingen die integreren met de Software of anderszins gebruik maken van de Gegevens;
- g) eigendomsvermeldingen of labels op of met betrekking tot de Software te verwijderen; of
- h) de Software te gebruiken op een manier die een website die wij momenteel of in de toekomst bezitten of exploiteren, met inbegrip van maar niet beperkt tot de PRC-Saltillowebsite op www.prc-saltillo.com ("Website") of op enigerlei wijze zou kunnen schaden of het gebruik en plezier van de Website door een partij zou kunnen verstoren.

Zonder het voorgaande te beperken, zijn de Software en alle informatie of gegevens die worden gedownload door of in verband met de Software beschermd door de auteurswet van de Verenigde Staten en internationale auteursrechtverdragen, evenals andere eigendomsrechten.

#### **Overdracht van Softwarelicentie**

Softwareoverdracht alleen toegestaan in verband met Software die is overgedragen met een PRC-Saltillo Apparaat. U mag rechten onder deze EULA alleen permanent overdragen als onderdeel van een permanente verkoop of overdracht van een Apparaat en alleen als de ontvanger instemt met deze EULA. Als de Software een upgrade is, moet eike overdracht ook alle voorgaande versies van de Software omvatten.

Alle rechten, aanspraken en belangen in en op de Software (inclusief en zonder beperking alle intellectuele eigendomsrechten) blijven bij ons.

#### Gebruik van Informatie

Om productondersteuning, productontwikkeling en -verbetering en andere diensten aan u mogelijk te maken, stemt u ermee in dat PRC-Saltillo of andere door PRC-Saltillo geautoriseerde derden cookies, webbakens en andere analytische technologieën mogen gebruiken voor het verzamelen, gebruiken, opslaan en verzenden van niet-persoonlijk identificeerbare technische en gerelateerde informatie over uw Apparaat, met inbegrip van unieke telemetrie-I.D., apparaatmerk en -model en besturingssysteem. Daarnaast kunnen dergelijke partijen niet-persoonlijk identificeerbare softwaregebruiksgegevens, statistieken of analyses verzamelen, opslaan, gebruiken en verzenden.

#### Beëindiging

U erkent dat wij het recht hebben om de toegang tot de Software te beperken, te beëindigen en/of anderszins te wijzigen om welke reden dan ook, inclusief maar niet beperkt tot een schending van een bepaling van de Gebruiksvoorwaarden op onze Website of deze Overeenkomst. Bij beëindiging moet u alle kopieën van de Software en alle informatie of gegevens die van de Software naar uw Apparaat zijn gedownload, vernietigen.

#### Aanvullende Uitsluitingen van Garanties

HOUD REKENING MET DE VOLGENDE BELANGRIJKE VRIJWARINGSCLAUSULES:

DE SOFTWARE WORDT GELEVERD "ZOALS DEZE IS" EN ZONDER GARANTIES VAN WELKE AARD DAN OOK, EXPLICIET OF IMPLICIET. WIJ WIJZEN ALLE GARANTIES AF, EXPLICIET OF IMPLICIET, INCLUSIEF MAAR NIET BEPERKT TOT GARANTIES VAN TITEL OF IMPLICIETE GARANTIES VAN VERKOOPBAARHEID, GESCHIKTHEID VOOR EEN BEPAALD DOEL, COMPATIBILITEIT, VEILIGHEID, NAUWKEURIGHEID OF NIET-INBREUK. DEZE SOFTWARE MAAKT NIET OPZETTELIJK INBREUK OP INTELLECTUELE EIGENDOMSRECHTEN VAN DERDEN EN PRC-SALTILLO BIEDT GEEN GARANTIE TEGEN NIET-INBREUK.

NOCH PRC-SALTILLO, EEN VAN ONZE GELIEERDE ONDERNEMINGEN, NOCH EEN VAN ONZE OF HUN RESPECTIEVE LICENTIEGEVERS, LICENTIEHOUDERS, SERVICEPROVIDERS OF LEVERANCIERS GARANDEREN DAT DE SOFTWARE ONONDERBROKEN OF VRIJ VAN FOUTEN ZAL ZIJN OF DAT GEBREKEN ZULLEN WORDEN GECORRIGEERD.

HET DOWNLOADEN EN GEBRUIKEN VAN DE SOFTWARE GESCHIEDT GEHEEL OP EIGEN RISICO EN U BENT ALS ENIGE VERANTWOORDELIJK VOOR EVENTUELE SCHADE AAN UW COMPUTERSYSTEEM OF -APPARAAT OF VERLIES VAN GEGEVENS ALS GEVOLG VAN DERGELIJK GEBRUIK.

NOCH PRC-SALTILLO, EEN VAN ONZE GELIEERDE ONDERNEMINGEN, NOCH EEN VAN ONZE OF HUN RESPECTIEVE LICENTIEGEVERS, LICENTIEHOUDERS, SERVICEPROVIDERS OF LEVERANCIERS GARANDEREN OF DOEN ENIGE TOEZEGGING MET BETREKKING TOT HET GEBRUIK OF DE RESULTATEN VAN HET GEBRUIK VAN DE SOFTWARE VOOR WAT BETREFT HUN JUISTHEID, NAUWKEURIGHEID, BETROUWBAARHEID OF ANDERSZINS.

IN SOMMIGE RECHTSGEBIEDEN IS DE UITSLUITING OF BEPERKING VAN IMPLICIETE GARANTIES OF DE BEPERKING VAN DE TOEPASSELIJKE WETTELIJKE RECHTEN VAN EEN CONSUMENT NIET TOEGESTAAN, ZODAT SOMMIGE OF ALLE VAN DE BOVENSTAANDE UITSLUITINGEN EN BEPERKINGEN MOGELIJK NIET OP U VAN TOEPASSING ZIJN.

#### Aanvullende Beperking van Aansprakelijkheid

U BEGRIJPT UITDRUKKELIJK EN GAAT ERMEE AKKOORD DAT WIJ EN ONZE GELIEERDE ONDERNEMINGEN, LEVERANCIERS EN LICENTIEGEVERS NIET AANSPRAKELIJK ZIJN VOOR ENIGE DIRECTE, INDIRECTE, INCIDENTELE, SPECIALE, GEVOLG-, EXEMPLARISCHE OF BESTRAFFENDE SCHADE, OF ENIGE ANDERE SCHADE, INCLUSIEF MAAR NIET BEPERKT TOT, SCHADEVERGOEDING VOOR VERLIES VAN WINST, GOODWILL, GEBRUIK, GEGEVENS OF ANDERE IMMATERIËLE VERLIEZEN (ZELFS ALS WE ZIJN GËINFORMEERD OVER DE MOGELIJKHEID VAN DERGELIJKE SCHADE), VOORTVLOEIEND UIT, OF RESULTEREND UIT, (A) HET GEBRUIK OF DE ONMOGELIJKHEID TOT GEBRUIK VAN DE SOFTWARE; OF (B) DE AANSCHAFKOSTEN VAN VERVANGENDE GOEDEREN EN DIENSTEN ALS GEVOLG VAN HET GEBRUIK VAN DE SOFTWARE OF EEN DEFECT DAARIN. IN GEEN GEVAL ZAL ONZE TOTALE AANSPRAKELIJKHEID JEGENS U VOOR ALLE SCHADE, VERLIEZEN EN RECHTSZAKEN IN VERBAND MET DE SOFTWARE (HETZI) CONTRACTUEEL, OP GROND VAN ONRECHTMATIGE DAAD (INCLUSIEF, MAAR NIET BEPERKT TOT, NALATIGHEID), OF ANDERSZINS) HOGER ZIJN DAN HET BEDRAG DAT U EVENTUELL VOOR DE SOFTWARE (HETZI) CONTRACTUEEL, OP GROND VAN ONRECHTMATIGE DAAD (INCLUSIEF, MAAR NIET BEPERKT TOT, NALATIGHEID), OF ANDERSZINS) HOGER ZIJN DAN HET BEDRAG DAT U EVENTUEEL VOOR DE SOFTWARE (HETZI) CONTRACTUEEL, OP GROND VAN ON ONRECHTMATIGE DAAD (INCLUSIEF, MAAR NIET BEPERKT TOT, NALATIGHEID), OF ANDERSZINS) HOGER ZIJN DAN HET BEDRAG DAT U EVENTUEEL VOOR DE SOFTWARE (HETZI) CONTRACTUEEL, OP GROND VAN ON ONRECHTMATIGE DAAD (EN DEEL VAN DE SOFTWARE OF MET EEN BEPARKT TOT, NALATIGHEID), OF ANDERSZINS) HOGER ZIJN DAN HET BEDRAG DAT U EVENTUEEL VOOR DE SOFTWARE HEBT BETAALD. ALS U NIET TEVREDEN BENT MET EEN DEEL VAN DE SOFTWARE OF MET EEN BEPARKT TOT, NALATIGHEID), VAN DEZE OVEREENKOMST, BESTAAT UW ENIGE EN EXCLUSIEVE RECHTSMINDEL UIT HET STAKEN VAN UW GEBRUIK VAN DE SOFTWARE.

#### Symbooltoepassingen/Software

Deze EULA heeft specifiek betrekking op PRC-Saltillo Software en toekomstige downloads van dergelijke Software. PRC-Saltillo Software bevat symbolen die eigendom zijn van PRC-Saltillo en symbolen die onder licentie van anderen worden gebruikt. Deze symbolen zijn onder andere Minspeak<sup>®</sup>, Pixon<sup>®</sup>, de Tobii Dynavox PCS<sup>®</sup>-symbolenbiblibtheek, de news2you SymbolSitx<sup>®</sup> symbolenbibliotheek en Metacom-symbolen. PRC-Saltillo bezit of heeft een licentie voor alle intellectuele eigendommen in de Software. Het gebruik van Software die beschermde symbolensets of delen daarvan bevat of er toegang toe verschaft, is onderworpen aan de volgende bepalingen in aanvulling op de overige bepalingen en voorwaarden van deze Overeenkomst.

De symbolen waartoe via deze Software toegang wordt verkregen, mogen niet worden gebruikt voor het maken van materiaal in gedrukte of elektronische vorm, hetzij voor communicatie of instructie, behalve door één gebruiker in combinatie met het gebruik van deze Software. Het is niet toegestaan inhoud of materialen te verspreiden met behulp van symbolen in andere indelingen (bijvoorbeeld .pdf of PDF, .pt of PowerPoint, .doc of WORD, of vergelijkbare software-indelingen die worden gebruikt voor het weergeven en/of verzenden van tekst en/of afbeeldingen). Gebruikers van deze Software mogen symbolen niet verhuren, leasen of uitlenen, of beschikbaar stellen aan een online service of commerciële hostingdiensten. Gebruikers mogen de rechten op de symbolen niet in sublicentie geven, toewijzen of overdragen, of toestaan dat alle of een deel van de symbolen waartoe de gebruiker toegang heeft op een computer of ander apparaat wordt gekopieerd.

Minspeak® pictogrammen en Pixon® symbolen zijn geregistreerde handelsmerken van PRC-Saltillo.

De Picture Communication Symbols ("PCS") die toegankelijk zijn met PRC-Saltillo Software mogen niet worden gebruikt voor het maken van materialen in gedrukte of elektronische vorm, hetzij voor communicatie of instructie, behalve door één enkele gebruiker in combinatie met het gebruik van dit apparaat. PCS-symbolen mogen uitsluitend worden gedistribueerd in Boardmakerbestandsformaten met de bestandsextensie ".bm2", ".zip" of ".zbp". Verspreiding van inhoud of materialen met PCS-symbolen in andere indelingen (bijvoorbeeld .pdf of PDF, .ppt of PowerPoint, .doc of WORD, of vergelikbare software-indelingen die worden gebruikt voor het weergeven en/of verzenden van tekst en/of afbeeldingen) is niet toegestaan.

SymbolStix symbolen worden gebruikt in PRC-Saltillo Software met toestemming onder licentie van n2y, LLC. De bibliotheek met SymbolStix-teken/Logo-symbolen in PRC-Saltillo-software is gratis, mag uitsluitend worden gebruikt voor communicatiedoeleinden en mag niet worden verkocht, gekopieerd of anderszins worden geëxploiteerd met winstoogmerk. SymbolStix-symbolen mogen alleen voor persoonlijk gebruik worden gedistribueerd als een SymbolStix Prime-abonnement is aangeschaft.

Metacom is een handelsmerk van Annette Kitzinger. De Metacom-symbolen worden gebruikt met toestemming van Annette Kitzinger. METACOM-symbolen © Annette Kitzinger. Reproducties voor de geautomatiseerde analyse van METACOM-symbolen voor het ophalen van informatie (tekst- en datamining) zijn niet toegestaan en blijven voorbehouden aan de houder van het auteursrecht.

#### Productspecifieke Informatie

#### ChatEditor, NuVoice PASS en Empower demonstratiesoftware

BELANGRIJK - PRC-Saltillo demonstratiesoftware is niet bedoeld als apparaat voor noodoproepen of als enig communicatiemiddel voor personen.

#### NovaChat, Via en Accent Device Taalsoftware

Accent: U mag de software alleen gebruiken op uw PRC-Saltillo apparaat.

DE GEBRUIKER, OF EEN PARTIJ DIE DE BEVOEGDHEID HEEFT DE GEBRUIKER TE BINDEN, BEGRIJPT EN ERKENT DAT PRC-SALTILLO GEEN ENKELE FUNCTIONALITEIT VAN DIT SPRAAKGENERERENDE APPARAAT GARANDEERT BUITEN DE VOORWAARDEN VAN HAAR UITDRUKKELIJKE GARANTIE MET BETREKKING TOT HET BEOOGDE GEBRUIK VAN SPRAAKGENERATIE. PRC-SALTILLO GEEFT GEEN GARANTIE VOOR SOFTWARE VAN DERDEN EN IS NIET VERANTWOORDELIJK VOOR LETSEL, SCHADE OF CLAIMS DIE VOORTVLOEIEN UIT HET FUNCTIONEREN OF SLECHT FUNCTIONEREN VAN TECHNOLOGIE, WEBSITES, PRODUCTEN EN SOFTWARE VAN DERDEN. AANVULLEND GEBRUIK KAN VERDERE KLINISCHE BEPALINGEN VEREISEN DIE BUITEN HET BEREIK VAN EEN EVALUATIE VOOR SPRAAKGENERATIEAPPARATEN VALLEN.

#### Via Device Language Software

VOOR ZOVER MAXIMAAL IS TOEGESTAAN OP GROND VAN TOEPASSELIJK RECHT, HEEFT APPLE GEEN ENKELE GARANTIEVERPLICHTING MET BETREKKING TOT DE SOFTWARE EN ZIJN ALLE CLAIMS, VERLIEZEN, AANSPRAKELIJKHEDEN, SCHADE, KOSTEN OF ONKOSTEN DIE TOE TE SCHRIJVEN ZIJN AAN HET NIET VOLDOEN AAN EEN GARANTIE ONDER DEZE OVEREENKOMST (INDIEN VAN TOEPASSING) UITSLUITEND VOOR REKENING VAN PRC-SALTILLO.

Het gebruik van taalsoftware op de Via-lijn van apparaten wordt ook geregeld door de toepasselijke licentieovereenkomst voor de specifieke iOS-toepassing.

- Hier vindt u de EULA van LAMP Words for Life: https://lampwflapp.com/eula
- Hier vindt u de TouchChat EULA: https://touchchatapp.com/eula
- Hier vindt u de EULA van Dialogue AAC: https://www.prc-saltillo.com/dialogueEULA
- Hier vindt u de EULA van Eloquence: https://prc-saltillo.com/eula-eloquence

#### Accent Toestel Taal Software

PRC-Saltillo Accent Devices bevatten software waarvoor PRC-Saltillo een licentie heeft van Microsoft Licensing Inc. of zijn filialen ("MS"). Deze geïnstalleerde softwareproducten van MS oorsprong, evenals bijbehorende media, gedrukt materiaal en "online" of elektronische documentatie (software) zijn beschermd door internationale intellectuele eigendomswetten en verdragen.

ALS U GARANTIES HEBT ONTVANGEN MET BETREKKING TOT HET APPARAAT OF DE SOFTWARE, ZIJN DEZE GARANTIES NIET AFKOMSTIG VAN, EN NIET BINDEND VOOR, MS. DE SOFTWARE IS NIET FOUTTOLERANT. PRC-SALTILLO HEEFT ONAFHANKELIJK VASTGESTELD HOE DE SOFTWARE MOET WORDEN GEBRUIKT EN MS HEEFT EROP VERTROUWD DAT PRC-SALTILLO VOLDOENDE TESTS HEEFT UITGEVOERD OM VAST TE STELLEN DAT DE SOFTWARE GESCHIKT IS VOOR DERGELIJK GEBRUIK.

Opmerking over Java-ondersteuning. De Software kan ondersteuning bevatten voor programma's die in Java zijn geschreven. Java-technologie is niet fouttolerant en is niet ontworpen, gefabriceerd of bedoeld voor gebruik of wederverkoop als online besturingsapparatuur in gevaarlijke omgevingen die faalveilige prestaties vereisen, zoals bij de werking van nucleaire faciliteiten, navigatie- of communicatiesystemen voor vliegtuigen, luchtverkeerscontrole, directe levensinstandhoudingsmachines of wapensystemen, waarin het falen van Java-technologie direct kan leiden tot overlijden, persoonlijk lestel of ernstige fysieke of milieuschade. Sun Microsystems, Inc. heeft MS contractueel verplicht om deze disclaimer te maken.

#### Export en Andere Wetten

U mag de Software niet gebruiken in strijd met federale, staats- of andere toepasselijke wetten. Zonder haande te beperken, kan de Software onderhevig zijn aan exportwetten van de Verenigde Staten en u gaat ermee akkoord al deze wetten die nu of later van kracht worden, strikt na te leven. In het bijzonder, maar zonder beperking, mag u de Software niet exporteren of herexporteren: (a) naar landen die onder een embargo van de Verenigde Staten vallen of (b) naar personen die voorkomen op de lijst van Specially Designated Nationals van het Amerikaanse Ministerie van Financiën of de Denied Person's List of Entity List van het Amerikaanse Ministerie van Handel. Door de Software te gebruiken, verklaart en garandeert u dat u zich niet in een dergelijk land bevindt of op een dergelijke lijst staat. U stemt er ook mee in dat u deze producten niet zult gebruiken voor doeleinden die verboden zijn volgens de wetgeving van de Verenigde Staten, met inbegrip van, maar niet beperkt tot de ontwikkeling, het ontwerp, de vervaardiging of de productie van raketten, nucleaire, chemische of biologische wapens.

#### Productvragen, Opmerkingen, Claims en Contactgegevens

Wij zijn verantwoordelijk voor het afhandelen van vragen, opmerkingen of claims met betrekking tot de Software en/of uw gebruik van de Software, inclusief maar niet beperkt tot: (a) productaansprakelijkheidsclaims; (b) claims dat de Software niet voldoet aan toepasselijke wettelijke of regelgevende vereisten; en (c) claims die voortvloeien uit consumentenbescherming of vergelijkbare wetgeving. Als u opmerkingen of vragen hebt, kunt u contact opnemen met PRC-Saltillo op:

Mail: PRC-Saltillo 1022 Heyl Road Wooster, OH 44691 t.a.v.: Klantenservice

E-mail: mailto:service@prc-saltillo.comailto:

Feedbackportaal: https://www.prc-saltillo.com/feedback

#### Vrijwaring

Je stemt ermee in om ons en onze gelieerde ondernemingen, en onze en hun functionarissen, directeuren, werknemers, aandeelhouders, agenten en vertegenwoordigers te vrijwaren, schadeloos te stellen en, naar onze keuze, te verdedigen tegen alle claims van derden, aansprakelijkheid, schade en/of kosten (inclusief, maar niet beperkt tot, redelijke advocaatkosten en uitgaven) die voortvloeien uit je onjuiste gebruik van de software, je schending van deze Overeenkomst, of je inbreuk, of de inbreuk of het gebruik door een andere gebruiker van je account, van een intellectueel eigendomsrecht of ander recht van een persoon of entiteit.

#### Toepasselijk Recht en Forumkeuze

Deze Overeenkomst wordt beheerst door en geïnterpreteerd in overeenstemming met de wetten van de staat Ohio, zonder rekening te houden met conflicterende rechtsbeginselen. U stemt ermee in dat elke rechtsvordering of bililijkeidsvordering voortvloeiend uit of verband houdend met uw gebruik van deze Software of deze Overeenkomst uitsluitend wordt ingediend bij de staats- of federale rechtsbanken in of met rechtsbevoegdheid over Wayne County in de staat Ohio en u stemt er hierbij mee in en onderwerpt u aan de persoonlijke rechtsbevoegdheid van dergelijke rechtbanken met het oog op de beslechting van een dergelijke rechtsvordering.

#### Verklaring van afstand van schending

Onze verklaring van afstand van een schending van een bepaling van deze Overeenkomst door een gebruiker zal niet werken of worden geïnterpreteerd als een verklaring van afstand van een latere schending door u of een andere gebruiker.

## Contactinformatie

## Manufacturer

Prentke Romich Company 1022 Heyl Rd Wooster, OH 44691 USA Tel.: +1 330 262-1984 · +1 800 262-1984 Fax: +1 330 262-4829 Email: info@prentrom.com Web: www.prc-saltillo.com/

### EC REP Erkend Vertegenwoordiger in de EU Prentke Romich GmbH

Karthäuserstr. 3 D-34117 Kassel Germany Tel.: +49 (0) 561 7 85 59-0 Fax: +49 (0) 561 7 85 59-29 Email: info@prentke-romich.de Web:www.prentke-romich.de/

EU-importeur Prentke Romich GmbH Karthäuserstr. 3 D-34117 Kassel Germany Tel.: +49 (0) 561 7 85 59-0 Fax: +49 (0) 561 7 85 59-29 Email: info@prentke-romich.de Web:www.prentke-romich.de/

### UK REP VK-verantwoordelijke en -importeur Liberator Ltd

"Whitegates", 25-27 High Street Swinstead, Lincolnshire NG33 4PA UK Tel.: +44 (0) 1733 370 470 Fax: +44 (0) 1476 552 473 Email: info@liberator.co.uk Web: www.liberator.co.uk/

### Erkend Vertegenwoordiger in Australië

Liberator Pty Ltd Level 4, 2-4 Holden Street, Ashfield, NSW, 2131 Australia Tel: +61 (0) 8 8211 7766 Fax: +61 (0) 8 8211 7733 Email: info@liberator.net.au Web: www.liberator.net.au/